# HP Project and Portfolio Management Center

Software Version: 9.20

# HP Demand Management Configuration Guide

Document Release Date: February 2013 Software Release Date: February 2013

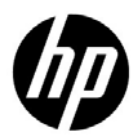

# Legal Notices

#### Warranty

The only warranties for HP products and services are set forth in the express warranty statements accompanying such products and services. Nothing herein should be construed as constituting an additional warranty. HP shall not be liable for technical or editorial errors or omissions contained herein.

The information contained herein is subject to change without notice.

#### **Restricted Rights Legend**

Confidential computer software. Valid license from HP required for possession, use or copying. Consistent with FAR 12.211 and 12.212, Commercial Computer Software, Computer Software Documentation, and Technical Data for Commercial Items are licensed to the U.S. Government under vendor's standard commercial license.

#### Copyright Notices

© Copyright 1997-2013 Hewlett-Packard Development Company, L.P.

#### Trademark Notices

Adobe® is a trademark of Adobe Systems Incorporated.

Intel®, Intel® Itanium®, Intel® Xeon®, and Pentium® are trademarks of Intel Corporation in the U.S. and other countries.

Microsoft®, Windows®, Windows® XP, and Windows Vista® are U.S. registered trademarks of Microsoft Corporation.

Oracle and Java are registered trademarks of Oracle and/or its affiliates.

UNIX® is a registered trademark of The Open Group.

### **Documentation Updates**

This manual's title page contains the following identifying information:

- Software version number, which indicates the software version
- Document release date, which changes each time the document is updated
- Software release date, which indicates the release date of this version of the software

To check for recent updates, or to verify that you are using the most recent edition of a document, go to:

#### h20230.www2.hp.com/selfsolve/manuals

You will also receive updated or new editions if you subscribe to the appropriate product support service. Contact your HP sales representative for details.

## Support

You can visit the HP Software Support Web site at:

#### hp.com/go/hpsoftwaresupport

HP Software Support Online provides an efficient way to access interactive technical support tools. As a valued support customer, you can benefit by using the support site to:

- Search for knowledge documents of interest
- Submit and track support cases and enhancement requests
- Download software patches
- Manage support contracts
- Look up HP support contacts
- Review information about available services
- Enter into discussions with other software customers
- Research and register for software training

Most of the support areas require that you register as an HP Passport user and sign in. Many also require a support contract.

To find more information about access levels, go to:

h20230.www2.hp.com/new\_access\_levels.jsp

To register for an HP Passport ID, go to:

h20229.www2.hp.com/passport-registration.html

# Contents

| 1 | Getting Started with HP Demand Management Configuration. | 13 |
|---|----------------------------------------------------------|----|
|   | Introduction to HP Demand Management                     | 13 |
|   | HP Demand Management Concepts                            | 14 |
|   | HP Demand Management Entities                            | 14 |
|   | Overview of a Simplified Demand Management Process.      | 15 |
|   | Overview of Configuring HP Demand Management             | 16 |
|   | Related Information.                                     | 19 |
| 2 | Gathering Process Requirements.                          | 21 |
|   | Overview of Gathering Process Requirements               | 21 |
|   | Defining Workflows                                       | 22 |
|   | Gathering Information for Workflow Steps                 | 23 |
|   | Gathering Information for Decision Steps                 | 24 |
|   | Gathering Information for Execution Steps                | 25 |
|   | Gathering Information for Condition Steps                | 27 |
|   | Gathering Information for Subworkflow Steps              | 28 |
|   | General Workflow Design Guidelines                       | 29 |
|   | Workflow and Request Interaction                         | 32 |
|   | Defining Request Types                                   | 32 |
|   | Request and Workflow Interaction                         | 35 |
|   | Request Type Checklist                                   | 36 |
|   | Defining Contacts                                        | 39 |
|   | Contacts Checklist                                       | 39 |
|   | Defining Notification Templates.                         | 40 |
|   | Notification Template Checklist                          | 40 |
|   | Defining User Data Fields                                | 41 |
|   | User Data Checklist                                      | 41 |
|   | Defining Security and Access                             | 42 |
|   |                                                          |    |

|   | Security and User Access Checklist                                       |     |
|---|--------------------------------------------------------------------------|-----|
| 3 | Configuring Workflows                                                    | 45  |
|   | Overview of Workflows                                                    | 45  |
|   | Opening the Workflow Workbench                                           |     |
|   | Creating Workflows                                                       | 50  |
|   | Configuring General Information for a Workflow                           | 50  |
|   | Choosing Workflow Steps                                                  |     |
|   | Decisions Workflow Steps                                                 | 53  |
|   | Condition Workflow Steps                                                 | 54  |
|   | Execution Workflow Steps                                                 |     |
|   | Subworkflow Workflow Steps                                               | 55  |
|   | Adding Steps to a Workflow                                               | 56  |
|   | Adding the Close Step                                                    |     |
|   | Configuring Reopen Workflow Steps                                        | 59  |
|   | Adjusting Workflow Step Sequences                                        | 60  |
|   | Verifying and Enabling Workflows                                         | 61  |
|   | Configuring Workflow Steps                                               | 63  |
|   | Configuring Properties of a Workflow Step                                | 64  |
|   | Configuring Security for Workflow Steps                                  | 66  |
|   | Configuring Notifications for Workflow Steps                             | 69  |
|   | Configuring the Setup Tab                                                | 72  |
|   | Configuring Message Content                                              | 82  |
|   | Configuring Timeouts for Workflow Steps                                  | 86  |
|   | Configuring Transitions for Workflow Steps                               |     |
|   | Adding Transitions Based on Specific Results                             | 90  |
|   | Adding Transitions not Based on Specific Results                         | 93  |
|   | Adding Transitions Back to the Same Step                                 |     |
|   | Adding Transitions Based on Previous Workflow Step Results               | 102 |
|   | Adding Transitions To and Removing them From Subworkflows                | 104 |
|   | Configuring Validations for Workflow Steps                               | 105 |
|   | Validations and Execution Type Relationships                             | 106 |
|   | Adding Color to Workflow Steps                                           | 107 |
|   | Specifying Font Size for Workflow Layout Images                          | 107 |
|   | Configuring Segregation of Duties for Workflow Steps                     | 108 |
|   | Integrating Request Types and Workflows                                  | 110 |
|   | Integrating Workflows and Request Types through Workflow Step Properties | 110 |
|   | Integrating Request Type Commands and Workflows                          | 112 |

|   | Integrating Request and Package Workflows                                                                                                    | 113 |
|---|----------------------------------------------------------------------------------------------------|-----|
|   | Step 1. Setting Up WF - Jump/Receive Step Label Validations                                                                                                    | 115 |
|   | Step 2. Generating Jump Step Sources                                                                                                    | 117 |
|   | Step 3. Generating Receive Step Sources                                                                                                    | 119 |
|   | Step 4. Including Jump and Receive Workflow Steps in Workflows                                                                                                    | 121 |
| 4 | PPM Center Mobility Access                                                                                                    |     |
|   | Overview of PPM Center Mobility Access                                                                                                    |     |
|   | Mobility Access Best Practices                                                                                                    | 126 |
|   | Mobility Access Limitations                                                                                                    |     |
|   | Mobility Access in a Multilingual User Interface Context                                                                                                    | 127 |
|   | Mobility Access Deployment                                                                                                    |     |
|   | Installing the Mobility Access                                                                                                    |     |
|   | Mobility Access Configuration                                                                                                    |     |
|   | Enabling and Scheduling the Mobility Access Service.                                                                                                    |     |
|   | Mobility Access Server-Side Configuration Settings                                                                                                    | 131 |
|   | Configuring the Email Server                                                                                                    | 131 |
|   | Configuring User-Defined Markers                                                                                                    | 136 |
|   | Adding Mobility Access to Decision Step Notifications                                                                                                    | 136 |
|   | Configuring Mobility Access Service Logging                                                                                                    | 100 |
|   | Configuring Mobility Access Service Logging                                                                                                    |     |
| 5 | Configuring Request Types and Request Header Types                                                                                                    |     |
| 5 | Configuring Request Types and Request Header Types                                                                                                    |     |
| 5 | Configuring Request Types and Request Header Types         Overview of Request Types         Request Type Components and Configuration Options                                                                                                    |     |
| 5 | Configuring Request Types and Request Header Types         Overview of Request Types         Request Type Components and Configuration Options         Controlling Request Field Behavior                                                                                                    |     |
| 5 | Configuring Request Types and Request Header Types                                                                                                    |     |
| 5 | Configuring Request Types and Request Header Types         Overview of Request Types         Request Type Components and Configuration Options         Controlling Request Field Behavior         Status Dependencies         Request Type Rules                                                                                                    |     |
| 5 | Configuring Request Types and Request Header Types         Overview of Request Types         Request Type Components and Configuration Options         Controlling Request Field Behavior         Status Dependencies         Request Type Rules         Opening the Request Type Workbench                                                                                                    |     |
| 5 | Configuring Request Types and Request Header Types         Overview of Request Types         Request Type Components and Configuration Options         Controlling Request Field Behavior         Status Dependencies         Request Type Rules         Opening the Request Type Workbench         Setting Request Type Defaults                                                                                                    |     |
| 5 | Configuring Request Types and Request Header Types         Overview of Request Types         Request Type Components and Configuration Options         Controlling Request Field Behavior         Status Dependencies         Request Type Rules         Opening the Request Type Workbench         Setting Request Type Defaults         Configuring General Information for Request Types                                                                                                    |     |
| 5 | Configuring Request Types and Request Header Types         Overview of Request Types         Request Type Components and Configuration Options         Controlling Request Field Behavior         Status Dependencies         Request Type Rules         Opening the Request Type Workbench         Setting Request Type Defaults         Configuring General Information for Request Types         Creating and Configuring Request Type Fields                                                                                                    |     |
| 5 | Configuring Request Types and Request Header Types         Overview of Request Types         Request Type Components and Configuration Options         Controlling Request Field Behavior         Status Dependencies         Request Type Rules         Opening the Request Type Workbench         Setting Request Type Defaults         Configuring General Information for Request Types         Creating and Configuring Request Type Fields         Overview of Request Type Fields                                                                                                    |     |
| 5 | Configuring Request Types and Request Header Types<br>Overview of Request Types<br>Request Type Components and Configuration Options<br>Controlling Request Field Behavior<br>Status Dependencies<br>Request Type Rules.<br>Opening the Request Type Workbench<br>Setting Request Type Defaults<br>Configuring General Information for Request Types.<br>Creating and Configuring Request Type Fields<br>Overview of Request Type Fields<br>Criteria for Visible Fields                                                                                                    |     |
| 5 | Configuring Request Types and Request Header Types         Overview of Request Types         Request Type Components and Configuration Options         Controlling Request Field Behavior         Status Dependencies         Request Type Rules         Opening the Request Type Workbench         Setting Request Type Defaults         Configuring General Information for Request Types         Creating and Configuring Request Type Fields         Overview of Request Type Fields         Criteria for Visible Fields         Criteria for Editable Fields                                                                                                    |     |
| 5 | Configuring Request Types and Request Header Types         Overview of Request Types .         Request Type Components and Configuration Options         Controlling Request Field Behavior .         Status Dependencies .         Request Type Rules .         Opening the Request Type Workbench .         Setting Request Type Defaults .         Configuring General Information for Request Types .         Creating and Configuring Request Type Fields .         Overview of Request Type Fields .         Criteria for Visible Fields .         Criteria for Default Fields .                                                                                                    |     |
| 5 | Configuring Request Types and Request Header Types         Overview of Request Types and Configuration Options         Controlling Request Field Behavior .         Status Dependencies .         Request Type Rules .         Opening the Request Type Workbench .         Setting Request Type Defaults .         Configuring General Information for Request Types .         Creating and Configuring Request Type Fields .         Overview of Request Type Fields .         Criteria for Visible Fields .         Criteria for Default Fields .         Creating Fields for Request Types .                                                                                                    |     |
| 5 | Configuring Request Types and Request Header Types         Overview of Request Types         Request Type Components and Configuration Options         Controlling Request Field Behavior         Status Dependencies         Request Type Rules         Opening the Request Type Workbench         Setting Request Type Defaults         Configuring General Information for Request Types         Creating and Configuring Request Type Fields         Overview of Request Type Fields         Criteria for Visible Fields         Criteria for Default Fields         Criteria for Request Types         Creating Fields for Request Types         Copying Fields for Request Types                   |     |
| 5 | Configuring Request Types and Request Header Types         Overview of Request Types         Request Type Components and Configuration Options         Controlling Request Field Behavior         Status Dependencies         Request Type Rules.         Opening the Request Type Workbench         Setting Request Type Defaults         Configuring General Information for Request Types.         Creating and Configuring Request Type Fields         Overview of Request Type Fields         Criteria for Visible Fields         Criteria for Default Fields         Creating Fields for Request Types         Creating Fields for Request Types         Request Types         Request Type Fields |     |

| Modifying Field Widths on Request Types.                   | 169 |
|------------------------------------------------------------|-----|
| Moving Fields On Request Types                             |     |
| Adding Sections to Request Types                           | 172 |
| Changing Section Names on Request Types                    | 174 |
| Deleting Sections on Request Types                         | 175 |
| Configuring Display Columns for Request Types              | 176 |
| Configuring Request Statuses for Request Types             | 178 |
| Overview of Request Statuses                               | 178 |
| Creating Request Statuses for Request Types                |     |
| Configuring Request Field Status Dependencies              |     |
| Status Dependencies Interactions                           |     |
| Request Type Rules.                                        |     |
| Types of Request Type Rules                                |     |
| Predefined JavaScript Functions (Advanced Rules Only)      | 190 |
| Rule Event Behavior on the Request Details Page            | 192 |
| Rule Event Precedence                                      | 195 |
| Creating Simple Default Rules for Request Types            | 195 |
| Advanced Rules for Request Types                           | 198 |
| Important Considerations for Configuring Advanced UI Rules | 198 |
| UI Rules: Examples                                         | 202 |
| Creating Advanced Request Type Rules                       | 211 |
| SQL Rules: Using Functions of KNTA_USER_UTIL Package       |     |
| Configuring Commands for Request Types                     |     |
| Adding Commands to Request Types                           |     |
| Editing Commands of Request Types                          |     |
| Copying Commands in Request Types                          |     |
| Deleting Commands in Request Types                         |     |
| Command Conditions                                         |     |
| Configuring Sub-Types for Request Types.                   |     |
| Adding Sub-Types to Request Types                          | 230 |
| Editing Sub-Types for Request Types                        | 232 |
| Deleting Subtypes from Request Types                       | 232 |
| Configuring Request Types to Work with Workflows           |     |
| Adding Workflows to Request Types                          | 233 |
| Deleting Workflows from Request Types                      | 234 |
| Configuring Participants for Requests                      |     |
| Adding Request Participants to a Request Type              |     |
| Editing Participants on Request Types                      |     |

|   | Deleting Participants from Request Types                     | . 239 |
|---|--------------------------------------------------------------|-------|
|   | Configuring View and Edit Access Grants for Request Creators | . 239 |
|   | Configuring Import and Export of Requests                    | . 241 |
|   | Configuring an XML Importable Request Template               | . 241 |
|   | Developing an XSL File                                       | . 241 |
|   | Configuring an XSLT Template                                 | . 242 |
|   | Exporting Requests to XML Files                              | . 244 |
|   | Enabling Report Type (REFERENCE) Export Request Report       | . 244 |
|   | Configuring an XML Exportable Request Template               | . 245 |
|   | Exporting Requests by Running the Special Command            | . 247 |
|   | Configuring Quick Edit and Mass Update                       | . 248 |
|   | Configuring Resource Tracking                                | . 249 |
|   | Tracking Resources Assigned to Requests                      | . 249 |
|   | Configuring Request Types for Use with HP Time Management    | .254  |
|   | Configuring Notifications for Request Types                  | . 257 |
|   | Adding Notifications                                         | . 257 |
|   | Configuring the Setup Tab.                                   | . 258 |
|   | Configuring Message Tab                                      | . 262 |
|   | Editing Notifications                                        | . 265 |
|   | Copying Notifications                                        | . 266 |
|   | Deleting Notifications                                       | . 267 |
|   | Configuring Ownerships of Request Types                      | .268  |
|   | Adding Ownerships to Request Types                           | . 268 |
|   | Deleting Ownerships from Request Types                       | . 270 |
|   | Configuring Help Contents for Request Types                  | .271  |
|   | Configuring Request Header Types                             | . 273 |
|   | Overview of Request Header Types                             | . 274 |
|   | Request Header Type Field Groups                             | .275  |
|   | Opening the Request Header Type Workbench                    | . 279 |
|   | Configuring General Information for Request Header Types     | . 279 |
|   | Configuring Filters for Request Header Types                 | . 281 |
| 6 | Enabling Service for Requests                                | 285   |
| 0 | Enabling Service for Requests                                | . 205 |
|   | Enable Service Field Group for Request Header Type           | . 205 |
|   | Enable Service Field Group for Request Type                  | 288   |
|   |                                                              | . 200 |
| 7 | Configuring Workflow Components                              | . 289 |
|   | Overview of Workflow Step Sources                            | . 289 |

| Restrictions on Configuring and Using Workflow Step Source               |     |
|--------------------------------------------------------------------------|-----|
| Opening the Workflow Workbench                                           |     |
| Creating Workflow Step Sources                                           |     |
| Configuring Ownership of Workflow Step Sources                           |     |
| Creating Decision Workflow Step Sources.                                 |     |
| Creating Execution Workflow Step Sources.                                |     |
| Setting Up Execution Steps                                               |     |
| Defining Executions Types                                                |     |
| Executing Request Type Commands                                          |     |
| Closing Requests as Success                                              |     |
| Closing Requests as Failed                                               |     |
| Executing PL/SQL Functions and Creating Transitions Based on the Results |     |
| Executing SQL Statements and Creating Transitions Based on the Results   |     |
| Evaluating Tokens and Creating Transitions Based on the Results          |     |
| Executing Multiple System-Level Commands                                 |     |
| Creating Subworkflow Workflow Step Sources                               |     |
| Subworkflows Returning to Demand Management Workflows                    |     |
| Using Workflow Parameters                                                |     |
| Creating Workflow Parameters                                             |     |
| Example: Using Workflow Parameters to Build a Loop Counter               |     |
| Modifying Workflows Already In Use                                       |     |
| Performance Considerations                                               |     |
| Copying and Testing Trial Versions of Workflows                          |     |
| Modifying Production Workflows                                           |     |
| Disabling Workflow Steps                                                 |     |
| Redirecting Workflows                                                    |     |
| Moving Requests or Packages Out of Steps                                 |     |
| Configuring Contacts                                                     | 323 |
| Overview of Contacts                                                     | 323 |
| Opening the Contact Workbench                                            | 324 |
| Creating Contacts                                                        | 325 |
|                                                                          |     |
| Configuring Notification Templates                                       |     |
| Overview of Notification Templates                                       |     |
| Opening the Notification Template Workbench                              |     |
| Deleting Notification Templates                                          |     |
| Creating Notification Templates                                          |     |
| Configuring Ownership of Notification Templates                          |     |

|    | Deleting Ownerships from Notification Templates                                           |     |
|----|-------------------------------------------------------------------------------------------|-----|
|    | Configuring Notification Intervals                                                        |     |
|    | Checking the Usage of Notification Templates                                              |     |
| 10 | Configuring User Data                                                                     |     |
|    | Overview of User Data                                                                     |     |
|    | Referencing User Data                                                                     |     |
|    | Migrating User Data                                                                       |     |
|    | User Data Configuration Tasks                                                             |     |
|    | Opening the User Data Workbench                                                           |     |
|    | Viewing General Information for User Data Types                                           |     |
|    | Creating a User Data Context                                                              |     |
|    | Configuring User Data Fields                                                              |     |
|    | Copying a Field Definition                                                                |     |
|    | Editing User Data Fields                                                                  |     |
|    | Configuring User Data Field Dependencies                                                  |     |
|    | Removing Fields                                                                           |     |
|    | Configuring User Data Layouts                                                             | 360 |
|    | Changing Column Widths                                                                    |     |
|    | Moving Fields                                                                             |     |
|    | Swapping Positions of Two Fields                                                          |     |
|    | Previewing the Layout.                                                                    |     |
|    | Configuring User Data for Resources                                                       |     |
| Α  | Worksheets                                                                                |     |
|    | Configuration Workflow Worksheet.                                                         |     |
|    | Execution Workflow Step Worksheets                                                        |     |
|    | Decision Workflow Step Worksheets                                                         |     |
|    | Subworkflow Workflow Step Worksheets                                                      |     |
|    | Request Type Configuration Sheets                                                         |     |
| B  | Examples                                                                                  | 381 |
| -  | A Simple PL/SOL Function for Execution Steps and Field Population                         |     |
|    | Executing PL/SQL Functions With A Parameter and Creating Transitions Based on the Results | 388 |
|    | Examples of Using Advanced Rule with SOL-default Logic                                    | 396 |
|    | PL/SQL Function Example                                                                   | 396 |
|    | Svntax Examples                                                                           | 398 |
|    | Example A                                                                                 | 398 |
|    | Example B                                                                                 | 400 |
|    | Example B                                                                                 |     |

|--|

# 1 Getting Started with HP Demand Management Configuration

# Introduction to HP Demand Management

HP Demand Management is the HP Project and Portfolio Management Center (PPM Center) product that automates your business processes. At the core of this functionality are a flexible form builder and an integrated workflow engine that let you digitize both simple and complex processes. HP Demand Management works by capturing requests and processing them based on the processes and business rules created for each type of request.

The process behind each request is modeled, automated, enforced, and measured on your best-practice business processes. In addition, a detailed audit trail helps you pinpoint problems quickly and supports regulatory compliance requirements, such as segregation of duties (SOD), at both the role level and the process step level.

Users complete a request form using a standard Web browser. Each type of request has its own configurable form and an associated workflow that determines what data must be captured and what process applied for reviewing, evaluating, prioritizing, scheduling, and resolving the request. Based on the workflow, the reviewer can assign the request to a person or team for scheduling and delivery.

Notifications defined as part of the process can be activated at any step in the process to indicate work is to be done, has not been done, is being escalated, and so on. HP Demand Management includes the Web-based PPM Dashboard, which delivers the right information to anyone with a browser.

This document provides the details on how to configure an HP Demand Management system using the PPM Workbench, and includes the information you need to ensure that your requests follow your digitized business processes. This chapter presents an overview of how you can configure HP Demand Management to support your business processes.

# HP Demand Management Concepts

To understand how HP Demand Management works, it is important that you be familiar with the entities described in this section.

### HP Demand Management Entities

The following four high-level PPM Center entities are associated with HP Demand Management:

- **Request Header Types.** Request header types are configuration entities that determine the fields displayed in the header section of the request details page for requests of a given type. To see all fields in the header section, open the workbench and go to the **Layout** tab of the Request Type window.
- **Request Types.** Request types are configuration entities that define the structure, logic, and access control of request Web forms. HP Demand Management includes such predefined system request types as the Bug request type and Enhancement request type to serve as example configurations.
- Workflows. Workflows are another kind of HP Demand Management configuration entity. A workflow is a digitized process composed of a logical series of steps that define a business process. Workflow steps can range in usage from reviews and approvals to performing migrations and executing system commands.

• **Requests.** Requests are transactional entities that represent the fundamental work unit of the request resolution piece of HP Demand Management. Users create requests and submit them to a resolution process (workflow). The request contains all information typically required to complete a specific business process. The process that the request follows is determined by the workflow assigned to it.

In addition to these configuration and transactional entities, HP Demand Management involves the following entities:

• **Contacts.** Contacts contain business contact information (such as a business card) about people who serve as points of reference for other HP Demand Management entities, such as requests. A contact can refer to a PPM Center user, but more likely represents a person outside of the organization who may have some interest in the entity on which he is referenced.

Because contact information does not represent a user account in PPM Center, a contact cannot access HP Demand Management unless that contact has a valid PPM Center user account.

- Notification Templates. Notification templates are preconfigured, parameterized email notification messages that you can use with the various HP Demand Management entities, such as workflows and requests, to automatically send email notifications of various events. You can also create your own notification templates.
- **Request Resolutions.** Request resolution refers to the creation, processing, and closing of requests. A request can be anything from a simple question to a detailed report of a software defect.

### Overview of a Simplified Demand Management Process

*Figure 1-1* shows a simple four-step HP Demand Management process to approve a release. The first step, Approve Release, is a *decision* workflow step in which a user receives a release request. After the user manually approves the release, the request process moves to the second step.

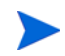

Decision steps represent manual activities performed outside of PPM Center, whereas execution steps represent actions that are automated through PPM Center. In the second step, Assign Resource (a decision workflow step), a manager manually assigns a resource to the release. Once a resource is assigned, the step is completed and the process moves to the third step.

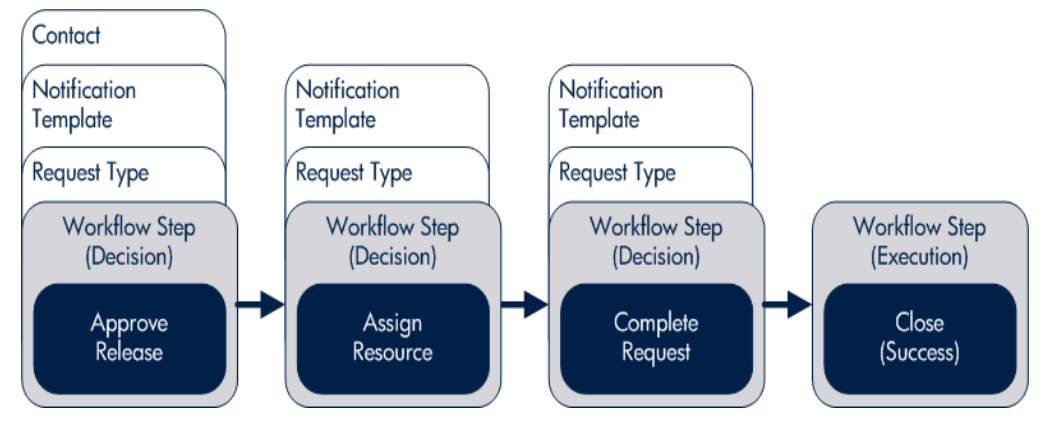

Figure 1-1. PPM Center components

On the third step, Complete Request (a decision workflow step), the assigned resource fulfills the request. The request then moves to the fourth and, in this example, final step, Close (Success). This is an *execution* step at which the release process automatically closes and notifies users the release was successfully closed.

# Overview of Configuring HP Demand Management

HP Demand Management system configuration involves the following tasks:

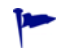

Appendix A, *Worksheets*, on page 367 contains a series of worksheets to help you gather the information required to build a HP Demand Management system.

#### Step 1: Gather process requirements

Before configuring an HP Demand Management system, you should collect specific information concerning your process, the types of requests required, and your contacts. For detailed information, see Chapter 2, *Gathering Process Requirements*, on page 21.

#### Step 2: Configure workflows

Configuring the workflows that you assign to requests involves setting up the required workflow steps (decision and execution steps), adding transitions between the steps, and configuring notifications, security groups, segregation of duties, and so on for each step. For information about how to configure workflows, see Chapter 3, *Configuring Workflows*, on page 45 and Chapter 7, *Configuring Workflow Components*, on page 289.

#### Step 3: Configure request types

Request types gather and track the information required to perform workflow steps. For information about how to configure request types, see Chapter 5, *Configuring Request Types and Request Header Types*, on page 141.

#### Step 4: Configure contacts

Contacts are HP Demand Management users used as points of reference or information by other HP Demand Management entities, such as requests. For information about how to configure contacts, see Chapter 8, *Configuring Contacts*, on page 323.

#### Step 5: Configure notification templates

Notification templates are preconfigured notification forms used with HP Demand Management workflows and request types. Chapter 9, *Configuring Notification Templates*, on page 327 presents detailed information on how to create and configure notification templates.

#### Step 6: Configure user data fields

In addition to the fields defined for each type of request in request types and request header types, you may want to define some additional, more global fields for all request types. Creating *user data* is a convenient way to define such global fields for HP Demand Management workflows and request types. Chapter 10, *Configuring User Data*, on page 339 provides more information about user data fields, including instructions on how to configure them.

#### Step 7: Configure your security and access requirements

Part of any process are the permissions required to perform various decision steps. PPM Center controls access to perform these decisions through licenses and access grants. For information about licenses and access grants, see the *Security Model Guide and Reference*.

#### When you're ready to deploy HP Demand Management: Educate your users

After your HP Demand Management system is configured and tested, train your users on the new business process. The following offers some guidance on how to prepare your HP Demand Management users:

- **Basic HP Demand Management training.** Make sure that each user understands how to create, process, and report on requests.
- **Process-specific training.** Make sure that each user understands the new process. Consider holding a formal meeting or publishing documents on the workflow steps and requests.
- User Responsibilities. Make sure that every user understands their respective role in the process. For example, the QA team may be restricted to only approving the testing phase of a release. You can use email notifications that are part of HP Demand Management to communicate information about user roles. Your notifications can be very detailed.

# **Related Information**

The following documents include additional information on how to configure or use HP Demand Management:

- Release Notes
- HP Demand Management User's Guide
- Tracking and Managing IT Demand Configuration Guide
- Tracking and Managing IT Demand User's Guide
- Commands, Tokens, and Validations Guide and Reference
- HP Time Management User's Guide
- Open Interface Guide and Reference
- Reports Guide and Reference
- Security Model Guide and Reference
- Creating Portlets and Modules
- Customizing the Standard Interface
- Getting Started
- What's New and What's Changed
- Multilingual User Interface Guide
- *HP-Supplied Entities Guide* (includes descriptions of all HP Demand Management portlets, request types, and workflows)

# 2 Gathering Process Requirements

# **Overview of Gathering Process Requirements**

This chapter presents an overview of the information to collect before you configure an HP Demand Management process and guidance on how to collect it. This information includes the steps to add to your workflows, the types of requests your organization requires, and the contacts you might need. After you collect this information, you can begin to configure your HP Demand Management process.

The sections in this chapter cover the following topics:

- **Defining workflows.** What are the steps of your demand management process (workflow)? Which steps require manual decisions (reviews and approvals)? Which steps require automatic executions? (See *Defining Workflows* on page 22.)
- **Defining request types.** What are you requesting? For detailed information, see *Defining Request Types* on page 32.
- **Defining contacts.** What contacts are required? For detailed information, see *Defining Contacts* on page 39.
- **Defining notification templates.** Is the correct notification template in place? Does your process require a new notification template? For detailed information, see *Defining Notification Templates* on page 40.
- **Defining user data fields.** Does your process require additional user information to process correctly? For detailed information, see *Defining User Data Fields* on page 41.

• **Defining security and access.** Who can submit requests? Who can receive notifications? Who can approve the request at each step? For instructions on how to configure security, see *Defining Security and Access* on page 42.

# **Defining Workflows**

A workflow is a digitized process in which a logical series of steps define the path that the request follows. Workflow steps can range from reviews and approvals to automatically updating a status or closing a workflow process.

Before you define a request workflow, you must first determine the objective of the business process that you want the workflow to achieve. For example:

- Do you want to design a simple approval process with little oversight or supervision?
- Do you want to design a business-wide bug-tracking system that has intensive oversight and supervision?

Once you determine the objective of the business process, you can begin to define the workflow itself. The basic workflow components are:

- Workflow steps. Workflow steps are the events that link together to form the process.
- **Transitions between workflow steps.** Transitions between workflow steps represent the outcome of one workflow step that leads to next workflow step. Workflow steps can have more than one transition.
- Security determines who can access a workflow step. Each workflow step includes a list of who can access workflow step. Who can approve a workflow step? Can only one user approve the workflow step? Can one of several users approve the workflow step? Must multiple users approve the workflow step?
- Notification determines who hears about the workflow step and when they hear about it. Each workflow step includes a list of users to be notified about the workflow step.

### Gathering Information for Workflow Steps

Workflow steps are the events of the process. HP Demand Management workflows can include the following types of steps:

- **Decision steps.** These are steps that require an external action (such as review, approval, or coding) to determine outcome.
- **Execution steps.** Execution steps perform work or actions, such as automatic time-stamping or automatic request status changes.
- **Condition steps.** Condition steps, such as AND and OR, are logic steps used for complex workflow processing.
- **Subworkflows steps.** Subworkflow steps, such as code rework or unit testing, contain multiple workflow steps that follow a consistent pattern.

To determine what steps to include in a workflow, consider the following:

- What event starts the business process?
- At what points in the process must decisions be made?
- At what points in the process must actions be taken?

## Gathering Information for Decision Steps

*Table 2-1* provides a checklist of issues to consider as you define decision type workflow steps. For a complete list, see *Decision Workflow Step Worksheets* on page 371.

| Done | Decision Step Check Item                                             | Example                                                                                   |
|------|----------------------------------------------------------------------|-------------------------------------------------------------------------------------------|
|      | What is the name of this workflow step?                              | <ul><li>Review request</li><li>On hold</li><li>In rework</li></ul>                        |
|      | What is the status of the request at this workflow step?             | <ul><li>On hold</li><li>New</li><li>In review</li></ul>                                   |
|      | What are the transitions from this workflow step?                    | <ul><li>Assign</li><li>Review</li><li>Approve</li><li>On hold</li></ul>                   |
|      | Who or what groups can act on this step (approve, cancel, reassign)? | <ul><li>Security groups</li><li>Users</li><li>Tokens</li></ul>                            |
|      | How many decisions are required to exit this workflow step?          | <ul><li>Only one</li><li>At least one</li><li>All</li></ul>                               |
|      | What event triggers the notification?                                | <ul><li> Process reaches the workflow step</li><li> Specific result is achieved</li></ul> |
|      | Who receives the notification?                                       | <ul><li>Email address (group alias)</li><li>Security group</li></ul>                      |
|      | What is the notification message?                                    | <ul><li>Test complete</li><li>Approval required</li></ul>                                 |

Table 2-1. Decision workflow checklist (page 1 of 2)

| Table 2-1. Decision | workflow | checklist | (page 2 of | 2) |
|---------------------|----------|-----------|------------|----|
|---------------------|----------|-----------|------------|----|

| Done | Decision Step Check Item                                        | Example                                                                        |
|------|-----------------------------------------------------------------|--------------------------------------------------------------------------------|
|      | Use this workflow step as a timeout? If yes, then for how long? | <ul><li>1 day</li><li>2 days</li></ul>                                         |
|      | Are you using segregation of duties?                            | <ul><li>Based on workflow owner?</li><li>Based on the workflow step?</li></ul> |

### Gathering Information for Execution Steps

Execution steps involve work or actions, such as time-stamping or request status changes, that PPM Center performs automatically. Use the checklist in *Table 2-2* to help you define execution steps. For a complete list of execution step issues to consider, see *Execution Workflow Step Worksheets* on page 369.

| Done | Execution Step Check Item                         | Example                                                              |
|------|---------------------------------------------------|----------------------------------------------------------------------|
|      | What is the name of this workflow step?           | <ul><li>Create request</li><li>Close</li><li>Set temp date</li></ul> |
|      | Will this workflow step execute this command?     | <ul><li>Cancel request</li><li>Update request</li></ul>              |
|      | What is the execution type?                       | <ul><li>Close</li><li>Jump</li><li>Return from subworkflow</li></ul> |
|      | What is the processing type?                      | <ul><li>Immediate</li><li>Manual</li></ul>                           |
|      | What is the source environment (group)?           | PPM Server                                                           |
|      | What is the destination environment (group)?      | PPM Server                                                           |
|      | What are the transitions from this workflow step? | <ul><li>Succeeded</li><li>Failed</li></ul>                           |

Table 2-2. Execution workflow checklist (page 1 of 2)

| Done | Execution Step Check Item                                       | Example                                                                                                  |
|------|-----------------------------------------------------------------|----------------------------------------------------------------------------------------------------|
|      | Who owns this execution step?                                   | <ul><li>Security group</li><li>User</li></ul>                                                            |
|      | What event triggers the notification?                           | <ul> <li>The process reaches<br/>the workflow step</li> <li>A specific result is<br/>achieved</li> </ul> |
|      | Who receives the notification?                                  | <ul> <li>Email address (group alias)</li> <li>Security group</li> </ul>                                  |
|      | What is the notification message?                               | <ul><li>Test complete.</li><li>Approval required.</li></ul>                                              |
|      | Use this workflow step as a timeout? If yes, then for how long? | <ul><li>1 day</li><li>2 days</li></ul>                                                                   |
|      | Are you using segregation of duties?                            | <ul><li>Based on the workflow owner?</li><li>Based on workflow step?</li></ul>                           |

# Table 2-2. Execution workflow checklist (page 2 of 2)

## Gathering Information for Condition Steps

Condition steps are logic steps, such as AND and OR, that are used for complex workflow processing. *Table 2-3* provides a checklist of items to consider as you define the condition steps for a workflow.

| Done | Condition Step Check Item                                       | Example                                                                                              |
|------|-----------------------------------------------------------------|----------------------------------------------------------------------------------------------------|
|      | What is the name of this workflow step?                         | <ul><li>AND</li><li>OR</li></ul>                                                                     |
|      | What is the status of the request at this workflow step?        | <ul><li>On hold</li><li>New</li><li>In review</li></ul>                                              |
|      | What are the transitions from this workflow step?               | <ul><li>Succeeded</li><li>Failed</li></ul>                                                           |
|      | Who (or what group or token) owns this workflow step?           | <ul> <li>Security group</li> <li>User</li> <li>Standard token</li> <li>User-defined token</li> </ul> |
|      | What event triggers the notification?                           | <ul> <li>The process reaches the workflow step</li> <li>A specific result is achieved</li> </ul>     |
|      | Who or how many receive the notification?                       | <ul><li>Email address (group alias)</li><li>Security group</li></ul>                                 |
|      | What is the notification message?                               | <ul><li>Test complete</li><li>Approval required</li></ul>                                            |
|      | Use this workflow step as a timeout? If yes, then for how long? | <ul><li> 1 day</li><li> 2 days</li></ul>                                                             |
|      | Are you using segregation of duties?                            | <ul><li>Based on the workflow<br/>owner?</li><li>Based on the workflow step?</li></ul>               |

Table 2-3. Condition workflow checklist

## Gathering Information for Subworkflow Steps

A subworkflow step, such as code rework or unit testing, includes multiple workflows steps that follow a consistent pattern. You can use the checklist in *Table 2-4* to help you define subworkflow steps. For a complete list of subworkflow step considerations, see *Subworkflow Workflow Step Worksheets* on page 373.

| Done | Subworkflow Step Check Item                                     | Example                                                                                       |
|------|-----------------------------------------------------------------|-----------------------------------------------------------------------------------------------|
|      | Is an existing workflow available as a subworkflow?             | <ul><li>Yes</li><li>No</li></ul>                                                              |
|      | What is the name of this subworkflow?                           | <ul><li> QA test cycle</li><li> QA review cycle</li></ul>                                     |
|      | What are the transitions from this workflow step?               | <ul><li>Succeeded</li><li>Failed</li></ul>                                                    |
|      | Who owns this workflow step?                                    | <ul><li>Security group</li><li>User</li></ul>                                                 |
|      | What event triggers the notification?                           | <ul><li>The process reaches the workflow step</li><li>A specific result is achieved</li></ul> |
|      | Who receives the notification?                                  | <ul><li>Email address (group alias)</li><li>Security group</li></ul>                          |
|      | What is the notification message?                               | <ul><li> QA test cycle succeeded.</li><li> QA test cycle failed.</li></ul>                    |
|      | Use this workflow step as a timeout? If yes, then for how long? | <ul><li>1 day</li><li>2 days</li></ul>                                                        |
|      | Are you using segregation of duties?                            | <ul><li>Based on owner of the workflow?</li><li>Based on workflow step?</li></ul>             |

|  | Table 2-4. | Subworkflow | Workflow | Checklis |
|--|------------|-------------|----------|----------|
|--|------------|-------------|----------|----------|

# General Workflow Design Guidelines

Use the checklist in *Table 2-5* to help you configure your workflow.

Table 2-5. Logical workflow guidelines (page 1 of 3)

| Done   | Guideline                                                                                                    | Reason                                                                                                    |  |  |  |  |
|--------|----------------------------------------------------------------------------------------------------|----------------------------------------------------------------------------------------------------|--|--|--|--|
| Workfl | cflows                                                                                                    |                                                                                                    |  |  |  |  |
|        | Make one or more workflows available to process the request.                                                               | <ul> <li>Each workflow is assigned one of the following workflow scopes:</li> <li>Request (HP Demand Management)</li> <li>Packages (HP Deployment Management)</li> <li>Release distributions (HP Deployment Management)</li> </ul> |  |  |  |  |
| Beginn | ing and Closing Steps                                                                                                    |                                                                                                    |  |  |  |  |
|        | Workflow must have a beginning step.                                                                                       | No processing can occur if the workflow has no starting point.                                                                                                    |  |  |  |  |
|        | Workflow must have at least one step.                                                                                      | No processing can occur if the workflow has no steps.                                                                                                    |  |  |  |  |
|        | Workflow must have at least one Close step.                                                                                | Request cannot be closed without a Close step in the workflow.                                                                                                    |  |  |  |  |
|        | First workflow step cannot be a condition step.                                                                            | Workflow processing may not be correct if the first step is a condition.                                                                                                    |  |  |  |  |
|        | Close steps must not have a<br>transition on 'Success' or 'Failure.'<br>Return steps must have no<br>outgoing transitions. | Request cannot close if a transition exists on 'Success.'                                                                                                    |  |  |  |  |
|        | Close step in subworkflow closes entire request.                                                                           | Do not include a Close step in a<br>subworkflow unless you want to<br>close the workflow in the<br>subworkflow.                                                                                                    |  |  |  |  |

| Table 2-5. | Logical | workflow | guidelines | (page 2 of 3) |  |
|------------|---------|----------|------------|---------------|--|
|            |         |          | 0          |               |  |

| Done      | Guideline                                                                                              | Reason                                                                                                    |  |  |  |
|-----------|----------------------------------------------------------------------------------------------------|----------------------------------------------------------------------------------------------------|--|--|--|
| All Steps |                                                                                                    |                                                                                                    |  |  |  |
|           | All steps must be enabled.                                                                             | Because the workflow cannot use disabled steps, the process stops.                                                            |  |  |  |
|           | Each step (except the first step)<br>must have at least one incoming<br>transition.                    | It is not possible to flow to a workflow step without an incoming transition.                                                 |  |  |  |
|           | Transition value is not a validation value (error).                                                    | The validation value has changed since the transition was made.                                                               |  |  |  |
|           | 'Other Values' and 'All Values'<br>transitions must not occur at the<br>same step.                     | If both transitions occur at a step, the<br>'Other Values' transition is ignored.                                             |  |  |  |
|           | Each workflow step must have at least one outbound transition.                                         | Without an outbound transition, the workflow branch stops indefinitely without closing the request.                           |  |  |  |
|           | Each value from a list-validated validation must have an outbound transition.                          | Some validation values do not have defined transitions.                                                                       |  |  |  |
|           | Steps with either a text or numeric validation must have an 'Other Values' or 'All Values' transition. | Because text and numeric<br>validations are not limited, you must<br>specify an 'Other Values' or 'All<br>Values' transition. |  |  |  |
|           | Notifications with reminders must<br>not be set on results that have<br>transitions.                   | Transition into the Return Step does not match the validation.                                                                |  |  |  |

## Table 2-5. Logical workflow guidelines (page 3 of 3)

| Done     | Guideline                                                                                                    | Reason                                                                                                 |  |  |  |  |
|----------|----------------------------------------------------------------------------------------------------|----------------------------------------------------------------------------------------------------|--|--|--|--|
| Decisior | Decision Steps                                                                                                    |                                                                                                    |  |  |  |  |
|          | Each decision step must have at least one security group, user, or token specified on the <b>Security</b> tab.                  | No one can act on the step if security is not configured.                                              |  |  |  |  |
| Executio | on Steps                                                                                                    |                                                                                                    |  |  |  |  |
|          | Each manual execution step must<br>have at least one security group,<br>user, or token specified on the<br><b>Security</b> tab. | No one can act on the step if security is not configured.                                              |  |  |  |  |
|          | An immediate execution step<br>must not have a transition to itself<br>on 'Success' or 'Failure.'                               | The workflow could loop indefinitely.                                                                  |  |  |  |  |
| Conditio | on Steps                                                                                                    |                                                                                                    |  |  |  |  |
|          | A condition step must not have a transition to itself.                                                                          | A condition with a transition to itself could cause the workflow to run indefinitely.                  |  |  |  |  |
|          | An AND or OR step must have at least two incoming transitions.                                                                  | An AND or OR condition with only<br>one incoming transition will always<br>be true and have no effect. |  |  |  |  |
| Subwor   | kflows                                                                                                    |                                                                                                    |  |  |  |  |
|          | Subworkflows must have at least one Return step.                                                                                | Must include a Return step.                                                                            |  |  |  |  |
|          | A top-level workflow must not have a Return step.                                                                               | Only subworkflows can have a Return step.                                                              |  |  |  |  |

### Workflow and Request Interaction

Request status can change as a request moves through its resolution process. Each request status can control request field attributes, such as whether or not a field is visible, editable, required, optional, and so on.

Request status can be tied to a workflow step, so that when a request reaches a certain workflow step, it acquires a status that changes the attributes of a field. The request status at a given workflow step can also drive field logic during the life of the request.

Typically, a given request type is associated with a single workflow. Information contained in the request (defined in the request type) works together with the workflow process to ensure that the request is correctly processed. Although you can use one workflow with many different request types, the level of possible integrations between request type and workflow is easier with a one-to-one mapping.

# **Defining Request Types**

Requests are instances of *request types*. A request type defines the Web form that users see when they create or view requests of that type. Each request type defines the set of fields specific to that type of request.

Each request type definition also specifies which *request header type* to use. The request header type defines sets of standard fields that are common to multiple request types. The request header type includes options for enabling integration with other HP products, both within the PPM Center product suite (HP Program Management, HP Project Management, and HP Portfolio Management) and outside of the suite (such as HP Universal Configuration Management Database, HP Quality Center, and HP Service Center).

Different information is required to process each request. For example, to resolve a software bug, you might need to know the software unit, product version, problem, priority, and so on. The fields on the request type and request header type capture this information.

Before you create a request type, determine what standard fields are available for the request (request header types and field groups). The fields displayed in the **Summary** section of a request detail page (see *Figure 2-1*) are derived from the request header type associated with the request type. The fields in the details section are defined in the request type itself. To see all fields in the details section, open the workbench and go to the **Layout** tab of the Request Type window.

| ingene z | i campie requeer |  |
|----------|------------------|--|
|          |                  |  |
|          |                  |  |
|          |                  |  |
|          |                  |  |

Figure 2-1 Sample request

**Create New Enhancement** 

|                                                                                                    |   |                  |                                                      |             |                                       | Submit | Cance    |
|----------------------------------------------------------------------------------------------------|---|------------------|------------------------------------------------------|-------------|---------------------------------------|--------|----------|
| xpand All   Collapse All                                                                                                    |   |                  |                                                      |             |                                       |        |          |
| - Summary                                                                                                    |   |                  |                                                      |             |                                       |        |          |
| Created By:                                                                                                    |   |                  |                                                      |             |                                       |        |          |
| Admin User                                                                                                    |   |                  |                                                      |             |                                       |        |          |
| *Department:                                                                                                    |   | Sub-Type:        |                                                      |             |                                       |        |          |
| Manufacturing                                                                                                    | • |                  |                                                      |             |                                       |        |          |
| *Workflow:                                                                                                    |   |                  |                                                      |             | Request Status:                       |        |          |
| Bug Request Type Workflow                                                                                                    |   |                  |                                                      | 1 📾         | Not Submitted                         |        |          |
| Priority                                                                                                    |   | Application:     |                                                      |             | Contact Name:                         |        |          |
| High                                                                                                    | - | HR Application   |                                                      |             |                                       |        | I        |
| Assigned To:                                                                                                    |   | Assigned Group   |                                                      |             | Contact Phone:                        |        | _        |
| Assigned to.                                                                                                    |   | PPM Demand Manar | ement Administrator                                  | -           | contact Phone.                        |        |          |
| Poquest Group:                                                                                                    |   |                  |                                                      |             | Contact Email:                        |        |          |
| Request troup.                                                                                                    |   |                  |                                                      |             | Contact Email.                        |        |          |
| Description                                                                                                    |   |                  |                                                      |             |                                       |        |          |
| Oracha a annu arachda far an baradian in Oiraca                                                                                                    |   |                  |                                                      |             |                                       |        |          |
| - Enhancement                                                                                                    |   |                  |                                                      |             |                                       |        |          |
| - Enhancement Module Module C                                                                                                    |   |                  | Difficulty<br>Medium                                 |             |                                       |        | <b>▼</b> |
| - Enhancement<br>Module<br>Module C<br>Modification Type                                                                                                    |   | •                | Difficulty<br>Medium<br>Estimated Time               | to Complete | :                                     |        | •        |
| - Enhancement<br>Module<br>Module C<br>Modification Type<br>New                                                                                                    |   | •                | Difficulty<br>Medium<br>Estimated Time               | to Complete | :                                     |        | •        |
| - Enhancement<br>Module<br>Module C<br>Modification Type<br>New<br>Report Name                                                                                                    |   | •                | Difficulty<br>Medium<br>Estimated Time               | to Complete | 1                                     |        | •        |
| - Enhancement<br>Module<br>Module C<br>Modification Type<br>New<br>Report Name<br>Program Name                                                                                                    |   | •                | Difficulty<br>Medium<br>Estimated Time               | to Complete | 1                                     |        | •        |
| Enhancement Module Module Modulication Type New Report Name Program Name 'Justification                                                                                                    |   | -                | Difficulty<br>Medium<br>Estimated Time               | to Complete | :                                     |        | •        |
| Enhancement Module Module Module C Modification Type New Report Name Program Name 'Justification Newly opened Singapore office staffing                                                                   |   | -                | Difficulty<br>Medium<br>Estimated Time               | to Complete | :                                     |        | •        |
| Enhancement Module Module C Modification Type New Report Name Program Name 'Justification Newly opened Singapore office staffing                                                                          |   |                  | Difficulty<br>Medium<br>Estimated Time               | to Complete | :                                     |        | •        |
| Enhancement Module Module C Modification Type New Report Name Program Name '                                                                                                    |   | -<br>-<br>-<br>- | Difficulty<br>Medium<br>Estimated Time<br>Resolution | to Complete | :                                     |        | •        |
| Enhancement Module Module Module C Modification Type New Report Name Program Name Justification Newly opened Singapore office staffing Duplicate ID:                                                      |   | -<br>-<br>-<br>- | Difficulty<br>Medium<br>Estimated Time               | to Complete | :                                     |        | •        |
| Enhancement Module Module Module C Modification Type New Report Name Program Name '                                                                                                    |   | -<br>-<br>-<br>- | Difficulty<br>Medium<br>Estimated Time<br>Resolution | to Complete | :                                     |        | •        |
| Enhancement Module Module C Modification Type New Report Name Program Name 'Justification Newly opened Singapore office staffing Duplicate ID: Resolution Summary                                         |   |                  | Difficulty<br>Medium<br>Estimated Time               | to Complete | · · · · · · · · · · · · · · · · · · · |        | •        |
| Enhancement Module Module C Modification Type New Report Name Program Name 'Justification Newly opened Singapore office staffing Duplicate ID: Resolution Summary  Newly opened Singapore office staffing |   | -                | Difficulty<br>Medium<br>Estimated Time               | to Complete |                                       |        | •        |

For each request type, provide the following information:

- Name of the request and request type
- Request header type attached to this request
- Fields to display on the request
- Request status values, such as Pending, On hold, Approved, and Canceled
- Notifications to send when the value of a selected field changes
- Request-level access information to specify who is allowed to create, view, and edit requests of this type
- Workflows that can be used by requests of this type

For each new field required on the request type (or the request header type), gather the following information:

- Field label. Specify the field label to display next to the field in the Web form, to ensure that the correct information is captured.
- Information type. What type of information must be collected? Is this a text field, a drop-down list, or an auto-complete field? The validation specified for a field determines this.
- Field behavior. You can control many aspects of field behavior, including:
  - Whether (and at what point in the workflow) the field is editable, read-only, required, hidden, and so on. Both the workflow (process) and the behavior of other fields in the form can control field behavior. For example, you can configure a field to be required only when the request reaches the "Assign" status.
  - Whether the field is populated automatically based on values in other fields.
  - Who can view and edit the field, and who must be restricted from viewing the information in the field.

For more information about request types and request type fields, see Appendix A, *Worksheets*, on page 367.

### Request and Workflow Interaction

Request status can change as the request moves through a workflow toward resolution. Each request status can control its request field attributes, such as field visibility or editability. A request status can be tied to a workflow step so that when the request reaches that step, it acquires the status specified by that step. The request status at a particular workflow step can then drive field logic during the life of the request.

In addition to setting the status of the parent request, you can also configure a workflow to specify who is assigned to the request at each step. The workflow step can drive both the **Assigned To** field and the **Assigned Group** field. You can set these fields based on dynamic properties of the parent request through the use of tokens, facilitating automatic routing of the request as it moves through its workflow process.

Typically, a single request type is associated with a single workflow. Information contained in the request (defined in the request type) works together with the workflow process to ensure that the request is processed correctly. Although you can apply one workflow to many different request types, the level of possible integration between request type and workflow is more practical with a one-to-one mapping.

## Request Type Checklist

*Table 2-6* provides a configuration consideration checklist to help define your HP Demand Management system. For a complete list of request type considerations, see *Request Type Configuration Sheets* on page 375.

| Done | Request Type Check Item                                          | Configuration Consideration                                                                                                    |
|------|------------------------------------------------------------------|----------------------------------------------------------------------------------------------------|
|      | Request type considerations.                                     | A request type must be defined for each<br>type of request to be resolved. This<br>includes creating fields that describe the<br>request and decisions and field logic<br>required to process it during resolution.                                                                                                    |
|      | Is a request header type<br>associated with the request<br>type? | A request header type must be associated<br>with the request type. If no appropriate<br>request header type exists, create one.                                                                                                    |
|      | Are fields defined?                                              | <ul> <li>Fields are required to define the request.</li> <li>Ensure the correct parameters are used to describe the request to be processed.</li> <li>For more information, see <i>Creating and Configuring Request Type Fields</i> on page 155 and the <i>Commands, Tokens, and Validations Guide and Reference.</i></li> </ul> |
|      | Are request rules defined?                                       | You can set rules to automatically<br>populate fields in the request, or define<br>more dynamic behavior on the request<br>form. For details, see <i>Request Type Rules</i><br>on page 188.                                                                                                    |
|      | Are request status values defined?                               | Define the status values that the request<br>can have and associate them with the<br>request type. You can add new status<br>values, if necessary. For details, see<br><i>Configuring Request Statuses for Request</i><br><i>Types</i> on page 178.                                                                              |

Table 2-6. Request type configuration checklist (page 1 of 3)
| Done | Request Type Check Item                  | Configuration Consideration                                                                                                    |
|------|------------------------------------------|----------------------------------------------------------------------------------------------------|
|      | Are status dependencies set?             | You can configure request fields to be<br>hidden, required, read-only, cleared, or<br>reconfirmed, based on the request status.<br>For details, see <i>Configuring Request Field</i><br><i>Status Dependencies</i> on page 183.                                   |
|      | Is request security set?                 | You can control who participates in<br>request resolution. For information about<br>how to set request security, see <i>Creating</i><br><i>Fields for Request Types</i> on page 159 and<br>the <i>Security Model Guide and Reference</i> .                        |
|      | Is request field security set?           | You can configure request fields to be<br>invisible to specific users and security<br>groups. For more information, see<br><i>Creating and Configuring Request Type</i><br><i>Fields</i> on page 155 and the <i>Security</i><br><i>Model Guide and Reference.</i> |
|      | Are request notifications set?           | You can configure notifications to be sent<br>automatically at specific points in your<br>process. For details, see <i>Configuring</i><br><i>Notifications for Request Types</i><br>on page 257.                                                                  |
|      | Are user data fields defined?            | Use user data to define global fields for<br>requests, if necessary. For more<br>information, see Chapter 10, <i>Configuring</i><br><i>User Data</i> , on page 339.                                                                                               |
|      | Are fields defined for the request type? | Fields are required to define the request.<br>Make sure that the correct parameters<br>describe the request. For more<br>information, see <i>Creating Fields for</i><br><i>Request Types</i> on page 159.                                                         |

Table 2-6. Request type configuration checklist (page 2 of 3)

| Done | Request Type Check Item                             | Configuration Consideration                                                                                                    |  |  |
|------|-----------------------------------------------------|----------------------------------------------------------------------------------------------------|--|--|
|      | Is the request type enabled?                        | Disabled request types cannot be<br>submitted by users. (You can find the<br><b>Enabled</b> option in the Request Type<br>window.)                                                                                                    |  |  |
|      | Cover all request type and workflow considerations. | <ul> <li>Decide which request type status values correspond to each workflow step.</li> <li>Decide which workflow steps will change the request's Assigned To or Assigned Group fields.</li> <li>Decide which workflow steps are to execute any request type commands.</li> <li>Verify that workflow step source validations and request type field validations agree. This is required if a transition is based on a field value (using tokens, SQL or PL/SQL execution types).</li> <li>Allow the request type use for the workflow (set on the workflow window Request Types tab).</li> <li>Allow the workflow to be used by the request type (set on the Request Type window Workflows tab).</li> </ul> |  |  |

Table 2-6. Request type configuration checklist (page 3 of 3)

## **Defining Contacts**

Contacts are resources that HP Demand Management entities (such as requests) use as reference points or information sources. For information about how to configure contacts, see Chapter 8, *Configuring Contacts*, on page 323.

For each contact you plan to configure, collect the following information:

- First name
- Last name
- Username
- Phone number
- Email address
- Company

### **Contacts Checklist**

You can use the configuration checklist in *Table 2-7* to define your contacts.

| Table 2-7. Contacts checkli | ist |
|-----------------------------|-----|
|-----------------------------|-----|

| Done | Contacts Check Item               | Configuration Consideration                                                                                                    |  |
|------|-----------------------------------|----------------------------------------------------------------------------------------------------|--|
|      | Is the contact enabled?           | Disabled contacts are unusable.                                                                                                    |  |
|      | Is the contact a PPM Center user? | The <b>Username</b> field is an auto-complete<br>list for selecting PPM Center users. if the<br>contact is not a PPM Center user, leave<br>the field empty. |  |

## **Defining Notification Templates**

Notification templates are preconfigured email forms that you can use to quickly construct the body of an email message. You can use these notification templates with HP Demand Management entities such as workflows and requests.

As you configure a workflow, you can select a notification template to use for each workflow step. HP Demand Management comes with a set of standard notification templates. You can use these templates as they are, customize them, or create new notification templates tailored to your business process. For detailed information on how to configure notification templates, see Chapter 9, *Configuring Notification Templates*, on page 327.

### Notification Template Checklist

Use the checklist in *Table 2-8* to help define your notification templates.

| Done | Notification Template Issue                              | Configuration Consideration                                                                                                    |
|------|----------------------------------------------------------|----------------------------------------------------------------------------------------------------|
|      | Is the notification template enabled?                    | Disabled notification templates are unusable.                                                                                                    |
|      | Notification template and security group considerations. | Set ownership groups for these entities.<br>Only ownership group members<br>(determined by associating security<br>groups) can edit the entities. |

Table 2-8. Notification template checklist

## Defining User Data Fields

In addition to the process-specific fields defined in request types and request header types, you may want to capture specific information on every request submitted in HP Demand Management, regardless of request type. To capture such information, you can define global user data fields. For instructions on how to create user data fields, see Chapter 10, *Configuring User Data*, on page 339.

### User Data Checklist

Use the checklist in *Table 2-9* as you define user data fields.

| Done | User Data Issue                               | Configuration Consideration                                                                                     |  |
|------|-----------------------------------------------|----------------------------------------------------------------------------------------------------|--|
|      | Are the user data fields enabled?             | Disabled user data fields are unusable.                                                                         |  |
|      | User data field-level security considerations | For each user data field, specify who can view and who can edit the field contents on a request (if necessary). |  |

#### Table 2-9. User data checklist

## **Defining Security and Access**

Part of an HP Demand Management process is the security configured for workflow steps. PPM Center controls permission to perform decision and execution steps using the following mechanisms:

- **Licenses.** Licenses give users access to PPM Center products, but do not determine the specific actions a user is authorized to perform within the products.
- Access Grants. Access grants (used with licenses) determine the actions a user can perform within a given PPM Center product.

For example, you can restrict what an HP Demand Management user can do using the following license and access grant combination:

- License
  - o Demand Management
- Access Grants
  - o View Requests
  - o Edit Requests

For more information about licenses and access grants, see the *Security Model Guide and Reference*.

HP recommends that you specify security groups or tokens (dynamic access) to set workflow security. Avoid using a list of individual users to control an action. If the user list changes (as a result of department reorganization, for example), you would have to update your workflow configuration in several places to keep the process running correctly. If you use a security group, you update the security group once, and the changes are propagated throughout the workflow. Tokens are resolved dynamically at runtime and thus adapt to the current system context as necessary.

*Table 2-10* lists example workflow steps and the security groups that have access to the workflow and each workflow step.

| Workflow Step            | Security Groups                                                                             |  |
|--------------------------|---------------------------------------------------------------------------------------------|--|
| Validate Request         | Financial Apps - Validate and Approve Requests<br>Financial Apps - Manage Resolution System |  |
| Pending More Information | Financial Apps - Create and View Requests<br>Financial Apps - Manage Resolution System      |  |
| Approve Request          | Financial Apps - Validate and Approve Requests<br>Financial Apps - Manage Resolution System |  |
| Schedule Work            | Financial Apps - Schedule Requests<br>Financial Apps - Manage Resolution System             |  |
| Develop Enhancement      | Financial Apps - Develop Requests<br>Financial Apps - Manage Resolution System              |  |

Table 2-10. Example of workflow security groups

For more information about setting security for workflows and requests, see the *Security Model Guide and Reference*.

### Security and User Access Checklist

Use the checklist in *Table 2-11* to help determine your security and user access requirements.

| Done | Security and User Access Issue                                                   | Configuration Consideration                                                          |  |  |
|------|----------------------------------------------------------------------------------|--------------------------------------------------------------------------------------|--|--|
|      | Created the security groups to<br>be granted access to screens<br>and functions. | Required security groups have been created.                                          |  |  |
|      | Created security groups to associate with workflow steps.                        | Security groups to allow users to act on a specific workflow step have been created. |  |  |
|      | Set security on request creation.                                                | All available options that restrict who can create and submit requests are set.      |  |  |
|      | Set security on request processing.                                              | All available options that restrict who can process requests are set.                |  |  |

Table 2-11. Security and user access checklist (page 1 of 2)

| Done | Security and User Access Issue                                     | Configuration Consideration                                                                                                    |
|------|--------------------------------------------------------------------|----------------------------------------------------------------------------------------------------|
|      | Set security on request system configuration.                      | Users who can modify the request<br>process have been granted required<br>permissions. This includes editing the<br>workflow, object type, environment,<br>security group assignment, and so on. |
|      | Cover all security group and workflow considerations.              | <ul> <li>Associate security groups with<br/>workflow steps. Group members can<br/>act on the step.</li> <li>Set workflow and workflow step<br/>ownership.</li> </ul>                             |
|      | Cover all security group and object type considerations            | Set ownership groups for object types.<br>Only members of the ownership group<br>(determined by associating security<br>groups) can edit the object type.                                        |
|      | Cover all security group and environments considerations.          | Set ownership groups for environments.<br>Only members of the ownership group<br>(determined by associating security<br>groups) can edit the environments.                                       |
|      | Cover all security group and notification template considerations. | Set ownership groups for notification<br>templates. Only members of the<br>ownership group (determined by<br>associating security groups) can edit<br>the notification templates.                |
|      | Cover all security group and user data considerations.             | Set ownership groups for user data.<br>Only members of the ownership group<br>(determined by associating security<br>groups) can edit user data.                                                 |

# 3 Configuring Workflows

## Overview of Workflows

A workflow represents a business process and is used to map business rules and processes to your organization. This chapter covers information about HP Demand Management workflows.

The basic components of a workflow are as follows:

- **Begin.** For each workflow, you must explicitly define the first eligible workflow step.
- Workflow step. Workflow steps are events that are linked together to form a complete workflow. The basic types of workflow step are:
  - **Decision.** Decision steps represent manual activities performed outside of PPM Center. For example, a user or group of users approves a request.
  - **Execution.** Execution steps represent actions that are automated through PPM Center. For example, a Web page is updated with the results of a test.
  - **Condition.** Condition steps are logic steps used in complex workflow processing. For example, you can set up a condition step that allows the workflow to proceed only after each workflow step is completed.
  - **Subworkflows.** A subworkflow step represents multiple workflows steps (the subworkflow) in a workflow. For example, a test workflow step in the main workflow represents a series of tests and approvals.

• **Transition.** The results of workflow step that must be communicated to another workflow step. A transition occurs after a workflow step is completed.

Examples

- The result of a decision step is Approved or Not Approved.
- The transition for a step labeled Analysis and Design (for a software application) could be Completed or Needs More Work.

Because a single step can have several possible results, you can define multiple outgoing transitions for each workflow step.

- Workflow step security. Workflow step security determines who has permission to execute or choose a result for a workflow step. For example, you can specify that only the IT project manager can approve or deny an Approve Request decision step.
- Notification. Notifications are email alerts sent out at specific workflow steps. For example, when a request reaches an Approve Request decision step in the workflow, an email alert is sent to the product manager.
- **Close step.** A close step ends the workflow. It is an execution step that marks the request as completed.

Figure 3-1 shows examples of common workflow components.

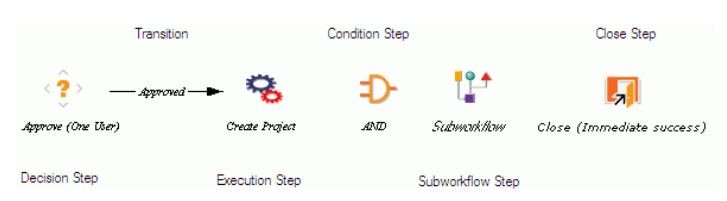

Figure 3-1. Workflow components

Mapping all of the individual workflow steps into a single workflow is a two-stage process.

**Stage 1.** Create a block diagram (see *Figure 3-2*). Map each workflow step worksheet as one block in the diagram. Include transitions, workflow step security, and notifications. Use the worksheets provided in Appendix A, *Worksheets*, on page 367 to help you construct the diagram.

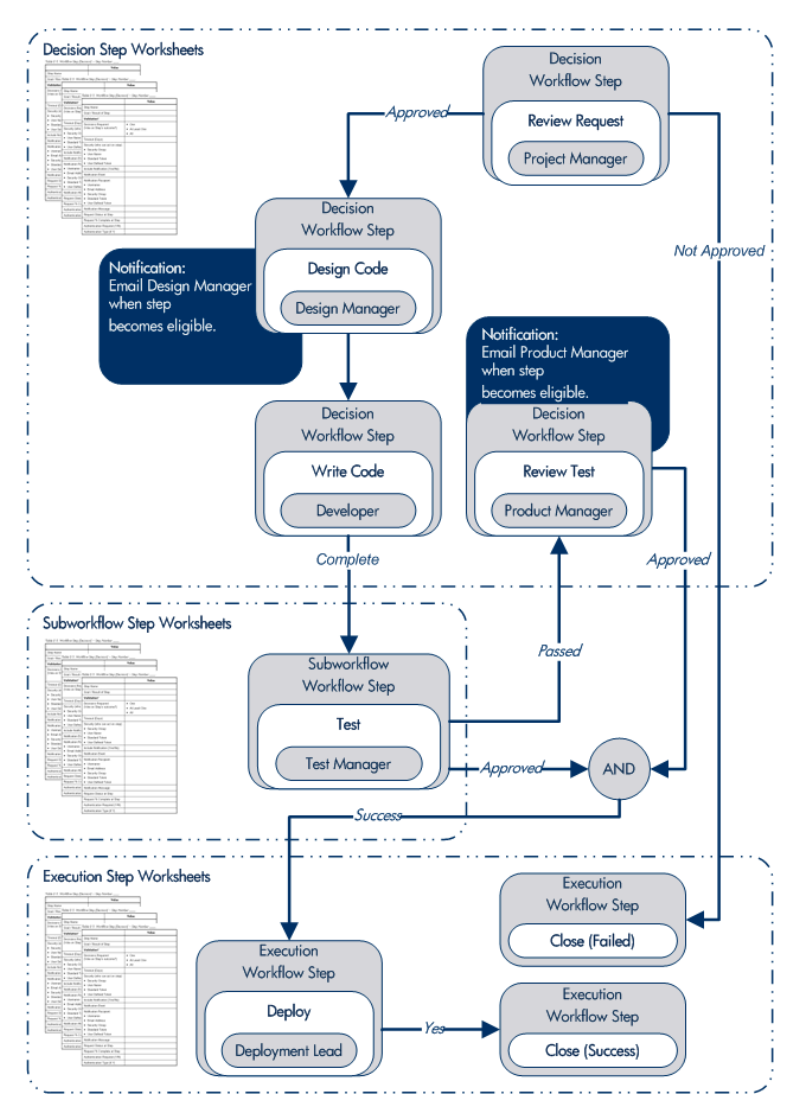

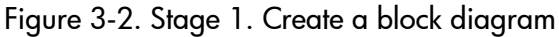

**Stage 2.** Map the block diagram to the workflow. Open the Workflow Workbench and create a workflow. Map each component from the block diagram to the new workflow (see *Figure 3-3*).

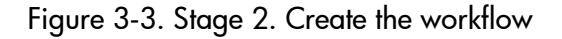

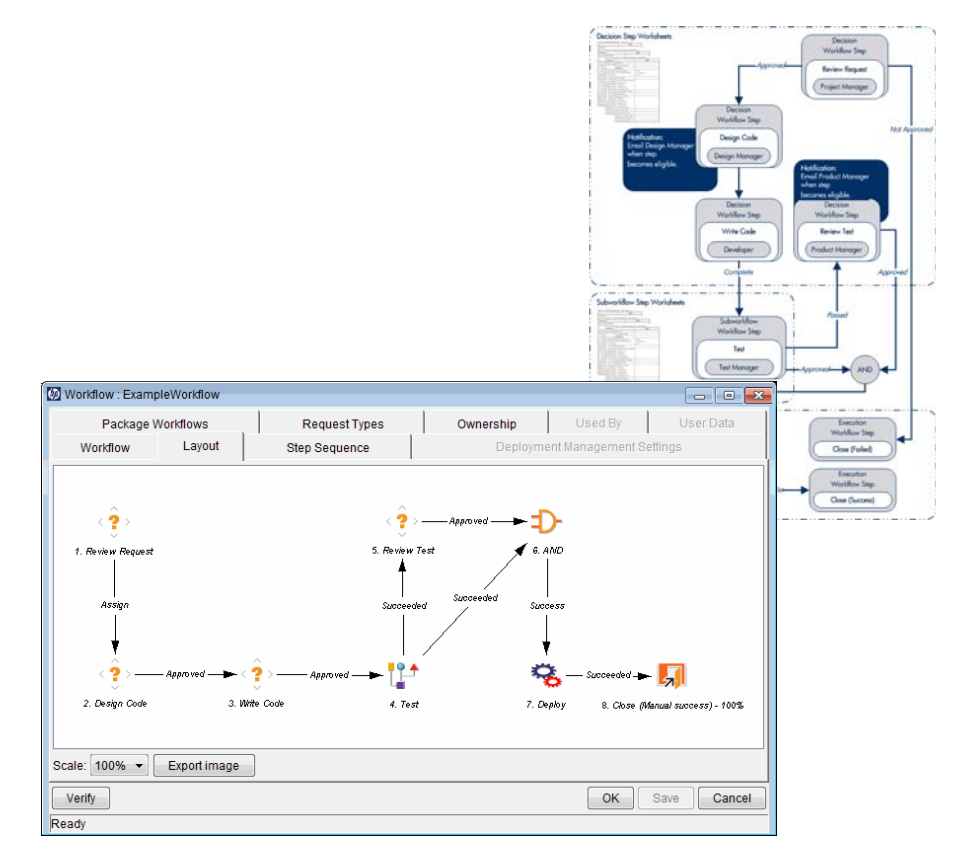

## Opening the Workflow Workbench

To open the Workflow Workbench:

- 1. Log on to PPM Center.
- 2. On the **Open** menu, click **Administration > Open Workbench.**

The PPM Workbench opens.

3. On the shortcut bar, click **Configuration > Workflows.** 

The Workflow Workbench and Workflow Step Sources windows open.

| Ø | Wor  | kflow Workbench | 1                |      | Workflow Step Sources       |
|---|------|-----------------|------------------|------|-----------------------------|
|   | ery  | Query:          | None             | -1   | Filter by                   |
|   | ā    | Workflow Name:  |                  |      | Packages •                  |
|   | ults | Workflow Scope  | ALL              | •    | Only items I can edit       |
|   | Res  | Subworkflow:    | ALL              | - i  | Workflow Step Sources       |
|   |      | Description:    |                  |      | Conditions                  |
|   |      |                 |                  |      | Executions     Subworkflows |
|   |      |                 |                  |      |                             |
|   |      |                 |                  |      |                             |
|   |      |                 |                  |      |                             |
|   |      |                 |                  |      |                             |
|   |      | New Workflow    | Save Query Clear | List |                             |
|   |      | Ready           |                  |      |                             |
|   |      |                 |                  |      | New Copy Open Delete        |
|   |      |                 |                  |      | Always on top               |

For information about how to search for and select an existing workflow, copy a workflow, or delete a workflow, see the *Getting Started* guide.

## **Creating Workflows**

This section provides instructions on how to use the Workflow Workbench to create a workflow.

## Configuring General Information for a Workflow

To create and provide basic information for a workflow:

- On the PPM Workbench shortcut bar, click Configuration > Workflows.
   The Workflow Workbench and Workflow Step Sources windows open.
- 2. In the Workflow Workbench window, click New Workflow.

The Workflow window opens.

| 🕼 Workflow : Issue Management Process 📃 📼 💌 |                                        |                           |                      |                  |           |
|---------------------------------------------|----------------------------------------|---------------------------|----------------------|------------------|-----------|
| Package Workflows                           |                                        | Request Types             | Ownership            | Used By          | User Data |
| Workflow                                    | Layout                                 | Step Sequence             | Deployme             | nt Management Se | ttings    |
| Name:                                       | Issue Manager                          | nent Process Refer        | ence Code: ISSUE     | _MANAGEMENT_P    | ROCESS    |
| Workflow Scope                              | Requests                               | <b>*</b>                  |                      |                  |           |
| Description:                                | Automated proc                         | cess for Issue management |                      |                  |           |
| Enabled:                                    | 🖲 Yes 🔘 No                             |                           | First Step: Review   | and Assign Issue | <b>•</b>  |
|                                             | Reopen Step: Review and Assign Issue 👻 |                           |                      |                  | •         |
| Subworkflows                                |                                        |                           |                      |                  | 1         |
| Subworkflow: (                              | 🖱 Yes 🔘 No                             | Use in Re                 | lease Distributions: | 🔿 Yes 🍥 No       |           |
| Validation: Icon Name: Icon Name:           |                                        |                           |                      |                  |           |
| Parameters                                  |                                        |                           |                      |                  |           |
|                                             |                                        | Add Edit                  | Remove               |                  |           |
| Verify                                      |                                        |                           |                      | OK Sav           | e Cancel  |
| Ready                                       |                                        |                           |                      |                  |           |

3. Provide values for the fields listed in the following table.

| Field or Option<br>*Required | Description                                                                                                    |
|------------------------------|----------------------------------------------------------------------------------------------------|
| *Name                        | Type a name for the workflow.                                                                                                    |
| *Reference Code              | After you type the workflow name, a reference code is<br>automatically generated. You can either leave this<br>default value, or type a different value.                                      |
| Workflow Scope               | Leave Requests selected.                                                                                                    |
| Description                  | Type a short description of the workflow and its purpose.                                                                                                    |
| Enabled                      | To make this workflow available in PPM Center, click <b>Yes</b> .                                                                                                    |
| *First Step                  | This box displays the value NONE until you add steps to the workflow from the <b>Layout</b> tab. (See <i>Adding Steps to a Workflow</i> on page 56.)                                          |
| Subworkflow                  | A workflow can contain other workflows. If you want to nest another workflow within the new workflow, click <b>Yes</b> .                                                                      |
| Validation                   | Use this auto-complete to specify the validation that sets the possible subworkflow results. A value is required if <b>Subworkflow</b> is set to <b>Yes</b> .                                 |
| Icon Name                    | Type the name of an image file to represent the subworkflow on the <b>Layout</b> tab. This graphic file must be in .gif format and must reside in the < <i>PPM_Home&gt;/</i> icons directory. |

4. Click Save.

## Choosing Workflow Steps

PPM Center comes with predefined templates for commonly used workflow steps. These are available through the Workflow Step Sources window in the Workflow Workbench.

A workflow step source defines the behavior of a step (conditions for exiting the step, commands to execute for the step, timeout duration, which icon to display, and so on) as well as the list of possible result values or outcomes for the step.

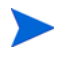

For detailed information about workflow step sources, see Chapter 7, *Configuring Workflow Components*, on page 289.

You can use the **Filter by** fields in the Workflow Step Sources window to filter the workflow steps listed. The following folders, which contain workflow steps classified by type, are available in the Workflow Step Source window:

- Decisions
- Conditions
- Executions
- Subworkflows

To add a step to your workflow, determine which of the folders it corresponds to. Expand the folder, and then drag the workflow step that best suits your needs (*Figure 3-4*) to the Layout tab.

If you do not find an available workflow step source that meets the requirements of the workflow you are configuring, you can define a new workflow step source. For instructions on how to define a workflow step source, see *Creating Decision Workflow Step Sources* on page 295.

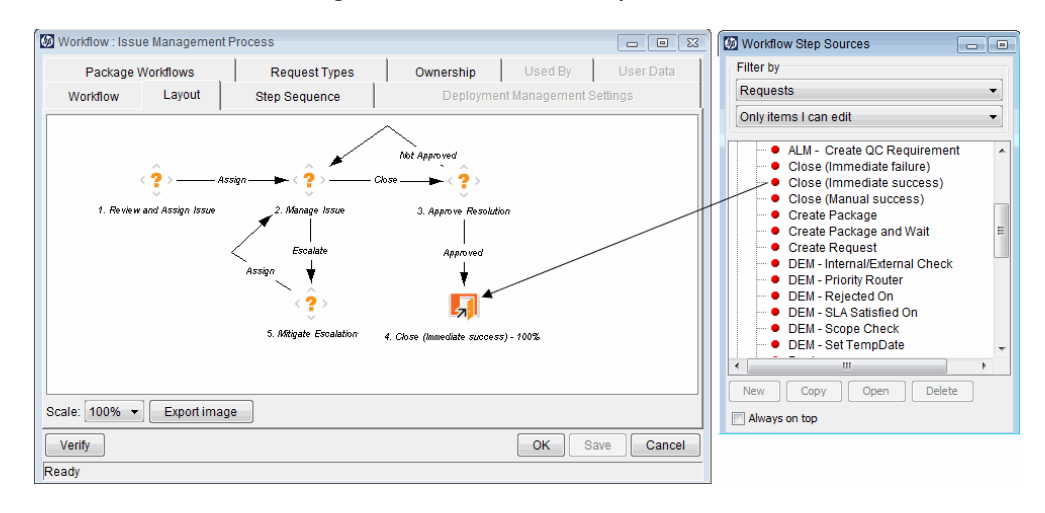

Figure 3-4. Workflow step source

#### **Decisions Workflow Steps**

Decision workflow steps represent manual activities performed outside of PPM Center. Decision workflow steps include such activities as:

- Decisions made by committees
- Code designs and reviews

#### Condition Workflow Steps

Condition workflow steps are logic steps used for complex workflow processing, such as allowing the workflow to proceed only after each workflow step is completed. The condition workflow steps are as follows:

• **AND.** The AND condition is met only after all workflow steps leading to it reach the specified required status. *Figure 3-5* shows an AND condition workflow step.

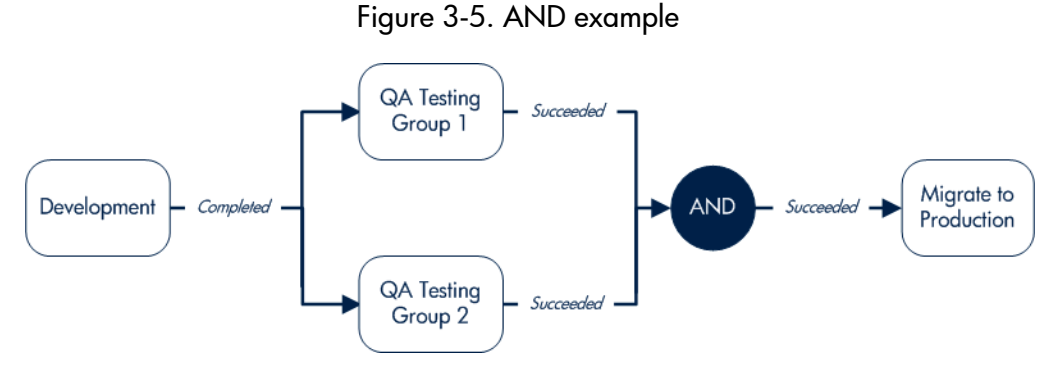

• **OR.** The OR condition is met if at least one of the workflow steps leading to it reaches the required status specified for it *Figure 3-6* shows an OR condition workflow step.

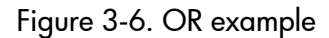

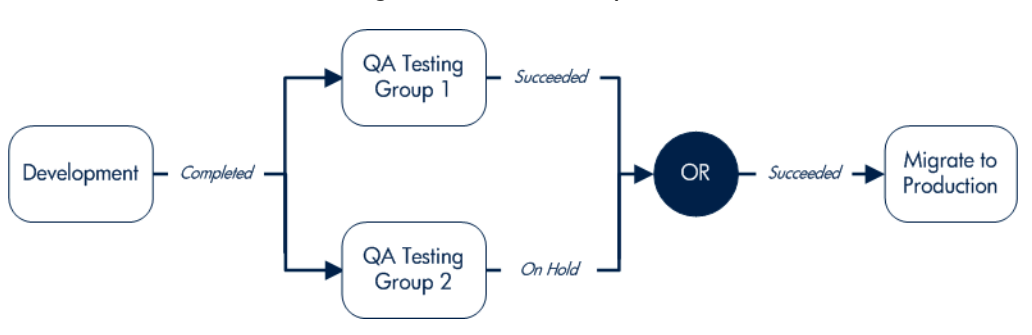

#### **Execution Workflow Steps**

Execution workflow steps represent actions that are automated through PPM Center. Execution workflow steps include such activities as:

- Create a package
- Run object type commands
- Package priority
- Create a request
- Execute request commands
- Run workflow step commands
- Close the workflow (Close workflow step)

#### Subworkflow Workflow Steps

A subworkflow is a process unit that contains a series of steps that perform a functional subcomponent of a workflow. Subworkflows allow you to model complex business processes in logical, manageable, and reusable subprocesses. Within its parent workflow, each subworkflow is represented as a single workflow step.

After the workflow process reaches the subworkflow step, it follows the path defined in that subworkflow. Subworkflows can either end the workflow or return to the parent workflow.

The following restrictions apply to subworkflows:

- You cannot use a subworkflow to process a request or a package as a stand-alone business process.
- A subworkflow can reference other subworkflows, but not itself.
- A subworkflow can be referenced only by workflows or subworkflows of the same workflow scope.
- Permissions specified on the **Security** tab of the calling subworkflow step determine who can bypass the steps with the subworkflow.

## Adding Steps to a Workflow

You assemble workflow steps into workflows on the **Layout** tab of the Workflow window.

To add a step to a new workflow:

1. In the Workflow window for your new workflow, click the Layout tab.

To the right of the Workflow window, the Workflow Step Sources window contains a library of steps, classified by type, that you can use to build your workflows. The window also includes **Filter by** lists, which you can use to selectively display a subset of available steps.

2. From the first Filter by list, select Requests.

| Ø  | Workflow : Unt | itled24    |               |           |                 |           | 3 Workflow Step Sources                                                                                                    |   |
|----|----------------|------------|---------------|-----------|-----------------|-----------|----------------------------------------------------------------------------------------------------|---|
|    | Package V      | Vorkflows  | Request Types | Ownership | Used By         | User Data | Filter by                                                                                                    |   |
|    | Workflow       | Layout     | Step Sequence | Deploymer | nt Management S | Settings  | Requests                                                                                                    | • |
| ſ  |                |            |               |           |                 |           | Only items I can edit                                                                                                    | • |
|    |                |            |               |           |                 |           | Workflow Step Sources  Decisions  Conditions  Executions  Decisions  Decisions Decisions  Decisions Decisions Decisions Decisions Decisions Decisions Decisions Decisions Decisions Decisions Decisions Decisions Decisions Decisions Decisions Decisions Decisions Decisions Decisions Decisions Decisions Decisions Decisions Decisions Decisions Decisions Decisions Decisions Decisions Deci |   |
| l  | r              | 16         |               |           |                 |           | Always on top                                                                                                    |   |
| \$ | Scale: 100% 🔻  | Export im: | age           |           |                 |           |                                                                                                    |   |
|    | Verify         |            |               |           | OK Sa           | ve Cancel |                                                                                                    |   |
| F  | Ready          |            |               |           |                 |           |                                                                                                    |   |

- 3. You can use the second **Filter by** list to select an additional filter condition to further refine the steps available for this workflow.
- 4. To view the available steps, expand the folders in the Workflow Step Sources window.

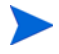

For more information about how to select the steps for your workflows, see *Choosing Workflow Steps* on page 52

5. Determine which step to add as the first step, and then drag and drop it on the **Layout** tab.

After you add a step to the **Layout** tab, the Workflow Step window opens. Use this window to configure the following:

• General workflow step properties

For instructions on how to configure the properties of a step, see *Configuring Properties of a Workflow Step* on page 64.

• Workflow step security

For instructions on how to configure step security, see *Configuring Security for Workflow Steps* on page 66.

• Notifications for the workflow step

For instructions on how to configure workflow step notifications, see *Configuring Notifications for Workflow Steps* on page 69.

• Timeouts for the workflow step

For instructions on how to configure workflow timeouts, see *Configuring Timeouts for Workflow Steps* on page 86.

• Step fill color for graphic workflow display

For instructions on how to select a fill color for a step, see *Adding Color to Workflow Steps* on page 107.

• Segregation of duties

For instructions on how to configure segregation of duties, see Configuring Segregation of Duties for Workflow Steps on page 108

6. After you finish configuring all of the steps in the workflow, click **OK**.

## Adding the Close Step

Every workflow must include a close step (see *Figure 3-7*). A close step is a type of execution workflow step. You can find it in the **Executions** folder in the Workflow Step Sources window.

You can use one of the following three close steps in a workflow:

- Close (Immediate success). This close step immediately completes a request or package with a status of Success.
- Close (Manual success). This close step requires manual intervention to complete a request or package and set the request or package status to Success.
- Close (Immediate failure). This close step immediately completes a request or package with a status of Failure.

You add a close workflow step to a workflow as you would any other type of step.

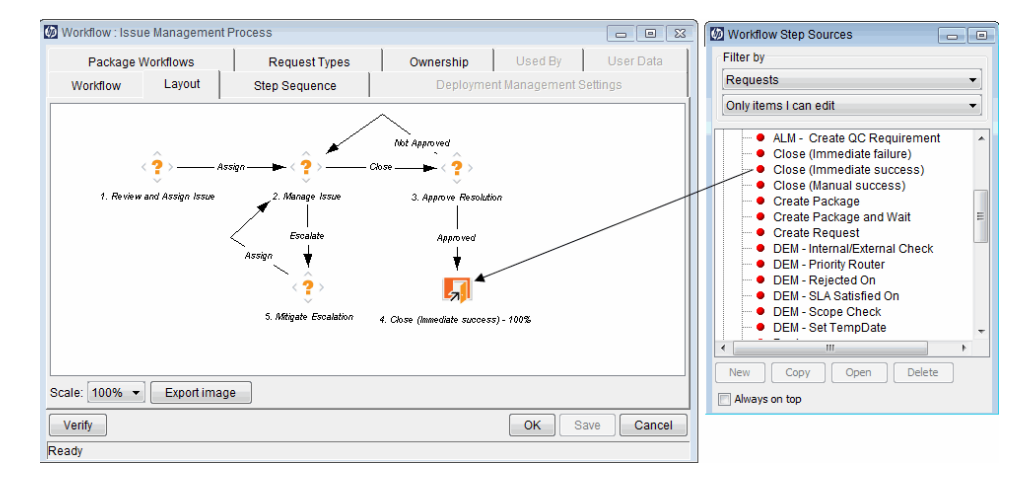

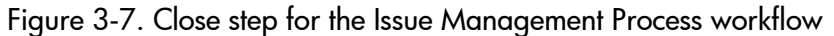

#### Configuring Reopen Workflow Steps

If necessary, users who have the required access grants can reopen closed requests. A reopened request begins at the reopen workflow step specified for the workflow.

To specify a reopen step for a workflow:

- 1. Open a workflow in the Workflow Workbench.
- 2. Click the **Workflow** tab.
- 3. In the **Reopen Step** list, select the reopen workflow step.

| 🐠 Workflow : Issu | ie Management  | Process          |               |               |                   |              |          | - • ×     |
|-------------------|----------------|------------------|---------------|---------------|-------------------|--------------|----------|-----------|
| Package \         | Norkflows      | Request          | Request Types |               | ship              | Used B       | y I      | User Data |
| Workflow          | Layout         | Step Seque       | nce           | D             | eployme           | nt Managem   | ent Sett | ings      |
| Name:             | Issue Managen  | nent Process     | Refer         | ence Code:    | _ISSUE            | _MANAGEM     | ENT_PF   | ROCESS    |
| Workflow Scope    | Requests       |                  | -             |               |                   |              |          |           |
| Description:      | Automated proc | ess for Issue ma | nagement      |               |                   |              |          |           |
| Enabled:          | 🖲 Yes 🔘 No     |                  |               | First Step:   | Review            | and Assign I | ssue     | -         |
|                   |                |                  | Re            | eopen Step:   | Review            | and Assign I | ssue     | -         |
| Subworkflows      |                |                  |               |               | Review            | and Assign I | ssue     |           |
| Subworkflow: (    | 🖱 Yes 🔘 No     |                  | Use in Re     | lease Distrib | Manage<br>Approve | Resolution   |          |           |
| Validation:       |                | I                |               |               | Close (I          | mmediate si  | uccess)  |           |
|                   |                | New Open         |               | Icon          | Mitigate          | Escalation   |          |           |
| Parameters        |                |                  |               |               |                   |              |          |           |
|                   |                | Add              | Edit          | Remove        |                   |              |          |           |
| Verify            |                |                  |               |               |                   | ОК           | Save     | Cancel    |
| Ready             |                |                  |               |               |                   |              |          |           |

4. Click Save.

## Adjusting Workflow Step Sequences

After you assemble all of the workflow steps on **Layout** tab, you can adjust their sequence.

To adjust the sequence of steps in an open workflow:

1. In the Workflow window, click the **Step Sequence** tab.

The Step Sequence tab lists all of the workflow steps.

2. Select a workflow step, and then click the up and down arrows at the bottom of the tab to move the selected workflow in the display sequence.

| Packag      | e Workflows       | Request Types | 0         | wnership    | Used By      | User Data |
|-------------|-------------------|---------------|-----------|-------------|--------------|-----------|
| Workflow    | Layout            | Step Sequence |           | Deploymen   | t Management | Settings  |
| Display Seq | Name              |               | Step Type | Description |              |           |
|             | Review and Ass    | ian Issue     | Decision  |             |              |           |
| 2           | Manage Issue      |               | Decision  |             |              |           |
| }           | Approve Resolut   | tion          | Decision  |             |              |           |
| ļ           | Close (Immedia    | te success)   | Execution |             |              |           |
| j           | Mitigate Escalati | on            | Decision  |             |              |           |
|             |                   |               |           |             |              |           |
|             |                   |               |           |             |              |           |
|             |                   | [             |           |             |              |           |

3. Click Save.

On the Workflow tab, the First Step field displays the first workflow step.

## Verifying and Enabling Workflows

To make a workflow available for use you must verify it, and then enable it. Workflow verification ensures correct workflow logic. Enablement makes the workflow available to users.

To verify a workflow:

1. On the PPM Workbench shortcut bar, click **Configuration > Workflows**.

The Workflow Workbench opens.

- 2. Open the workflow to verify.
- 3. In the lower left corner of the Workflow window, click Verify.

If the verification process uncovers no problems in the logic of the workflow, a message is displayed to indicate that no errors were detected. If the verification process uncovers problems with the workflow, its steps, or its transitions, the Verify window opens and lists the errors.

| 🕼 Verify Dia  | llog              |             |                              | 23               |
|---------------|-------------------|-------------|------------------------------|------------------|
| Workflow P    | roblems:          |             |                              |                  |
| Туре          | Comment           |             |                              |                  |
|               |                   |             |                              |                  |
|               |                   |             |                              |                  |
|               |                   |             |                              | •                |
| Step Proble   | ems:              |             |                              |                  |
| Туре          | Step              | Commen      | t                            |                  |
| Warning       | 1. Review Request | No transiti | on exists for value "Cancel" |                  |
| Error         | 1. Review Request | Decision s  | tep has no linked security   | groups.          |
| Warning       | 2. Assign Request | No transiti | on exists for value "In Prog | ress".           |
| Error         | 2. Assian Reauest | Decision s  | tep has no linked security   | aroups.          |
|               |                   |             |                              |                  |
| Transition I  | Problems:         |             |                              |                  |
| Туре          | From Step         | To Step     | Transition Type              | Transition Value |
|               |                   |             |                              |                  |
|               |                   |             |                              |                  |
|               |                   |             |                              |                  |
| •             |                   |             |                              | 4                |
|               |                   |             |                              |                  |
|               |                   |             |                              | ОК               |
| Verify Workfl | ow                |             |                              |                  |

To enable a workflow that is not enabled:

- 1. Open the Workflow Workbench.
- 2. Open the workflow that you want to enable.

The Workflow window opens to the Workflow tab.

| 🐠 Workflow : Issu | ie Management  | Process               |                 |                      | - • •        |
|-------------------|----------------|-----------------------|-----------------|----------------------|--------------|
| Package Workflows |                | Request Types         | Owner           | ship Used By         | User Data    |
| Workflow          | Layout         | Step Sequence         | D               | eployment Manageme   | ent Settings |
| Name:             | Issue Manager  | nent Process R        | eference Code:  | _ISSUE_MANAGEME      | NT_PROCESS   |
| Workflow Scope    | Requests       | · ·                   |                 |                      |              |
| Description:      | Automated proc | ess for Issue managem | ent             |                      |              |
| Enabled:          | 🖲 Yes 🔘 No     |                       | First Step:     | Review and Assign Is | ssue 🔻       |
|                   |                |                       | Reopen Step:    | Review and Assign I  | ssue 👻       |
| Subworkflows      |                |                       |                 |                      |              |
| Subworkflow: (    | 🖱 Yes 💿 No     | Use in                | Release Distril | outions: 🔿 Yes 🍥 N   | 10           |
| Validation:       |                | New Open              | Icon            | Name:                |              |
| Parameters        |                |                       |                 |                      |              |
|                   |                | Add Edi               | t Remove        |                      |              |
| Verify            |                |                       |                 | ОК                   | Save Cancel  |
| Ready             |                |                       |                 |                      |              |

- 3. For Enabled, click Yes.
- 4. Click Save.

## Configuring Workflow Steps

After you drag a workflow step from the Workflow Step Source window to the **Layout** tab in the Workflow window, the Workflow Step window opens. You can provide some or none of the step information after the window first opens, or you can provide it later in the workflow design process.

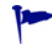

Appendix A, *Worksheets*, on page 367 contains worksheets that you can use to capture detailed information about your workflows, workflow steps, and transitions.

| Tab                   | Description                                                                                                    |
|-----------------------|----------------------------------------------------------------------------------------------------|
| Properties            | This tab displays general information about the workflow step.                                                                                                    |
| Security              | This tab displays permission settings for specific individuals or groups authorized to act on a workflow step.                                                                                                    |
| Notifications         | Use this to define email notifications to send when a workflow step<br>becomes eligible or after a workflow step is completed. Notifications<br>can inform a user of a task (workflow step) to perform (such as<br>review and approve a new request). Notifications can also inform a<br>group of users of the results of a task.                                                                                                    |
| Timeout               | Use this tab to specify how long a workflow step can remain inactive before an error is generated.                                                                                                    |
| User Data             | Product entities such as packages, workflows, requests, and<br>projects include a set of standard fields that provide information<br>about those entities. While these fields are normally sufficient for<br>day-to-day processing, user data fields provide the ability to capture<br>additional information specific to each organization. User data is<br>defined under the User Data tab. If there are no user data fields, the<br>User Data tab is disabled. |
| Results               | This tab lists the validation included in each workflow step, the component type, and the results.                                                                                                    |
| Segregation of Duties | Use this tab to configure workflow steps to take into account segregation of duties, excluding the participants for a workflow step from participating in a different workflow step.                                                                                                    |
| Display<br>Settings   | Use this tab to select a fill color for the graphical display of the selected step.                                                                                                    |

The following table lists the tabs available in the Workflow Step window.

## Configuring Properties of a Workflow Step

You can use the **Properties** tab in the Workflow Step window to complete or edit general information about a workflow step.

To configure workflow step properties:

1. On the PPM Workbench shortcut bar, click **Configuration > Workflows**.

The Workflow Workbench opens.

- 2. Open a workflow.
- 3. On the Layout tab, double-click a workflow step.

The Workflow Step window opens to the Properties tab.

| Workflow Step        |        |                      |               |              |                |              | 23    |
|----------------------|--------|----------------------|---------------|--------------|----------------|--------------|-------|
| Properties Secur     | rity S | egregation of Duties | Notifications | Timeout User | r Data Results | Display Sett | ings  |
|                      |        |                      |               |              |                |              |       |
| Step Nur             | mber:  | 2                    |               |              |                |              |       |
| Step N               | lame:  | Manage Issue         |               |              |                |              |       |
| Action Sum           | mary:  | Manage Issue         |               |              |                |              |       |
| Descrip              | ption: |                      |               |              |                |              |       |
| Source 1             | Type:  | Decision             |               |              |                |              |       |
| Source N             | lame:  | CRT - Close/Escalat  | e             |              |                |              |       |
| Ena                  | abled: | Yes                  |               | No           |                |              |       |
| Dis                  | splay: | Always               |               |              |                |              | •     |
| Workflow Param       | neter: | NONE                 |               |              |                |              | •     |
| Avg Lead             | Time:  |                      |               |              |                |              |       |
| Request St           | tatus: | Open                 |               |              |                |              |       |
| Current % Com        | plete: |                      |               |              |                |              |       |
| Parent Assigned To   | User:  |                      |               |              | (              | Edit         | lear  |
| Parent Assigned To G | roup:  |                      |               |              | (              | Edit         | lear  |
| Workflow Step Inform | nation |                      |               |              |                |              | U     |
| Authentication Rec   | quired | None                 |               |              |                |              | •     |
|                      |        |                      |               |              |                |              |       |
|                      |        |                      |               |              | ОК             | Apply Ca     | ancel |
| Ready                |        |                      |               |              |                |              |       |

| Field                        | Description                                                                                                    |
|------------------------------|----------------------------------------------------------------------------------------------------|
| Step Name                    | Name of the workflow step. The name is displayed on both the <b>Layout</b> and <b>Step Sequence</b> tabs.                                                                                                    |
| Action Summary               | Summary of what the step accomplishes.                                                                                                    |
| Description                  | Short description of the step.                                                                                                    |
| Enabled                      | Determines whether the step is available to the system for now.                                                                                                    |
| Display                      | To display the step only when the step is available for action, select <b>Only When Active</b> from this list. To display the step at all times, leave <b>Always</b> selected.                                      |
| Avg Lead Time                | Informational field that you can use for reporting.                                                                                                    |
| Request Status               | Use this auto-complete to specify which status to set on the parent request when the request reaches this step. (This setting is important for integrating workflows and HP Demand Management request types.)       |
| Current %<br>Complete        | Value to display for the parent request's percent complete<br>when the request reaches this step. (This setting is important<br>for integrating workflows and HP Demand Management<br>request types.)               |
| Parent Assigned<br>To User   | Specify the user to which the parent request is to be assigned<br>when the request reaches this step. (This setting is important<br>for integrating workflows and HP Demand Management<br>request types.)           |
| Parent Assigned<br>To Group  | Specify the security group to which the parent request is to be<br>assigned when the request reaches this step. (This setting is<br>important for integrating workflows and HP Demand<br>Management request types.) |
| Workflow Step<br>Information | Type the address of a Web page with information associated with this step.                                                                                                    |
| Authentication<br>Required   | To require users to submit a username and password or just a password before they can act on this step, select <b>Username &amp; Password</b> or <b>Password</b> . Otherwise, leave <b>None</b> selected.           |

4. Provide (or modify) information for the fields listed in the following table.

5. Click **OK**.

## Configuring Security for Workflow Steps

To determine which users or groups are authorized to act on a workflow step, you must set the permissions for the step.

To add security to a workflow step:

- 1. From the Workflow Workbench, open a workflow.
- 2. In the Workflow window, click the Layout tab.
- 3. Double-click a workflow step for which you want to configure security.

The Workflow Step window opens.

4. Click the Security tab.

#### Decision Workflow Step Worksheets

Workflow Step Value Step Name Goal/Result of Step Validation Decisions Required One (Vote on Step's outcome?) At Least One All 23 Workflow Step Timeout (Days) Properties Security Segregation of Duties Notifications Timeout User Data Results Display Settings... Security (who can act on step): Security Type Security Security Group User Name Standard Token User Defined Token Include Notification (Yes/No) Notification Event Notification Recipient: Username Email Address Security Group Standard Token User Defined Token Notification Message Request Status at Step Request % Complete at Step New Edit Delete OK Apply Cancel Ready

Table A-5. Workflow step [decision], step number \_\_\_\_ (page 1 of 2)

5. Click New.

The Workflow Step Security window opens.

| Workflow Step Security             |
|------------------------------------|
| Enter a Security Group Name 🔻      |
| Security Group:                    |
| Security Type: Security Group Name |
| Tokens OK Add Cancel               |
| Ready                              |

- 6. In the list at the top of the window, do one of the following:
  - To authorize security groups to act on the workflow step:

i.Leave Enter a Security Group Name selected.

- ii. Use the **Security Group** auto-complete to select one or more security groups to act on the workflow step. (You can use **shift** or **Ctrl** to select multiple groups.)
- To authorize users to act on the workflow step:

i.Select Enter a Username.

- ii. Use the **Username** auto-complete to select one or more users to act on the workflow step. (You can use **shift** or **Ctrl** to select multiple usernames.)
- To authorize users and security groups to act on the workflow step using standard tokens (that resolve to users and security groups):

#### i.Select Enter a Standard Token.

- ii. Use the **Standard Token** auto-complete to select a standard token to act on the workflow step.
- iii. In the Workflow Step Security window, click Add.

The token you select determines the value displayed in the **Security Type** field.

iv. To add another token, repeat step ii and step iii.

- To authorize users and security groups to act on the workflow step using user-defined tokens (that resolve to users and security groups):
  - i. Select Enter a User Defined Token.
  - If the token has already been defined, then in the User Defined Token field, type the token name. Otherwise, to open the Token Builder and define a new token that returns the resource(s) you want to act on the workflow step, click Tokens. (For information about how to use the Token Builder to define tokens, see the *Commands, Tokens, and Validations Guide and Reference.*)
  - iii. In the **Security Type** list, select the security type to which the token resolves.
  - iv. Click Add.
  - v. To add another user-defined token, repeat step ii through step iii.
  - vi. Click OK.
    - Username. The token resolves to a username.
    - User ID. The token resolves to a user ID.
    - **Security Group Name.** The token resolves to a security group name.
    - Security Group ID. The token resolves to a security group ID.
- 7. Click OK.
- 8. To add items of a different security type, repeat step 6 on page 67.
- 9. In the Workflow Step window, click **OK**.
- 10. On the Security tab, click OK.
- 11. In the Workflow window, click **OK**.

## Configuring Notifications for Workflow Steps

You can configure notifications to be sent when a workflow step becomes eligible or after a workflow step is completed. Notifications can inform a user of a task (workflow step) to perform, such as review and approve a new request. Notifications can also inform a group of users of the results of a task (workflow step). You configure notifications on the **Notifications** tab in the Workflow Step window.

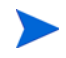

If you have installed and enabled the Mobility Access add-on, you can configure notifications for decision steps to be acted on by PPM Center users from their email inboxes. For information, see Chapter 4, *PPM Center Mobility Access*, on page 123

Review your Workflow Step Worksheet for notification information.

To add a notification to a workflow step:

- 1. On the PPM Workbench shortcut bar, click **Configuration > Workflows**.
- 2. Open a workflow.
- 3. On the Layout tab in the Workflow window, double-click a workflow step.
- 4. In the Workflow Step window, click the Notifications tab.

5. Click New.

The Add Notification for Step: *<Step\_Name>* window opens to the **Setup** tab.

| Add Notification | for step: Approve Resolution |  |  |  |  |  |  |  |
|------------------|------------------------------|--|--|--|--|--|--|--|
| Setup Message    |                              |  |  |  |  |  |  |  |
| Options          |                              |  |  |  |  |  |  |  |
| Description:     |                              |  |  |  |  |  |  |  |
| Event ALL -      |                              |  |  |  |  |  |  |  |
|                  |                              |  |  |  |  |  |  |  |
| Interval:        | 8:00 AM Daily M-F 🔹          |  |  |  |  |  |  |  |
| Send reminder?   | O Yes  No Reminder Days:     |  |  |  |  |  |  |  |
| Enabled:         |                              |  |  |  |  |  |  |  |
|                  | Enable Decision By Email     |  |  |  |  |  |  |  |
| Recipients       |                              |  |  |  |  |  |  |  |
| Recipient Type   | Distribution Type Recipient  |  |  |  |  |  |  |  |
| New              | Edit Delete Copy Security    |  |  |  |  |  |  |  |
| Tokens           | OK Cancel                    |  |  |  |  |  |  |  |
| Ready            |                              |  |  |  |  |  |  |  |

- 6. From the **Event** list, select an event to trigger the new notification, and then do one of the following:
  - If you selected **ALL** or **Eligible**, proceed to step 7.
  - If you selected **Specific Result**, then from the **Value** list, select a step result to trigger the notification.
  - If you selected **Specific Error**, then from the **Error** list, select an error to trigger the notification.
- 7. From the **Interval** list, select the time interval at which to send a triggered notification.

- 8. In the **Recipients** section, do one of the following:
  - Click **New**, and then use the Add New Recipient window to select the notification recipients (users, security groups, or tokens).
  - To specify the users or groups listed on the **Security** tab for the step as notification recipients, click **Copy Security**.

If you have installed and enabled the Mobility Access add-on, the **Enable Decision by Email** checkbox is available. In this case, you can configure notifications for decision steps to be acted on by PPM Center users from their email inboxes. For details, see Chapter 4, *PPM Center Mobility Access*, on page 123.

9. Click the **Message** tab.

| Setup 1                                                                                              | lessage      |             |                                      |             |           |
|----------------------------------------------------------------------------------------------------|--------------|-------------|--------------------------------------|-------------|-----------|
| Notificatio                                                                                          | on Template: | Standard    | HTML Message                         | (HTML)      | •         |
| Notificatio                                                                                          | on Format:   | HTML        |                                      |             | •         |
| From:                                                                                                |              |             |                                      | Choose      | Clear     |
| Reply To:                                                                                            |              |             |                                      | Choose      | Clear     |
| Subject:                                                                                             | pject and Po | rtfolio Man | agement - Dem                        | and Managen | nent Aler |
| Body:                                                                                                |              |             | -                                    |             |           |
|                                                                                                    |              |             |                                      |             |           |
| .                                                                                                    |              |             |                                      |             |           |
| 1</td <td>td&gt;</td> <td></td> <td></td> <td></td> <td></td>                                        | td>          |             |                                      |             |           |
| <to< td=""><td>d class="no</td><td>otificat</td><td>ionspace"&gt;<td>:d&gt;</td><td></td></td></to<> | d class="no  | otificat    | ionspace"> <td>:d&gt;</td> <td></td> | :d>         |           |
| <td>&gt;</td> <td></td> <td></td> <td></td> <td></td>                                                | >            |             |                                      |             |           |
| >                                                                                                    |              |             |                                      |             |           |
| <to< td=""><td>d height="2</td><td>20" cols</td><td>pan="2"&gt;</td><td>•</td><td></td></to<>        | d height="2  | 20" cols    | pan="2">                             | •           |           |
| <td>&gt;</td> <td></td> <td></td> <td></td> <td></td>                                                | >            |             |                                      |             |           |
| <td>=&gt;</td> <td></td> <td></td> <td></td> <td></td>                                               | =>           |             |                                      |             |           |
| <td>&gt;</td> <td></td> <td></td> <td></td> <td></td>                                                | >            |             |                                      |             |           |
| <td>&gt;</td> <td></td> <td></td> <td></td> <td>-</td>                                               | >            |             |                                      |             | -         |
| Tokens                                                                                               | 3            |             |                                      | ОК          | Cancel    |
|                                                                                                    |              |             |                                      |             |           |

- 10. From the Notification Format list, select the format for the message content.
- 11. 11. From the Notification Template list, select an email template to use.
- 12. Configure the body of the notification, and then click **OK**.

The **Notifications** tab lists the new notification details. To send a different notification to other recipients for a different event, click **New**, and then repeat this process.

You might want to send different notifications for a single workflow step if, for example:

- A step has several possible results, which require different responses.
- The notification content depends on the type of error encountered.
- Depending on the type of step error that occurs, you want to notify recipients at different time intervals.
- 13. Click **OK**.

#### Configuring the Setup Tab

You can configure a workflow step to send notifications at different times, different intervals, following different events, and to different recipients.

Sending Notifications When Workflow Steps Become Eligible

To send a notification when a workflow step becomes eligible:

1. In the Workflow Step window, click the **Notifications** tab.

See Configuring Notifications for Workflow Steps on page 69.

2. Click New.

The Add Notification for step window opens to the Setup tab.

- 3. From the **Event** list, select **Eligible**.
- 4. To determine the frequency with which the notification is sent, from the **Interval** list, select a value.

If you select 8:00 AM Daily M-F, the notification will go out every morning at 8:00

If you select **8:00 AM Daily M-F** or **Hourly M-F**, you can send multiple notifications to a single recipient in a batch.

AM from Monday through Friday after the step becomes eligible.

- 5. To send recipients a reminder if the event is still in effect after a given number of days:
  - a. For Send Reminder?, select Yes.
- b. In the **Reminder Days** field, type the number of days after which, if the event is still in effect, a reminder is to be sent.
- 6. For Enabled, leave Yes selected.
- 7. To stop notification transmission once the step is no longer eligible, select the **Don't send if obsolete** checkbox.
- 8. In the **Recipients** section, do one of the following:
  - Click **New**, and then use the Add New Recipient window to select the notification recipients (users, security groups, or tokens).
  - To specify the users or groups listed on the **Security** tab for the step as notification recipients, click **Copy Security**.
- 9. Click the **Message** tab.
- 10. Configure the body of the notification, and then click **OK**.
- 11. In the Workflow Step window, click OK.

Sending Notifications when Workflow Steps have Specific Results

You can configure a notification to be sent when a workflow step has a specific decision or execution result.

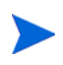

If you have installed and enabled the Mobility Access add-on, you can configure notifications for decision steps to be acted on by PPM Center users from their email inboxes. For details, see Chapter 4, *PPM Center Mobility Access*, on page 123

To send notification when a workflow step has a specific result:

1. In the Workflow Step window, click the **Notifications** tab.

See Configuring Notifications for Workflow Steps on page 69.

- 2. Click New.
- 3. In the Add Notification for Step window, click the Setup tab.
- 4. From the Event list, select Specific Result.

- 5. From the **Value** list, select the workflow step result to trigger the notification.
- The available values are determined by the workflow step source validation.
- 6. To determine the frequency with which the notification is sent, from the **Interval** list, select a value.

If you select **8:00 AM Daily M-F**, the notification will go out every morning at 8:00 AM from Monday through Friday after the step becomes eligible.

If you select 8:00 AM Daily M-F or Hourly M-F, you can send multiple notifications to a single recipient in a batch.

- 7. To send recipients a reminder if the event is still in effect after a given number of days:
  - a. For Send Reminder?, click Yes.
  - b. In the **Reminder Days** field, type the number of days after which, if the event is still in effect, a reminder is to be sent.
- 8. For Enabled, leave Yes selected.
- 9. To stop notification transmission once the step is no longer eligible, select the **Don't send if obsolete** checkbox.
- 10. In the **Recipients** section, do one of the following:
  - Click **New**, and then use the Add New Recipient window to select the notification recipients (users, security groups, or tokens).
  - To specify the users or groups listed on the **Security** tab for the step as notification recipients, click **Copy Security**.
- 11. Click the **Message** tab.
- 12. Configure the body of the notification, and then click **OK**.
- 13. In the Workflow Step window, click **OK**.

### Sending Notifications When Workflow Steps Result in Specific Errors

You can configure the notification to be sent when a workflow step has a specific error. *Table 3-1* lists the possible workflow step errors.

| Error                   | Meaning                                                                                                    |  |
|-------------------------|----------------------------------------------------------------------------------------------------|--|
| No consensus            | All users of all security groups, or users linked to the workflow step need to vote, and there is no consensus.              |  |
| No recipients           | None of the security groups linked to the workflow step<br>have users linked to it. No user can act on the workflow<br>step. |  |
| Timeout                 | The workflow step timed out. (Used for execution steps and decision steps.                                                   |  |
| Invalid token           | Invalid token used in the execution.                                                                                         |  |
| ORACLE error            | Failed PL/SQL execution.                                                                                                    |  |
| NULL result             | No result is returned from the execution.                                                                                    |  |
| Invalid integer         | Validation includes an invalid value in the Integer field.                                                                   |  |
| Invalid date            | Validation includes an invalid value in the <b>Date</b> field.                                                               |  |
| Command execution error | Execution engine has failed or has a problem.                                                                                |  |
| Invalid Result          | Execution or subworkflow has returned a result not included in the validation.                                               |  |
| Parent closed           | For wf_receive or wf_jump steps, a request is expects a message from a package line that is cancelled or closed.             |  |
| Child closed            | For wf_receive or wf_jump steps, a package line expects a message from a request that is cancelled or closed.                |  |
| No parent               | For wf_receive or wf_jump steps, a request expects a message from a package line that has been deleted.                      |  |

| Table 3-1. Specific errors for workflow steps (page 1 of 2 | 2) |
|------------------------------------------------------------|----|
|------------------------------------------------------------|----|

| Error                      | Meaning                                                                                                 |
|----------------------------|----------------------------------------------------------------------------------------------------|
| No child                   | For wf_receive or wf_jump steps, a package line expects a message from a request that has been deleted. |
| Multiple jump results      | For wf_jump steps in a package Line, different result values were used to transition to the step.       |
| Multiple Return<br>Results | The package-level subworkflow received multiple results from package lines that traversed it.           |

Table 3-1. Specific errors for workflow steps (page 2 of 2)

To send notification when a workflow step has a specific result:

1. In the Workflow Step window, click the **Notifications** tab.

See Configuring Notifications for Workflow Steps on page 69.

- 2. Click New.
- 3. In the Add Notification for Step window, click the **Setup** tab.
- 4. From the Event list, select Specific Error.
- 5. From the **Error** list, select the error that you want to trigger the notification.
- 6. To determine the time at which the notification is sent, from the **Interval** list, select a value.

If you select **8:00 AM Daily M-F**, the notification will go out every morning at 8:00 AM from Monday through Friday after the step becomes eligible.

If you select 8:00 AM Daily M-F or Hourly M-F, you can send multiple notifications to a single recipient in a batch.

- 7. To send recipients a reminder if the event is still in effect after a given number of days:
  - a. For Send Reminder?, select Yes.
  - b. In the **Reminder Days** field, type the number of days after which, if the event is still in effect, a reminder is to be sent.
- 8. For Enabled, leave Yes selected.

- 9. To stop notification transmission once the step is no longer eligible, select the **Don't send if obsolete** checkbox.
- 10. In the **Recipients** section, select the notification recipients (users, security groups, or tokens). For detailed instructions, see *Configuring Notification Recipients* on page 79.
- 11. Click the **Message** tab, and configure the body of the notification. For details on how to do this, see *Configuring Message Content* on page 82.
- 12. Click **OK**.
- 13. In the Workflow Step window, click **OK**.

#### Scheduling Notifications

Use the **Interval** field in the workflow step to specify when to send the notification. The interval determines how frequently the notification is sent.

To send the time notification are sent:

1. In the Workflow Step window, click the **Notifications** tab.

See Configuring Notifications for Workflow Steps on page 69.

2. Click New.

The Add Notification for Step window opens.

- 3. Click the **Setup** tab.
- 4. From the Interval list, select one of the following:
  - Select 8:00 AM Daily M-F to have the notification sent every workday at 8:00 a.m. starting on the next workday after the notification event occurs.
  - Select **Hourly M-F** to have the notification sent every hour, starting on the next available workday after the notification event occurs.
  - Select **Immediate** to have the notification sent immediately.

If you select an interval other than **Immediate**, consider the following:

- 0
- Because PPM Center has an internal counter, a user can receive a notification before than the interval elapses, but not later than set.
- PPM Center does not generate a new notification with the passing of each interval. To generate a new notification, action is required.
- 5. Click **OK.**
- 6. In the Workflow Step window, click **OK**.

### Sending Follow Up Notifications (Reminders)

A reminder notification can be sent if the notification event is still true after a period of time. For example, a reminder can be sent if a step is still eligible after a number of days. A reminder cannot be sent if the notification event is set to All.

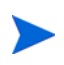

If you have installed and enabled the Mobility Access add-on, you can configure notifications for decision steps to be acted on by PPM Center users from their email inboxes. For details, see Chapter 4, *PPM Center Mobility Access*, on page 123.

To send follow-up notifications:

1. In the Workflow Step window, click the Notifications tab.

See Configuring Notifications for Workflow Steps on page 69.

2. Click New.

The Add Notification for Step window opens to the Setup tab.

| Field Name     | Description                                                                                                    |  |  |
|----------------|----------------------------------------------------------------------------------------------------|--|--|
|                | List of events.                                                                                                    |  |  |
|                | Select any value except for All.                                                                                                    |  |  |
| Event          | Options are:                                                                                                    |  |  |
| Eveni          | Eligible                                                                                                    |  |  |
|                | Specific Result                                                                                                    |  |  |
|                | Specific Error                                                                                                    |  |  |
|                | Determines when the notification is to be sent.                                                                                                    |  |  |
|                | Options are:                                                                                                    |  |  |
| Interval       | • 8:00 AM Daily M-F                                                                                                    |  |  |
|                | Hourly M-F                                                                                                    |  |  |
|                | Immediate                                                                                                    |  |  |
| Send Reminder? | This option is enabled (and required) after you select an item (other than (AII) from the Event list. To enable the <b>Reminder Days</b> field, select <b>Yes.</b>           |  |  |
| Reminder Days  | This field is enabled (and required) after you set <b>Send</b><br><b>Reminder?</b> to <b>Yes.</b> Type the number of days to wait<br>before sending a reminder notification. |  |  |

3. In the **Options** section, configure the fields (all required) described in the following table.

4. Click OK.

5. In the Workflow Step window, click OK.

#### **Configuring Notification Recipients**

You must specify at least one recipient for a notification. The recipient can be a specific user, all members of a security group, or any email address.

To add a recipient to a notification:

1. In the Workflow Step window, click the Notifications tab.

2. Click New.

The Add Notification for Step window opens.

| Add Notification for step: Approve Resolution |                             |  |  |  |
|-----------------------------------------------|-----------------------------|--|--|--|
| Setup Message                                 |                             |  |  |  |
| Options                                       |                             |  |  |  |
| Description:                                  |                             |  |  |  |
| Event:                                        | ALL 👻                       |  |  |  |
|                                               |                             |  |  |  |
| Interval:                                     | 8:00 AM Daily M-F 🔹         |  |  |  |
| Send reminder?                                | O Yes  No Reminder Days:    |  |  |  |
| Enabled:                                      |                             |  |  |  |
| 🗐 Enable Decision By Email                    |                             |  |  |  |
| Recipients                                    |                             |  |  |  |
| Recipient Type                                | Distribution Type Recipient |  |  |  |
| New                                           | Edit Delete Copy Security   |  |  |  |
| Tokens                                        | OK Cancel                   |  |  |  |
| Ready                                         |                             |  |  |  |

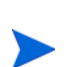

If you have installed and enabled the Mobility Access add-on, the **Enable Decision by Email** checkbox is available. In this case, you can configure notifications for decision steps to be acted on by PPM Center users from their email inboxes. For details, see Chapter 4, *PPM Center Mobility Access,* on page 123.

3. In the **Recipients** section, click New.

| Add New Recipient      | ×                                                    |
|------------------------|------------------------------------------------------|
| 🖲 To 💿 Cc 💿 Bcc        | Enter a Username 🔹                                   |
| Username:              | Enter a Username<br>Enter an Email Address           |
| Recipient Type: Usern: | Enter a Security Group                               |
| Tokens                 | Enter a Standard Token<br>Enter a User Defined Token |
| Ready                  |                                                      |

- 4. In the Add New Recipient window, do one of the following:
  - To designate the recipient(s) as the primary addressee(s), click **To**.
  - To copy the recipient on the notification, click **Cc**.

- To blind copy the recipient on the notification, click **Bcc**.
- 5. From the list at the top right, select one of the following methods to use to specify the notification recipient(s):
  - Enter a Username
  - Enter an Email Address
  - Enter a Security Group
  - Enter a Standard Token
  - Enter a User Defined Token

Selecting a value updates the value displayed in the **Recipient Type** field. For example, selecting **Enter a Security Group** changes the value to **Security Group**.

- 6. Provide the specific value that corresponds to the recipient type selected in step 5.
  - To select one or more users to receive the notification, use the **Username** auto-complete. (You can use the Ctrl and Shift keys to select multiple users.) Each user must have an email address specified.
  - To specify a recipient by his or her email address, in the **Email Address** box, type the email address.
  - To select one or more security groups, use the Security Group auto-complete. (You can use the Ctrl and Shift keys to select multiple groups.) All enabled group members who have an email address in the database will receive the notification.
  - To select a standard token from a list of system tokens that correspond to a user, security group, or email address, use the **Standard Token** auto-complete. The value displayed in the **Recipient Type** field indicates whether the token resolves to a user (name or ID), security group (name or ID), or email address.

• To specify a user-defined token, in the **User Defined Token** field, type any field token that corresponds to a user, security group, or email address. Then, from the **Recipient Type** list, select the item that the token resolves to (user name or ID, security group name or ID, or email address).

Use security groups or dynamic access (distributions) to specify the notification recipients whenever possible. Avoid specifying a list of users or an individual email address. If the list of users changes (as a result of a departmental or company reorganization), you would have to update it manually. If you specify a security group instead, any changes to group membership are automatically propagated throughout the workflow steps. Use distributions to send a notification to an unnamed resource. For example, to configure the notification to be sent to the assigned user(s), specify the [REQ.ASSIGNED TO USERID] token as the recipient.

- 7. Click OK.
- 8. From the **Setup** tab, click **OK**.

The Workflow Step window opens.

9. Click OK.

The changes are added to the workflow.

### Configuring Message Content

You can construct the notification's message to ensure that it contains the correct information in the format you want. For example, if a notification is sent to instruct you that a request requires your approval, the message instructs you to log on to PPM Center and update the request status. The notification should include a link (URL) to the referenced request.

To make them easier to configure and use, PPM Center includes:

- Pre-configured notification templates that you can use to quickly compose messages.
- Ability to compose the body of message as plain text or as HTML.

• Ability to include multiple tokens that resolve to information relevant to the recipient. For example, you can include tokens for the URL to the request approval page, information on request status and priority, and emergency contacts.

To configure the message in a notification:

- 1. In the Workflow Step window, click the Notifications tab.
- 2. Click New.

In the Add Notification for Step window, click the Message tab.

| Add Notification for step: Request Analysis               |                             |  |   |
|-----------------------------------------------------------|-----------------------------|--|---|
| Setup Message                                             |                             |  |   |
| Notification Template: Standard HTML M                    | essage (HTML) 🔹             |  |   |
| Notification Format: HTML                                 | •                           |  |   |
| From:                                                     | Choose Clear                |  |   |
| Reply To:                                                 | Choose Clear                |  |   |
| Subject: oject and Portfolio Management                   | t - Demand Management Alert |  |   |
|                                                           |                             |  |   |
|                                                           |                             |  |   |
|                                                           |                             |  |   |
| <td class="notificationspac&lt;/td&gt;&lt;td&gt;e"></td>  |                             |  |   |
|                                                           |                             |  |   |
| >                                                         |                             |  |   |
| <td <="" colspan="2" height="20" td=""><td>&gt;</td></td> | <td>&gt;</td>               |  | > |
|                                                           |                             |  |   |
|                                                           |                             |  |   |
|                                                           |                             |  |   |
|                                                           | -                           |  |   |
| Tokens                                                    | OK Cancel                   |  |   |
| Ready                                                     |                             |  |   |

3. From the **Notification Template** list, select a template to use for the notification.

The **Body** field content is updated based on the selected template.

4. From the Notification Format list, select HTML, Plain Text, or Multipart.

The HTML format allows more flexibility in the look and feel of the notification. You can use any HTML editor to write and test the HTML code, and then copy and paste this content to the **Body** field.

With multipart formatting, the content type is set to "multipart/alternative" and the message body is automatically populated with HTML and plain text part markers. This enables you to send single email messages with both HTML and plain text formats so that email clients can choose which message format to use.

- 5. Use the **Choose** buttons to locate and select values for the **From** and **Reply** to fields.
- 6. In the **Subject** box, you can leave the default text (Project and Portfolio Management Demand Management Alert), or replace it.
- 7. Construct the body of the message. As you do, consider using the following:
  - Token for the URL to the Request Detail page. See *Table 3-2* on page 86 for a list of these tokens.
  - Token for the URL to the package (PPM Workbench or standard interface). See *Table 3-2* on page 86 for a list of these distributions.
  - Tokens in the body of the message. Click **Tokens** to access the Token Builder window where you can add tokens to the message body. For information, see *Using Tokens in the Message Body*.
  - Tokens related to specific package lines or request detail fields. Add tokens that resolve information related to the individual package line or request detail field to the Linked Token field.
- 8. Click OK.
- 9. From the Notifications tab, click OK.

### Using Tokens in the Message Body

You can select any of the available tokens available in the Token Builder window to include in the body of your message. However, not all tokens will resolve in all situations. As a rule, tokens associated with the request or workflow will resolve.

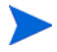

If you include tokens of custom date fields in the body of the message, the email always displays date values in long format, even if short or medium format is specified for the date field.

#### Including URLs (Smart URLs)

You can include links to the items that require the recipients' attention in your notifications. You can configure notifications to include the Web address (URL) for the following entities:

- Packages
- Requests
- Request types
- Projects
- Tasks
- Workflows
- Validations
- Object types
- Environments

A user viewing email with a web-based mail reader (such as Microsoft® Outlook) can click the URL in the notification to go directly to the referenced entity.

For workflows, request types, validations, object types and environments the notification can use the entity ID or the entity name as the parameter in the URL. This will bring you to the correct window in the PPM Workbench and open the detail window for the specified entity.

*Table 3-2* lists the most commonly used smart URL tokens for packages and requests.

| Table 3-2. | Smart | URL | tokens |
|------------|-------|-----|--------|
|------------|-------|-----|--------|

| Smart URL Token       | Description                                                                   |
|-----------------------|-------------------------------------------------------------------------------|
| PACKAGE_URL           | Provides a URL that loads the package details page in the standard interface. |
| WORKBENCH_PACKAGE_URL | Provides a URL that loads the package window in the PPM Workbench.            |
| REQUEST_URL           | Provides a URL that loads the request details page in the standard interface. |

If you use an HTML-formatted message, you must use an alternate token to provide a link to requests. (You can also use this token in plain-text formatted notifications.) The smart URL token (for HTML format) for requests is REQUEST\_ID\_LINK.

The REQUEST\_ID\_LINK token provides a link that loads the request detail page in the standard interface. This token resolves to the following format:

```
<a href="http://URL">Request Name</a>
```

In the notification, the link is displayed as a linked entry.

## Configuring Timeouts for Workflow Steps

Timeouts determine how long a workflow step can remain eligible before generating an error. The **Timeout** tab in the Workflow Step window is used to set a timeout for the workflow step. See the **Timeout** field in the Workflow Step Worksheet (see Appendix A, *Worksheets*, on page 367) for information about how to set the timeout.

To set timeouts for a workflow step:

- 1. On the PPM Workbench shortcut bar, click **Configuration > Workflows**.
- 2. Open a workflow.
- 3. In the Workflow window, click the Layout tab.

4. Right-click a workflow step, and then click Edit on the shortcut menu.

The Workflow Step window opens.

5. Click the **Timeout** tab.

Decision Workflow Step Worksheets

|                                           | Workflow Step                                   | Value                |
|-------------------------------------------|-------------------------------------------------|----------------------|
|                                           | Step Name                                       |                      |
|                                           | Goal/Result of Step                             |                      |
|                                           | Validation                                      |                      |
|                                           | Decisions Required<br>(Vote on Step's outcome?) | One     At Least One |
| Workflow Step                             |                                                 |                      |
| Properties Security Segregation of Duties | Notifications Timeout User Data Results         | Display Settings     |
| Use Workflow Step Source                  |                                                 |                      |
| Timeout 7                                 | Days 👻                                          |                      |
| Specific Value                            |                                                 |                      |
| Timeout Type Constant                     | Ψ                                               |                      |
| Tokens                                    | Uays *                                          |                      |
|                                           | ОК Ар                                           | ply Cancel           |
| Ready                                     |                                                 |                      |

Table A-5. Workflow step [decision], step number \_\_\_\_ (page 1 of 2)

- 6. To configure the timeout for the workflow do one of the following:
  - To use the default timeout of the workflow step source, select **Use Workflow Step Source**. (This is the default.)
  - To specify a token to resolve to the workflow step timeout value (instead of the default timeout of the workflow step source):

- a. Select Specific Value.
- b. From the Timeout Type list, select Token.
- c. Click **Tokens**, and then use the token builder to specify the token.
- To specify a constant workflow step timeout value (instead of the default timeout of the workflow step source):
- a. Select Specific Value.
- b. In the Timeout Type list, leave Constant selected.
- c. In the **Timeout** box, type the number of minutes, hours, days, weeks, weekdays (Monday through Friday) for the timeout to last.
- d. In the timeout unit list to the right, select Minutes, Hours, Days, Weeks, or Weekdays (Monday through Friday).
- 7. Click Apply.

# Configuring Transitions for Workflow Steps

Transitions are the rules that logically connect workflow steps. The transitions you add to a workflow to establish the direction a process should take, based on the available results of the previous workflow step. For example, a user submits a request into a request resolution system. The first step in the workflow is Review Request. From this workflow step, the request might be Approved or Not Approved. Both Approved and Not Approved are transitions from the Review Request workflow step.

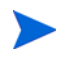

You can define multiple transitions for the same result, which leads to parallel workflow branches becoming active at the same time.

Transitions are added to a workflow after a workflow step had been dragged and dropped from the Workflow Step Source window to the **Layout** tab in the Workflow window. You can choose a transition between workflow steps based on the following workflow step results:

- **Specific result.** The specific result follows this transition. The specific results is the default workflow step result. Specific results are based on the validation specified in the workflow step source for this step. For more information about workflow step sources, see Chapter 7, *Configuring Workflow Components*, on page 289.
- **Other results.** Any other results that do not have specific transitions set follow this transition.
- All results. All results follow this transition.
- **Specific Event.** The specific event follows this transition. Specific events are based on the workflow step's validation. Used only for the Demand Management IT solution.
- Specific Error. The specific error follows this transition.
- Other Errors. All other errors that do not have transitions set follow this transition.
- All Errors. All errors follow this transition.

### Adding Transitions Based on Specific Results

To add a Specific Result transition:

 On the PPM Workbench shortcut bar, click Configuration > Workflows. The Workflow Workbench opens.

- 2. Open a workflow.
- 3. In the Workflow window, click the Layout tab.

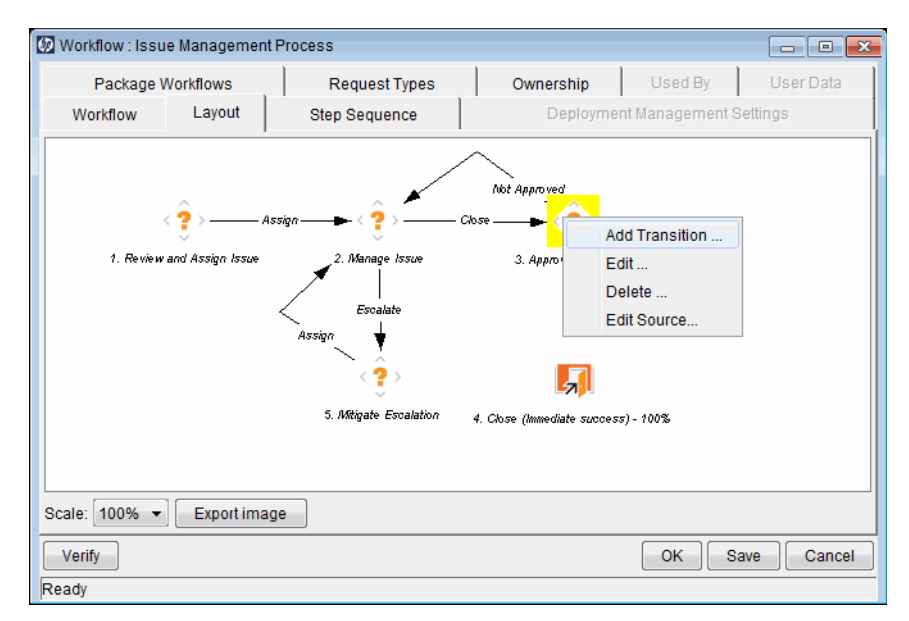

4. Right-click a workflow step, and then select **Add Transition** on the shortcut menu.

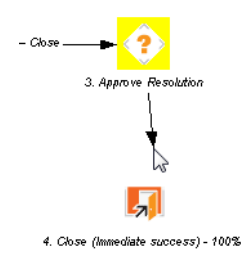

5. Click the destination workflow step for the transition.

On the **Layout** tab, a line with an arrowhead is displayed between the workflow steps. The Define Transition and Step Transitions windows opens.

| Step Transitions                       | X                                |
|----------------------------------------|----------------------------------|
| From Step: Approve<br>To Step: Close ( | Define Transition                |
| Transitions                            | Specific Result: =      Approved |
|                                        | All Results:                     |
|                                        | Specific Event: Assign Demand 👻  |
|                                        | Specific Error: No consensus ▼   |
|                                        | Other Errors:                    |
|                                        | O All Errors:                    |
|                                        | Require Notes on Transition      |
|                                        | OK Add Cancel                    |
|                                        | Ready                            |
| Ready                                  | Con Subbit                       |

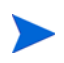

The most common transition is Specific Results. For information about other transitions, see *Adding Transitions not Based on Specific Results* on page 93.

- 6. From the Specific Results list, select the appropriate operator.
- 7. From the second **Specific Results** list, select the result required to transition to the destination workflow step.
- 8. To require the assigned resource to submit a note when acting on the "from" workflow step, select the **Require Notes on Transition** checkbox.

### 9. Click OK.

The Step Transitions window displays for the new transition.

| 5 Step Transitions                                        |                                 |          | ×            |
|-----------------------------------------------------------|---------------------------------|----------|--------------|
| From Step: Approve F<br>To Step: Close (In<br>Transitions | Resolution<br>nmediate success) |          |              |
| Туре                                                      | Operator                        | Value    | Require Note |
| Specific Result                                           | =                               | Approved | Y            |
|                                                           |                                 |          |              |
| New Edit Remove                                           |                                 |          |              |
|                                                           |                                 | ОК       | Apply Cancel |
| Ready                                                     |                                 |          |              |

#### 10. Click Apply or OK.

The Layout tab displays the new transition between the "from" and "to" steps.

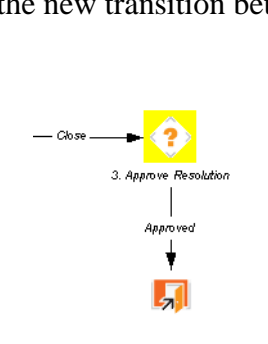

- To add another validation to the transition, in the Step Transitions window, click New, and then add another transition value. Click OK to add the transition value and close the Step Transitions window. The defined transition name is added to the transition line.
- 12. Click Save.

### Adding Transitions not Based on Specific Results

Transitions are added to a workflow after a workflow step had been dragged and dropped from the Workflow Step Source window to the **Layout** tab of the Workflow window. "Specific results" is the default transition value for the transition.

The possible transition values are:

- Specific results
- Other results
- All results
- Specific Events
- Specific Error
- Other Errors
- All Errors

#### Adding Transitions Based on Values in Fields

You can transition a request based on the value in a particular field of in the request. This can be a general field in the request header, such as **Priority**, **Assigned To**, or **Request Group**, or a custom field specified in the request or package line.

For example, if the **Priority** field for the request is set to Critical, then you might want the request to follow a different, more robust process. This is done by resolving a field token in a workflow execution step. The workflow engine evaluates the field's value at a specific step and then routes the request accordingly.

To transition a request based on a value in a field, you must:

- Configure an immediate execution workflow step.
- Configure the transition for the immediate execution workflow step.

To transition based on the value in a field:

1. On the PPM Workbench shortcut bar, click **Configuration > Workflows.** 

The Workflow Workbench opens.

2. Open a workflow.

The Workflow window opens to the Layout tab.

- 3. Configure an immediate execution workflow step, as follows:
  - a. In the Workflow Step Sources window, copy an existing immediate execution workflow step.

The Execution window opens.

b. Complete the fields in the Execution window as specified in the following table.

| Field Name      | Description                                                                                                    |  |
|-----------------|----------------------------------------------------------------------------------------------------|--|
| Workflow Scope  | <b>Requests</b> for request tracking and resolution<br>systems, <b>Packages</b> for deployment systems,<br><b>Release Distribution</b> for release systems.                                                                                                    |  |
| Execution Type  | Select Token.                                                                                                    |  |
| Processing Type | Select Immediate.<br>Immediate steps are automated. They execute<br>the commands that are configured automatically<br>and move the workflow to the next eligible step<br>without user intervention.<br><b>Note:</b> If the previous step is an execution step<br>and the Processing Type is set to Immediate, the<br>status dependencies, such as Clear, will not be<br>triggered in the current step. It requires user<br>interaction for these types of status<br>dependencies. |  |

| Field Name | Description                                                                                                    |
|------------|----------------------------------------------------------------------------------------------------|
| Validation | Use the auto-complete to select a validation that<br>includes all of the possible values of the resolved<br>token. For example, if you plan on branching<br>based on the <b>Priority</b> field, use the<br>[REQ.PRIORITY_CODE] token and the CRT -<br>Priority - Enabled validation. The validation<br>contains all possible values of the token.                                            |
| Execution  | Provide the token for the value that you would like<br>to transition based on. To find the name of the<br>token, below the <b>Execution</b> field, click <b>Tokens</b> .<br>The Token Builder opens. You can use the Token<br>Builder to help you find the token (for example<br>[REQ.PRIORITY_CODE]), but you must<br>manually type the name of the token in the<br><b>Execution</b> field. |
| Enabled    | Yes                                                                                                    |

c. Click OK.

- 4. Add the new immediate execution workflow step to the workflow.
- 5. Right-click the immediate execution workflow step, and then, from the shortcut menu, select Add Transition.

The menu window closes. The step remains highlighted.

6. Select the destination workflow step for the transition.

A line with an arrowhead is displayed between the workflow steps. The Define Transition window and the Step Transitions window open. The Define Transition window provides several options you can use to define the transition.

- 7. In the Define Transitions window, in the **Specific Results** field, select the transition.
- 8. Click OK.
- 9. In the Step Transitions window, click **OK**.
- 10. Click Save.

#### Adding Transitions Based on Data in Tables

You can transition based on information stored in a table. To transition using this method, use a workflow execution step with an execution type of SQL.

When transitioning from a properly configured execution step (Execution Type = SQL Statement), transition based on a specific result. The possible results are defined in the workflow step source's validation. The values in this field are determined by a SQL query of a database table.

As with any execution step, configure this transition as an immediate or a manual step.

#### Adding Transitions Based on All But One Specific Value

You can transition based on all but one specified value. You can use Other Results when multiple transitions exit a single step. Other Results acts as the transition if none of the other explicit transition conditions are satisfied.

For example, you might want to transition all Critical requests one way and all other results (High, Normal, Low) in a different way.

To add a transition based on all but one specific value, create a transition from a workflow step based on a value in Specific Results. Create a second transition from the same workflow step. For the second transition, specify Other Results in the Define Transition window.

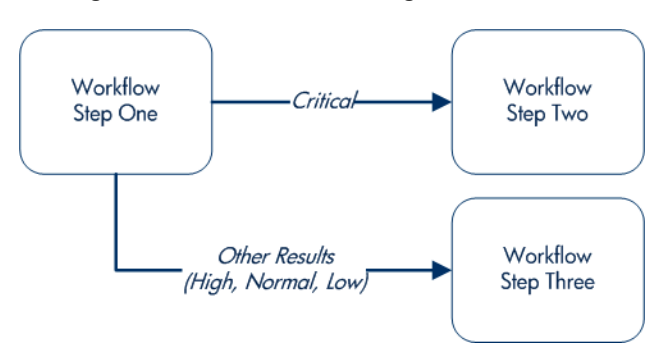

Figure 3-8. Transitions using other results

#### Adding Transitions Based on All Results

You can define a request to transition regardless of the step's actual results. For example, you may want to run a subworkflow to perform server maintenance after the on-call server contact is identified. To do this, add a transition from the Specify Contact step to the subworkflow. Because the next step in the process does not depend on the result of the step, it is appropriate to use the All Results transition. To do this, define a transition from the step, and then select **All Results**.

Consider using an All Results transition to start a sub-process. Note that you can still define transitions based on Specific Results or errors when you select **All Results.** Later, you can use an AND condition workflow step to bring the process together.

#### Adding Transitions Based on Specific Events

HP Demand Management includes an additional method for transitioning out of a workflow decision step that coincides with a demand scheduling event. Select **Specific Event** in the Define Transition window. You can then specify the specific event for the transition.

HP Demand Management supports the following events:

- Assignment
- Schedule Demand
- Reject Demand

An HP Demand Management event does not occur if:

- There is required look-ahead for the transition. The exception to this exception is when the look-ahead requires that you provide an "Assigned To" user during demand assignment.
- You do not have the correct security permissions (request type and workflow step) to transition out of the workflow step.
- The request is locked (being edited by another user).

If the scheduling, assignment, or rejecting event does not work, an error message is returned.

You can transition based on a specific error that occurs during an execution step. You can then branch the business process based on likely execution errors such as Timeout, Command execution, or Invalid token (see *Table 3-3*). As you add a transition, select the **Specific Error** option in the Define Transition window, and then select the error.

| Transition Option          | Meaning                                                                                                    |
|----------------------------|----------------------------------------------------------------------------------------------------|
| Multiple Return<br>Results | The package level subworkflow receives multiple results from package lines that traversed it.                            |
| No consensus               | All users of all security groups, or users linked to the workflow step need to vote, and there is no consensus.          |
| No recipients              | None of the security groups linked to the workflow step has users linked to it. No user can act on the workflow step.    |
| Timeout                    | The workflow step times out. Used for executions and decisions.                                                          |
| Invalid token              | Invalid token used in the execution.                                                                                     |
| ORACLE error               | Failed PL/SQL execution.                                                                                                 |
| NULL result                | No result is returned from the execution.                                                                                |
| Invalid integer            | Validation includes an invalid value in the Integer field.                                                               |
| Invalid date               | Validation includes an invalid value in the <b>Date</b> field.                                                           |
| Command execution error    | Execution engine has failed or has a problem.                                                                            |
| Invalid Result             | Execution or subworkflow has returned a result not included in the validation.                                           |
| Parent closed              | For wf_receive or wf_jump steps, a package line is<br>expecting a message from a request that is cancelled or<br>closed. |
| Child closed               | For wf_receive or wf_jump steps, a request is expecting a message from a package line that is cancelled or closed.       |

| Table 3-3. | Workflow | transition    | errors | (page    | 1 of | 2) |
|------------|----------|---------------|--------|----------|------|----|
|            |          | in an ion ion | 011010 | Vb a a a |      | -, |

| Transition Option     | Meaning                                                                                                    |
|-----------------------|----------------------------------------------------------------------------------------------------|
| No parent             | For wf_receive or wf_jump steps, a package line is expecting a message from a request that has been deleted. |
| No child              | For wf_receive or wf_jump steps, a request is expecting a message from a package line that has been deleted. |
| Multiple jump results | For wf_jump steps in a package line, different result values were used to transition to the step.            |

Table 3-3. Workflow transition errors (page 2 of 2)

### Adding Transitions Back to the Same Step

You can keep the option of resetting failed execution workflow steps, rather than immediately transition along a failed path. This is often helpful when troubleshooting the execution (*Figure 3-9*).

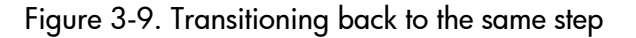

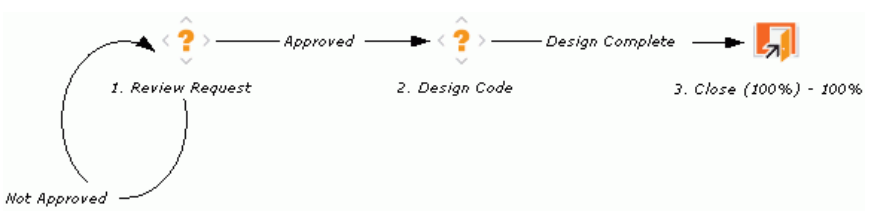

If the commands execute successfully, they follow the Success transition path. However, if the commands fail, they do not transition out of the step because no transition has been defined for the FAILED result. The user must manually select the workflow step, and then select FAILED - RETRY. The execution is re-run.

Do not use an immediate execution workflow step if a FAILED result is feeding directly back into the execution workflow step. This results in a continual execution-failure loop.

To transition a request or package line based on a value in a field, you must:

- Configure an execution workflow step.
- Configure the transition for the execution workflow step.

To transition back to the same execution step:

1. On the PPM Workbench shortcut bar, click **Configuration > Workflows.** 

The Workflow Workbench opens.

- 2. Open a workflow.
- 3. In the Workflow window, click the **Layout** tab.
- 4. Configure an immediate execution workflow step, as follows:
  - a. In the Workflow Step Source window, copy an existing immediate execution workflow step.

In the Execution window, complete the information described in the following table.

| Field Name      | Description                                                                                                    |  |
|-----------------|----------------------------------------------------------------------------------------------------|--|
| Workflow Scope  | <b>Requests</b> for request tracking and resolution processes, <b>Packages</b> for deployment processes, or <b>Release Distributions</b> for release processes.                                                                                                    |  |
| Execution Type  | Select Token.                                                                                                    |  |
| Processing Type | Select Immediate.<br>Immediate steps are automated. They execute the<br>commands that are configured automatically and move<br>the workflow to the next eligible step without user<br>intervention.<br>Note: If the previous step is an execution step and the<br>Processing Type is set to Immediate, the status<br>dependencies, such as Clear, will not be triggered in |  |
|                 | the current step. It requires user interaction for these types of status dependencies.                                                                                                    |  |

| Field Name | Description                                                                                                    |
|------------|----------------------------------------------------------------------------------------------------|
| Validation | <ul> <li>Create a validation with the following validation values.</li> <li>Succeeded</li> <li>Failed</li> <li>Failed - Reset</li> <li>Failed - Rejected</li> <li>For details on how to create a validation, see the Commands, Tokens, and Validations Guide and Reference.</li> </ul> |
| Enabled    | Yes                                                                                                    |

- b. Click **OK.**
- 5. Add the new execution workflow step to the workflow.
- 6. Right-click the immediate execution workflow step, and then select Add Transition.
- 7. Select several points near the execution workflow step, and then select the source workflow step.

The Define Transition and Step Transitions windows opens. The Define Transition window provides many options for defining the transition.

8. From the **Specific Results** list in the Define Transitions window, select the transition.

The validations in the **Specific Results** field are the validations created for the execution workflow step. For example, select **Failed - Reset**.

- 9. Click OK.
- 10. In the Step Transitions window, click **OK**.

The defined transition name is added to the transition line.

11. Click Save.

### Adding Transitions Based on Previous Workflow Step Results

You can use workflow parameters to store the result of a workflow step. This value can then be used later to define a transition. The basic steps of adding a transition based on a previous workflow step result are:

- 1. In the Workflow window, on the **Workflow** tab, create a workflow parameter.
- 2. Create a token execution step to resolve the value in the workflow parameter.
- 3. For a workflow step, on the **Properties** tab of the Workflow Step window, in the **Workflow Parameter** field, type the workflow parameter name.

*Figure 3-10* shows an example process. One step requires the user to route the request based on the type of change (code or database). The decision made at this step is considered later in the process to correctly route rework of the specific type.

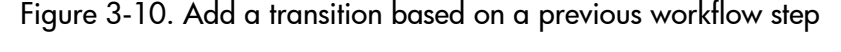

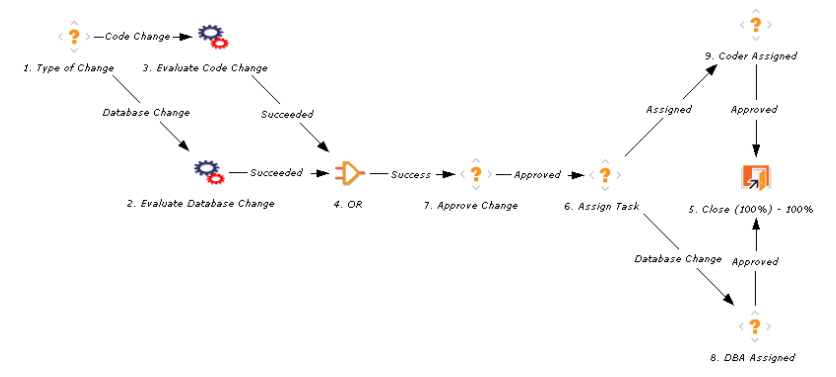

To add a transition based on a previous workflow step:

- On the PPM Workbench shortcut bar, click Configuration > Workflows. The Workflow Workbench opens.
- 2. Open a workflow.

The Workflow window opens to the Workflow tab.

- 3. Create a workflow parameter, as follows:
  - a. In the parameters section, click Add.

The Workflow Parameters window opens.

- b. Complete the fields.
- c. Click OK.
- 4. Click the Layout tab.
- 5. Configure an execution workflow step with a token that resolves the value in the workflow parameter.

The validation used in this step must contain the same values as the validation specified in the Type of Change decision step.

a. From the Workflow Step Source window, copy an existing execution workflow step.

The Execution window opens.

- b. Configure the workflow step.
- c. Click OK.
- 6. Add the new execution workflow step to the workflow, as follows:
  - a. Add a workflow step to the workflow.

The Workflow Step window opens.

- b. In the Workflow Step window, on the **Properties** tab, select the workflow parameter from the **Workflow Parameter** field.
- c. Click OK.
- 7. Add the steps and transitions as shown in *Figure 3-10*.
- 8. Click **OK**.

### Adding Transitions To and Removing them From Subworkflows

A transition to a subworkflow step is made in the same way as a transition to any other workflow step (execution, decision, or condition). The transition is graphically represented by an arrow between the two steps. The package line or request proceeds to the first step designated in the subworkflow definition.

When the package or request reaches the subworkflow step, it follows the path defined in that subworkflow. It either closes within that workflow (at a Close step) or returns to the parent workflow.

For a package line or request to transition back to the parent workflow, the subworkflow must contain a return step. The transitions leading into the return step must match the validation established for the subworkflow step. In the following example, the transitions exiting the Rework and Test step (Successful Test and Failed Test) match the possible transitions entering the subworkflow's return step.

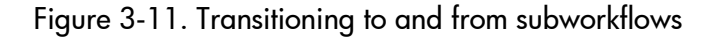

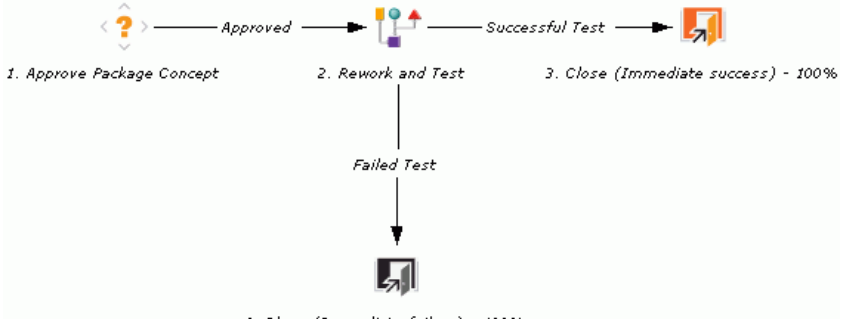

4. Close (Immediate failure) - 100%

Users must verify that the validation defined for the subworkflow step is synchronized with the transitions entering the return step. The subworkflow validation is defined in the Workflow window.

Users typically define the possible transitions from the subworkflow step during the subworkflow definition.

The subworkflow step validation cannot be edited if the subworkflow is used in another workflow definition. You cannot edit the subworkflow field if the subworkflow is used in another workflow definition.

# Configuring Validations for Workflow Steps

Validations determine the acceptable values for fields. They maintain data integrity by ensuring that the correct information is provided in a field before that value is saved to the database. For workflow steps, validations ensure the correct transitions are associated with the correct workflow step.

Validations are defined for each workflow step found in the Workflow Step Source window from which the step is derived. *Figure 3-12* shows the Decisions window of the Approve (One User) decision workflow step validation. The validation for this workflow step validation is WF - Approval Step.

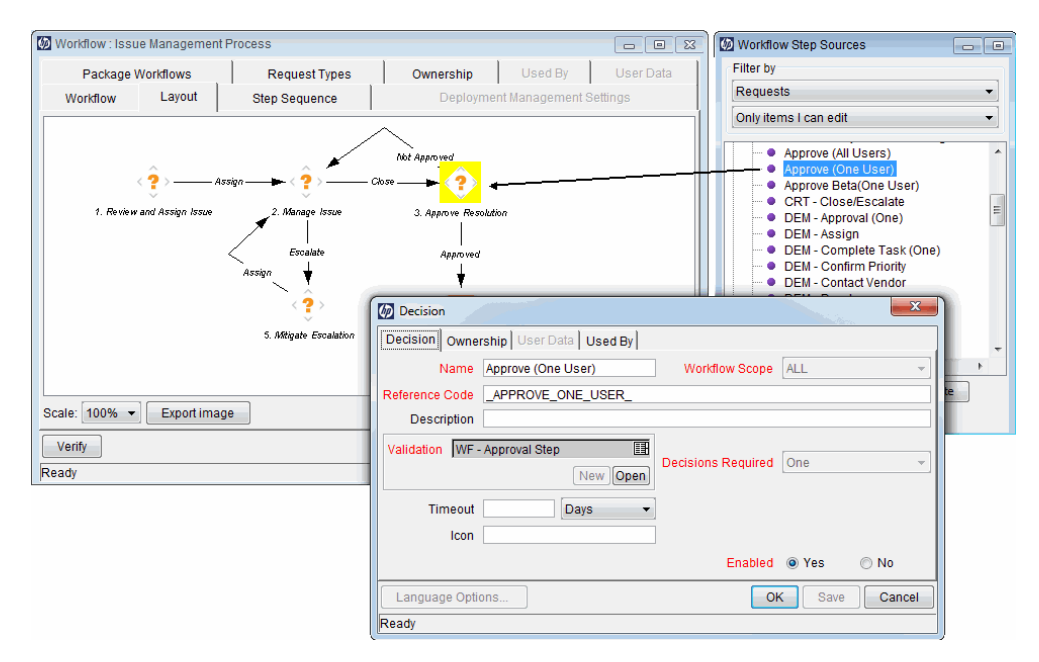

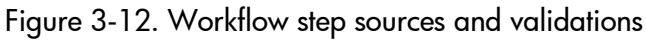

If you open the WF - Approval Step validation, (on the **Decision** tab in the Decision window, click **Open**), you can see that steps derived from this workflow step source can have one of two valid values: "Approved" and "Not Approved".

After you add an Approve (One User) decision step to a workflow, and you add a transition to the next step, the Approved and Not Approve values are listed in the **Specific Results** list in the Define Transition dialog box. (See *Adding Transitions Based on Specific Results* on page 90.)

### Validations and Execution Type Relationships

There is a correlation between the validation and the execution type. For data-dependent transitions (token, SQL, PL/SQL), the validation must contain all possible values of the query or token resolution. Otherwise, the execution step could result in a value that is not defined for the process, and the request or package line could become stuck in a workflow step.

For most built-in workflow events and executions that run commands, the validation often includes the standard workflow results (Success or Failure). If the commands or event execute without error, the result of Success is returned, otherwise, Failure is returned.

*Table 3-4* summarizes the relationship between validations and execution types.

| Execution Types                                    | Validation Notes                                                                                                    |
|----------------------------------------------------|----------------------------------------------------------------------------------------------------|
| Built-in workflow event and workflow step commands | Typically use a variation of the WF - Standard<br>Execution Results validation (Succeeded or<br>Failed). A few of the workflow events have specific<br>validation requirements:<br>• wf_return<br>• wf_jump<br>• wf_receive |
| PL/SQL function                                    | Validation must contain all possible values returned by the function.                                                                                                    |
| Token                                              | Validation must contain all possible values for the token.                                                                                                    |
| SQL statement                                      | Validation must contain all possible values for the SQL query. You can use the same SQL in the validation (drop-down or auto-complete) minus the WHERE clause.                                                              |

Table 3-4. Relationship between validation and execution types

# Adding Color to Workflow Steps

To make it easier to distinguish between steps in a workflow, or simply change the look and feel of a workflow in graphical view, you can apply fill color to one or more steps.

To add fill color to workflow steps:

- 1. In the Workflow window for an open step, click the Layout tab.
- 2. Do one of the following:
  - To select a single workflow step to fill with color, right-click the step, and then click **Edit** on the shortcut menu.
  - To select multiple steps to fill with the same color, press Ctrl, click all of the steps to which you want to add color, and then click Edit on the shortcut menu.
- 3. In the Workflow Step window, click the Display Settings tab.
- 4. Use the color selection features on the **Swatches** tab, the **HSB** tab, or the **RGB** tab to specify a fill color for the step.
- 5. Click **OK**.
- 6. Click anywhere on the Layout tab.

The selected steps fill with the color you specified.

## Specifying Font Size for Workflow Layout Images

To specify a font size for displaying larger or smaller characters in workflow layout images, you can set value for the <code>FONT\_SIZE\_OF\_GRAPHIC\_WORKFLOW</code> server configuration parameter. The default value is 9.

# Configuring Segregation of Duties for Workflow Steps

In some cases it may be important to ensure that multiple process approvals are made by distinct users. You can use the **Segregation of Duties** tab to configure additional restrictions on who can approve a given step, based on who has already approved previous steps.

To set segregation of duties for a workflow step:

1. From the Workflow Workbench, open a workflow.

The Workflow window opens.

2. Right-click a workflow step, and then click Edit on the shortcut menu.

The Workflow Step window opens.

- 3. Click the Segregation of Duties tab.
- 4. Click New.

The SOD - Source Step window opens.

| Workflow Step       | Σ                                                                               | 3   |
|---------------------|---------------------------------------------------------------------------------|-----|
| Properties Security | Segregation of Duties Notifications Timeout User Data Results Display Settings. | .]] |
| Source Step Seq     | Source Step Name Source Step Type                                               |     |
|                     | SOD - Source Step                                                               |     |
|                     | New Edit Delete                                                                 |     |
|                     | OK Apply Cancel                                                                 |     |
| Ready               |                                                                                 | _   |
- 5. To define a segregation source for the current workflow step, do one of the following:
  - To segregate this step from another workflow step, leave the **Workflow Step** option selected, and then select the other step from the list.

Alternatively:

- To prevent the user who created the request from acting on this step, select the **Workflow Instance Creation** option.
- 6. To add the segregation source to the Segregation of Duties tab, click OK.

| Workflow Step       |                       |               |             |                  | X                |
|---------------------|-----------------------|---------------|-------------|------------------|------------------|
| Properties Security | Segregation of Duties | Notifications | Timeout Use | r Data Results   | Display Settings |
| Source Step Seq     | Source                | Step Name     |             | Source Step Type | •                |
|                     | Workflow              | Instance Crea | tion        | -                |                  |
| 5                   | Mitigate E            | Escalation    |             | Decision         |                  |
|                     | Ne                    | Edit          | Delete      |                  |                  |
|                     |                       |               |             | OK A             | pply Cancel      |
| Ready               |                       |               |             |                  |                  |

7. In the Workflow Step window, click **OK**.

Changes are saved to the workflow.

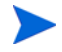

All users who can act on a segregated step are prevented from acting on the current workflow step.

# Integrating Request Types and Workflows

This section details the ways in which workflows and request types can integrate to work together.

# Integrating Workflows and Request Types through Workflow Step Properties

You can direct several aspects of request behavior through setting the following workflow step properties:

- **Request status.** Use this to specify the status to set on the parent request when a request reaches this workflow step.
- **Current % Complete.** Use this to set the value to display for the parent request's percent complete when a request reaches this workflow step.
- **Parent Assigned To User.** Use this to specify the user to which the parent request is to be assigned when a request reaches this step.
- **Parent Assigned To Group.** Use this to specify the security group to which the parent request should be assigned when the request reaches this step.

Specifying the request status (linking request status values to workflow steps) is the most important means of integrating request types and workflows. As a request progresses through the workflow, it takes on the status assigned at each workflow step.

Instructions for linking request status values to workflow steps are provided here. For instructions on how to configure other workflow step properties, see *Configuring Properties of a Workflow Step* on page 64.

To assign request status values to workflow steps:

1. On the PPM Workbench shortcut bar, click **Configuration > Workflows**.

The Workflow Workbench opens.

2. Open a workflow.

The Workflow window opens to the Workflow Layout tab.

3. Right-click a workflow step, and then click **Edit** on the shortcut menu.

The Workflow Step window opens to the Properties tab.

| Properties Security S     | Segregation of Duties   Notifications   Timeout   User Data   Results   Display Sett | ings. |
|---------------------------|--------------------------------------------------------------------------------------|-------|
|                           |                                                                                      |       |
| Step Number:              | 2                                                                                    |       |
| Step Name:                | Manage Issue                                                                         |       |
| Action Summary:           | Manage Issue                                                                         |       |
| Description:              |                                                                                      |       |
| Source Type:              | Decision                                                                             |       |
| Source Name:              | CRT - Close/Escalate                                                                 |       |
| Enabled:                  | ⊚ Yes ⊘ No                                                                           |       |
| Display:                  | Always                                                                               |       |
| Workflow Parameter:       | NONE                                                                                 |       |
| Avg Lead Time:            |                                                                                      |       |
| Request Status:           | Open                                                                                 |       |
| Current % Complete:       |                                                                                      |       |
| Parent Assigned To User:  | Edit                                                                                 | lear  |
| Parent Assigned To Group: | Edit                                                                                 | lear  |
| Norkflow Step Information |                                                                                      |       |
| Authentication Required   | None                                                                                 |       |
|                           |                                                                                      |       |
|                           | OK Apply Ca                                                                          | ance  |

- 4. Use the **Request Status** auto-complete to select the request status.
- 5. Repeat as necessary with all required workflow steps.
- 6. On the Layout tab, click OK.

As the request progresses through this workflow, it acquires the status assigned at each workflow step. Not all workflow steps require that a request status be assigned. A request type retains the last-encountered status.

### Integrating Request Type Commands and Workflows

Request type commands define the execution layer within request management. While most of the resolution process for a request is analytically based, cases may arise for specific request types where system changes are required. In these cases, you can use request type commands to make these changes automatically.

Request type commands are tightly integrated with the workflow engine. The commands included in a request type are triggered at execution workflow steps.

It is important to note the following restrictions regarding command and workflow interactions:

- To execute request type commands at a particular workflow step, the workflow step must be configured as follows:
  - Workflow step must be an execution type
  - Workflow Scope = Requests
  - Execution Type = Built-in Workflow Event
  - Workflow Command = execute\_request\_commands
- When the request reaches the workflow step (with Workflow Command = execute\_request\_commands), all commands whose conditions are satisfied are run in the order they are specified in the request type's **Command** field (on the request type's **Commands** tab).

You can configure the request type to run only certain commands at a given step. To do this, specify command conditions. For information about command conditions, see *Command Conditions* on page 229.

# Integrating Request and Package Workflows

Requests (HP Demand Management) and package workflows can be configured to work together, communicating at key points in the request and package processes. A request workflow step can jump to a preselected package workflow step. The package workflow step can receive the request workflow step, and then act on it to proceed the next step in the process.

You can also integrate packages and requests at a level that does not rely on the workflow configuration by attaching them to each entity as references. You can then set dependencies on these references to control the behavior of the request or package. For example, you might specify a request as a predecessor to a package, so that the package cannot continue until the request closes.

Two built-in workflow events facilitate this cross-product workflow integration. These workflow steps are *jump* workflow steps (wf\_jump) and *receive* workflow steps (wf\_receive). These steps are used at the points of interaction between workflows. Workflows can communicate through these jump and receive workflow step pairs.

The following example illustrates how this cross-product workflow integration can be useful.

- 1. A request spawns a package for migrating new code to the production environment.
- 2. The newly-spawned package must go through an Approval step.
- 3. After the Approval step succeeds, the process jumps back to, and is received by, the request. The request then undergoes more testing and changes in the QA Environment.
- 4. After successfully completing the QA Test step, the process jumps from the request and is received by the package.

5. Because the QA Test step was successful, the process can now migrate the code changes to the production environment.

*Figure 3-13* illustrates this process.

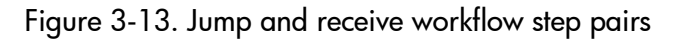

Request Workflow

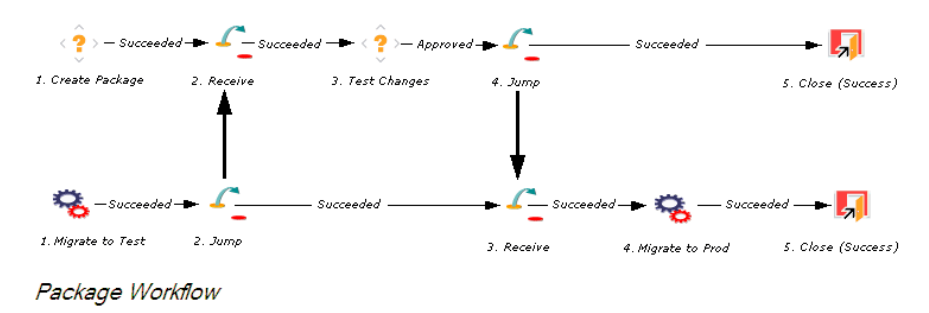

The jump and receive workflow step pair must be carefully coordinated. Each jump workflow step must have an associated receive workflow step, linked together by a common jump and receive workflow step label defined in the Workflow Step window. The transition values used to enter and exit the jump and receive workflow steps must also be coordinated.

To establish communication between request and package workflows:

1. Set up the WF - Jump/Receive Step Labels validation for use in the Workflow Step window.

This validation is used to join a jump and receive workflow step pair. The selected **WF - Jump/Receive Step Labels** must match in the paired jump and receive Workflow Step windows. See *Step 1. Setting Up WF - Jump/Receive Step Label Validations* on page 115.

2. Use the wf\_jump Built-in Workflow Event to create a jump workflow step.

See Step 2. Generating Jump Step Sources on page 117.

3. Use the **wf\_receive Built in Workflow Event** to create a receive workflow step.

See Step 3. Generating Receive Step Sources on page 119.

4. Verify that both the jump and receive workflow steps specify the same entry in the **WF - Jump/Receive Step Labels** field and that the entry matches the transition value between the two steps.

See Step 4. Including Jump and Receive Workflow Steps in Workflows on page 121.

### Step 1. Setting Up WF - Jump/Receive Step Label Validations

To set up the WF - Jump/Receive Step Labels validation:

1. On the PPM Workbench shortcut bar, click **Configuration > Validations**.

The Validation Workbench opens.

2. Click List, and then open the WF - Jump/Receive Step Labels validation.

| 🕼 Validation : WF - Jump/Receive S | tep Labels                     |                                              |             |         | - 0 X     |
|------------------------------------|--------------------------------|----------------------------------------------|-------------|---------|-----------|
| Name: WF - Jump/Receiv             | e Step Labels                  | Reference Code: _WF_JUMP_RECEIVE_STEP_LABELS |             |         | LABELS    |
| Description: WF - Jump/Receiv      | e Step Labels                  |                                              |             |         |           |
| Enabled: 🧹                         |                                | Use in Workflow                              | ?           |         |           |
| Component Type: Drop Down List     |                                |                                              |             |         | -         |
| Validated By: List                 |                                |                                              |             |         | ~         |
| Validation Values:                 |                                |                                              |             |         |           |
| Seq Code                           | Meaning                        |                                              | Description | Enabled | Default   |
| 1QA_DEV                            | QA Fix in Development          |                                              | 1           | Y       | N         |
| 2 QA_PROD                          | QA Fix in Production           |                                              |             | Y       | N         |
| 3 DEV2QAENV                        | Migrate to QA                  |                                              |             | Y       | Ν         |
| 4 DEV2TESTRET2REQ                  | Finish Migration to QA         |                                              |             | Y       | Ν         |
| 5 DEV2PROD                         | Migrate to Production          |                                              |             | Y       | N         |
| 6 DEV2PRODRET2REQ                  | Finish Migration to production | on                                           |             | Y       | N         |
|                                    |                                |                                              |             |         |           |
|                                    | New Edit Delet                 | Copy Fro                                     | m 🕈 Ŧ       |         |           |
| Used By Ownership                  |                                |                                              |             | OK Sav  | ve Cancel |
| Ready (Read-Only, Seed Data)       |                                |                                              |             |         |           |

3. To define a new validation value to use to link two workflows, in the Validation window, click **New.** 

| The Add | Validation | Value | window | opens. |
|---------|------------|-------|--------|--------|
|---------|------------|-------|--------|--------|

| 🕼 Add V    | alidation | Value     |            |     | x      |
|------------|-----------|-----------|------------|-----|--------|
| Value Info | ormation  | User Data |            |     |        |
| Code:      |           | -         |            |     |        |
| Meaning:   |           |           |            |     |        |
| Desc:      |           |           |            |     |        |
| Enable?    | <b>V</b>  |           | Default: 📃 |     |        |
|            |           |           |            |     |        |
|            |           |           |            |     |        |
|            |           |           |            |     |        |
|            |           |           |            |     |        |
|            |           |           |            |     |        |
|            |           |           |            |     |        |
|            |           |           | ОК         | Add | Cancel |
| Ready      |           |           |            |     |        |

- 4. Type the validation code, its meaning, and optionally, a description.
- 5. Click OK.
- 6. In the Validation window, click **Ownership**.
- 7. In the **Ownership** window, specify the security groups whose members can edit this validation.
- 8. Click OK.

The new validation value is now included in the **Jump/Receive Step Label** field in the Workflow Step window.

For more information about how to configure validations, see the *Commands*, *Tokens*, *and Validations Guide and Reference*.

### Step 2. Generating Jump Step Sources

To create a jump step using the wf\_jump built-in workflow event:

1. On the PPM Workbench shortcut bar, click **Configuration > Workflows**.

The Workflow Workbench opens.

2. Open a workflow.

The Workflow and Workflow Step Sources windows open.

3. In the Workflow Step Sources window, select the **Executions** folder, and then click **New**.

The Execution window opens.

| Execution Owne  | rship User Data Used By    |          |                |                  |      |  |
|-----------------|----------------------------|----------|----------------|------------------|------|--|
| Name            |                            |          | Workflow Scope | ALL              |      |  |
| Reference Code  |                            |          |                |                  |      |  |
| Description     |                            |          | 1              | [                |      |  |
| Execution Type  | Built-in Workflow Event    | •        | Workflow Event | wf_close_success | 3    |  |
| /alidation WF - | Standard Execution Results | III      | Timeout        |                  | Days |  |
|                 |                            | New Open | Icon           |                  |      |  |
| rocessing Type  | Manual                     | •        | Enabled:       | Yes              | © No |  |
|                 | k                          |          |                |                  |      |  |
| xecution:       |                            |          |                |                  |      |  |
| xecution:       |                            |          |                |                  |      |  |
| xecution:       |                            |          |                |                  |      |  |
| xecution:       |                            |          |                |                  |      |  |
| xecution:       |                            |          |                |                  |      |  |
| xecution:       |                            |          |                |                  |      |  |
| xecution:       |                            |          |                |                  |      |  |
| xecution:       |                            |          |                |                  |      |  |
| xecution:       |                            |          |                |                  |      |  |
| xecution:       |                            |          |                |                  |      |  |
| xecution:       |                            |          |                |                  |      |  |
| xecution:       |                            |          | Tokens         |                  |      |  |

- 4. In the Name field, type a name for the jump step.
- 5. From the Workflow Scope list, select Requests.

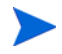

Package-level subworkflows and Release Distribution workflows cannot include jump and receive steps.

- 6. In the Execution Type list, leave Built-in Workflow Event selected.
- 7. From the Workflow Event list, select wf\_jump.
- 8. Use the **Validation** auto-complete to select a validation to use to transition out of this workflow step.

The validation values that exit the jump workflow step must match the possible validation values used to enter the jump workflow step.

- 9. Provide all required information and any optional information you want to include.
- 10. Click the **Ownership** tab.
- 11. Specify the security groups whose members can edit this execution workflow step.
- 12. Click **OK**.

The **Executions** folder in the Workflow Step Sources window now includes the new jump workflow step.

This workflow step can now be used in any new or existing workflow within the defined workflow step scope. Keep in mind that every jump step must have a paired receive step in another workflow.

### Step 3. Generating Receive Step Sources

To create a receive step using the wf\_receive built-in workflow event:

1. On the PPM Workbench shortcut bar, click **Configuration > Workflows**.

The Workflow Workbench opens.

2. Open a workflow.

The Workflow and Workflow Step Sources windows open.

3. In the Workflow Step Sources window, select the **Executions** folder, and then click **New**.

The Execution window opens.

| Execution       |                            |          |                |                 |        |       |
|-----------------|----------------------------|----------|----------------|-----------------|--------|-------|
| Execution Owne  | rship User Data Used By    |          |                |                 |        |       |
| Name            |                            |          | Workflow Scope | ALL             |        |       |
| Reference Code  |                            |          |                |                 |        |       |
| Description     |                            |          |                |                 |        |       |
| Execution Type  | Built-in Workflow Event    | •        | Workflow Event | wf_close_succes | SS     |       |
| Validation WF - | Standard Execution Results |          | Timeout        |                 | Days   |       |
|                 |                            | New Open | lcon           |                 | h      |       |
|                 | [                          |          |                | @ ¥             |        |       |
| rocessing type  | Manual                     | •        | Enabled:       | Yes             | () NO  |       |
| xecution:       |                            |          |                |                 |        |       |
|                 |                            |          |                |                 |        |       |
|                 |                            |          |                |                 |        |       |
|                 |                            |          |                |                 |        |       |
|                 |                            |          |                |                 |        |       |
|                 |                            |          |                |                 |        |       |
|                 |                            |          |                |                 |        |       |
|                 |                            |          |                |                 |        |       |
|                 |                            |          |                |                 |        |       |
|                 |                            |          |                |                 |        |       |
|                 |                            |          |                |                 |        |       |
|                 |                            |          |                |                 |        |       |
|                 |                            |          |                |                 |        |       |
|                 |                            |          |                |                 |        |       |
|                 |                            |          |                |                 |        |       |
|                 |                            |          | Tokens         |                 |        |       |
| Verify          | guage Options              |          | Tokens         |                 | OK Sav | e Can |

- 4. In the **Name** field, type a name for the new execution step.
- 5. From the **Workflow Scope** list, select either **Packages** or **Requests**, depending on how you plan to apply the workflow.

- 6. PPM Center automatically populates the **Reference Code** box based on the value you entered in the **Name** box. You can accepts the default, or replace it with a different reference code to be used to reference this receive step.
- 7. In the Execution Type list, leave Built-in Workflow Event selected.
- 8. From the Workflow Event list, select wf\_receive.
- 9. Use the **Validation** auto-complete to select a validation to use to transition out of this workflow step.

The validation values that exit the receive workflow step must match the possible validation values used to enter and exit the jump workflow step.

- 10. Provide all required information and any optional information you want included.
- 11. Click the **Ownership** tab.
- 12. Select the security groups whose members can edit this execution workflow step.
- 13. Click **OK.**

The **Executions** folder in the Workflow Step Sources window now includes the new receive workflow step.

This workflow step can be used in any new or existing workflow within the defined workflow scope. Keep in mind that every receive step must correspond to a jump step in another workflow.

### Step 4. Including Jump and Receive Workflow Steps in Workflows

After you create the jump workflow and receive workflow steps (*Step 2*. *Generating Jump Step Sources* and *Step 3*. *Generating Receive Step Sources*), you can now include them in a workflow. The Jump/Receive Step Label field is the key communication link between separate workflows. The communicating jump and receive workflow steps must have a matching Jump/Receive Step Label field entry. The Jump/Receive Step Label field entry must be unique for any given jump and receive workflow step pair.

To include a jump and a receive workflow step pair in a workflow:

1. On the PPM Workbench shortcut bar, click **Configuration > Workflows**.

The Workflow Workbench opens.

2. Open a workflow.

The Workflow and Workflow Step Sources windows open.

- 3. In the Workflow Step Sources window:
  - a. Expand the Executions folder.
  - b. Drag your jump workflow step to the **Layout** tab in the Workflow window.

The Workflow Step window opens.

c. From the Jump/Receive Step Label list, select an item.

For example, **Migrate to Production.** This item must be the same for a paired jump and receive workflow step. The **Jump/Receive Step Label** field is the key communication link between separate workflows. The communicating jump and receive workflow steps must have a matching Jump/Receive Step Label field. The Jump/Receive Step Label field must be unique for any jump and receive pair.

d. Provide any additional workflow step information you want included, and then click **OK**.

- 4. In the Workflow Step Sources window:
  - a. Expand the Executions folder.
  - b. Drag your receive workflow step to the **Layout** tab in the workflow window.

The Workflow Step window opens.

c. In the Jump/Receive Step Label field, select an item.

For example, **Migrate to Production**. This item must be the same for a paired jump and receive workflow step. The **Jump/Receive Step Label** field is the key communication link between separate workflows. The communicating jump and receive workflow steps must have matching jump/receive step labels. The **Jump/Receive Step Label** field value must be unique for any jump and receive pair.

- d. Provide any additional workflow step information you want included, and then click **OK**.
- 5. Add a transition between the jump workflow step and the receive workflow step.

The transition must be set to the Jump/Receive Step Label field value you selected (for example Migrate to Production).

6. To save and close the workflow, click **Save**.

# 4 PPM Center Mobility Access

# **Overview of PPM Center Mobility Access**

HP Project and Portfolio Management Center Mobility Access (Mobility Access) is an HP smart add-on that enables PPM Center users to process approval workflow steps from desktop email or any PDA device. Resources who are working outside of an office or without VPN access can act on approval workflow steps without first logging on to PPM Center.

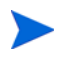

Mobility Access Service notifications are available only for workflow decision steps with lookup validations of both the HP Demand Management and HP Deployment Management modules. Mobility Access can also be used with project request workflows.

Users receive email alerts to inform them that a workflow approval step is pending and requires their action. The user can act on the workflow step using the buttons available in the email. The user can also create a note to append to the PPM Center entity (request or package) being processed.

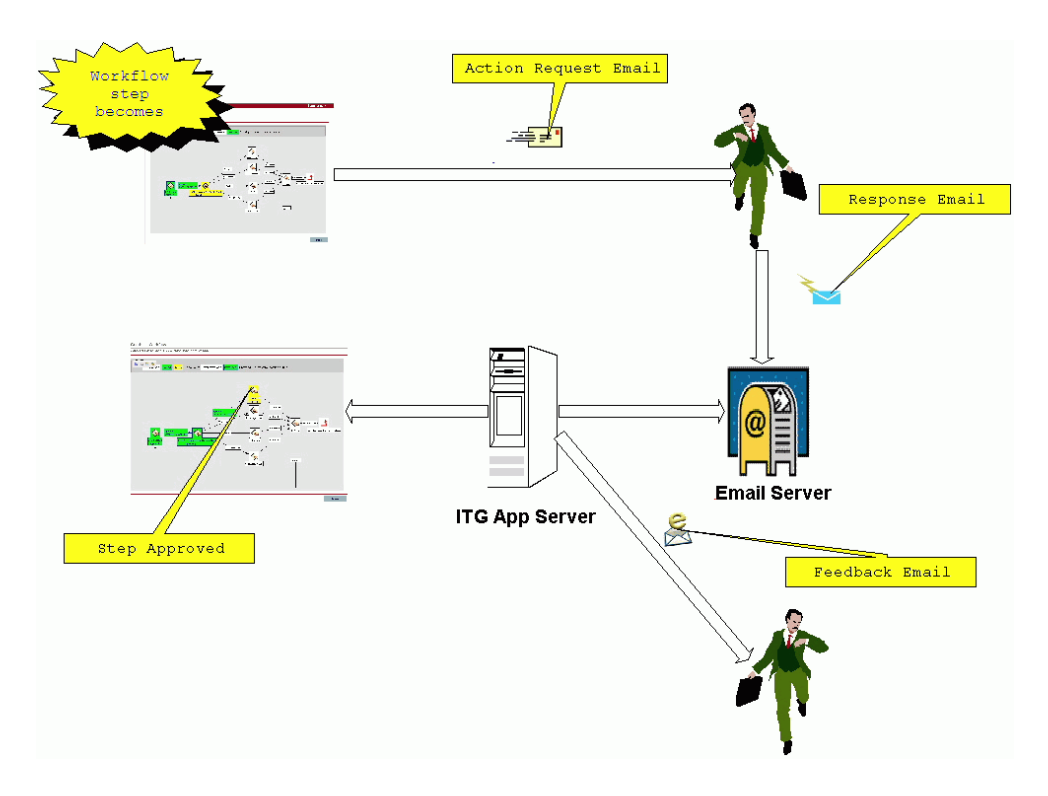

*Figure 4-1* shows a Mobility Access email alert displayed in a PPM Center user's PDA device.

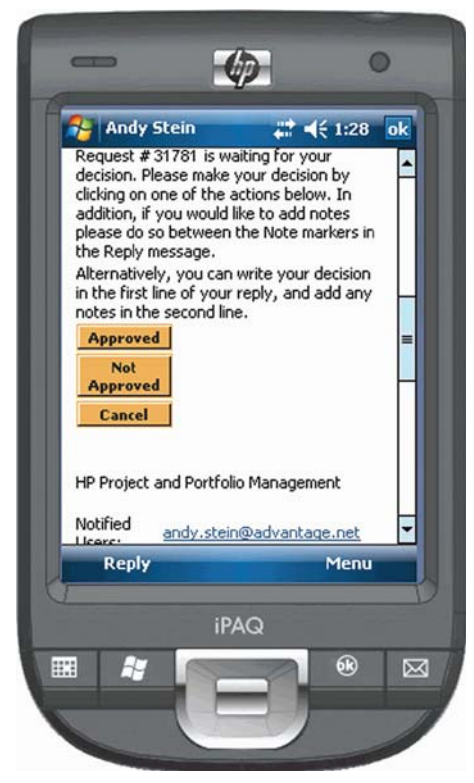

Figure 4-1. Mobility Access alert about an approval workflow step pending for a PPM Center request

The Mobility Access background service running on the PPM Server periodically connects to the email account (at the frequency you configure for the service) and reads user response emails. The service verifies that the email response is from the email address to which the notification was sent, and that the email address is for a valid PPM Center user.

Finally, the Mobility Access service parses the response email and applies the selected action to the workflow step (if the user is authorized to act on the step). You can also configure the system to send feedback email to notify the user of the success or failure of the selected action.

# **Mobility Access Best Practices**

HP recommends the following best practices in for Mobility Access use:

- Use Mobility Access Service for only a small subset of important workflow decision steps (for example, steps that require executive approval by email only). For typical day-to-day workflow actions, use the PPM Center standard interface.
- Overall performance of the Mobility Access Service depends on the performance of the email server and the network bandwidth between the email server and the PPM Server. For best performance, place the PPM Server and email server on the same local area network (LAN). The Mobility Access service can process about 1,000 emails per hour in a medium-scale deployment that is set up according to HP recommendations based on test conditions.
- Before you deploy Mobility Access in a production environment, deploy it in a staging environment so that you can assess system setup and configuration.
- Install Multilingual User Interface (MLU) in PPM Center if you plan to use Mobility Access service in non-English-speaking regions. As a result, MLU can format regional sensitive data such as date, currency, and number.

# **Mobility Access Limitations**

The Mobility Access add-on is subject to the following limitations:

- Mobility Access does not support delegation of approvals. If a user delegates the approval of a step to a different user and forwards the notification received from the system to the delegate, the delegated user cannot act on the workflow step on behalf of the original recipient.
- Mobility Access Service notifications are available only for workflow decision steps with lookup validations of both the HP Demand Management and HP Deployment Management modules. Mobility Access can also be used with project request workflows.
- Email addresses sharing between PPM Center users is not supported. Users selected to receive email approval notifications must not share their PPM Center email address with another PPM Center user.

# Mobility Access in a Multilingual User Interface Context

If you plan to use Mobility Access in a PPM Center system that supports multiple languages, consider the following:

- To use Mobility Access with languages other than English, you must provide translated content. For information about the translation tools that PPM Center provides and instructions on how to use them, see the *Multilingual User Interface Guide*.
- The notification locale must match the Windows regional settings on the recipient's system. If the notification locale is different than the user's locale, the notification message display is corrupted, and the recipient cannot respond to the notification.

You can configure the user's locale using the regional and language options settings on Control Panel. For example, for a Windows Server 2003-based computer, on Control Panel, select **Regional and Language Options.** In the Regional and Language Options window, click the **Advanced** tab, and then, in the **Language for non-Unicode programs** section, select a language from the list.

# **Mobility Access Deployment**

To deploy the Mobility Access feature on your PPM Center instance, you need to download and install the software, and then enable and schedule the Mobility Access service in PPM Center. This section provides instructions on how to perform both of these tasks.

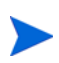

Before you deploy the Mobility Access, you must purchase a Mobility Access *site* license key for your PPM Center instance. Because this is a site license rather than a user license, you are not required to assign the license to PPM Center users. Simply make sure that the license key is in the license.conf file in the <PPM\_Home>/ conf directory.

### Installing the Mobility Access

To install the Mobility Access:

- 1. Stop the PPM Server.
- 2. Make sure that your license.conf file contains your Mobility Access license key.

License key example: com.kintana.core.server.MOBILITY\_ACCESS\_ LICENSE KEY=a54x051fmn67e64325839055039e395c8

3. Download the ppm-801-mobility-access.jar file from the HP Software Support Web site.

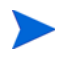

The ppm-801-mobility-access.jar file is available on the HP Software Support site only if you have a Mobility Access license key.

4. Navigate to the <*PPM\_Home*>/bin directory, and then run the following command.

./kDeploy.sh -mobility-access

After the kDeploy.sh script run finishes, a message is displayed to advise you that the installation was successful.

5. Start the PPM Server.

# Mobility Access Configuration

Mobility Access configuration involves the following tasks:

- Enable the Mobility Access Service
- Configure an email server
- Configure user-defined markers
- Configure Mobility Access Service logging

The following sections provide instructions on how to perform each of these tasks.

# Enabling and Scheduling the Mobility Access Service

To enable and schedule the Mobility Access service:

- 1. Log on to PPM Center.
- 2. On the **Open** menu, click **Administration > Schedule Services.**

The Schedule Services page lists all of the available services, and shows the typical load each service manages, whether the service is enabled, the type of expression used to schedule the service, and the current run schedule.

3. Click the table row that displays the Mobility Access Service.

#### 4. From the Status list, select Enabled.

| Schedule Services                              |              | Note      | e: Changes made to this p               | age will take effect immediately after they are saved. Save Cancel |
|------------------------------------------------|--------------|-----------|-----------------------------------------|--------------------------------------------------------------------|
| Service Name                                   | Typical Load | Status    | Schedule Type <table-cell></table-cell> | Schedule                                                           |
| ALM Startup                                    | Light        | Disabled  | Simple                                  | Every minute                                                       |
| Applet Key Cleanup Service                     | Light        | Enabled   | Simple                                  | Every 6 hours                                                      |
| Commands Cleanup Service                       | Light        | Enabled   | Simple                                  | Every 270 minutes                                                  |
| Concurrent Request Watch Dog                   | Light        | Enabled   | Simple                                  | Every 30 seconds                                                   |
| Cost Rate Rule Update Service                  | Heavy        | Enabled   | Simple                                  | Every hour                                                         |
| Cost Rollup Service                            | Heavy        | Enabled   | Simple                                  | Every hour                                                         |
| Debug Messages Cleanup Service                 | Light        | Enabled   | Simple                                  | Every 6 hours                                                      |
| Directory Cleanup Service                      | Light        | Enabled   | Simple                                  | Every 24 hours                                                     |
| DMS Migration Engine Service                   | Heavy        | Disabled  | Simple                                  | Every 30 seconds                                                   |
| Document Cleanup Service                       | Light        | Disabled  | Simple                                  | Every 24 hours                                                     |
| Evaluate TM Approvers Service                  | Heavy        | Enabled   | Simple                                  | Every hour                                                         |
| Exception Rule Service                         | Heavy        | Enabled   | Simple                                  | Every hour                                                         |
| Field Security Pending Denormalization Service | Light        | Enabled   | Cron                                    | 0 0 21 ? * 7L                                                      |
| Financial Metrics Update Service               | Light        | Enabled   | Simple                                  | Every 24 hours                                                     |
| Financial Summary Rollup Service               | Heavy        | Enabled   | Simple                                  | Every 3 hours                                                      |
| FX Rate Update Service                         | Light        | Enabled   | Simple                                  | Every 2 hours                                                      |
| Interface Tables Cleanup Service               | Light        | Enabled   | Simple                                  | Every 195 minutes                                                  |
| Logon Attempts Cleanup Service                 | Light        | Enabled   | Simple                                  | Every 5 hours                                                      |
| MiniApp TM Approval Service                    | Light        | Disabled  | Simple                                  | Every 30 seconds                                                   |
| Mobility Access Service                        | Light        | Enabled 💌 | Simple 👻                                | Every 30 seconds - Undo   Restore Default                          |
| Notification Cleanup Service                   | Light        | Enabled   | Simple                                  | Every 24 hours                                                     |
| Notification Service                           | Light        | Enabled   | Simple                                  | Every 20 seconds                                                   |

5. To select the type of expression to use to schedule the service, from the **Schedule Type** list, select either **Simple** or **Cron.** (The default is **Simple**, and is set to 30 seconds.)

If you use a cron expression to schedule a service, keep in mind that cron expressions take into account the TIME\_ZONE parameter setting for the PPM Server on which the service runs. In a server cluster environment, servers can be running on machines located in different time zones.

- 6. In the Schedule column, do one of the following:
  - To schedule the service using a simple expression, type a number in the first field and, from the list on the right, select the time unit (seconds, minutes, or hours.)
  - To schedule the service using a cron expression, type the expression in the text field. For detailed help on how to compose a cron expression, under the **Schedule Type** column heading, select the Help icon (?).

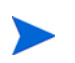

Π

If you use a cron expression to schedule the service, keep in mind that the value you type in the **Schedule** field cannot exceed 40 characters.

7. Click Save.

Your changes take effect immediately after you save them. There is no need to restart the PPM Server. You can now configure decision workflow step notifications for mobile access, and PPM Center users who receive such notifications can now access decision step approval functionality from their PDAs and email inboxes.

### Mobility Access Server-Side Configuration Settings

Installation adds the mobility\_access.xml file to the <*PPM\_Home*>/conf directory. The mobility\_access.xml file stores the server-side configuration parameter settings for the Mobility Access Service.

#### Configuring the Email Server

After you enable the Mobility Access Service, you must configure an email account used to fetch and process the emails. This email account must meet the following requirements:

- The account must not be shared with any other process or used for any other purpose.
- The account must not be configured as the email address for a PPM Center user.
- The account must be configured to receive notification response email messages no larger than 1 MB.

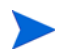

Any email sent to the configured account that is not a notification response email for the Mobility Access Service is considered SPAM and is deleted.

The mobility\_access.xml file contents are as follows:

```
<email service config>
   <email servers>
   <inbound email server>
      <hostname>imap.mail.hp.com</hostname>
      <enabled>true</enabled>
      <protocol>imap</protocol>
      <email address>ppm750 email service@hp.com</email</pre>
      address>
      <email account>ppm750 email service </email account>
      <password><! [CDATA[#!#3E7i:C/Vp}lhSN41)L~YLhFk-
      :w5tzJpR1ua~q`ekTD^ChnJ<>4UNxc51x7ip`6x~4`qZlx^3
      18EAhzJtZ(b90/RE&+{A,68156ApEcFqQpv9Kq{Rfx^&~ep
      VtLPC(:nkk=:<A85x91v(A*(mk3{$kJcbrjlk@k)L{`|8$)<KPLxI@
      2R13<sup>sL1p</sup>) i7#!#]] ></password>
      <default folder>INBOX</default folder>
      <mail archive folder>PPM PROCESSED MAILS</mail archive
      folder>
      <archive messages>Y</archive messages>
      <send success feedback>N</send success feedback>
      <send failure feedback>Y</send failure feedback>
      <send not applicable feedback>N</send not applicable</pre>
      feedback>
      <days to retain messages>2</days to retain messages>
   <action processor><value>com.kintana.sops.emailprocessor
   .server.WorkflowActionProcessor</value></action processor>
      <notes logging>ONLY EMAIL MESSAGE</notes logging>
   <package lines bulk approval>Y</package lines bulk approval>
   </inbound email server>
   </email servers>
<email service config>
```

To configure the email server:

- Navigate to the <PPM\_Home>/conf directory and open the mobility\_ access.xml file in a text editor.
- 2. Provide the information described in the following table, which lists descriptions of the Mobility Access Configuration parameters in the mobility\_access.xml file, along with their valid values and default values.

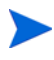

You must provide values for the parameter names that are marked with an asterisk in the table.

| Parameter<br>Name<br>*Required | Default | Description                                                                                                    |
|--------------------------------|---------|----------------------------------------------------------------------------------------------------|
| *hostname                      |         | Hostname of email server.<br>Example:<br>imap.mail.hp.com<br>You can also specify an IP address for this<br>parameter.                                                                                                    |
| *enabled                       | true    | If set to true, indicates that this email server is<br>enabled for processing emails. Emails are fetched<br>and processed only from the servers for which this<br>parameter is set to true.                                                                                                    |
| *protocol                      | imap    | Mail protocol of the email server. Only IMAP and<br>POP3 protocols are supported. Valid values are as<br>follows:<br>• imap<br>• pop3<br>• imaps<br>• pop3s                                                                                                    |
| *email_<br>address             |         | Email address from which to fetch and process the<br>emails.<br>Example: ppm800_email_service@hp.com<br><b>Note:</b> Make sure that no PPM Center users<br>account specifies this address as the user email<br>address.                                                                          |
| *email_<br>account             |         | Email account from which to fetch and process the<br>emails.The value you specify depends on your<br>server and could be just the account name (with<br>domain name) or the email address.<br>Examples:<br>ppm800_email_service<br>AMERICAS\ppm800_email_service ppm800_<br>email_service@hp.com |

| Parameter<br>Name<br>*Required | Default | Description                                                                                                    |
|--------------------------------|---------|----------------------------------------------------------------------------------------------------|
|                                |         | Both plain text password and passwords encrypted<br>using kEncrypt.sh are supported. Passwords<br>must be enclosed between [CDATA [ and<br ]] > xml tags to escape special characters.                                                                  |
|                                |         | <b>Note:</b> All encrypted passwords must be enclosed between # ! # .                                                                                                    |
|                                |         | Plain text password example:                                                                                                    |
| *password                      |         | <password><![CDATA[Welcome123]]><br/></password>                                                                                                    |
|                                |         | Encrypted password example:                                                                                                    |
|                                |         | <pre><password><![CDATA[#!#3E7i:C/ Vp}lhSN41)L~YLhFk-:w5tzJpR1ua~q `ekTD^ChnJ<>4UNxc51x7ip`6x~4`qZ1x^3_ 18EAhzJtZ(b90/RE&+{A, 68156ApEcFqQpv9Kg{Rfx^&~ep_ VtLPC(:nkk=:<A85x91v(A*(mk3 {\$kJcbrj1k@k)L{` 8\$)<KPLxI@ 2R13^sL1p)i7#!#]]></password></pre> |
| mail_archive_<br>folder        |         | Determines the name of the folder in which<br>incoming mails are to be stored after processing.<br>(Applies only to email servers that support IMAP<br>protocols.)                                                                                      |
|                                |         | Example: PPM_PROCESSED_MAILS                                                                                                    |
|                                |         | Service creates the folder.                                                                                                    |
| *archive_                      | v       | Applies to email servers using the IMAP protocol. If<br>set to Y, all the incoming emails and outgoing<br>feedback emails are logged into the PPM_EMAIL_<br>PROCESSED_MSGS table.                                                                       |
| messages                       | T       | If the email server supports the IMAP protocol, and<br>if the mail_archive_folder parameter is set to<br>a valid value, then all the incoming emails are<br>moved to the archive folder after processing.                                               |

| Parameter<br>Name<br>*Required                   | Default                    | Description                                                                                                    |
|--------------------------------------------------|----------------------------|----------------------------------------------------------------------------------------------------|
| *days_to_<br>retain_<br>messages                 | 180                        | Applies to email servers using the IMAP protocol.<br>Number of days from the mail received date that<br>email messages are to remain in the PPM_<br>EMAIL_PROCESSED_MSGS table and mail_<br>archive_folder.                                                                                  |
| *action_<br>processor                            |                            | Intended for possible future use, this parameter is<br>set to the following value and must NEVER be<br>changed:<br>com.kintana.wf.mobilityaccess.                                                                                                    |
|                                                  |                            | server.WorkflowActionProcessor                                                                                                    |
| Action Processo                                  | or Configuratio            | ns                                                                                                    |
| notes_logging                                    | ONLY_<br>EMAIL_<br>MESSAGE | <ul> <li>Determines what gets saved in the notes for requests and packages. The value can be one of the following:</li> <li>ONLY_EMAIL_MESSAGE Only the email message is saved in the notes.</li> <li>HEADERS_AND_EMAIL_MESSAGE Email message and headers are saved in the notes.</li> </ul> |
| *send_<br>success_<br>feedback                   | Ν                          | Determines whether a feedback message is to be<br>sent to the user if the selected workflow action was<br>completed successfully.                                                                                                    |
| *send_failure_<br>feedback                       | Y                          | Determines whether a feedback message is to be sent to the user the selected workflow action failed.                                                                                                    |
| *send_not_<br>applicable_<br>feedback            | Ν                          | Determines whether a feedback message is to be<br>sent to the user if the selected workflow action was<br>not applicable.                                                                                                    |
| mobility_<br>access_hide_<br>initial_<br>message | false                      | Controls whether to hide or display the initial text in<br>an Mobility Access email notification. Setting the<br>parameter to true hides the initial text.                                                                                                    |

3. Save, and then close the  ${\tt mobility\_access.xml}$  file.

#### Configuring User-Defined Markers

Any markers that PPM Center users define in email responses are added to the named mobility\_access.properties resource file, which is located in the <*PPM\_Home*>/conf/custom\_resources/mobility\_access directory. You can edit this file to customize these markers.

If your PPM Center instance supports multiple languages, note that, while HP supplies translations for the message content markers it delivers. If you change these marker definitions, then you must create and maintain the translations for them.

The mobility\_access.properties file contains the following code:

```
#A customer-updatable resource file for Mobility Access markers
****
### Non-Translatable Resources ###
****
subjectResponseBeginSuffix=:
subjectResponseEnd=;
notesMarkerPrefix=<
notesMarkerSuffix=>
controlDataResponseBeginSuffix=:
controlDataResponseEnd=~~~
****
### Translatable Resources ###
****
subjectResponseBegin=User Action
userNotesResponseBegin=Notes Begin
userNotesResponseEnd=Notes End
controlDataResponseBegin=PPM Reference
```

### Adding Mobility Access to Decision Step Notifications

After you deploy Mobility Access, you can configure the decision steps in your workflows to be acted upon by assigned recipients from their email inboxes and PDAs.

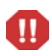

If you create a validation for a workflow step source, keep in mind that the Mobility Access feature does not support the use of single quote (`) characters in validation names.

To configure a notification with mobile access on a decision workflow step:

- 1. On the PPM Workbench shortcut bar, click **Configuration > Workflows**.
- 2. Open a workflow.

- 3. On the Layout tab in the Workflow window, double-click a decision step.
- 4. In the Workflow Step window, click the Notifications tab.
- 5. Click New.

The Add Notification for step window opens to the Setup tab.

| Properties | Security Segregation of Duties Notifications Timeout User D | ata Results Display Settings |
|------------|-------------------------------------------------------------|------------------------------|
| Event      | Description Interval                                        | Enabled                      |
|            | Add Notification for step: Mitigate Escalation              |                              |
|            | Setup Message                                               |                              |
|            | Options                                                     |                              |
|            | Description:                                                |                              |
|            | Event                                                       | •                            |
|            |                                                             |                              |
|            | Interval: 8:00 AM Daily M-F                                 | -                            |
|            | Send reminder? O Yes  No Reminder Days:                     |                              |
|            | Enabled:      Yes      No     Don't send if obs             | olete                        |
|            | Enable Decision By Email                                    |                              |
|            | Recipients                                                  | _                            |
|            | Recipient Type Distribution Type Recipient                  | _                            |
|            | New Edit Delete Copy Security                               |                              |
|            | Tokens OK Ca                                                | ancel                        |
|            | Ready                                                       |                              |

- 6. Select the Enable Decision by Email checkbox.
- 7. From the **Event** list, select **Eligible**.

HP recommends that you *not* specify **All**, **Specific Result**, or **Specific Error** as the triggering event.

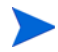

Selecting the **Enable Decision by Email** checkbox defaults the **Interval** list value to **Immediate**, which is the only interval that Mobility Access supports.

- 8. In the **Recipients** section, do one of the following:
  - Click **New**, and then use the Add New Recipient window to select the notification recipients (users, security groups, or tokens).
  - To specify the users or groups listed on the **Security** tab for the step as notification recipients, click **Copy Security**.

You can only specify PPM Center users who have permission to act on the workflow step as notification recipients.

If you have installed and enabled the Mobility Access add-on, the **Enable Decision by Email** checkbox is available. In this case, you can configure notifications for decision steps to be acted on by PPM Center users from their email inboxes. For details, see Chapter 4, *PPM Center Mobility Access,* on page 123.

- 9. Click the **Message** tab and configure the body of the notification (for details, see *Configuring Message Content* on page 82).
- 10. Click **OK.**

Once an entity using the workflow advances to the workflow step for which you have set up the notification, the specified recipients can act on the step from their email inboxes or PDAs.

#### Configuring Mobility Access Service Logging

The Mobility Access Service writes to the mobility\_access\_log.txt file, which is located in the <*PPM\_Home*>/server/<*PPM\_ServerName*>/log directory. If you encounter problems related to Mobility Access, you can use this log file to help you troubleshoot.

Mobility Access Service logging is defined in the logging.conf file, which is located in the <*PPM\_Home*>/conf directory. The file specifies that any error related to Mobility Access Service is to be logged in the mobility\_access\_log.txt file.

To turn on debugging, open the logging.conf file and change only the first line in the Mobility Access Service Logging configuration to the following:

```
# Mobility Access logging
```

```
log4j.logger.com.kintana.wf.emailprocessor=DEBUG, MOBILITY_
ACCESS LOG
```

To ensure that only valid actions are taken based on email responses, each email approval message contains a system-generated key that PPM Center uses to validate the response. Any user who responds to a PPM email approval message must include this key in the response.

However, note that HP does not guarantee non-repudiation for email approvals, and recommends that you check for compliance with internal and other applicable policies for non-repudiation in approval processes within your enterprise before you enable this feature in PPM Center.

To reduce the risk of accepting approval messages from unauthorized users, make sure that email messages are encrypted both in transit and at rest. To further reduce the risk of exposing the system-generated keys in PPM Center email approval messages, make sure that the user accounts of potential approvers are on an internal enterprise mail server, and that only these email accounts are associated with the corresponding PPM Center users. These messages must not be forwarded to external mail servers, and any mobile devices used by potential approvers must directly exchange messages with the enterprise mail server using secure channels. These risk mitigation suggestions still cannot guarantee non-repudiation of approvers.

# 5 Configuring Request Types and Request Header Types

# **Overview of Request Types**

Requests are the fundamental work unit of HP Demand Management. Users create requests and submit them along a resolution process defined in the workflow. The request details page (see *Figure 5-1*) contains the form used to capture all of the information required to complete a specific business process.

Each request is derived from an associated *request type*, which determines the fields the request includes and much of the request-specific logic. PPM Center includes predefined request types such as Bug, Project Scope Change, and Enhancement request types. These serve as examples that you can use as starting points on which to configure the processes required by your business. You can also create and configure your own request types from scratch from the Request Type Workbench.

|                                                                                                    |                                                                         | 7      |
|----------------------------------------------------------------------------------------------------|-------------------------------------------------------------------------|--------|
|                                                                                                    |                                                                         | Submit |
| nd All   Collapse All                                                                                                    |                                                                         |        |
| Summary                                                                                                    |                                                                         |        |
| Requested By:                                                                                                    |                                                                         |        |
| Admin User                                                                                                    |                                                                         |        |
| Request Status:                                                                                                    |                                                                         |        |
| Unreleased                                                                                                    |                                                                         |        |
| Workflow:                                                                                                    |                                                                         |        |
| DEM - Enhancement Request Process                                                                                                    |                                                                         |        |
| Assigned To:                                                                                                    |                                                                         |        |
|                                                                                                    | 🎄 🔯                                                                     |        |
| Assigned Group:                                                                                                    |                                                                         |        |
|                                                                                                    | 1                                                                       |        |
| Requestor Department:                                                                                                    |                                                                         |        |
|                                                                                                    | •                                                                       |        |
| Priority:                                                                                                    | Application:                                                            |        |
| Linh                                                                                                    | <ul> <li>HB Application</li> </ul>                                      |        |
| Progettinger                                                                                                    |                                                                         |        |
| Description:                                                                                                    |                                                                         |        |
| creare a new module for onboarding in Singapore office.                                                                                                    |                                                                         |        |
| Work Item Fields                                                                                                    |                                                                         |        |
| Scheduled Start Date:                                                                                                    | Actual Clast Date:                                                      |        |
| Scheudieu Start Dale.                                                                                                    | Actual Start Date:                                                      | 1.     |
| Color Andread Provide Restor                                                                                                    |                                                                         |        |
| scheduled Finish Date:                                                                                                    | Actual Finish Date:                                                     |        |
|                                                                                                    | BY                                                                      |        |
| scheduled Duration:                                                                                                    | Actual Duration:                                                        |        |
|                                                                                                    |                                                                         |        |
| Scheduled Effort:                                                                                                    | Actual Effort:                                                          |        |
|                                                                                                    |                                                                         |        |
| Workload?                                                                                                    | Workload Category:                                                      |        |
| Yes ○ No                                                                                                    |                                                                         |        |
| Role:                                                                                                    |                                                                         |        |
|                                                                                                    | <b>F</b>                                                                |        |
| shancement Name:<br>Detailed Description:                                                                                                    |                                                                         |        |
| Enhancoment Name:<br>Detailed Description:                                                                                                    |                                                                         |        |
| Exhancement Name:                                                                                                    |                                                                         |        |
| Enhancement Name:                                                                                                    | Suite:                                                                  |        |
| Enhancement Name:<br>Detailed Description:<br>New Enhancement:<br>© Yes @ No                                                                                                    | Suite:                                                                  |        |
| Exhancement Name:<br>Detailed Description:<br>Verw Enhancement:<br>© Yes @ No<br>Requested By:                                                                                                    | Suite:                                                                  |        |
| Exhancement Name:<br>Detailed Description:<br>New Enhancement:<br>© 1ra @ No<br>Requested By:                                                                                                    | Suite:                                                                  |        |
| Enhancement Name:<br>Detailed Description:<br>New Enhancement<br>© Yes @ No<br>Requested By:<br>Requested Ey:                                                                                                    | Suite:<br>Dusiness hitative:                                            |        |
| Exancement Name:<br>Detailed Description:<br>Verw Enhancement:<br>Verw @ No<br>Requested By:<br>tegestor Location:                                                                                                    | Suite:<br>-<br>-<br>-<br>-<br>-<br>-<br>-<br>-<br>-<br>-<br>-<br>-<br>- |        |
| Exancement Name:<br>Detailed Description:<br>View Enhancement:<br>© Yai @ No<br>Requested By:<br>togestor Location:<br>unalysis                                                                                                    | Suite:<br>Strates initiative:                                           |        |
| Lakancement Name:<br>Detailed Description:<br>New Enhancement:<br>© Yes @ No<br>Requested By:<br>Interview Constant<br>Interview Constant                                      | Suite:<br>&<br>*Business initative:<br>•                                |        |
| Lakancement Name:<br>Detailed Description:<br>New Enhancement:<br>Ver @ No<br>Requestor By:<br>Incursos<br>Incursos<br>Standysis<br>Sistmated Completion Date:                                                                                                    | Suite:<br>-Business initative:<br>•                                     |        |
| Lakancement Name:<br>Detailed Description:<br>New Enhancement<br>New Enhancement<br>New Pho<br>Requested Dy:<br>Indysis<br>Sistmated Completion Date:<br>Detailed SLA Fields<br>Startand Management SLA Fields                                                                                                    | Suite:<br>                                                              |        |
| Likancement Name:<br>Detailed Description:<br>New Enhancement<br>New Mon<br>Requested Dy:<br>Requester Location:<br>Indysis<br>Sistmand Completion Date:<br>Demand Management SLA Fields<br>SLA Levet                                                                                                    | Suite:<br>-Business initative:<br>•                                     |        |
| Lakancement Name:<br>Detailed Description:<br>New Enhancement<br>New Enhancement<br>New Pho<br>Requested Dy:<br>Interpreted Dy:<br>Interpre | Suite:<br>-Business initative:<br>•                                     |        |
| Exhancement Name:<br>Detailed Description:<br>© Yes @ No<br>Requested By:<br>Requested By:<br>Requested Completion Date:<br>Estimated Completion Date:<br>SLA Level:<br>SLA Violation Date:<br>SLA Violation Date:<br>SLA Violation Date:                                                                                                    | Suite:<br>Pursiness initative:                                          |        |
| Exancement Name:<br>Detailed Description:<br>Very @ No<br>Requested By:<br>Requested By:<br>Stanyous<br>Scatyons<br>Scatyons<br>Scatyons<br>Stan Levet:<br>SLA Violation Date:<br>SLA Violation Date:                                           | Suite:<br>-Business initative:                                          |        |
| Lakancement Name:<br>Detailed Description:<br>New Enhancement<br>New Enhancement<br>New 9 No<br>Requested Dy:<br>Interpreted Dy:<br>Interpreted Dy:<br>Interpr | Suite:<br>                                                              |        |
| Likancement Name:<br>Detailed Description:<br>New Enhancement:<br>Pagestor Location:<br>Requestor Location:<br>Indigits<br>Isdimated Completion Date:<br>Samand Management SLA Fields<br>SIA Levet<br>SLA Violation Date:<br>SLA Violation Date:<br>SLA Violation Date                                               | Suite:<br>                                                              |        |
| Likancement Name:<br>Detailed Description:<br>New Enhancement:<br>Ver @ No<br>Requested Dy:<br>Isomestor Location:<br>Isomestor Location:<br>Isomest                                              | Suite:<br>Pusicess initative:                                           |        |
| Lakancement Name:<br>Detailed Description:<br>New Enhancement:                                                                                                    | Suite:                                                                  |        |
| Lakancement Name:<br>Detailed Description:<br>New Enhancement:                                                                                                    | Suite:                                                                  |        |
| Lakancement Name:<br>Detailed Description:<br>New Enhancement:                                                                                                    | Suite:                                                                  |        |
| Lakancement Name:                                                                                                    | Suite:                                                                  |        |
| Lakancement Name:                                                                                                    | Suite:<br>Business hitative:                                            |        |
| Lakancement Name:                                                                                                    | Suite:<br>Business hitative:                                            |        |

Figure 5-1. Details page for a DEM - Application Enhancement type request

# Request Type Components and Configuration Options

Request types have several categories of configurable components. All of these can be viewed and configured from the Request Type window (*Figure 5-2*).

| Request Type Name:    | DEM - Application Enhancement<br>Request an Application Enhancement |                                                                                               |               |          | Reference Code: DEM APPLICATION ENHANCEMENT |                     |                       |              |           |  |
|-----------------------|---------------------------------------------------------------------|-----------------------------------------------------------------------------------------------|---------------|----------|---------------------------------------------|---------------------|-----------------------|--------------|-----------|--|
| Creation Action Name: |                                                                     |                                                                                               |               |          |                                             |                     |                       |              |           |  |
| Category              |                                                                     |                                                                                               | Request       | Header T | pe: DEM -                                   | Application Enhance | plication Enhancement |              |           |  |
| category.             |                                                                     |                                                                                               |               |          |                                             |                     |                       |              |           |  |
| Extension:            | xtension:                                                           |                                                                                               |               | ▼        |                                             |                     |                       |              |           |  |
| Description:          | Application E                                                       | plication Enhancements should be used to request new functionality in IT current applications |               |          |                                             |                     |                       |              |           |  |
| Meta Layer View:      | View: MREQ_ DEM_APPS_ENHANCEMENT                                    |                                                                                               |               | IT       |                                             |                     |                       |              |           |  |
| Max Fields:           | 50                                                                  |                                                                                               |               |          | Enabled                                     | • Yes               |                       | No           |           |  |
| Commands              | Sub-Types                                                           | Workflows                                                                                     | User Access   | Notifica | tions                                       | User Data           | Ownership             | Help Content | Resources |  |
| Fields                | Layout D                                                            |                                                                                               | splay Columns |          | Request Status                              |                     | Status Dependencies   |              | Rules     |  |
| Prompt                |                                                                     | Token                                                                                         |               | Enab     | Compor                                      | ent Type            | Validation            |              |           |  |
| Summary               |                                                                     |                                                                                               |               |          |                                             |                     |                       |              |           |  |
| Work Item Field       | s                                                                   |                                                                                               |               |          |                                             |                     |                       |              |           |  |
| Enhancement D         | )etails                                                             |                                                                                               |               | _        |                                             |                     |                       |              |           |  |
| Analysis              |                                                                     |                                                                                               |               | -        |                                             |                     |                       |              |           |  |
| Demand Manag          | ement SLA Fie                                                       | ella                                                                                          |               |          |                                             |                     |                       |              |           |  |
| Demand Manage         | ement Schedu                                                        | ulin                                                                                          |               |          |                                             |                     |                       |              |           |  |
| •                     |                                                                     |                                                                                               | III           |          |                                             |                     |                       |              |           |  |
|                       |                                                                     |                                                                                               |               | New      | Edit                                        | Remove              |                       |              |           |  |
|                       |                                                                     |                                                                                               |               |          |                                             |                     |                       |              |           |  |

Figure 5-2. Request Type window

The main components of a request type are as follows:

- General information. General information includes basic request type data such as the name and request type category. For detailed information on these component and how to configure them, see *Configuring General Information for Request Types* on page 153.
- Fields. Every request type is associated with a *request header type* that defines a set of fields (such as **Priority, Submitted By,** and **Assigned To**) for the request type. You can use the **Fields** tab to view these default request header type fields and to create additional fields for the request type. For detailed information on request type fields and how to configure them, see *Creating and Configuring Request Type Fields* on page 155.
- Layout. After you create all of the fields for a request type, you can use the Layout tab to configure their display on request details pages. For information about how to configure the field layout for a request type, see *Configuring Layouts for Request Types* on page 168.

- **Display Columns.** Use this tab to configure the request type columns that are available for display in portlets. For instructions, see *Configuring Display Columns for Request Types* on page 176.
- **Request Status.** A request usually acquires different status values as it progresses along its workflow. You can set up these status values to drive field behavior, by linking workflow processes to specific information in the request. For information about how to work with request statuses, see *Configuring Request Statuses for Request Types* on page 178.
- **Status Dependencies.** The different status values that a request acquires as it progresses toward resolution can be used to control field behavior. For example, a read-only field can become editable following changes that affect request status. For more information, see *Configuring Request Field Status Dependencies* on page 183.
- **Rules.** Use this tab to configure request rules that can drive simple or complex interactions between fields in a request. For example, you can configure a rule to set up the automatic population of fields based on dependencies. For more information, see *Request Type Rules* on page 188.
- **Commands.** Use this tab to control certain behavior of request type fields. At specific workflow execution steps in a request tracking and resolution process, you can select to run the commands stored in the request type. These commands can then manipulate the data inside a request type field.

For example, you can construct a command to evaluate several parameters, and then set a default value for the field based on those parameters. This provides an advantage over the defaulting features on the **Field** tab, which can only default based on a single parameter stored in the same request type. For detailed information on how to set up commands for request types, see *Configuring Commands for Request Types* on page 225.
- **Sub-Types.** Use this tab to create valid subtypes for the request type. For example, a defect request type might have hardware, software, and documentation subtypes. For more information, see *Configuring Sub-Types for Request Types* on page 230.
- Workflows. Use this tab to specify which workflows can be used with a request type. For instructions, see *Configuring Request Types to Work with Workflows* on page 233.
- User Access. Use this tab to set up rules that govern which users can access requests of this type. (The set of users who can access a request is referred to as *request participants*.) You can give the participants varying levels of access rights to requests. For details, see *Configuring Participants for Requests* on page 235.
- Notifications. Use this tab to configure emails to be sent if specific fields in the request type are completed. For details, see *Configuring Notifications for Request Types* on page 257.
- User Data. This tab displays information captured by user data fields, which are custom fields that you create to capture specific information that is not captured by standard PPM Center fields. If no user data fields are defined for the request type, the User Data tab is disabled. For detailed information on user data and how to create user data fields, see Chapter 10, *Configuring User Data*, on page 339.
- **Ownership.** Use this tab to specify who can edit the request type configuration. For details, see *Configuring Ownerships of Request Types* on page 268.
- **Resources.** Use this tab to:
  - o Enable tracking of actuals in HP Time Management.

Actual values, or *actuals,* represent the amount of time (in hours) that a resource has worked on an activity or request, the amount of time that is estimated to remain, and the percent of work that is completed.

• Enable tracking of resources assigned to requests of this type.

• If resource tracking is enabled, configure resource security on the request type. (Determine who can access and modify the resources and actuals displayed in the **Resource** section of the request details page in the PPM Dashboard.)

For details on how to use the **Resources** tab, see *Configuring Resource Tracking* on page 249, *Tracking Resources Assigned to Requests* on page 249, and *Configuring Request Types for Use with HP Time Management* on page 254.

• Help Content. Use this tab to add help content to fields, sections and request types. For details, see *Configuring Help Contents for Request Types* on page 271.

# Controlling Request Field Behavior

You can control the behavior of request fields in PPM Center by setting up *request type rules* and *status dependencies*. Because these two methods of determining field behavior have functional overlap, they can produce unexpected results when used together. Therefore, it is important to understand what each does and how they can interact to propagate changes through the system.

### **Status Dependencies**

Status dependencies can be used for status-based business logic. You can configure status dependencies to change request type field attributes (visible, editable, or required, cleared, and so on) whenever a request moves to a new status.

When a user acts on a request, the PPM Center system does the following:

- The system looks at the workflow and computes the next status that the request would have as a result of the action.
- Based on status dependencies configured for the next status, the system "looks ahead" to determine whether any fields will be required or need to be reconfirmed for that status.
- If status dependencies dictate that a field must be reconfirmed, or that it will be required for the next status, and currently contains no value, then the user is directed to an intermediate page, which is referred to as the *look-ahead page*. The look-ahead page displays all required fields that are empty, and all fields that contain values that must be reconfirmed. The user must either provide the required values so that the request can transition to the next status, or cancel the action.

With status dependencies, a request can transition one way in a workflow to make some fields required, but transition a different way and make no fields required. In some organizations, users must complete specific required fields to cancel a request. The "look-ahead" functionality of status dependencies enables you to avoid this kind of complication.

For detailed information on how to configure status dependencies, see *Configuring Request Field Status Dependencies* on page 183.

### **Request Type Rules**

Request type rules are used to drive dynamic behavior of request fields directly from the request detail page, independent of status changes. This is often critical for ensuring the usability of complex request forms, and enables you to add advanced logic into a request to help guide the user, simplify data entry, and minimize misunderstandings.

You can use request type rules to define dependencies between fields, and use these dependencies to set default values in any field, show or hide specific fields, make other fields required or optional, change the styling of a field, and other dynamic behavior. Each request type can contain as many rules as necessary.

As an example, consider a request type designed to handle a project proposal process. Among the fields it contains are a **Projected Cost** field and a **# Resources** field. The request type also contains a **Project Size** field, which is to be used to qualitatively categorize a proposed project as "small" or "large," which the workflow depends on later in the process. Rather than forcing users to make a subjective judgement on what constitutes a "small" or "large" project, the **Project Size** field can be hidden and automatically defaulted with request type rules. A rule can be defined to set the **Project Size** to "small" if the **Projected Cost** and **# Resources** fall below specified values, and to "large" otherwise.

For detailed information on how to configure request type rules, see *Request Type Rules* on page 188.

# Opening the Request Type Workbench

To open the Request Type Workbench:

- 1. Log on to PPM Center.
- 2. On the **Open** menu, click **Administration > Open Workbench.**

The PPM Workbench opens.

3. On the shortcut bar, click **Demand Mgmt > Request Types.** 

The Request Type Workbench opens.

| Ø Re  | quest Type Workbench |       |             |                       |
|-------|----------------------|-------|-------------|-----------------------|
| lery  | Query:               | None  |             | •                     |
| ō     | Request Type:        |       | Created By: |                       |
| sults | Request Header Type: |       | Extension:  | ALL                   |
| Res   | Prompt:              |       | Status:     |                       |
|       | Enabled:             | ALL 👻 |             |                       |
|       |                      |       |             |                       |
|       |                      |       |             |                       |
|       |                      |       |             |                       |
|       |                      |       |             |                       |
|       |                      |       |             |                       |
|       | New Request Type     |       |             | Save Query Clear List |
|       | Ready                |       |             |                       |

## Setting Request Type Defaults

You can select a default request header type and a default workflow for a request type and the default value for the maximum number of fields in a request type.

To set the default request header type and workflow:

 On the PPM Workbench shortcut bar, click Demand Mgmt > Request Types.

The Request Type Workbench opens.

- 2. Click the **Results** tab.
- 3. Click Setup Request Header.

The Request Header Setup Dialog window opens.

| Request Header Setup Dialog                  |
|----------------------------------------------|
| Default Workflow : Bug Request Type Workflow |
| Default Request Header Type : Default        |
| OK Save Cancel                               |
| Ready                                        |

4. Provide the information specified in the following table.

| Field Name                     | Description                                                                                                    |  |
|--------------------------------|----------------------------------------------------------------------------------------------------|--|
| Default Workflow               | Use this auto-complete to select a default workflow. This default workflow is used for all new request types, unless the associated request type has a defaulting rule for the workflow.                                 |  |
| Default Request<br>Header Type | Use this auto-complete to select a default request header<br>type. This request header type is used for all new request<br>types, unless a different request header type is specified in<br>the individual request type. |  |

5. Click OK.

The selected workflow and request header type are now defaults.

To change the default number of fields for a request type:

1. On the PPM Workbench shortcut bar, click **Configuration > Validation.** 

The Validation Workbench opens to the Query tab.

2. Click List.

The **Results** tab lists all validations.

3. Find, and then open the CRT- Max Custom Fields validation.

| Name              | CRT - Max Cust               | om Fielde                                          | Reference Code | Reference Code: ORT MAX CLISTOM FIELDS |         |  |
|-------------------|------------------------------|----------------------------------------------------|----------------|----------------------------------------|---------|--|
| Nome.             | CICIT - Max Cusi             |                                                    | Kelerence code | Reference code: _CRT_MAX_COSTOM_FIELDS |         |  |
| Description       | Maximum num                  | Maximum number of custom fields for a Request Type |                |                                        |         |  |
| Enabled           | 7                            | Use in Workflow?                                   |                |                                        |         |  |
| omponent Type:    | mponent Type: Drop Down List |                                                    |                |                                        |         |  |
| Valida            | ted By: List                 |                                                    |                |                                        |         |  |
| alidation Values: |                              |                                                    |                |                                        |         |  |
| Seq               | Code                         | Meaning                                            | Description    | Enabled                                | Default |  |
|                   | 1 50                         | 50                                                 |                | Y                                      | Y       |  |
|                   | 2 100                        | 100                                                |                | Y                                      | N       |  |
|                   | 3 150                        | 150                                                |                | Y                                      | N       |  |
|                   | 4 200                        | 200                                                |                | Y                                      | N       |  |
|                   | 5 250                        | 250                                                |                | Y                                      | N       |  |
|                   | 6 300                        | 300                                                |                | Y                                      | N       |  |
| •                 |                              |                                                    | m              |                                        |         |  |
|                   |                              | New Edit                                           | Delete Copy Fr | om 👚 🗜                                 |         |  |
|                   |                              |                                                    |                |                                        |         |  |

#### 4. Click New.

The Add Validation Value window opens.

| Madd Validation Value       | ×             |
|-----------------------------|---------------|
| Value Information User Data |               |
| Code:                       |               |
| Meaning:                    |               |
| Desc:                       |               |
| Enable? 🔽                   | Default:      |
|                             |               |
|                             |               |
|                             |               |
|                             |               |
|                             |               |
|                             |               |
|                             | OK Add Cancel |
| Ready                       |               |

5. Provide the information described in the following table.

| Field Name<br>*Required | Description                                                                                                    |
|-------------------------|----------------------------------------------------------------------------------------------------|
| *Code                   | Type the validation value in this field. Validation values are expressed in increments of 50. The <b>Code</b> and <b>Meaning</b> fields must display the same value. |
| *Meaning                | Type the validation value in this field. (The <b>Code</b> and <b>Meaning</b> fields must contain the same value.)                                                    |
| Desc                    | You can type a short description of the validation in this field.                                                                                                    |
| Enable?                 | To keep the validation value available to the system, leave this checkbox selected (the default).                                                                    |
| Default                 | To specify this value as the default validation value, select this checkbox.                                                                                         |

#### 6. Click OK.

The Validation window lists the new validation.

7. Click OK.

# Configuring General Information for Request Types

To configure the general information for a new request type:

 On the PPM Workbench shortcut bar, click Demand Mgmt > Request Types.

The Request Type Workbench opens.

2. Click New Request Type.

The Request Type window opens.

3. Complete the information described in the following table, as necessary.

| Field Name              | Description                                                                                                    |
|-------------------------|----------------------------------------------------------------------------------------------------|
| Request Type<br>Name    | Type the name of the request type.                                                                                                    |
| Request Header<br>Type  | Use the auto-complete to select a request header type to use with this request type, or to create a new request header type, click <b>New.</b>                                                                                                    |
|                         | Optional. You may just leave it empty.                                                                                                    |
| Creation Action<br>Name | You may also provide a value for it, which is displayed<br>under the Create Based On Desired Action section as<br>Most Recently Created on the Create New Request page<br>instead of the request type name itself.                                                                                                    |
|                         | From this list, select the category that includes the request type.                                                                                                    |
| Category                | You can use the Validation Workbench to create<br>categories (for example, Sales and Support or General<br>Administration) based on your business needs. The<br>categories you create are displayed in the Create New<br><i><request_type></request_type></i> window in the standard interface.<br>[Validation = CRT - Request Type Category] |
| Extension               | For request types created for an HP Deployment<br>Management extension, select the extension from the<br>list.                                                                                                    |

| Field Name      | Description                                                                                                    |
|-----------------|----------------------------------------------------------------------------------------------------|
| Description     | Type a clear description of how the request type is to be used.                                                                                                    |
|                 | The reporting meta layer (RML) contains a database<br>view for each request type, which displays data columns<br>for each field defined for the respective request type. This<br>eliminates the need for a report writer to navigate the<br>generic transactional data model when creating an HP<br>Demand Management report. |
| Meta Layer View | A request type must have a corresponding meta layer view name that is unique to the system, and that has the format MREQ_ <request_type_name>. (Use uppercase text strings and underscore characters only.)</request_type_name>                                                                                               |
|                 | For detailed information about (reporting meta layer) views for HP Demand Management, see the <i>Reporting Meta Layer Guide and Reference.</i>                                                                                                    |
| Max Fields      | From this list, select the maximum number of fields the request type can have. See <i>Setting Request Type Defaults</i> on page 150.                                                                                                    |
| Enabled         | To keep this request type available to PPM Center, leave <b>Yes</b> selected (the default).                                                                                                    |

- 4. Do one of the following:
  - To save the changes and close the Request Type window, click **OK**.
  - To save the changes and leave the window open, click **Save**.

# Creating and Configuring Request Type Fields

This section provides an overview of request type fields, and information about how to create and configure fields for request types.

## Overview of Request Type Fields

Each request type field has the following three associated attribute criteria:

- Criteria for visible fields
- Criteria for editable fields
- Criteria for default fields

The following sections provide information about these attributes and instructions on how to set them for your request type fields.

#### Criteria for Visible Fields

You can specify that a request type field be visible to or hidden from users. *Table 5-1* lists the methods you can use to do this.

| Criteria         | Description                                                                                                    |
|------------------|----------------------------------------------------------------------------------------------------|
| Field attributes | Use the <b>Attributes</b> tab in the Field window to designate a field as always visible or always hidden. For details, see <i>Creating Fields for Request Types</i> on page 159.                   |
| Request status   | You can specify field visibility based on request status (linked to the workflow step). For details, see <i>Configuring Request Statuses for Request Types</i> on page 178.                         |
| Field security   | You can use the <b>Security</b> tab in the Field window to specify field visibility for particular users or security groups. For details, see <i>Creating Fields for Request Types</i> on page 159. |

*Figure 5-3* shows how HP Demand Management determines field visibility for a particular user. In this diagram, the user is assumed to have permission to view the requests, which requires the correct license, access grants, and settings on the **User Access** tab in the Request Type window.

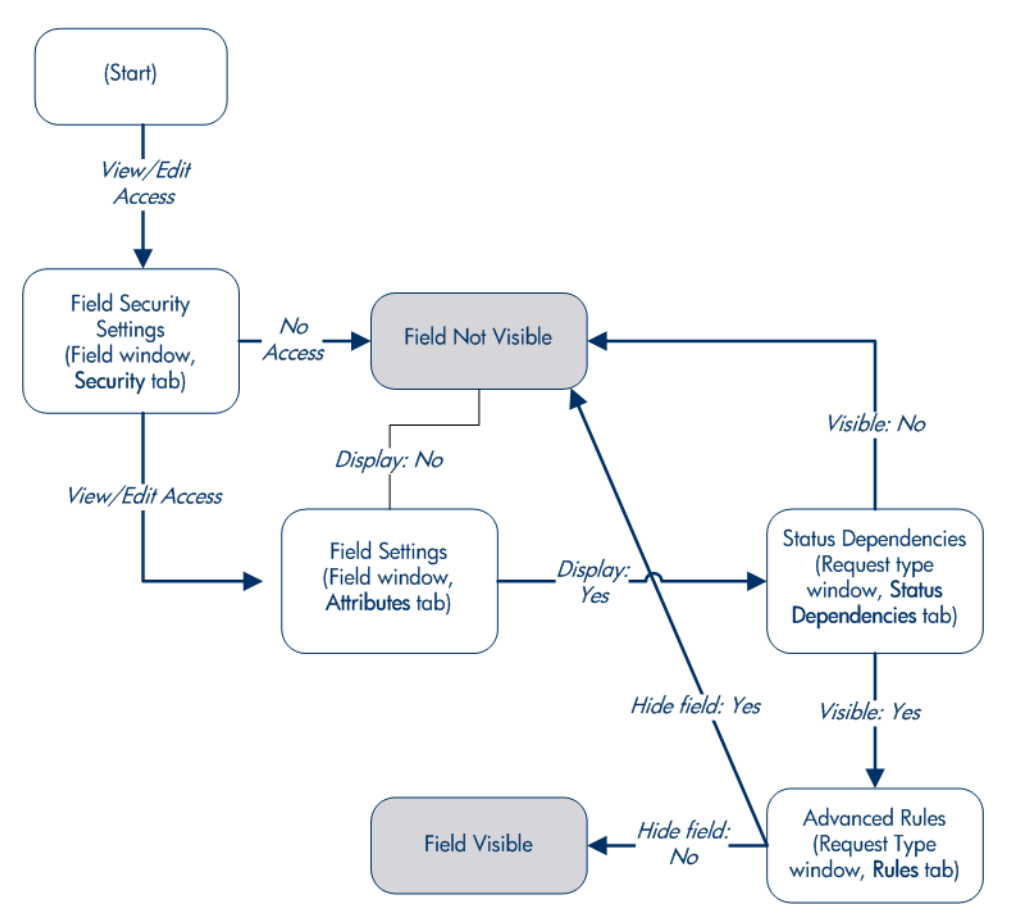

Figure 5-3. Field visibility interactions

### Criteria for Editable Fields

You can configure request type fields to become read-only or editable based on request status or users and user groups. *Table 5-2* lists the methods you can use to determine field editability.

| Criteria          | Description                                                                                                    |  |  |
|-------------------|----------------------------------------------------------------------------------------------------|--|--|
| Request status    | You can specify that a field is read-only based on request status. For details, see <i>Configuring Request Statuses for Request Types</i> on page 178.                                                                                                    |  |  |
| Field security    | Use the <b>Security</b> tab in the Field window to designate fields as read-only for specific users or security groups. For details, see <i>Creating Fields for Request Types</i> on page 159.                                                                                                    |  |  |
| Advanced UI rules | Advanced UI rules can be used to make a field editable or<br>read-only, based on dependencies that have been configured.<br>Even if request status and field-level security dictate that a<br>user can edit a field, that user will not be able to edit the field if<br>an advanced rule is triggered based on some other<br>dependency that makes it view-only. For details, see<br><i>Advanced Rules for Request Types</i> on page 198.<br><b>Note:</b> You cannot use special commands to trigger rules. |  |  |

### Criteria for Default Fields

You can configure a field to automatically update the values in other fields. *Table 5-3* lists the configuration methods you can use.

| Criteria              | Description                                                                                                    |
|-----------------------|----------------------------------------------------------------------------------------------------|
| Field defaulting      | From the <b>Default</b> tab in the Field window, you can link the value<br>in a field to the value in other fields defined for the same entity.<br>For example, a request type field can default to the username of a<br>specific manager when the value in another field in that request<br>type equals "Critical."<br>For details, see <i>Creating Fields for Request Types</i> on page 159.                                              |
| Request type<br>rules | From the <b>Rules</b> tab in the Request Type window, you can<br>configure a request type to automatically populate one or more<br>fields based on the values in the dependent fields. For example, if<br>a field has the value "Bug Report," then the workflow, contact<br>name, contact phone, and department can be automatically set<br>by corresponding request type rules.<br>For details, see <i>Request Type Rules</i> on page 188. |
| Request type          | You can use commands to control certain aspects of request type<br>field behavior. You can specify that the commands stored in the<br>request type be run at specific workflow execution steps in the<br>resolution process. These commands can then manipulate the<br>data inside a request type field.                                                                                                    |
|                       | For example, you can construct a command to consider a number<br>of parameters, and then default a field based on those<br>parameters. This provides an advantage over the defaulting<br>features in the Field window, which can only default based on a<br>single parameter stored in the same request type.                                                                                                    |
| commando              | Using commands to control field values using commands can be useful for:                                                                                                    |
|                       | • Storing a value from an execution (You can also use workflow parameters to do this.)                                                                                                    |
|                       | Clearing a field after evaluating multiple parameters.                                                                                                    |
|                       | For more information on how to set up commands to control field defaulting, see the <i>Commands, Tokens, and Validations Guide and Reference</i> .                                                                                                    |

Table 5-3. Criteria for default fields

## Creating Fields for Request Types

You use the Field window to create and configure request type fields. From the Field window, you can specify:

- Whether the field is hidden displayed
- Whether the field is editable under specific circumstances
- Default field values
- Dependencies tied to values of other fields in the request type

To create a request type field:

- 1. Log on to PPM Center.
- 2. On the Open menu, click Administration > Open Workbench.

The PPM Workbench opens.

3. On the shortcut bar, click **Demand Mgmt > Request Types.** 

The Request Type Workbench opens.

4. Open a request type.

The Request Type window opens to the Fields tab.

| 🙆 Request Type : DB   | EM - Application | Enhancement     |                 |                                           |                                              |                  |                   |              | - • •     |
|-----------------------|------------------|-----------------|-----------------|-------------------------------------------|----------------------------------------------|------------------|-------------------|--------------|-----------|
| Request Type Name:    | DEM - Applicat   | ion Enhanceme   | ent             |                                           | Reference Code: _DEM_APPLICATION_ENHANCEMENT |                  |                   |              | EMENT     |
| Creation Action Name: | Request an Ap    | plication Enhar | rcement         |                                           |                                              |                  |                   |              |           |
| Category:             |                  |                 |                 | Reques                                    | t Header 1                                   | ype: [DEM -      | Application Enhan | cement       |           |
| Extension:            |                  |                 |                 | -                                         |                                              |                  |                   |              | New Open  |
| Description           | Application En   | oncomonte ch    | ould be used to | in an an an an an an an an an an an an an | wfunctio                                     | nolity in IT our | rent applications |              |           |
| Meta Laver View:      |                  |                 |                 | equestile                                 | winnen                                       | manty in the cur | rent applications |              |           |
| Max Fields:           | 50               | DEM_AFF3        |                 |                                           | Enabler                                      | :  Yes           |                   | No No        |           |
| 1 day 1 leides        | 100              | 1               |                 | r .                                       |                                              |                  | 1                 | 1            | r i       |
| Commands              | Sub-Types        | Workflows       | User Access     | Notifica                                  | ations                                       | User Data        | Ownership         | Help Content | Resources |
| Fields                | Layout           | Display Col     | umns            | Rec                                       | juest Stat                                   | JS               | Status De         | ependencies  | Rules     |
| Prompt                |                  | Token           |                 | Enab                                      | Compo                                        | nent Type        | Validation        |              | C         |
| . Summary             |                  |                 |                 |                                           |                                              |                  |                   |              |           |
| Work Item Fields      | S                |                 |                 |                                           |                                              |                  |                   |              |           |
| Enhancement D         | )etails          |                 |                 | _                                         |                                              |                  |                   |              |           |
| Analysis              |                  |                 |                 |                                           |                                              |                  |                   |              |           |
| Demand Manag          | ement SLA Fiel   | d               |                 |                                           |                                              |                  |                   |              |           |
| User Demand Manag     | ement Schedul    | IQ              |                 |                                           |                                              |                  |                   |              |           |
| •                     |                  |                 |                 |                                           |                                              |                  |                   |              | ÷         |
|                       |                  |                 |                 | New                                       | Edit                                         | Remove           | ]                 |              | ,         |
|                       |                  |                 |                 |                                           |                                              |                  |                   | OK Sav       | /e Cancel |
| Ready                 |                  |                 |                 |                                           |                                              |                  |                   |              |           |

#### 5. Click New.

The Field: New window opens to the Attributes tab.

| Field: New                      |             |                       |                 |           | ×      |
|---------------------------------|-------------|-----------------------|-----------------|-----------|--------|
| Field Prompt:                   |             | Token:                |                 |           |        |
| Description:                    |             |                       |                 |           |        |
| Enabled:   Yes                  | 🔊 No        |                       |                 |           |        |
| Validation                      | I           | Component Type:       | None            |           | Ŧ      |
|                                 | New Open    | Multi-Select Enabled: | 🔿 Yes           | No     No |        |
| Attributes Default Storage      | Security    |                       |                 |           |        |
| Section Name : E                | Enhancement | Details 🔻             | Display Only: 🥘 | ) Yes     | No     |
| Transaction History:            | ) Yes       | No                    | Notes History:  | Yes       | No     |
| Display on Search and Filter: @ | ) Yes       | No                    | Display: 🧕      | Yes       | ⊚ No   |
| Search Validation:              |             |                       | Ī               |           |        |
|                                 |             | Open                  | )               |           |        |
| Copy From                       |             |                       | ОК              | Add       | Cancel |
| Ready                           |             |                       |                 |           |        |

6. In the top section of the Field window, provide the information described in the following table.

| Field or Option<br>*Required | Description                                                                                                    |
|------------------------------|----------------------------------------------------------------------------------------------------|
| *Field Prompt                | Type the label for the request type field for display on the request details page.                                                                                 |
| *Token                       | Type an uppercase text string to use to identify this field.<br>The token name must be unique for the specific request<br>type (for example, ASSIGNED_TO_USER_ID). |
| Description                  | (Optional) Type a short description of the field.                                                                                                    |

| Field or Option<br>*Required | Description                                                                                                    |
|------------------------------|----------------------------------------------------------------------------------------------------|
| Enabled                      | If you do not want the field enabled for this request type, click <b>No</b> . Otherwise, leave <b>Yes</b> selected.                                                                                                    |
| *Validation                  | Use the auto-complete to specify the validation for this field. The validation determines what type of component this field is to be (plain text field, date field, drop-down list, and so on) and what values are valid for the field. For more information on validations, see the <i>Commands, Tokens, and Validations Guide and Reference.</i><br><b>Note:</b> When you specify the validation, make sure that the token(s) referenced by the validation already exist. |
| Multi-Select<br>Enabled      | If you selected an auto-complete component for the validation, and you want to allow users to select more than one value, then click <b>Yes</b> .<br><b>Note:</b> Some header fields do not allow the multi-select option.                                                                                                    |

7. On the **Attributes** tab, provide the information described in the following table.

| Attribute Name      | Description                                                                                                    |
|---------------------|----------------------------------------------------------------------------------------------------|
| Section Name        | From this list, select the request detail page section<br>that is to display the field. This field is only available if<br>you have created two or more sections to display for<br>requests of this type. |
|                     | For instructions on how to create sections, see Adding Sections to Request Types on page 172                                                                                                    |
| Display Only        | To make the field read-only, and uneditable even at initial request creation, select <b>Yes.</b>                                                                                                    |
| Transaction History | To turn on transaction auditing for this field, select <b>Yes.</b><br>Whenever the value in this field changes in a request,<br>that change is logged to a transaction history table.                     |
| Notes History       | To turn on notes auditing for this field, select <b>Yes.</b><br>Whenever the value in this field changes in a request,<br>the change is logged in notes for the request.                                  |

| Attribute Name                  | Description                                                                                                    |
|---------------------------------|----------------------------------------------------------------------------------------------------|
| Display on Search<br>and Filter | To prevent the field from being displayed on Search and Filter pages in the standard interface, select <b>No.</b> |
| Diaplay                         | To prevent the <b>Request Type</b> field from being displayed for requests of this type, select <b>No.</b>        |
| Display                         | <b>Note:</b> If you select <b>No</b> , no matter what you select for Display Only, the field is hidden.           |
| Search Validation               | Use the auto-complete to specify the logic to use to determine the valid search values in this field.             |

The total number of fields in a request type cannot exceed 359 if you enabled any one of the following attributes in any field:

- Notes History
- Transaction History
- 8. Click the **Default** tab.

| Field: New                          |                       |                                     | ×      |
|-------------------------------------|-----------------------|-------------------------------------|--------|
| Field Prompt:                       | Token:                |                                     |        |
| Description:                        |                       |                                     |        |
| Enabled: () Yes () No               |                       |                                     |        |
| Validation 🔳                        | Component Type:       | None                                | Ŧ      |
| New                                 | Multi-Select Enabled: | <ul> <li>Yes</li> <li>No</li> </ul> |        |
| Attributes Default Storage Security | 1                     |                                     |        |
| Default Type: None                  | ✓ Visible V           | /alue:                              |        |
|                                     |                       |                                     |        |
|                                     |                       |                                     |        |
|                                     |                       |                                     |        |
|                                     |                       |                                     |        |
|                                     |                       |                                     |        |
|                                     |                       |                                     |        |
| Copy From                           |                       | <b>OK</b> Add                       | Cancel |
| Ready                               |                       |                                     |        |

- 9. Provide the following information:
  - a. To specify that the field is to have no default value, in the **Default Type** field, leave **None** selected. To specify that the field is to have a constant as the default value, select **Constant**.

You can also configure a default value that is based on the value in another field or derived from a parameter. To configure these default types, you configure a rule or a command to automatically populate the request type field. For instructions on how to do this, see *Request Type Rules* on page 188 and *Configuring Commands for Request Types* on page 225.

- b. If you selected **Constant** as the default type, then in the **Visible Value** field, type the constant value.
- 10. Click the **Storage** tab.

On the **Storage** tab, the field is automatically placed into the next available position within the database based on the current field attributes. To locate a field in the database, an administrator can open the Field window for a specific field in a request, and use the **Storage** tab. This is useful for reporting purposes.

If necessary, you can use the **Storage** tab to specify a field location within the database when creating a new field. However, the standard practice is to allow the interface to automatically position the field for the administrator.

The **Storage** tab automatically stores the value for a text field that has a maximum length of 4000 characters in column 41 or higher.

| Field: New      |                       |                       |      |        | X      |
|-----------------|-----------------------|-----------------------|------|--------|--------|
| Field Prompt:   |                       | Token:                |      |        |        |
| Description:    |                       |                       |      |        |        |
| Enabled: 💿      | Yes 🔘 No              | 7                     |      |        |        |
| Validation      | I                     | Component Type:       | None |        | -      |
|                 | New Open              | Multi-Select Enabled: | Yes  | (i) No |        |
| Attributes Def  | ault Storage Security |                       |      |        |        |
| Max Length      | 200                   | -                     |      |        |        |
| Batch Number    | 1                     | <b>~</b>              |      |        |        |
| Parameter Col.: | PARAMETER1            | •                     |      |        |        |
|                 |                       |                       |      |        |        |
|                 |                       |                       |      |        |        |
|                 |                       |                       |      |        |        |
|                 |                       |                       |      |        |        |
| Copy From       |                       |                       |      | OK Add | Cancel |
| Ready           |                       |                       |      |        |        |

- 11. Provide the following information:
  - a. From the **Max Length** list, select a value to set the maximum number of characters for the field value (either 200 or 4000).
  - b. From the **Batch Number** list, select the batch number for the field.

Batch number is based on the number of maximum fields. For every 50 fields, one batch is created. 10 Ten of these the 50 fields in a batch can be contain more than 200 characters in length characters. Enabled This list is enabled only when if there are more than 50 fields (creating more than one batch).

c. From the **Parameter Col** list, select the internal database column that in which the field value is to be stored.

These values are stored in the corresponding column in the request details table for each batch of the given request type. Information can be stored in up to 50 columns using request type, allowing up to 50 fields per batch. No two fields in a request type can use the same column number within the same batch.

#### 12. Click the **Security** tab.

| Field: New                          |                       |       |        | X      |
|-------------------------------------|-----------------------|-------|--------|--------|
| Field Prompt:                       | Token:                |       |        |        |
| Description:                        |                       |       |        |        |
| Enabled: () Yes () No               |                       |       |        |        |
| Validation                          | Component Type:       | None  |        | ~      |
| New                                 | Multi-Select Enabled: | 🔿 Yes | (i) No |        |
| Attributes Default Storage Security | 1                     |       |        |        |
| Visible To: All users               |                       |       |        |        |
| Editable By: All users              |                       |       |        |        |
|                                     | Edit                  |       |        |        |
| Copy From                           |                       |       | OK Add | Cancel |
| Ready                               |                       |       |        |        |

| Field Name  | Description                                                                                                    |
|-------------|----------------------------------------------------------------------------------------------------|
| Visible To  | Lists all users, security groups, and linked tokens to which<br>the field is visible. By default, the field is visible to all users.         |
| Editable By | Lists all users, security groups, and linked tokens for which<br>this field is editable. By default, the field is editable for all<br>users. |

The Security tab displays the information described in the following table.

- 13. To change the default field security settings for the field:
  - a. Click Edit.

The Edit Field Security window opens.

| D Edit Field Security: New             |                             |                        |         |          | X     |
|----------------------------------------|-----------------------------|------------------------|---------|----------|-------|
| Set default security for this field.   | and a Field and Desced      |                        |         |          |       |
| This field in III Visible to all users | encies, Field Level Depende | ncies, etc.            |         |          |       |
| This field is. Visible to all users    |                             |                        |         |          |       |
| U Editable by all users                |                             |                        |         |          |       |
| Select Users/Security Groups that can  | This field is visible to th | ese Users/Security Gro | ups:    |          |       |
| view this field:                       | Security Type               | Security               | Visible | Editable |       |
| Security Group 👻                       |                             |                        |         |          |       |
|                                        |                             |                        |         |          |       |
| Security Group:                        |                             |                        |         |          |       |
| Provide Editing Rights                 |                             |                        |         |          |       |
| Takana Addi                            |                             |                        |         |          |       |
| Tokens Add, 🖓                          |                             |                        |         |          |       |
|                                        |                             |                        |         |          |       |
|                                        | L                           | Rer                    | nove    |          |       |
|                                        |                             |                        | liote   |          |       |
|                                        |                             |                        |         | ок с     | ancel |
| Ready                                  |                             |                        |         |          |       |

- b. To control who can view the field:
  - i. Clear the Visible to all users checkbox.
  - ii. In the Select Users/Security Groups that can view this field list, select Security Group, User, Standard Token, or User Defined Token.
  - iii. Use the auto-complete to select the security group, user(s), or token.
- c. To assign your selection editing rights in addition to viewing rights to the field, leave the **Provide Editing Rights** checkbox selected.

- d. To add the selection to the list of users and security groups who can view the field, click the **Add** arrow.
- e. To hide the field from a selected security group, user, or token now listed on the right, clear the **Visible** checkbox in the corresponding row.
- f. To make the field read-only for a selected security group, user, or token, clear the **Editable** checkbox in the corresponding row.
- g. To remove field access rights entirely, select the user, security group, or token, and then click **Remove**.
- h. After you finish configuring field security, click **OK**.

The **Security** tab is updated with the list of users, security groups, and tokens with viewing or editing rights to the field.

If you add field-level security to fields on a request type that has been used to create requests, the PPM Center database tables are updated with this new configuration. Because of the scope of database changes, you must collect database schema statistics. For information about how to collect database schema statistics, see the *Installation and Administration Guide*. For help with this task, contact your system administrator.

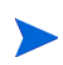

There can only be 500 rows per column, three columns per tab, and a maximum of 20 tabs for each request type.

When taking advantage of the reporting meta layer functionality, those fields contained within the first four batches (200 fields) are available for reporting.

## Copying Fields for Request Types

To simplify the process of adding fields to a request type, you can copy the definition of existing fields from other request types.

To copy a request type field:

- 1. Log on to PPM Center.
- 2. On the **Open** menu, click **Administration > Open Workbench**.

The PPM Workbench opens.

3. On the shortcut bar, click **Demand Mgmt > Request Types.** 

The Request Type Workbench opens.

- 4. Open a request type.
- 5. In the Request Type window, click the Fields tab.
- 6. Click New.

The Field window opens.

7. Click Copy From.

The Field Selection window opens.

|   | Field Select    | tion  |               |                     |                |               |                | X    |  |
|---|-----------------|-------|---------------|---------------------|----------------|---------------|----------------|------|--|
|   | Prompt:         |       |               | Produ               | Product: ALL   |               |                |      |  |
|   | Token:          |       | Component Typ | Component Type: ALL |                | ✓ Validation: |                |      |  |
|   | Used By Entity: |       |               | Ē                   |                |               |                |      |  |
| ľ | Query Resul     | ts    |               |                     |                |               |                |      |  |
|   | Prompt          | Token | Product       | Validation          | Used By Entity | Context Name  | Component Type |      |  |
|   |                 |       |               |                     | Max Boy        | vs 200        |                | List |  |
|   | Ready           |       |               |                     |                |               |                |      |  |
| Ľ | today           |       |               |                     |                |               |                |      |  |

8. Specify the search criteria (such as the token name or field prompt) in the header fields in the top section of the window.

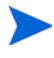

You can perform more complex queries. For example, you can list all fields that reference a certain validation or that are used by a certain entity. Because of the large number of fields in the system, use one or more query criteria to limit the number of fields returned.

9. Click List.

The Query Results table lists the search results.

10. Select the field to copy, and then click **Copy**.

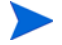

For security purpose, the security settings will not be copied. If necessary, you can manually set up the security settings for the newly copied field.

11. In the Field window, make any necessary modifications, and then click **OK**.

The Fields tab lists the new field.

## Removing Fields from Request Types

To remove a field from a request type:

 On the PPM Workbench shortcut bar, click Demand Mgmt > Request Types.

The Request Type Workbench opens.

- 2. Open a request type.
- 3. In the Request Type window, click the Fields tab.
- 4. Select a field, and then click **Remove.**

- You cannot remove a request header type field.
- 5. Click **OK**.

# Configuring Layouts for Request Types

The request type layout determines the look and placement of fields on a request details page. The following sections provide instruction on several ways to modify request type layout.

## Modifying Field Widths on Request Types

To change the width of a field:

 On the PPM Workbench shortcut bar, click Demand Mgmt > Request Types.

The Request Type Workbench opens.

- 2. Open the request type that includes the field you want to modify.
- 3. In the Request Type window, click the Layout tab.
- 4. In the Sections section, select a section that contains the field to modify.
- 5. In the Selection Section Layout section, select the field.
- 6. At the bottom of the tab, from the Width list, select a field width.

Fields can have a width of 1, 2, or 3. The field width must correspond to the column location. For example, a field located in Column 2 cannot have a width set to 3. For fields of the Text Area component type, you can determine the number of lines the Text Area will display. Select the field and change the value in the **Height** field.

If the field you select is not of type Text Area, this attribute is blank and you cannot modify it.

| 💹 Request Type : DB   | EM - Initiative                       |                                                                                                    |                                                |            |                             | - • ×     |  |  |
|-----------------------|---------------------------------------|----------------------------------------------------------------------------------------------------|------------------------------------------------|------------|-----------------------------|-----------|--|--|
| Request Type Name:    | DEM - Initiative                      |                                                                                                    | Reference Code: _REQUEST_TYPE_DEM_INITIATIVE   |            |                             |           |  |  |
| Creation Action Name: | Request a New I                       | nitiative                                                                                                    |                                                |            |                             |           |  |  |
| Category:             |                                       |                                                                                                    | <ul> <li>Request Header Type: DEM -</li> </ul> | Initiative |                             |           |  |  |
| Extension:            | -                                     |                                                                                                    | •                                              |            |                             | New Open  |  |  |
| Description:          | jects for future qu                   | iects for future quarters. Provided approval from key stakeholders. Initiative requests will be reviewed in the third week of each qua |                                                |            |                             |           |  |  |
| Meta Layer View:      | MREQ_                                 | DEM_PROJ_INITIATIVE                                                                                                    |                                                |            |                             |           |  |  |
| Max Fields:           | 100                                   |                                                                                                    | ✓ Enabled:                                     |            | No                          |           |  |  |
| Commands              | Sub-Types                             | Vorkflows User Access                                                                                                    | Notifications User Data                        | Ownership  | Help Content                | Resources |  |  |
| Fields                | Layout                                | Display Columns                                                                                                    | Request Status                                 | Status De  | Status Dependencies         |           |  |  |
| Sections:             |                                       | Selected Section Layout:                                                                                                    |                                                |            |                             | ' i       |  |  |
| Header                |                                       | Column 1                                                                                                    | Column 2                                       | 0          | luman 2                     |           |  |  |
| Details               | Project Name:<br>Project Description: |                                                                                                    | Project Type                                   | 1          | Julii S                     |           |  |  |
| Initiative Details    |                                       |                                                                                                    | D D D                                          |            |                             |           |  |  |
| Contact Information   | ation                                 |                                                                                                    |                                                |            |                             | =         |  |  |
| Evaluation            |                                       |                                                                                                    | Target Implementation                          | on Date:   |                             |           |  |  |
| Detailed Analys       | rement SLA Field                      | s Budget Estimate (\$):                                                                                                    | Project Status:                                |            |                             |           |  |  |
| Demand Mana           | gement Schedulir                      | ng F                                                                                                    | in roject otatab.                              |            |                             |           |  |  |
|                       |                                       |                                                                                                    |                                                | r          | 1                           |           |  |  |
| New Rename Re         | emove                                 | 1 🖤 🖤 🕪 Width 2 🔻                                                                                                    | Height Move To>                                | Summary    | <ul> <li>Preview</li> </ul> |           |  |  |
|                       |                                       |                                                                                                    |                                                |            | OK Save                     | Cancel    |  |  |
| Ready                 |                                       |                                                                                                    |                                                |            |                             |           |  |  |

7. Click OK.

### Moving Fields On Request Types

To move a field or a set of fields:

 On the PPM Workbench shortcut bar, click Demand Mgmt > Request Types.

The Request Type Workbench opens.

- 2. Open a request type.
- 3. In the Request Type window, click the Layout tab.
- 4. In the **Sections** section, select a section that contains the fields to rearrange.
- 5. In the Selection Section Layout section, select a field or fields to move.

| 🕼 Request Type : DE                                              | EM - Initiative                                                                                                    |                          |                                              |                                       |              | - • •     |  |
|------------------------------------------------------------------|----------------------------------------------------------------------------------------------------|--------------------------|----------------------------------------------|---------------------------------------|--------------|-----------|--|
| Request Type Name:                                               | DEM - Initiative                                                                                                    |                          | Reference Code: _REQUEST_TYPE_DEM_INITIATIVE |                                       |              |           |  |
| Creation Action Name:                                            | Request a New Init                                                                                                    | iative                   |                                              |                                       |              |           |  |
| Category:                                                        |                                                                                                    | -                        | Request Header Type:                         | Request Header Type: DEM - Initiative |              |           |  |
| Extension:                                                       |                                                                                                    |                          |                                              |                                       |              | New Open  |  |
| Description:                                                     | iects for future guarters. Provided approval from key stakeholders, Initiative requests will be reviewed in the third week of each gu |                          |                                              |                                       |              |           |  |
| Meta Layer View:                                                 | MREQ_                                                                                                    | DEM_PROJ_INITIATIVE      |                                              |                                       |              |           |  |
| Max Fields:                                                      | 100                                                                                                    |                          | ✓ Enabled:                                   | s                                     | No           |           |  |
| Commands                                                         | Sub-Types Wo                                                                                                    | rkflows User Access      | Notifications User                           | Data Ownership                        | Help Content | Resources |  |
| Fields                                                           | Fields Layout [                                                                                                    |                          | Request Status                               | Status D                              | ependencies  | Rules     |  |
| Sections:                                                        | 1                                                                                                    | Selected Section Layout: |                                              |                                       |              | 1         |  |
| Header                                                           | Column 1                                                                                                    |                          | Column 2                                     |                                       | Column 3     |           |  |
| Details                                                          |                                                                                                    |                          |                                              |                                       |              |           |  |
| Initiative Details                                               | 3                                                                                                    | Business Reason:         | 000                                          |                                       |              |           |  |
| Contact Informa                                                  | Contact Information                                                                                                    |                          |                                              |                                       |              | E         |  |
| Evaluation<br>Detailed Applys                                    | tie .                                                                                                    |                          |                                              |                                       |              |           |  |
| Demand Management SLA Fields                                     |                                                                                                    | Tech Mgr. Add. Details:  | 000                                          |                                       |              |           |  |
| Demand Mana                                                      | Demand Management Scheduling F                                                                                                    |                          |                                              |                                       |              |           |  |
| New Rename Remove  Width 2  Height 4 Move To -> Summary  Preview |                                                                                                    |                          |                                              |                                       |              |           |  |
|                                                                  |                                                                                                    |                          |                                              |                                       | OK Save      | Cancel    |  |
| Ready                                                            |                                                                                                    |                          |                                              |                                       |              |           |  |

6. Use the arrow buttons at the bottom of the tab (or the corresponding keyboard arrows) to change the position of the fields.

You cannot move a request header type field.

If the field layout for a request type contains multiple sections, you can move fields from one section to another. To move a field to a different section:

- a. In the **Sections** section, select a section that contains a field that you want to move to a different section.
- b. In the Selection Section Layout section, select the field to move.
- c. From the list to the right of **Move To**, select a section name.
- d. Click Move To.

The field is moved to the section you selected in step c.

7. Click OK.

## Adding Sections to Request Types

To add a new section to a request type:

 On the PPM Workbench shortcut bar, click Demand Mgmt > Request Types.

The Request Type Workbench opens.

- 2. Open a request type.
- 3. In the Request Type window, click the Layout tab.

| 🐼 Request Type : DI   | EM - Initiative                                                                                                    |                          |                        |                                       |                                            |              |           |  |  |
|-----------------------|----------------------------------------------------------------------------------------------------|--------------------------|------------------------|---------------------------------------|--------------------------------------------|--------------|-----------|--|--|
| Request Type Name:    | Request Type Name: DEM - Initiative                                                                                                    |                          |                        |                                       | Reference Code:REQUEST_TYPE_DEM_INITIATIVE |              |           |  |  |
| Creation Action Name: | Request a New Initia                                                                                                    | tive                     |                        |                                       |                                            |              |           |  |  |
| Category:             |                                                                                                    | •                        | Request Header         | Request Header Type: DEM - Initiative |                                            |              |           |  |  |
| Extension:            |                                                                                                    |                          | -                      |                                       |                                            |              | New Open  |  |  |
| Description:          | jects for future quarters. Provided approval from key stakeholders, Initiative requests will be reviewed in the third week of each quarter |                          |                        |                                       |                                            |              |           |  |  |
| Meta Layer View:      | MREQ_ DE                                                                                                    | EM_PROJ_INITIATIVE       |                        |                                       |                                            |              |           |  |  |
| Max Fields:           | Max Fields: 100                                                                                                    |                          |                        |                                       |                                            | No           |           |  |  |
| Commands              | Commands Sub-Types Workflows User Access<br>Fields Layout Display Columns                                                                  |                          |                        | User Data                             | Ownership                                  | Help Content | Resources |  |  |
| Fields                |                                                                                                    |                          |                        | Request Status Statu                  |                                            |              | Rules     |  |  |
| Sections:             |                                                                                                    | Selected Section Layout: |                        |                                       |                                            |              |           |  |  |
| Header                |                                                                                                    | Column 1                 | Colum                  | Column 2                              |                                            | Column 3     |           |  |  |
| Details               |                                                                                                    | Project Name:            | ect Name: Project Type |                                       |                                            |              |           |  |  |
| Initiative Details    | 5                                                                                                    | Project Description:     |                        |                                       |                                            |              |           |  |  |
| Contact Inform        | ation                                                                                                    |                          | Tarnet                 | molementation                         | Date:                                      |              | 1         |  |  |
| Detailed Analys       | Detailed Analysis Demand Management SLA Fields Demand Management Scheduling F                                                              |                          | Tarqet                 | in premenanoi                         | i Date.                                    |              |           |  |  |
| Demand Mana           |                                                                                                    |                          | Project Status:        |                                       |                                            |              |           |  |  |
| Demand Mana           |                                                                                                    |                          |                        |                                       |                                            |              |           |  |  |
| New Rename Re         | Height                                                                                                    | Move To>                 | Summary                | ▼ Preview                             |                                            |              |           |  |  |
|                       |                                                                                                    |                          |                        |                                       |                                            | OK Save      | Cancel    |  |  |
| Ready                 |                                                                                                    |                          |                        |                                       |                                            |              |           |  |  |

4. Under the Sections list, click New.

The Input window opens.

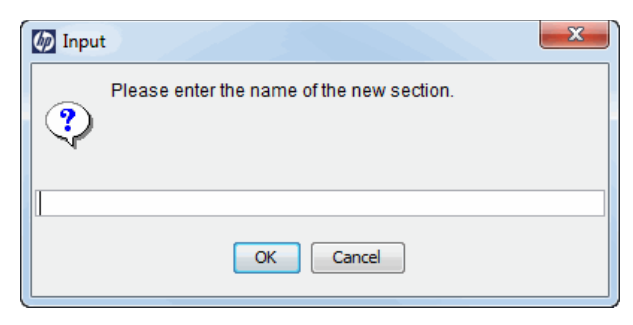

5. Type a name (up to 30 characters) for the new section, and then click **OK**.

Before you can save a new section, you must first add fields to it.

If all the fields you add to the section have a width of one column and are all in the same column, all displayed columns automatically span the entire section when a request of the given request type is viewed or edited.

- 6. Add one or more fields to the new section. You can either move existing fields from a different section to the new section (see *Moving Fields On Request Types* on page 170), or create fields for the section from the Fields tab (see *Creating Fields for Request Types* on page 159).
- 7. To view how the new section will look to users who process the request, click **Preview.**

The Request Preview window opens and shows how the sections and fields are to be displayed on the request detail page.

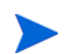

Hidden fields do not affect the layout. The layout engine treats these as empty fields.

#### 8. Click Save.

When a user creates requests of this type, the new section with the defined custom fields is visible.

### Changing Section Names on Request Types

You can rename sections you added to a request type. You cannot change the name of sections added to a request type by the request header type.

To change the name of a section:

 On the PPM Workbench shortcut bar, click Demand Mgmt > Request Types.

The Request Type Workbench opens.

- 2. Open a request type.
- 3. In the Request Type window, click the Layout tab.
- 4. In the **Sections** section, select a section.
- 5. Click Rename.

The Input window opens.

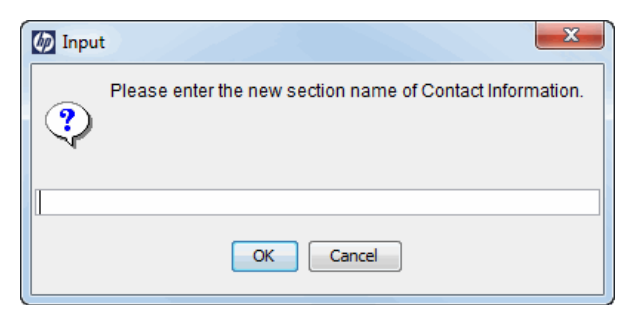

6. Type a new section name. (Custom section names can contain up to 30 characters.)

After requests are generated for the given request type, the new section with the defined custom fields is visible.

7. To view what the layout will look like to the user processing the request, click **Preview.** 

An HTML window opens to shows the fields as they are to be displayed.

If all the fields have a width of one column and are all in the same column, all displayed columns automatically span the entire available section when a request of the given request type is viewed or edited.

Any hidden fields do not affect the layout. The layout engine treats them as blank fields.

8. Click OK.

### **Deleting Sections on Request Types**

You can delete sections you added to a request type. You cannot delete sections added to a request type by the request header type.

To delete a section:

 On the PPM Workbench shortcut bar, click Demand Mgmt > Request Types.

The Request Type Workbench opens.

- 2. Open a request type.
- 3. In the Request Type window, click the Layout tab.
- 4. In the **Sections** section, select a section.
- 5. Click Remove.

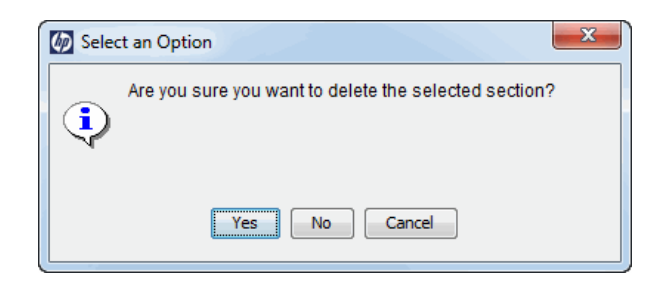

6. Click OK.

# Configuring Display Columns for Request Types

Certain information in a request can provide a useful summary-level description of the request. This can include information such as the request type, a description of the request, and a priority. For each request type, you can control which request columns can be displayed in the following pages:

- Request list portlets
- Request search results page
- Request drill-down pages accessed by clicking on request chart portlets

*Figure 5-4* shows how the settings in the Request Type window control the columns that can be displayed on a request list portlet page.

| Figure 5-4. | Display | columns | set in the | Reauest ] | Type window |
|-------------|---------|---------|------------|-----------|-------------|
| J           |         |         |            |           | /1          |

| 🕼 Requ                                                                                                    | uest Type : Bug                                                                                                    |                      |                   |                    |                                |                                                                       |                 |              |              |  |
|----------------------------------------------------------------------------------------------------|----------------------------------------------------------------------------------------------------|----------------------|-------------------|--------------------|--------------------------------|-----------------------------------------------------------------------|-----------------|--------------|--------------|--|
| Request Type Name: Bug                                                                                                    |                                                                                                    |                      |                   |                    |                                | Reference Code: _BUG                                                  |                 |              |              |  |
| Creation                                                                                                    | Action Name: E                                                                                                    | : Bug                |                   |                    |                                |                                                                       |                 |              |              |  |
| Category:                                                                                                    |                                                                                                    |                      |                   |                    | <ul> <li>Request He</li> </ul> | Request Header Type: Default                                          |                 |              |              |  |
|                                                                                                    | Extension:                                                                                                    |                      |                   | •                  | New Open                       |                                                                       |                 |              |              |  |
|                                                                                                    | Description: Bug Request type                                                                                                    |                      |                   |                    |                                |                                                                       |                 |              |              |  |
| Me                                                                                                    | Meta Layer View: MREQBUG                                                                                                    |                      |                   |                    |                                |                                                                       |                 |              |              |  |
| Max Fields: 50                                                                                                    |                                                                                                    |                      |                   | Enabled:  Ves  No  |                                |                                                                       |                 |              |              |  |
| Com                                                                                                    | imands Su                                                                                                    | ub-Types             | Workflows         | User Access        | Notification                   | us User Data                                                          | Ownership       | Help Content | Resources    |  |
| Fie                                                                                                    | elds La                                                                                                    | yout                 | Display Co        | olumns             | Reques                         | t Status                                                              | Status Dep      | endencies    | Rules        |  |
| Pleas                                                                                                    | Please select a set of default columns to be displayed in Request List portlets, Request List maximized views, Request search results pages and drill down pages from graphical Request portlets. |                      |                   |                    |                                |                                                                       |                 |              |              |  |
| Application     Request No *     Note: The first 5 columns will appear<br>Request Type       Contact Email     Request Type     Note: The first 5 columns will appear<br>narrow portlet. The first 5 display colu-<br>will appear in an will appear<br>contact Phone       Contact Name<br>Contact Phone     Request Status<br>Assigned To<br>Prority     Request Status       Created On<br>Diffoulty     Prority     Created By |                                                                                                    |                      |                   |                    |                                | appear in a<br>lay columns<br>II display<br>arch results,<br>n pages. |                 |              |              |  |
|                                                                                                    |                                                                                                    |                      |                   |                    |                                |                                                                       |                 | OK Sav       | e Cancel     |  |
| Ready                                                                                                    |                                                                                                    |                      |                   |                    |                                |                                                                       |                 |              |              |  |
| Poquoet                                                                                                    | Liet                                                                                                    |                      |                   |                    |                                |                                                                       |                 |              | 07           |  |
| Req #                                                                                                    | Request Type                                                                                                    | Descr                | ription           |                    |                                | Status                                                                | Assigned To     | Priority     | Created By   |  |
| 31323                                                                                                    | Bug                                                                                                    | Currer               | ncy setting on ti | me sheets do n     | ot reflect locale              | New                                                                   | Leslie Franklin | Critical     | John Groom   |  |
| 31311                                                                                                    | DEM - Applicat<br>Bug                                                                                                    | tion Applic<br>modul | ation fails when  | n saving after usi | ing new Ops                    | In Further Review                                                     | Bridget Holbroo | k High       | Joseph Banks |  |
| 31306                                                                                                    | DEM - Applicat<br>Enhancement                                                                                                    | tion Add ne          | ew purchasing     | codes for KMM s    | ubsidiary                      | New                                                                   | Bridget Holbroo | k Normal     | John Groom   |  |
| 31305                                                                                                    | DEM - Applicat<br>Enhancement                                                                                                    | tion Add ne          | ew purchasing     | codes              |                                | Pending<br>Functional Spec                                            | Bridget Holbroo | k Normal     | John Groom   |  |
| 31304                                                                                                    | Project Details                                                                                                    | 3                    |                   |                    |                                | In Planning                                                           |                 |              | Joseph Banks |  |
| 📄 Ехро                                                                                                    | rt to Excel                                                                                                    |                      |                   |                    | КК                             | Showing 1 to 5 of 8                                                   |                 |              |              |  |

To configure the columns for display in list portlets:

 On the PPM Workbench shortcut bar, click Demand Mgmt > Request Types.

The Request Type Workbench opens.

- 2. Search for, and then open a request type.
- 3. In the Request Type window, click the **Display Columns** tab.
- 4. In the Available Columns field, select the columns to display.

You can use the Shift and Ctrl keys to select multiple column headings.

5. Click the right-pointing arrow.

The **Display Columns** field lists the selected items.

- 6. In the **Display Columns** box, select any columns that you do not want to be available for display.
- 7. Click the left-pointing arrow.
- 8. Click OK.

These setting determine the default columns displayed in the request portlets. Users can edit portlet preferences to modify column display in the portlets on their dashboard pages. These settings also determine the columns displayed for results returned for advanced searches in the Request List portlet or Request Search Results page.

# Configuring Request Statuses for Request Types

A request can acquire different statuses as it progresses along its workflow. These statuses can be used to drive field behavior by linking the workflow processes to specific information in the request.

### **Overview of Request Statuses**

A requests can take on different statuses as it progresses through its workflow steps. HP Demand Management provides over 200 request status values. A few of these are:

- Submitted
- Accepted
- In Design
- Assigned
- In Progress
- On Hold
- Pending Confirmation
- Check Test Completion Status
- Complete

These status values are linked to the workflow steps to drive the request logic. *Figure 5-5* shows how status values are linked to workflow steps.

Figure 5-5. Request status specified in the Workflow Step window

| ſ                                                                  | 🕼 Validate                        |
|--------------------------------------------------------------------|-----------------------------------|
|                                                                    | Request Status starts with:       |
|                                                                    | Status                            |
|                                                                    | 1-Requirements Setup Completed    |
|                                                                    | 1st Level Review                  |
|                                                                    | 2-Test Plan Setup Completed       |
|                                                                    | 3-Test Lab Setup Completed        |
|                                                                    | 4-Running Tests in Quality Center |
|                                                                    | 5-Test Execution Completed        |
|                                                                    | Accepted                          |
|                                                                    | Accepting RFCs                    |
|                                                                    | Active                            |
|                                                                    | Allocate Priority                 |
| 1 Workflow Step                                                    | Approved                          |
|                                                                    | Assign Liaison                    |
| Properties Security Segregation of Duties Notifications Timeout Us | Assign Project Manager            |
|                                                                    | Assign Review Team                |
|                                                                    | Assigned                          |
| Step Number: 2                                                     | Assigned to Agenda 🚽              |
| Step Name: Manage Issue                                            |                                   |
| Action Summary: Manage Issue                                       | OK Cancel                         |
| Description:                                                       |                                   |
| Source Type: Decision                                              | Returned 231 choices.             |
| Source Name: CRT - Close/Escalate                                  |                                   |
| Enabled:  Ves No                                                   |                                   |
| Display: Always                                                    | <b>_</b>                          |
| Workflow Parameter: NONE                                           | <b>-</b>                          |
| Avg Lead Time:                                                     |                                   |
| Request Status: Open                                               |                                   |
| Current % Complete:                                                |                                   |
| Parent Assigned To User:                                           | Edit Clear                        |
| Parent Assigned To Group:                                          | Edit Clear                        |
| Workflow Step Information                                          |                                   |
| Authentication Required None                                       | ▼                                 |
| h.                                                                 |                                   |
|                                                                    | OK Apply Cancel                   |
| Ready                                                              | OK Apply Cancel                   |

As a request moves along its workflow, its status changes at particular steps. Each status can be linked to request field behavior through the **Status Dependencies** tab (from the Request Type Workbench). For more information on linking request statuses to field behavior, see *Configuring Request Field Status Dependencies* on page 183.

Before you can link request status values to workflow steps, the request type must first have all required status values. You use the **Request Status** tab in the Request Type window (*Figure 5-6*) to configure the list of available status values.

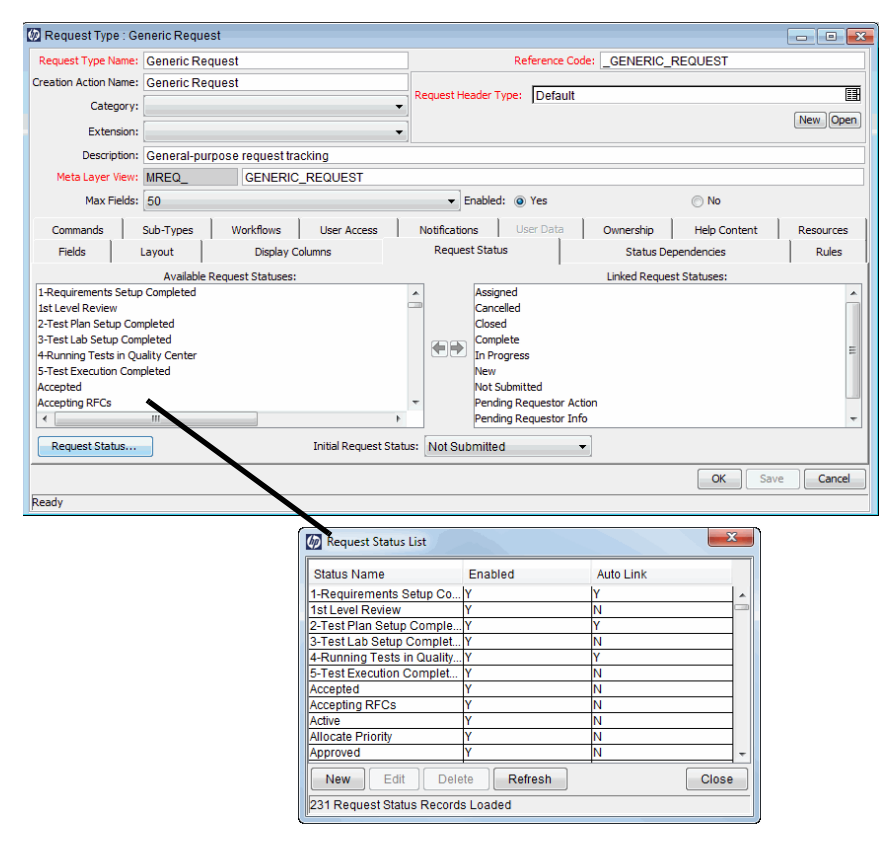

#### Figure 5-6. Request Status tab and Request Status List window

If the **Available Request Statuses** list does not display the value you want, you can create the status value you need. To set the initial status for a request, select a value from the **Initial Request Status** list.
## Creating Request Statuses for Request Types

To create a new request status:

 On the PPM Workbench shortcut bar, click Demand Mgmt > Request Types.

The Request Type Workbench opens.

- 2. Open a request type.
- 3. In the Request Type window, click the **Request Status** tab.

|                       |                |                 |                   |         |             |                  |           |              |              | _    |           |
|-----------------------|----------------|-----------------|-------------------|---------|-------------|------------------|-----------|--------------|--------------|------|-----------|
| Request Type : Ge     | neric Request  |                 |                   |         |             |                  |           |              |              | Ŀ    |           |
| Request Type Name:    | Generic Reque  | st              |                   |         |             | Referenc         | e Code:   | _GENERIC_    | REQUEST      |      |           |
| Creation Action Name: | Generic Reque  | st              |                   |         |             |                  |           |              |              |      |           |
| Category:             |                |                 |                   | • R     | equest He   | ader Type: Defa  | ault      |              |              |      |           |
|                       |                |                 |                   | -       |             |                  |           |              |              | (    | New Open  |
| Extension:            |                |                 |                   | •       |             |                  |           |              |              |      |           |
| Description:          | General-purpos | se request trac | king              |         |             |                  |           |              |              |      |           |
| Meta Layer View:      | MREQ_          | GENERIC_        | REQUEST           |         |             |                  |           |              |              |      |           |
| Max Fields:           | 50             |                 |                   |         | - E         | nabled: 💿 Yes    |           |              | No No        |      |           |
| 1                     | 1              | 1               |                   | 1       | -           |                  | 1         |              | Ŭ            |      | 1         |
| Commands              | Sub-Types      | Workflows       | User Access       |         | Notificatio | ns User Dat      | a         | Ownership    | Help Content | Ц,   | Resources |
| Fields L              | Layout         | Display Col     | umns              |         | Reques      | t Status         |           | Status De    | pendencies   |      | Rules     |
|                       | Available Req  | uest Statuses:  |                   |         |             |                  |           | Linked Reque | st Statuses: |      |           |
| 1-Requirements Setup  | Completed      |                 |                   |         |             | Assigned         |           |              |              |      | *         |
| 1st Level Review      |                |                 |                   | - 10    | 0           | Cancelled        |           |              |              |      |           |
| 2-Test Plan Setup Com | pleted         |                 |                   |         |             | Closed           |           |              |              |      |           |
| 4-Running Tests in Ou | ality Center   |                 |                   |         |             | In Progress      |           |              |              |      | =         |
| 5-Test Execution Comp | pleted         |                 |                   |         |             | New              |           |              |              |      |           |
| Accepted              |                |                 |                   |         |             | Not Submitted    |           |              |              |      |           |
| Accepting RFCs        |                |                 |                   | -       |             | Pending Requesto | or Action |              |              |      |           |
| •                     |                |                 |                   | - P-    |             | Pending Requesto | or Info   |              |              |      | *         |
| Request Status        |                |                 | Initial Request 9 | Status: | Not Sub     | milted           | •         |              |              |      |           |
|                       |                |                 |                   |         |             |                  |           |              |              |      |           |
|                       |                |                 |                   |         |             |                  |           |              | OK           | Save | Cancel    |
| Ready                 |                |                 |                   |         |             |                  |           |              |              |      |           |

4. Click Request Status.

The Request Status List window opens.

| Status Name                   | Enabled | Auto Link |   |  |  |
|-------------------------------|---------|-----------|---|--|--|
| 1-Requirements Setup Co       | ly      | ly.       |   |  |  |
| 1st Level Review              | Y       | N         |   |  |  |
| 2-Test Plan Setup Comple      | Y       | Y         | _ |  |  |
| 3-Test Lab Setup Complet      | Y       | N         |   |  |  |
| 4-Running Tests in Quality    | Y       | Y         |   |  |  |
| 5-Test Execution Complet      | Y       | N         |   |  |  |
| Accepted                      | Y       | N         |   |  |  |
| Accepting RFCs                | Y       | N         |   |  |  |
| Active                        | Y       | N         |   |  |  |
| Allocate Priority             | Y       | N         |   |  |  |
| Approved                      | Y       | N         | - |  |  |
| New Edit Delete Refresh Close |         |           |   |  |  |

5. Click New.

The Request Status: New window opens.

| 🐼 Request Status : New          |
|---------------------------------|
| Request Status Definition       |
| Status Name :                   |
| Reference Code:                 |
| Enabled: 💿 Yes 🔘 No             |
| Auto Link : 💿 Yes 💿 No          |
| Language Options OK Save Cancel |
| Ready                           |

- 6. Complete the following fields:
  - In the **Status Name** field, type a name for the new status.
  - The **Reference Code** box is automatically populated based on the status name you typed. You can either accept this default value, or replace it with a different status name.
  - To make the status available to the system (and display it in the **Available Request Status** column for all new request types), leave the **Enabled** option set to **Yes**. To make the status unavailable to the system, select **No**.
  - To allow the new status to automatically link to all new request types, for **Auto Link**, click **Yes**. Otherwise, leave **No** selected.
- 7. Click OK.
- 8. In the Request Status List window, click Close.

# **Configuring Request Field Status Dependencies**

On a request, field behavior can be linked to the status of the request. For example, a request cannot move to the Assigned status unless the **Assigned To User** field contains a value. In addition, as long as the request has a status of Assigned, a user cannot change the **Assigned To User** field.

To make this work, the **Assigned to** field is configured with the following settings for the **Assigned** status:

- Visible = Yes
- Editable = No
- Required = Yes
- Reconfirm = No
- Clear = No

You configure field dependencies from the **Status Dependencies** tab in the Request Type window.

To assign field properties based on request status:

 On the PPM Workbench shortcut bar, click Demand Mgmt > Request Types.

The Request Type Workbench opens.

2. Open a request type.

3. In the Request Type window, click the Status Dependencies tab.

| Description Manager                                                                                                    | Occurrie Dave          |                                                  |                                                                                              |                                               | D                                                       |           |                                 |                    |              |
|----------------------------------------------------------------------------------------------------|------------------------|--------------------------------------------------|----------------------------------------------------------------------------------------------|-----------------------------------------------|---------------------------------------------------------|-----------|---------------------------------|--------------------|--------------|
| Request Type Name:                                                                                                    | Generic Request        |                                                  |                                                                                              |                                               | Reference Code:GENERIC_REQUEST                          |           |                                 |                    |              |
| Creation Action Name:                                                                                                    | Generic Request        |                                                  |                                                                                              | Decrement line of                             | Defe                                                    |           |                                 |                    | [23          |
| Category:                                                                                                    |                        |                                                  |                                                                                              | -                                             | er type: [Delau                                         | n         |                                 |                    |              |
| Extension:                                                                                                    | _                      |                                                  |                                                                                              | -                                             |                                                         |           |                                 |                    | New Oper     |
| -                                                                                                    |                        |                                                  |                                                                                              | ·                                             |                                                         |           |                                 |                    |              |
| Description:                                                                                                    | General-purp           | oose request trac                                | cking                                                                                        |                                               |                                                         |           |                                 |                    |              |
| Meta Layer View:                                                                                                    | MREQ_                  | GENERIC_                                         | REQUEST                                                                                      |                                               |                                                         |           |                                 |                    |              |
| Max Fields:                                                                                                    | 50                     |                                                  |                                                                                              | ▼ Enal                                        | bled: 💿 Yes                                             |           | No                              |                    |              |
| Commands                                                                                                    | Sub-Types              | Workflows                                        | User Access                                                                                  | Notifications                                 | User Data                                               | Ownership | Help Con                        | itent              | Resources    |
| Fields                                                                                                    | Layout Display Columns |                                                  |                                                                                              | Request 6                                     | Request Status Statu                                    |           | us Dependencies                 |                    | Pulec        |
| Request Status:                                                                                                    | , 1                    | Field:                                           |                                                                                              | Request a                                     | tatus                                                   | 5000      | socpendendes                    |                    | Italea       |
| Request Status:<br>Assigned<br>Cancelled<br>Closed<br>Complete<br>In Progress<br>New                                                                            |                        | Field:<br>Prompt<br>                             | mary<br>pplication:<br>ssigned Group:<br>ssigned To:                                         | Visible<br>Y<br>Y<br>Y<br>Y                   | Editable<br>Y<br>Y<br>Y<br>Y                            | Required  | Reconfirm                       | Clear              |              |
| Request Status:<br>Assigned<br>Cancelled<br>Closed<br>Complete<br>In Progress<br>New<br>Not Submitted                                                           |                        | Field:<br>Prompt<br>                             | mary<br>pplication:<br>ssigned Group:<br>ssigned To:<br>ontact Name:<br>onactmont;           | Visible<br>Y<br>Y<br>Y<br>Y<br>Y              | Editable<br>Y<br>Y<br>Y<br>Y<br>Y                       | Required  | Reconfirm                       | Clear              |              |
| Request Status:<br>Assigned<br>Cancelled<br>Closed<br>Complete<br>In Progress<br>New<br>Not Submitted<br>Pending Requestor J                                    | Action                 | Field:<br>Prompt<br>- Sumi<br>- At<br>- C<br>- D | mary<br>pplication:<br>ssigned Group:<br>ontact Name:<br>epartment:                          | Visible<br>Y<br>Y<br>Y<br>Y<br>Y<br>Y         | Editable<br>Y<br>Y<br>Y<br>Y<br>Y<br>Y                  | Required  | Reconfirm                       | Clear              |              |
| Request Status:<br>Assigned<br>Cancelled<br>Closed<br>Complete<br>In Progress<br>New<br>Not Submitted<br>Pending Requestor /<br>Pending Requestor I<br>Reviewed | Action                 | Field:                                           | mary<br>pplication:<br>ssigned Group:<br>ssigned To:<br>ontact Name:<br>epartment:<br>A) (A) | Visible<br>Y<br>Y<br>Y<br>Y<br>Visible: O Yes | Editable<br>Y<br>Y<br>Y<br>Y<br>Y<br>Y<br>Y<br>Y<br>Rec | Required  | Reconfirm      No Requ     No C | Clear<br>ired: O Y | es  No es No |

4. From the **Request Status** list, select one or more request status values.

You can use the Shift and Ctrl keys to select multiple values.

5. In the **Field** table, select the request field for which you want to configure properties based on the selected request status.

| Field Name | Description                                                                                                    |
|------------|----------------------------------------------------------------------------------------------------|
| Visible    | Determines whether the field is visible to users while a request is in the selected request statuses. If this option is set to <b>No</b> , the field is hidden while the request is in the selected statuses.                                                                                                    |
|            | If the <b>Editable</b> option for a request field is set to <b>No</b> for a specific status, then users cannot edit the field while the request is in that status. If the <b>Required</b> or <b>Reconfirm</b> option for a request field must be set to <b>Yes</b> , then the <b>Editable</b> option must also be set to <b>Yes</b> .                                                                                                    |
| Editable   | At certain stages in a request resolution process, you may<br>want to ensure that specific fields are not changed. For<br>example, when a request of type Vendor Bug has the<br>status Patch Applied, you want to ensure that the <b>Patch</b><br><b>Number</b> field does not change. To accomplish this, you set<br>the <b>Patch Number</b> field to be read-only for all request<br>statuses after a certain point in the workflow. (Of course,<br>you would probably make the <b>Patch Number</b> field required<br>in an appropriate previous status, to ensure that it has a<br>valid value before it becomes a read-only field.) |
| Required   | Specifies whether the field is required or not while a<br>request is in the selected request status(es). If a field is<br>required when a request is in the selected status, a user<br>must provide a value for the field before the request can<br>move to that status. When the workflow transitions to the<br>status, the "look-ahead" page is displayed to require the<br>user to fill out the fields to be required for that status (if any<br>of those fields do not already contain values).                                                                                                    |

6. Under the **Field** section, set the options described in the following table.

| Field Name | Description                                                                                                    |
|------------|----------------------------------------------------------------------------------------------------|
| Reconfirm  | If the <b>Reconfirm</b> option for a field in the request type is set<br>to <b>Yes</b> , the field is presented to the user on the look-ahead<br>page before the request is allowed to transition into this<br>status. The user can review the field value and, if<br>necessary, change it.                                                                                                    |
|            | The <b>Clear</b> field is used in conjunction with other dependencies to remove the content of a field. The clear flag is used as follows:                                                                                                    |
|            | • If set to <b>Yes</b> , and either or both the <b>Required</b> and <b>Reconfirm</b> options are set to <b>No</b> , the field is not presented to the user on the look-ahead page, but the field is automatically cleared when the request moves to status.                                                                                                    |
| Clear      | • If set to <b>Yes</b> , and either or both of the <b>Required</b> and <b>Reconfirm</b> options are also set to <b>Yes</b> , then the field is cleared and displayed on the look-ahead page as the request is moving to this status. If required, the user must provide a valid value in the field before the request can complete the transition to the new status. If only reconfirming, then the user can decide whether or not to provide a value before continuing. |
|            | <b>Note:</b> To present the <b>Reconfirm</b> field to the user for mass update of records, set the <b>Clear</b> field to <b>Yes.</b>                                                                                                    |

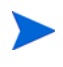

You can also control field attribute such as Editable and Visible by configuring an advanced request type rule that includes JavaScript-based logic. For details, see *Advanced Rules for Request Types* on page 198.

You can configure multiple fields simultaneously by using the Ctrl or shift keys to select the fields and then change the attribute values. You can also select multiple status values and change the same fields if those states require the same attribute values for the same fields.

7. Click OK.

### Status Dependencies Interactions

*Table 5-4* shows the results of different combinations of the **Required**, **Reconfirm**, and **Clear** selections. For each request status within a request type, there can be up to a maximum of 250 fields with a required state and 250 fields with a reconfirm state.

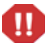

Please keep in mind that there is some overlap between status dependency functionality and request type rule functionality. It is important that you understand how status dependencies and request type rules can interact and possibly produce unintended results. Plan carefully before configuring either. HP strongly recommends that you thoroughly review *Request Type Rules* on page 188, and plan your field status dependencies accordingly.

| Dependencies |             |       | Results at Given Status      |       |              |  |
|--------------|-------------|-------|------------------------------|-------|--------------|--|
| Required     | Reconfirmed | Clear | Display                      | Color | Data Shown   |  |
| No           | No          | No    | No                           | N/A   | N/A          |  |
| No           | No          | Yes   | No                           | N/A   | N/A          |  |
| No           | Yes         | No    | Yes                          | Black | Current Data |  |
| No           | Yes         | Yes   | Yes                          | Black | None         |  |
| Yes          | No          | No    | Yes, if<br>NULL <sup>a</sup> | Red   | None         |  |
| Yes          | No          | Yes   | Yes                          | Red   | None         |  |
| Yes          | Yes         | No    | Yes                          | Red   | Current Data |  |
| Yes          | Yes         | Yes   | Yes                          | Red   | None         |  |

| Table 5-4 | Status | dependencies | interactions    |
|-----------|--------|--------------|-----------------|
|           | 510103 | acpendencies | IIIICI aciiolia |

a. If a field configured as required, then it is only displayed if its value is blank (NULL). The user must provide a non-NULL value before he can proceed. If the field contains a value, then it satisfies the "required" dependency, and thus does not need to be displayed on the look-ahead page.

# **Request Type Rules**

Request type rules are a powerful way of configuring complex interactions between fields on a request. You can use them to set up automatic population of request fields, change field attributes, or otherwise affect request field behavior based on various dependencies.

One of the most common rule configurations is to set the default workflow when a user creates a new request. From a practical standpoint, you typically known which workflow is appropriate for a request of a given type, and you do not want to offer the user a choice when he creates a request. So, the **Workflow** field is typically disabled, and a rule is defined to automatically set it to the appropriate value.

Keep in mind that there is some overlap between request type rule functionality and status dependency functionality. It is extremely important that you understand how status dependencies and request type rules can interact (and possibly produce unintended results), and plan carefully before you implement either. HP strongly recommends that, before you configure request type rules, you thoroughly review *Configuring Request Field Status Dependencies* on page 183, and be familiar with all the way in which rules can affect system behavior. Also see *Important Considerations for Configuring Advanced UI Rules* on page 198.

# Types of Request Type Rules

You can configure the following request type rules to control HP Demand Management system behavior:

- You can use a *simple default* rule to set new values in the **Workflow**, **Assigned To**, and **Assigned Group** fields.
- You can use an *advanced* rule with SQL-default logic to set a new value in any fields in the request, based on a SQL statement. You can specify any SQL statement, as long as it returns a single row with two values (a hidden, internal value and a visible value).
- You can use an advanced rule with UI-rule logic to change the behavior or appearance of any field in a request. These rules run JavaScript functions, which are defined on the server in the RequestRulesSystemLibrary.js file, which is in the <PPM\_Home>/server/<PPM\_Server\_Name>/deploy/ itg.war/web/knta/crt/js directory.

Because the RequestRulesSystemLibrary.js file is redeployed at each service pack installation or product upgrade, it is important that you not modify the RequestRulesSystemLibrary.js file. Otherwise, your changes are lost.

You can also define your own custom JavaScript functions to use in UI rules. You must define these custom JavaScript functions in the RequestRulesUserLibrary.js file, which is also in the PPM\_Home>/
server/<PPM\_Server\_Name>/deploy/itg.war/web/knta/crt/js
directory.

П

The RequestRulesUserLibrary.js file is not altered when you apply a service pack or upgrade PPM Center. Your custom functions are preserved after these operations.

# Predefined JavaScript Functions (Advanced Rules Only)

HP Demand Management provides several predefined JavaScript functions, which are listed in *Table 5-5*. All of these JavaScript functions are dynamically applied in the request detail page when invoked by the respective rule, but most do not have any effect in other request edit interfaces (Quick Edit page, Mass Update page, Web service APIs to create or update requests). However, all of the "setFieldRequired()" rules are evaluated upon save in the other interfaces. Any field that is configured to become required as a result of rules will ultimately be required when the request is saved, and if such a field does not have a value, then a message is displayed, indicating that the request(s) could not be saved.

| JavaScript Function                       | Description                                                                                                    |
|-------------------------------------------|----------------------------------------------------------------------------------------------------|
| setFieldRequired(< <i>boolean flag</i> >) | Sets the field(s) as required or not required<br>based on the flag parameter value. The<br><b>Result Fields</b> section must contain at<br>least one field. |
| setFieldEditable(< <i>boolean flag</i> >) | Sets the field(s) as editable or read-only<br>based on the flag parameter value. The<br><b>Result Fields</b> section must contain at<br>least one field.    |
| setFieldVisible(< <i>boolean flag</i> >)  | Sets field(s) visibility based on the flag<br>parameter value. The <b>Result Fields</b><br>section must contain at least one field.                         |

Table 5-5. JavaScript Functions for use with advanced rules (page 1 of 3)

| JavaScript Function                                                                      | Description                                                                                                    |
|------------------------------------------------------------------------------------------|----------------------------------------------------------------------------------------------------|
|                                                                                          | Sets the field(s) style to the CSS class<br>specified. The <b>Result Fields</b> section must<br>contain at least one field.                                                                                                    |
|                                                                                          | Any custom styling you want to apply to<br>request fields must first be defined in the<br>RequestRulesUserCss.css file, which<br>is located in the < <i>PPM_Home</i> >/server/<br>< <i>PPM_Server_Name</i> >/deploy/<br>itg.war/web/knta/crt/css directory<br>on the PPM Server.           |
| setFieldStyle( <css class="" name="">)</css>                                             | Notes:                                                                                                    |
|                                                                                          | <ul> <li>Not all styles on html elements are<br/>supported by Internet Explorer and<br/>Mozilla Firefox. Please consult the<br/>browser-specific implementation for<br/>information on which styles are<br/>supported.</li> </ul>                                                          |
|                                                                                          | <ul> <li>border attribute for dropdown list is not<br/>supported by Microsoft Internet<br/>Explorer. This is a Microsoft Internet<br/>Explorer limitation.</li> </ul>                                                                                                    |
|                                                                                          | Show the message specified by the "text"<br>parameter (enclosed in single or double<br>quotes) and continue to process the<br>request rule event based on the<br>continueProcessing parameter value.                                                                                       |
| showMessage( <string text="">, <boolean<br>continueProcessing&gt;)</boolean<br></string> | If continueProcessing = false,<br>then the event that triggered the rule is<br>aborted. You can use this function to<br>display a message that reminds the user<br>that he must perform some action before<br>he saves, and prevent the user from<br>saving until he performs that action. |

Table 5-5. JavaScript Functions for use with advanced rules (page 2 of 3)

| JavaScript Function                        | Description                                                                                                    |
|--------------------------------------------|----------------------------------------------------------------------------------------------------|
| addResource(< <i>resourceFieldToken</i> >) | Adds the specified resource to the list of resources on the request. This rule only applies to request types that track resources. For more information about tracking resources, see <i>Configuring Resource Tracking</i> on page 249. |

Table 5-5. JavaScript Functions for use with advanced rules (page 3 of 3)

## Rule Event Behavior on the Request Details Page

Rules can be used to achieve dynamic behavior on the request form itself, independent of workflow actions. *Table 5-6* lists the rule events you can specify for any request type rule (simple or advanced), along with descriptions of how each is processed and how it affects field behavior on the request detail page.

All of these rule events are applied dynamically in the request detail page. For other interfaces in which requests are updated (Quick Edit page, Mass Update page, Web service APIs to create or update requests), the rules are not processed dynamically as these events occur. Rather, they are processed when requests are saved. Any field that is configured to be required as a result of any of these rules will ultimately be required when the request is saved, and if such a field does not have a value, then the user sees a message indicating that the request(s) could not be saved.

Table 5-6. Effects of rule events (page 1 of 2)

| Rule Event         | Rule Event Processing and Field Behavior                                                                                                    |
|--------------------|----------------------------------------------------------------------------------------------------|
| Apply on creation  | Applied any time a request of this type is created.<br><b>Note</b> : When users change request type on the request details page,<br>target request type rules defined for this event are triggered.                                                                                                    |
| Apply on<br>copy   | <ul> <li>Applied any time a request of this type is copied.</li> <li>Notes:</li> <li>When selecting the "Apply on copy" rule event, you are able to configure field dependencies. This feature is not supported in the "Apply on creation" rule event.</li> <li>If a request type contains rules of the "Apply on copy" rule event and rules of the "Apply on creation" rule event, only the "Apply on copy" rules are triggered when users copy the requests of that type.</li> </ul> |
| Apply on page load | Rules defined for this event are triggered when the request detail<br>page is loaded in a Web browser; however, these rules are not<br>applied when a request is first created. (Use the "Apply on creation"<br>rule event for that.)                                                                                                    |

| Rule Event               | Rule Event Processing and Field Behavior                                                                                                    |
|--------------------------|----------------------------------------------------------------------------------------------------|
|                          | Rules defined for this event are triggered any time one of the fields listed in the <b>Dependencies</b> section changes to a new value if all of the dependencies specified for the rule are met.                                                                                                    |
| Apply on<br>field change | For example, consider a rule that has dependencies on when the <b>Priority</b> field has the value "Critical" and the <b>Assigned To</b> field is null. The rule is evaluated whenever either the <b>Priority</b> field or the <b>Assigned To</b> field is changed, and is triggered only if both of the dependency conditions are true when the rule is evaluated. |
| Apply before<br>save     | When a user clicks <b>Save</b> on the request detail page, or clicks a workflow "action" button (which saves the request before processing the workflow action), then any rules defined for this event are processed before the save request is submitted.<br>The "showMessage()" function can cancel the request save if the rule is not satisfied.                |
| Applybefere              | When the user clicks a workflow "action" button, rules defined for<br>this event are applied and then processed before the transition is<br>taken. For example, if a rule is triggered to show a message and<br>cancel the action, then the user sees the message displayed and the<br>transition is not taken.                                                     |
| transition               | As another example, if an "Apply before transition" rule is defined to<br>set a timestamp in a particular request field, then the rule is<br>processed and the target field is updated before the transition is<br>taken.                                                                                                    |
|                          | The "showMessage()" function can cancel the transition event if the rule is not satisfied.                                                                                                    |

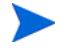

PPM Center does not support the use of special commands to trigger rules.

Once a rule is triggered, any dependencies defined for the rule (in the **Dependencies** section of the Rules window) must be met before the rule is executed. A simple default rule has a limited set of dependencies available, but an advanced rule can have dependencies set up to run the rule under very specific circumstances based on the current values of any fields in the request.

- Rule dependency is not supported if the dependency field is using the () pattern to present negative numbers. For example, using (1000) to represent -1000.
- Considering the fact that Auto Complete List and/or Drop Down List values can be localized, which may then cause consistency issue for the dependencies, HP recommends you to match Text Field code to the code of Auto Complete List or Drop Down List when you set up request type field dependencies.

### **Rule Event Precedence**

It is possible to configure conflicting rules on different events. In this case, "Apply before save" or "Apply before transition" rules are applied last. These rules take precedence if there is a rules conflict.

For example, consider a request type that has an "Apply on page load" rule that makes the **Priority** field required, and an "Apply before save" rule that makes the **Priority** field optional. When the user saves the request, the **Priority** field is option because the "Apply before save" rule takes precedence.

Typically, rules are processed in the order specified in the request type configuration. For advanced rules, this ordering can include a mix of SQL-based and JavaScript-based rules.

## Creating Simple Default Rules for Request Types

Simple default rules are used to automatically populate the **Workflow**, **Assigned To**, and **Assigned Group** fields. These fields can be populated based on the **Rule Event** and **Dependencies** fields. You can use any valid combination of these fields to specify values for the **Workflow**, **Assigned To**, or **Assigned Group** fields. For example, by setting the workflow and the rule event to **Apply On Creation**, you can set the default workflow to be used each time a request of that type is used.

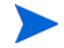

Workflow is the only required field for simple default rules.

To add a simple default rule to a request type:

- 1. Log on to PPM Center.
- From the Open menu, click Administration > Open Workbench.
   The PPM Workbench opens.
- 3. On the shortcut bar, click **Demand Mgmt > Request Types.**
- 4. The Request Type Workbench opens.
- 5. Open a request type for which you want to create a simple default rule.
- 6. In the Request Type window, click the **Rules** tab.
- 7. Click New.

The Rules window opens in simple defaults mode.

| Rules Window                  |                                                                                                    |
|-------------------------------|----------------------------------------------------------------------------------------------------|
| Rule Name:                    |                                                                                                    |
| Description:                  |                                                                                                    |
| Enabled?   Yes   No           |                                                                                                    |
| Rule Event: Apply on creation | Process subsequent rules? 💿 Yes 🔘 No                                                                                                    |
| Rule Type: Simple Defaults    | (If an event triggers multiple rules, they are processed in sequential<br>order. Check 'No' above if you do not want subsequent rules to be<br>processed after this rule completes.) |
| Dependencies                  |                                                                                                    |
| Department:                   | •                                                                                                    |
| Application:                  |                                                                                                    |
|                               |                                                                                                    |
| Results                       |                                                                                                    |
| Workflow:                     |                                                                                                    |
| Assigned To:                  | <u>ا</u>                                                                                                    |
| Assigned Group:               |                                                                                                    |
|                               |                                                                                                    |
|                               |                                                                                                    |
|                               |                                                                                                    |
|                               |                                                                                                    |
|                               | OK Add Cance                                                                                                    |
| eady                          |                                                                                                    |

- 8. In the **Rule Name** box, type a name for the new rule. (Required)
- 9. In the **Description** box, you can type a short description of the rule.
- 10. To enable this rule, leave **Yes** selected for the **Enabled?** option.
- 11. From the **Rule Event** list, select the event to trigger the rule. For a description of selectable events, see *Rule Event Behavior on the Request Details Page* on page 192.
- 12. If the results of the new rule might trigger rules defined for the same event (same dependency) that occur later in the rules sequence, and you want to prevent that from occurring, for **Stop processing other rules?**, click **No**.

For example, if you define ten rules for the same field change event, you can specify one of them to stop processing through all subsequent rules.

- 13. In the **Dependencies** section, you can do the following:
  - a. To specify a department to which the rule is to apply, from the **Requestor Department** list, select the department name.
  - b. To specify an application to which the rule is to apply, use the **Application** auto-complete to select the application.
- 14. In the **Results** section, do the following:
  - a. Use the **Workflow** auto-complete to select the workflow that the rule assigns to a request of this type. (This step is required.)
  - b. You can use the **Assigned To** auto-complete to select a user for this rule to assign to the request.
  - c. You can use the **Assigned Group** auto-complete to select a security group for rule to assign to the request.

After you save this rule, any new request of this type that matches the combination of values specified for **Requestor Department**, and **Application** automatically updates the **Workflow**, **Assigned To**, and **Assigned Group** fields to contain the values you specified for those fields.

15. To save the rule and create another rule, click Add, and then repeat step 8 through step 14. To save the new rule and close the Rules window, click OK.

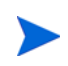

If more than one rule applies for to a given request, then the system typically processes them in the order in which they are specified in the request type configuration.

## Advanced Rules for Request Types

You can set up advanced rules that include logic to automatically populate any request field based on user entries. You can also use advanced rules to automatically change field attributes such as visible or hidden, editable or read-only, required or optional, reconfirm, clear, background color, and so on.

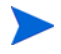

Configuring advanced default rules requires knowledge of SQL or JavaScript.

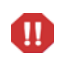

HP recommends that you review *Important Considerations for Configuring Advanced UI Rules* and *UI Rules: Examples* before you set advanced UI rules.

### Important Considerations for Configuring Advanced UI Rules

Configuring well-designed UI rules requires some planning. Here are some guidelines to help you construct useful UI rules that do not have unwanted results:

- Consider all possible events and outcomes. Make sure you handle what happens when the page is loaded, when field values change, when the page is saved, and so on.
- Consider negative cases. If you set up a rule to be fired whenever a field contains a particular value, make sure you handle what happens when the field is changed to a different value. You may need additional rules for that.
- If you set a field as required based on a specific value in another field, you must ensure that you set the field as not required for other possible field values.

- If you configure SQL rules to set values for auto-complete list, make sure that only valid values are set. Auto-complete component's valid value list is not in client UI, so when using rule to set values for auto-complete component, the values are not validated and invalid values can be set. As a result, when users create a request, a value that is not in auto-complete list can be inserted and saved in an auto-complete field as triggered by the SQL rule.
- Rules can be executed on the printable version of Request Details, but with the following limitations:
  - Only SQL rules and UI Rule setFieldVisible() will be executed.
  - Only Apply on page load rule event is supported.
  - The printable version should be opened from request details page instead of by entering the URL address directly.
- If you set a field's field level security as only visible to and editable by one user, you can not make it visible to or editable by other users by using UI rules.
- If a field's Display attribute is set to **no** or the field is set invisible by its status dependency, you can not make it visible on the Web UI by using UI rules.
- For any validation (with the exception of Text validation), if you set the **Display Only** attribute to **Yes** for a field, then using UI rule setFieldEditable(true) will not make the field editable.
- **Dependencies** field supports the following validations:
  - Text field
  - o Auto-complete list
  - o Drop-down list
  - Date field (short, medium, and long)

| Rule<br>Validation | setFieldRequired | setFieldEditable | setFieldVisible | setFieldStyle |
|--------------------|------------------|------------------|-----------------|---------------|
| Text field         | Yes              | Yes              | Yes             | Yes           |
| Text area          | Yes              | Yes              | Yes             | Yes           |
| Auto-complete list | Yes              | Yes              | Yes             | Yes           |
| Drop-down list     | Yes              | Yes              | Yes             | Yes           |
| Radio buttons      | Yes              | Yes              | Yes             | Not supported |
| Date field         | Yes              | Yes              | Yes             | Yes           |
| Web address (URL)  | Yes              | Yes              | Yes             | Yes           |
| Link               | Yes              | Not supported    | Yes             | Not supported |
| Password           | Yes              | Yes              | Yes             | Not supported |
| Attachment         | Yes              | Not supported    | Yes             | Not supported |
| Table component    | Yes              | Not supported    | Not supported   | Not supported |
| Staffing profile   | Yes              | Not supported    | Yes             | Not supported |

• **Results** field supports the validations listed in the following table:

If a request contains a rule that uses KNTA\_MULTI.Find\_User\_full\_

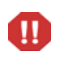

names ([SYS.USER\_ID]) from sys.dual, saving the request may fail or removing associated entities from the request may fail. Use KNTA\_MULTI.Find\_UserNames ([SYS.USER\_ID]) from sys.dual instead.

• Using special commands, for example, ksc\_store, in a workflow execution step to change field value will not trigger rules.

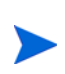

- If a field's Display attribute is set to **no** or the field is set invisible by its status dependency, you can not make it visible on the web UI by using request level UI rules.
- SQL for Hierarchical Display (tree validation) now supports resolving such static tokens as [SYS.USERNAME] and [SYS.USER\_ID]. Other types of tokens, such as Request Details or Context related tokens, are not supported.

Considerations for Configuring Rules in Table Component

Note the following considerations when you configure SQL rules and/or UI rules for table component:

- Set **Process subsequent rules?** option to **yes** or **No** for different validations.
- **Dependencies** field is not required for **Apply on creation** rule event, but required for **Apply on field change** rule event.
- **Dependencies** field supports the following validations:
  - Text field
  - Auto-complete list
  - Drop-down list
  - Date field (short, medium, and long)
- **Results** field supports the following validations:
  - Text field
  - Text area
  - Auto-complete list
  - o Drop-down list
  - Radio buttons (yes/no)
  - Date field (short, medium, and long)
  - Web Address (URL)
  - Link
- UI rules support the following JavaScript functions:
  - **O** setFieldRequired ()
  - setFieldEditable ()
  - setFieldVisible ()

• showMessage ()

```
• setFieldStyle ()
```

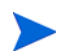

To modify CSS styles, locate and access the RequestRulesUserCSS.css file in the following directory: /opt/ppm/[instance name]/server/ [instance name]/deploy/itg.war/web/knta/crt/css/.

For more information about these JavaScript functions, see *Predefined JavaScript Functions (Advanced Rules Only)* on page 190 or access the *Request Rules JavaScript Function Help* by clicking the 2 icon next to the **Logic** field in **Rules** window of the Validations Workbench.

- You can set table component as a dependency to trigger request type rules.
- When using SQL rule(s) on text field with **Apply on creation** rule event, make sure not to use strings "~^~~" and/or "~&~&~" in any text field as they are reserved.
- When SQL rule(s) with **Apply on creation** rule event are triggered to override default value of a table component column, the default value may still display for a very short period of time (say 0.5 second) due to server speed.

#### **UI Rules: Examples**

Following are some examples of well-designed UI rules.

#### Example 1

If the user sets the **Priority** field on a request of this type to "Critical," you want the field background to change to red to make it highly visible to users who view the request. To do this, you must configure four rules:

#### Rule 1:

The positive case, in which the **Priority** field value changes to Critical based on some other value.

Event: Apply on field change

Dependency: Priority = "Critical"

Rule logic: setFieldStyle("redBackground")Result Fields: Priority

```
where "redBackground" is a CSS class defined in the
RequestRulesUserCss.css file in the <PPM_Home>/server/<PPM_
Server_Name>/deploy/itg.war/web/knta/crt/css directory on the
PPM Server, as follows:
```

```
.redBackground { background:red; }
```

Rule 2:

The negative case, in which the **Priority** field changes from "Critical" to some other value.

Event: Apply on field change

Dependency: Priority != "Critical"

Rule logic: setFieldStyle("whiteBackground")Result Fields:
Priority

where "whiteBackground" is a CSS class defined in the RequestRulesUserCss.css file in the <PPM\_Home>/server/<PPM\_ Server\_Name>/deploy/itg.war/web/knta/crt/css directory on the PPM Server, as follows:

.whiteBackground { background:white; }

#### Rule 3:

Once the request detail page is reloaded, rules #1 and #2 no longer apply (since the **Priority** field is not changing). So, you must define the same rules for the "Apply on page load" event.

Event: Apply on page load

Dependency: Priority = "Critical"

Rule logic: setFieldStyle("redBackground")Result Fields: Priority

```
where "redBackground" is a CSS class defined in the
RequestRulesUserCss.css file in the <PPM_Home>/server/<PPM_
Server_Name>/deploy/itg.war/web/knta/crt/css directory on the
PPM Server, as follows:
```

```
.redBackground { background:red; }
```

Rule 4:

The negative case for rule 3.

Event: Apply on page load

Dependency: Priority != "Critical"

Rule logic: setFieldStyle("whiteBackground")Result Fields: Priority

```
where "whiteBackground" is a CSS class defined in the
RequestRulesUserCss.css file in the <PPM_Home>/server/<PPM_
Server_Name>/deploy/itg.war/web/knta/crt/css directory on the
PPM Server, as follows:
```

.whiteBackground { background:white; }

Note that the UI rules you configure apply only to fields. You cannot, for instance, set the style for an entire page. Any logic you add to the **Logic** text box applies to the fields listed in the **Results Fields** table. (The only exceptions are showing an alert and adding a resource, which do not apply to any field in particular.)

#### Example 2

You want to prevent users from saving a value in a date field if the value falls after tomorrow's date. Display an alert if the rule is violated.

To accomplish this, do the following:

1. Create a hidden field for "tomorrow's" date on the request type.

2. Set a SQL defaulting "Apply on page load" rule to set the value of the hidden field based on the following SQL statement:

```
select trunc(sysdate+1),
trunc(sysdate+1)
from dual
```

3. Create an "Apply before save" rule with a dependency that checks to determine whether the value the user provided in the date field is later than the value in the "tomorrow" field, and then, if rule fires, shows the alert message and stops the event.

#### Example 3

A request type has **Start date** and **Finish date** fields. You want to prevent users from specifying a **Finish date** value that is earlier than the **Start date** value provided on a request of this type, and highlight these fields whenever the rule is violated.

To accomplish this, do the following:

1. Create an advanced "Apply on field change" rule with two dependencies: start is after finish, and finish is before start.

Rule logic: showMessage('Finish date cannot be earlier than the Start date. Please fix before saving.', false)

A change in either the start or the finish date will trigger this rule.

2. Create an "Apply on field change" rule that sets the border of the date fields to red.

Rule logic: setFieldStyle("redBorder")

where the RequestRulesUserCSS.css file contains:

.redBorder { border:2px solid red }

3. Create an advanced "Apply before save" rule with one dependency: start is after finish.

Rule logic: showMessage('Finish date cannot be earlier than the Start date. Please fix before saving.', false)

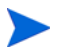

This is the same as the field-change rule from step 1.

4. To keep the red border on the date fields whenever this request displays information that violates the date rule, create an "Apply on page load" rule to set the border of the date fields to setFieldStyle("redBorder").

The borders will be shown every time you view the request, if the condition is met.

#### Example 4

You want to highlight critical-priority requests to emphasize their urgency.

To accomplish this, do the following:

 Create an advanced "Apply on field change" rule with the dependency Priority!= "Critical".

Rule logic: setFieldStyle("redBackground")Result Fields: Priority

where the RequestRulesUserCSS.css file contains:

```
.redBackground { background-color:red; font-weight:bold;
color:white }
```

This rule changes the style of the field whenever the value in the **Priority** field changes to "critical." However, because the styling will be lost if the page is reloaded, you would create a similar additional rule to trigger on page load.

 Create an advanced "Apply on page load" rule with the dependency Priority != "Critical".

```
Rule logic: setFieldStyle("redBackground")Result Fields: Priority
```

where the RequestRulesUserCSS.css file contains:

```
.redBackground { background-color:red; font-weight:bold;
color:white }
```

#### Example 5

You have a request form that contains three custom fields:

- **Cost** (a currency field)
- Approver (an auto-complete field)
- **Comment** (a text field)

If a user provides a value greater than \$500 in the **Cost** field, then you want the **Approver** and **Comment** fields to be required before the request can be saved.

To accomplish this, do the following:

1. Create an advanced "Apply on field change" rule with a dependency on when the **Cost** field value is greater than "500."

Rule logic: setFieldRequired(true)Result Fields: Approver, Comment

Create the inverse behavior (if the value in the Cost field is not greater than \$500, then keep the Approver and Comment fields optional), create an advanced "Apply on field change" rule with a dependency on when the Cost field value is less than or equal to "500."

Rule logic: setFieldRequired(false)Result Fields: Approver, Comment

- 3. Changes to the **Cost** field value trigger the first two rules. But when the request is reloaded (or viewed by someone else in a different session), the results of the rules do not apply. So, you must also create two additional rules that are applied when the request is loaded, as follows:
  - a. Create an advanced "Apply on page load" rule with a dependency on when the **Cost** field value is greater than "500."

Rule logic: setFieldRequired(true)Result Fields: Approver, Comment b. Create an advanced "Apply on page load" rule with a dependency on when the **Cost** field value is less than or equal to "500."

Rule logic: setFieldRequired(false)Result Fields: Approver, Comment

#### Example 6

You have a changed request type that contains the following custom fields:

- **Resolution** (a drop-down list, that includes the value **Automatic**, to capture the resolution of the request)
- **Team Manager** (an auto-complete)
- Get feedback at completion (Yes and No options)

When Automatic is selected in the Resolution list, you want to hide the Team Manager field and display the Get feedback at completion option.

To accomplish this, do the following:

 Create an advanced "Apply on field change" rule with the dependency Resolution = "Automatic".

Rule logic: setFieldVisible(true)Result Fields: Team Manager

 Create an advanced "Apply on field change" rule with the dependency Resolution = "Automatic".

Rule logic: setFieldVisible(false)Result Fields: Get feedback at completion

The first two rules are triggered when **Resolution** is set to **Automatic**.

- 3. Create two additional rules to determine field behavior when the **Resolution** field is set to any value other than automatic, as follows:
  - a. Create an advanced "Apply on field change" rule with the dependency Resolution != "Automatic".

Rule logic: setFieldVisible(false)Result Fields: Team Manager

b. Create an advanced "Apply on field change" rule with the dependency Resolution != "Automatic".

 $Rule \ logic: \texttt{setFieldVisible(true)Result Fields: Get feedback} \\ \texttt{at completion} \\$ 

4. For the appropriate fields to be visible or hidden when the request is reloaded, or when someone else views the request in a different session, create four "Apply on page load" rules using the same rule logic as you used in the first four rules.

To accomplish this example use case, you would need a total of eight UI rules.

#### Example 7

You have a request form that contains three numerical fields that represent percentages. For a user to save the request form, the sum of the values in the three fields must total 100%.

If the user clicks **Save**, and the sum is not 100%, you want to:

- Display a pop-up alert that informs the user that he has specified invalid data
- Set the background color of the three numerical fields to red
- Abort the save operation

To make this work, you need an additional field to hold the sum, an "Apply on field change" rule to calculate the sum, and an "Apply before save" rule to correctly set the style of the three number fields.

To accomplish this, do the following:

- 1. Add three numerical fields to your request type. For each field, specify Percentage Text Field as the validation to use and  $v_1$ ,  $v_2$ , and  $v_3$  as the tokens.
- 2. To hold the sum, add a numerical field labeled **Sum**, and specify Percentage Text Field as the validation to use and SUM as the token.

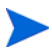

Because this field is used only to keep track of the sum, you can hide the field.

3. For each numerical field you created in step 1, define an advanced "Apply on field change" rule with three dependencies on when the field contains any value.

Specify the **Sum** field in the Results table.

4. Specify SQL-defaulting logic to calculate the sum of the three number fields, as follows:

```
select nvl('[REQD.P.V_1]',0) + nvl('[REQD.P.V_2]',0) +
    nvl('[REQD.P.V_3]',0),
    nvl('[REQD.P.V_1]',0) + nvl('[REQD.P.V_2]',0) +
    nvl('[REQD.P.V_3]',0)
from dual
```

5. Create an advanced "Apply before save" rule with a dependency on when the **Sum** field is greater than 100.

```
UI Rule logic: showMessage('The sum of values 1, 2, & 3 cannot
be greater than 100. Currently they sum to [REQD.VP.SUM].
Please fix before taking WF action.', false);
setFieldStyle("redBackground")
```

6. Specify the three numerical fields in the Results table so that the background color style is applied to each of them.

#### Example 8

If you configure the **Description** field with the setting **Editable** = **No** from the **Status Dependency** tab in the Request Type window, you want the **Description** field to become editable when the **Priority** field is set to "Critical".

To do this, you must configure the following rule:

Event: Apply on field change

Dependency: Priority = "Critical"

Rule logic: setFieldEditable(true)Result Fields: Description

### Creating Advanced Request Type Rules

To create an advanced request type rule:

- 1. Log on to PPM Center.
- On the Open menu, click Administration > Open Workbench.
   The PPM Workbench opens.
- 3. On the shortcut bar, click **Demand Mgmt > Request Types.**

The Request Type Workbench opens.

- 4. Open a request type for which you want to create an advanced rule.
- 5. In the Request Type window, click the **Rules** tab.
- 6. Click New.

The Request Type Rules window opens.

| Rule Name:                    |                                                                                                    |
|-------------------------------|----------------------------------------------------------------------------------------------------|
| escription:                   |                                                                                                    |
| Enabled?   Yes  No            |                                                                                                    |
| tule Event: Apply on creation | Process subsequent rules?   Yes   No                                                                                                    |
| Rule Type: Simple Defaults    | (If an event triggers multiple nules, they are processed in sequential<br>order. Check No' above if you do not want subsequent rules to be<br>processed after this rule completes.) |
| Dependencies                  |                                                                                                    |
| Department:                   |                                                                                                    |
|                               |                                                                                                    |
| Application:                  |                                                                                                    |
| Results                       |                                                                                                    |
| Workflow:                     |                                                                                                    |
| Assigned To:                  |                                                                                                    |
| Assigned Group:               |                                                                                                    |
| -                             |                                                                                                    |
|                               |                                                                                                    |
|                               |                                                                                                    |
|                               |                                                                                                    |
|                               |                                                                                                    |

- 7. In the **Rule Name** field, type a name for the rule.
- 8. In the **Description** field, you can type a short description of the rule.
- 9. To implement this rule, for Enabled?, leave Yes selected.
- 10. To specify the event to trigger the rule, from the **Rule Event** list, select an event. For a description of selectable events, see *Rule Event Behavior on the Request Details Page* on page 192.
- 11. From the Rule Type list, select Advanced.

A warning is displayed.

Click **Yes** to continue. The Request Type Rules window switches to advanced mode.

| 🖗 Rules Window                | ×                                                                                                    |
|-------------------------------|----------------------------------------------------------------------------------------------------|
| Rule Name:                    |                                                                                                    |
| Description:                  |                                                                                                    |
| Enabled?   Yes   No           |                                                                                                    |
| Rule Event: Apply on creation | Process subsequent rules? <ul> <li>Yes</li> <li>No</li> </ul>                                                                                                    |
| Rule Type: Advanced           | (If an event triggers multiple rules, they are processed in sequential<br>order. Check 'No' above if you do not want subsequent rules to be<br>processed after this rule completes.) |
| Dependencies                  |                                                                                                    |
| Field Name                    | Condition                                                                                                    |
| New Edit                      | Remove                                                                                                    |
| Result Fields:                |                                                                                                    |
| Field Name Column Token       | Logic: SQL Default ▼ ?                                                                                                    |
| ·                             | OK Add Cancel                                                                                                    |
| Ready                         |                                                                                                    |

- 12. If the results of the new rule might trigger rules defined for the same event (same dependency) that occur later in the rules sequence, and you want to prevent that from occurring, for the **Processing cascading rules?** option, select **No**.
- 13. To set up a dependency:
  - a. In the **Dependencies** section, click **New.**

The Dependencies window opens.

| Dependen   | cies Window |                  | ×             |
|------------|-------------|------------------|---------------|
| Field:     |             | Field Type:      |               |
|            |             | Validation Name: |               |
|            |             | Visible Token:   |               |
|            |             | Token:           |               |
| Condition: | is null 👻   |                  |               |
|            |             |                  |               |
|            |             |                  |               |
|            |             |                  |               |
|            |             |                  |               |
|            |             |                  |               |
|            |             |                  | OK Add Cancel |
| Ready      |             |                  |               |

b. Use the **Field** list to select a field to trigger the rule.

After the Validate window opens, expand it to the right so that you can view all displayed columns.

You cannot configure request default rules to trigger from a multiple select auto-complete. Do not select a multi-select auto-complete field.

After you select a field, the following read-only fields are populated:

- Field Type. This field displays the type of field you selected.
- Validation Name. This field displays the type of validation (such as CRT Assigned To Enabled) for the field you selected.
- Visible Token. This field displays the name of the visible token (such as REQ.ASSIGNED\_TO\_NAME) for the selected field.

• **Token.** This field displays the name of the token, (such as REQ.ASSIGNED\_TO\_USER\_ID) for the selected field.

The field you select determines which items are available in the **Condition** list.

- c. From the **Condition** list, select one of the following:
  - A condition such as is null, or contains any value.
  - A condition to use to compare the value in the selected field with a constant, which you must then specify.
  - A condition to use to compare the value in the selected field with a value in a different field, which you must then specify.

| Dependencie    | es Window                   |                  | ×                            |   |
|----------------|-----------------------------|------------------|------------------------------|---|
| Field: Workflo | W:                          | Field Type:      | Request Header Types         |   |
|                |                             | Validation Name: | CRT - Workflows - Restricted |   |
|                |                             | Visible Token:   | REQ.WORKFLOW_NAME            |   |
|                |                             | Token:           | REQ.WORKFLOW_ID              |   |
| Condition:     | is null 👻                   |                  |                              |   |
|                | is null                     |                  |                              | - |
|                | contains any value          |                  |                              |   |
|                | is equal to                 |                  |                              |   |
|                | is not equal to             |                  |                              |   |
|                | is greater than             |                  |                              |   |
|                | is greater than or equal to |                  |                              |   |
|                | is less than                |                  | OK Add Cancel                |   |
|                | is less than or equal to    |                  |                              |   |
| Ready          |                             |                  |                              |   |

d. If you selected a condition other than is null or contains any value, then from the list displayed to the right, either leave constant value selected or select another field value.

If you specify a numeric field, make sure that you always use.

- e. Do one of the following:
  - If you selected **constant value**, then in the **Value** field, type the value to compare to the field value. (Depending on the field, the **Value** field might be a list, an auto-complete, or text box.)

If your PPM Center instance supports multiple languages, and you specify a numeric field as a dependency, make sure that you always use English format to specify field values.

Example: Suppose a request type includes a numeric field, and you want to create a rule that triggers an event if the field is set to the constant value 1234.56. In this case, make sure that you use the English variant without a group separator.

| Depende    | encies Window |    |                  |                          | ×      |
|------------|---------------|----|------------------|--------------------------|--------|
| Field: P   | riority:      | II | Field Type:      | Request Header Types     | Ĩ      |
|            |               |    | Validation Name: | CRT - Priority - Enabled |        |
|            |               |    | Visible Token:   | REQ.PRIORITY_NAME        |        |
|            |               |    | Token:           | REQ.PRIORITY_CODE        |        |
| Condition: | is equal to   | •  | cor              | istant value 👻           | 1      |
|            |               |    |                  |                          |        |
| Values     | 1             |    |                  |                          |        |
| value:     | LOW           |    |                  |                          |        |
|            |               |    |                  |                          |        |
|            |               |    |                  | OK Add                   | Cancel |
| Ready      |               |    |                  |                          |        |

• If you selected **another field value**, then use the **Field** auto-complete to select the field for value comparison.

If your PPM Center instance supports multiple languages, and the other field value you specify is a numeric field, make sure the values for the other field use English format.

| Dependencies Window    |    |                | X                        |
|------------------------|----|----------------|--------------------------|
| Field: Priority:       | I  | Field Type     | Request Header Types     |
|                        | Va | alidation Name | CRT - Priority - Enabled |
|                        |    | Visible Token  | REQ.PRIORITY_NAME        |
|                        |    | Token          | REQ.PRIORITY_CODE        |
| Condition: is equal to |    | ar             | nother field value 🔻     |
| Field:                 |    | Field Type     | 2:                       |
|                        | Va | alidation Name | 2:                       |
|                        |    | Visible Token  | :                        |
|                        |    | Token          | 1:                       |
| Ready                  |    |                | OK Add Cancel            |

f. Click OK.

The dependency you created is listed in the **Dependencies** table.

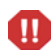

Ш

#### Configuring Request Types and Request Header Types

14. In the **Results** section of the Rules window, click **New**.

The Results window opens.

| ſ | Results Window   |
|---|------------------|
|   | Field:           |
|   | Field Type:      |
|   | Validation Name: |
|   | Visible Token:   |
|   | Token:           |
|   | OK Add Cancel    |
|   | Ready            |

- 15. Use the **Field** auto-complete to select a field that the rule is to either automatically populate or for which it is to change an attribute such as read-only or hidden.
- 16. To close the window, click **OK**. Alternatively, if you want to specify another field, click **Add**, and then repeat step 15.

The **Result Fields** table lists the fields you selected.

| Rule Name:                                                                                    |                            |                                                                                                    |                                                                                                    |
|-----------------------------------------------------------------------------------------------|----------------------------|----------------------------------------------------------------------------------------------------|----------------------------------------------------------------------------------------------------|
| Description:                                                                                  |                            |                                                                                                    |                                                                                                    |
| Enabled? 🔘 Yes                                                                                | $\bigcirc$                 | No                                                                                                    |                                                                                                    |
| Rule Event: Apply                                                                             | on creation                | •                                                                                                    | Process subsequent rules?                                                                                                    |
| Rule Type: Advan                                                                              | ced                        | •                                                                                                    | (If an event triggers multiple rules, they are processed in sequential<br>order. Check 'No' above if you do not want subsequent rules to be<br>processed after this rule completes.) |
| Dependencies —                                                                                |                            |                                                                                                    |                                                                                                    |
| Field Name                                                                                    |                            |                                                                                                    | Condition                                                                                                    |
| Requested By:                                                                                 |                            |                                                                                                    | contains any value                                                                                                    |
|                                                                                               |                            |                                                                                                    |                                                                                                    |
| Request Group:                                                                                |                            | New                                                                                                    | contains any value                                                                                                    |
| Request Group:                                                                                |                            | New                                                                                                    | contains any value                                                                                                    |
| Request Group:<br>Results<br>Result Fields:                                                   |                            | New                                                                                                    | contains any value                                                                                                    |
| Request Group:<br>Results<br>Result Fields:<br>Field Name                                     | Column                     | New E                                                                                                    | contains any value                                                                                                    |
| Request Group:<br>Results<br>Result Fields:<br>Field Name<br>Company:                         | Column<br>1                | New E<br>Token<br>REQ.COMPANY                                                                                                    | contains any value                                                                                                    |
| Request Group:<br>Results<br>Result Fields:<br>Field Name<br>Company:                         | Column<br>1<br>2           | New E                                                                                                    | contains any value                                                                                                    |
| Results                                                                                       | Column<br>1<br>2<br>3      | New E                                                                                                    | contains any value                                                                                                    |
| Request Group:<br>Results -<br>Result Fields:<br>Field Name<br>Company:<br>Contact Name:<br>4 | Column<br>1<br>2<br>3<br>4 | New E<br>Token<br>REQ.COMPANY<br>REQ.COMPANY_NAME<br>REQ.CONTACT_NAME<br>III                                                                                                    | contains any value                                                                                                    |
| Reguest Group:<br>Results<br>Result Fields:<br>Field Name<br>Company:<br>Contact Name:<br>4   | Column<br>1<br>2<br>3<br>4 | New         E           Token         REQ.COMPANY           REQ.COMPANY_NAME         REQ.CONTACT_NAME           REQ.CONTACT_NAME         REQ.CONTACT_NAME           ""         Remove | contains any value                                                                                                    |
- 17. To specify a rule that controls the behavior of the field(s) listed in the **Result Fields** table, do one of the following:
  - To specify an SQL-based rule that populates the fields:
    - i. In the Logic list, leave SQL Default selected.
    - ii. In the **Logic** field, type the SQL statement that is to load values into the field(s) you added to the **Result Fields** table section.

Each SELECT value is loaded into its corresponding column in the **Results** table in order. The system validates the SQL statement to ensure that it contains the correct tokens: [SYS] tokens, [AS] tokens, or tokens of fields present in the **Dependencies** section. If the SQL statement is invalid, an error message is displayed.

- To specify a JavaScript-based rule that changes field behavior (for example, showMessage, setFieldRequired, or setFieldVisible) but does not populate fields with values:
  - i. In the Logic list, select UI Rules.
  - ii. In the **Logic** field, type the JavaScript function.

For the purposes of validation, you cannot just type any JavaScript in the **Logic** text box (in the Rules window). You must use a function defined in the RequestRulesSystemLibrary.js file or in the RequestRulesUserLibrary.js file.

To view a list of the available JavaScript functions, their descriptions, syntax, and usage, to the right of the **Logic** list, click **?**. This list automatically includes all functions defined in both the RequestRulesSystemLibrary.js and RequestRulesUserLibrary.js files.

18. Click **OK**.

Π

19. Click Save.

### SQL Rules: Using Functions of KNTA\_USER\_UTIL Package

You can use KNTA\_USER\_UTIL functions to enable the following features:

- Copying Date Field Value
- Converting Request Parameter or Request Detail Parameter to Number

#### KNTA\_USER\_UTIL Functions

The KNTA\_USER\_UTIL package includes the following functions:

KNTA\_USER\_UTIL.to\_char(user, option, dateObject)

This function converts a date object to a String according to the specified user's regional settings.

The return type is string.

This function takes the three parameters listed in the following table:

| Parameter  | Туре                         | Description                                                                                                    |
|------------|------------------------------|----------------------------------------------------------------------------------------------------|
| user       | String                       | Current user. For example, [SYS.USERNAME]                                                                                                    |
| option     | String                       | Date format option.<br>Valid values: LONG, MEDIUM, SHORT                                                                                                    |
| dateObject | Date (Oracle<br>date object) | Result of KNTA_USER_UTIL.to_date and KNTA_USER_UTIL.next_date, or result of Oracle built-in functions like <code>sysdate, to_date()</code> , add_months(), and so on. |

KNTA\_USER\_UTIL.to\_date(user, option, dateString)

This function converts a date string to an Oracle date object according to the specified user's regional setting.

The return type is Oracle date object.

| Parameter  | Туре                                     | Description                                                                                                    |
|------------|------------------------------------------|----------------------------------------------------------------------------------------------------|
| user       | String                                   | Current user. For example, [SYS.USERNAME]                                                                                                    |
| option     | String                                   | Date format option.<br>Valid values: LONG, MEDIUM, SHORT                                                                                                    |
| dateString | String (of a<br>specific date<br>format) | Date string of the specified user's default date<br>format. Use [REQD.VP.FIELDNAME] of a<br>date field for this parameter.<br><b>Note:</b> Date Time and Time validation fields are<br>not supported. |

This function takes the three parameters listed in the following table:

• KNTA\_USER\_UTIL.next\_date(user, option, dateString, dateGap)

This function coverts a date String to an Oracle date object according to the specified user's regional setting. Users can change the date to another using a date gap.

The return type is Oracle date object.

This function takes the four parameters listed in the following table:

| Parameter  | Туре                                     | Description                                                                                                    |
|------------|------------------------------------------|----------------------------------------------------------------------------------------------------|
| user       | String                                   | Current user. For example, [SYS.USERNAME]                                                                                                    |
| option     | String                                   | Date format option.<br>Valid values: LONG, MEDIUM, SHORT                                                                                                    |
| dateString | String (of a<br>specific<br>date format) | Date string of the specified user's default date<br>format. Use [REQD.VP.FIELDNAME] of a date<br>field for this parameter.<br><b>Note:</b> Date Time and Time validation fields are<br>not supported. |
| dateGap    | Integer                                  | Set the date to several days after if the dateGap value is a positive integer, or several days before if the dateGap value is a negative integer.                                                     |

KNTA\_USER\_UTIL.tonumber(string)

This function fetches and converts a String to a Number in English format (with comma ', ' as thousandths separator and dot '.' as decimal separator). For example, 12, 123, 123. 12.

Apart from not taking session NLS into account, this function is similar to the system function to\_number.

The return type is number.

This function takes one parameter as described below:

| Parameter | Туре                | Description        |
|-----------|---------------------|--------------------|
| string    | String (of a value) | A string of value. |

#### Copying Date Field Value

To enable formatting dates based on users' current regional settings when copying date field values, you can use KNTA\_USER\_UTIL functions in request type SQL defaulting rules:

- KNTA\_USER\_UTIL.to\_char(user, option, dateObject)
- KNTA\_USER\_UTIL.to\_date(user, option, dateString)
- KNTA\_USER\_UTIL.next\_date(user, option, dateString, dateGap)

Following are examples of SQL defaulting rules with SQL-default logic using KNTA\_USER\_UTIL functions:

• To copy a value from **DATE1** field to **DATE2** field.

DATE1: Date (Long) validation

DATE2: Date (Long) validation

Specify SQL defaulting rule as follows:

```
Select KNTA_USER_UTIL.to_
date('[SYS.USERNAME]','LONG','[REQD.VP.DATE1]'),
'[REQD.VP.DATE1]' from dual
```

• To copy a value from **DATE1** field to **DATE2** field.

DATE1: Date (Medium) validation

DATE2: Date (Long) validation

Specify SQL defaulting rule as follows:

```
Select KNTA_USER_UTIL.to_
date('[SYS.USERNAME]','MEDIUM','[REQD.VP.DATE1]'),
'[REQD.VP.DATE1]' from dual
```

#### Where

- o KNTA\_USER\_UTIL.to\_ date('[SYS.USERNAME]', 'MEDIUM', '[REQD.VP.DATE1]') is used to parse a "medium" date string to a date object
- The VP value in ' [REQD.VP.DATE1] ' is parsed by the validation. Therefore, there is no need to parse it with an additional SQL statement.

Another example:

DATE1: Date (Long) validation

DATE2: Date (Short) validation

Specify SQL defaulting rule as follows:

```
Select KNTA_USER_UTIL.to_
date('[SYS.USERNAME]','LONG','[REQD.VP.DATE1]'),
'[REQD.VP.DATE1]' from dual
```

#### Where

- o KNTA\_USER\_UTIL.to\_ date('[SYS.USERNAME]', 'LONG', '[REQD.VP.DATE1]') is used to parse a "long" date string to a date object
- The VP value in ' [REQD.VP.DATE1] ' is parsed by the validation, and there is no need to parse it with an additional SQL statement.

• To copy a value from **DATE1** field to **TEXT1** field

**DATE1:** Date validation

TEXT1: Text Field

Specify SQL defaulting rule as follows:

Select '[REQD.VP.DATE1]', '[REQD.VP.DATE1]' from dual

• To copy a value from **TEXT1** field to **DATE1** field

**DATE1:** Date validation

TEXT1: Text Field

Depending on the regional settings, the **TEXT1** value must be of one of the following user default date formats: LONG, SHORT, or MEDIUM.

In this case, the LONG format option is used.

Specify SQL defaulting rule as follows:

```
Select KNTA_USER_UTIL.to_
date('[SYS.USERNAME]','LONG','[REQD.VP.TEXT1]'),
'[REQD.VP.TEXT1]' from dual
```

• To copy a value from DATE1 field (with dateGap of +10) to DATE2 field

DATE1: Date (Long) validation

DATE2: Date (Long) validation

Specify SQL defaulting rule as follows:

```
Select KNTA_USER_UTIL.next_
date('[SYS.USERNAME]','LONG','[REQD.VP.DATE1]',10),KNTA_
USER_UTIL.to_char('[SYS.USERNAME]','LONG', KNTA_USER_
UTIL.next_
date('[SYS.USERNAME]','LONG','[REQD.VP.DATE1]',10),) from
dual
```

• To copy a value from DATE1 field (with dateGap of -10) to DATE2 field

DATE1: Date Format (Long) validation

DATE2: Date Format (Long) validation

Specify SQL defaulting rule as follows:

```
Select KNTA_USER_UTIL.next_
date('[SYS.USERNAME]','LONG','[REQD.VP.DATE1]',-10),KNTA_
USER_UTIL.to_char('[SYS.USERNAME]','LONG', KNTA_USER_
UTIL.next_date('[SYS.USERNAME]','LONG','[REQD.VP.DATE1]',-
10),) from dual
```

#### Limitations

This feature is subject to the following limitations:

• It applies to **Date Format** only. Make sure to set **Time Format** to **None**.

| 🕼 Validation : I | Untitled1     |                   |
|------------------|---------------|-------------------|
| Name             | e:            | Reference Code:   |
| Description      | n:            |                   |
| Enabled          | d: 🔽          | Use in Workflow?  |
| Component Type   | e: Date Field |                   |
| Date Format:     | Medium 👻      | Time Format: None |
| L                | ong           |                   |
| N                | ledium        |                   |
| S                | Short         |                   |
| N                | lone          |                   |

- HP strongly recommends using the VP value instead of the P value in SQL defaulting rules. Because the token engine replaces P object value with its toString() results, the P date object becomes a string similar to 2011-07-12 00:00:00 (JVM determines the format). This unexpected date string from P date object may cause errors.
- The SQL defaulting rules using KNTA\_USER\_UTIL functions do not support the following regional settings:
  - o English (India)
  - o Chinese (Singapore)

#### Converting Request Parameter or Request Detail Parameter to Number

To enable converting request parameter or request detail parameter to number, you can use the new KNTA\_USER\_UTIL function in request type SQL defaulting rules:

```
KNTA_USER_UTIL.tonumber(string)
```

#### Example 1

PPM Center changes Oracle session parameter according to the regional settings and saves values for fields in CODE parameter (PARAMETER COLUMN), not in MEANING (VISIBLE\_PARAMETER column). If you have users coming from countries that use non-English format numbers, for example, using comma as decimal separator, they may encounter invalid number error when they perform portlet queries that involve system function to\_number and VISIBLE\_PARAMETER column values.

In this case, as administrators, you can write SQL queries similar to the follows for them using the KNTA\_USER\_UTIL.tonumber function, which always fetches CODE parameter values:

```
SELECT sum(KNTA_USER_UTIL.tonumber(NVL(krv.parameter25,'0')))
FROM kcrt_requests_v krv
WHERE 1=1
```

#### Example 2

If you want to make value of Field3 equal to the result of Field1 multiplying Field2, use the following SQL rule:

```
Select KNTA_USER_UTIL.tonumber('[REQD.P.Field1] ')*KNTA_USER_
UTIL.tonumber('[REQD.P.Field2] '),KNTA_USER_
UTIL.tonumber('[REQD.P.Field1] ')*KNTA_USER_
UTIL.tonumber('[REQD.P.Field2] ') from dual
```

# Configuring Commands for Request Types

Request types can have many commands, and each command can have many command steps. A command can be viewed as a particular function for a request. Copying a file can be one command, and checking that file into version control can be another. To perform these functions, a series of events must take place. These events are defined in the command steps.

An additional level of flexibility is introduced when some commands must only be executed in certain cases. This is powered by the condition field of the commands and is discussed in *Command Conditions* on page 229.

## Adding Commands to Request Types

To add commands to request types:

 On the PPM Workbench shortcut bar, click Demand Mgmt > Request Types.

The Request Type Workbench opens.

- 2. Open a request type.
- 3. In the Request Type window, click the **Commands** tab.

| Request Type Name:    | Generic Request |            |               | Reference Code:GENERIC_REQUEST |           |            | EQUEST       |           |
|-----------------------|-----------------|------------|---------------|--------------------------------|-----------|------------|--------------|-----------|
| Creation Action Name: | Generic Request |            |               | Description des Trans          | Defeut    |            |              | E         |
| Category:             |                 |            | •             | Request header Type:           | Delault   |            |              |           |
| Extension:            |                 |            |               |                                |           |            |              | New Oper  |
| Description:          | General-purpos  | se request | tracking      |                                |           |            |              |           |
| Meta Layer View:      | MREQ_           | GENER      | IC_REQUEST    |                                |           |            |              |           |
| Max Fields:           | 50              |            |               | Enabled:                       | Yes       |            | No           |           |
| Fields                | Layout          | Display    | ( Columns     | Request Status                 |           | Status Dep | endencies    | Rules     |
| Commands              | Sub-Types       | Workflows  | User Access   | Notifications Us               | er Data O | wnership   | Help Content | Resources |
| Commands              |                 |            | Command Steps |                                |           |            |              |           |
| Command               | Condition       | Descript   | Command       |                                | Descript  | ion        |              |           |
| <                     |                 | F          | •             |                                |           |            |              |           |
|                       |                 |            | All New Cmd   | Edit Cmd Copy Cmc              | d Remove  |            |              |           |
|                       |                 |            |               |                                |           |            |              |           |

#### 4. Click New Cmd.

The New Command window opens.

| Dew Command      |              |           | X             |
|------------------|--------------|-----------|---------------|
| Command:         | L            |           |               |
| Condition:       |              |           |               |
| Timeout (s):     | 90           |           |               |
| Enabled:         |              | 🔘 Yes 🔘 N | 0             |
| Steps:           |              |           |               |
|                  |              |           |               |
|                  |              |           |               |
|                  |              |           |               |
|                  |              |           |               |
|                  |              |           |               |
|                  |              |           |               |
|                  |              |           |               |
|                  |              |           |               |
|                  |              |           |               |
|                  |              |           |               |
| Tokens Special C | md Show Desc |           | OK Add Cancel |
| Ready            |              |           |               |

- 5. Provide the following information:
  - a. In the **Command** field, type a name for the command.
  - b. In the **Condition** field, you can type a condition that determines whether the command steps are executed. (For more information, see *Command Conditions* on page 229).
  - c. In the **Description** field, you can type a short description of the command.
  - d. In the **Timeout(s)** field, to change the amount of time the command can run before its process is terminated, replace the default (90 seconds) with a different value (in seconds).

The **Timeout(s)** value is used to abort commands that hang or take too long to run.

e. To disable this command, for the **Enabled** option, select **No.** Otherwise, leave **Yes** selected.

f. In the **Steps** field, type the command code.

To help compose the command, you can do the following:

- Click **Tokens** to open the Token Builder and select tokens to add to the command.
- Click **Special Cmd** to open the Special Command Builder and select preconfigured commands to add.
- Click **Show Desc** to display the Description field, in which you can type a description of the command.
- 6. Click OK.

The **Commands** tab lists the new command.

7. Click OK.

## Editing Commands of Request Types

To edit a command on a request type:

 On the PPM Workbench shortcut bar, click Demand Mgmt > Request Types.

The Request Type Workbench opens.

- 2. Open a request type.
- 3. In the Request Type window, click the **Commands** tab.
- 4. Click Edit Cmd.

The Edit Command window opens.

5. Select the command to edit.

6. Complete the fields described in the following table.

| Field Name  | Description                                                                                                    |
|-------------|----------------------------------------------------------------------------------------------------|
| Command     | Simple name for the command.                                                                                                    |
| Condition   | Condition that determines whether the steps for the command are executed or not. (See <i>Command Conditions</i> for more information).                        |
| Description | Description of the command.                                                                                                    |
| Timeout(s)  | Amount of time the command can run before its process is<br>terminated. This setting is used to abort commands that<br>are hanging or taking too long to run. |
| Enabled?    | Indicates whether the command is enabled for execution.                                                                                                    |

7. Click OK.

The **Commands** tab now lists the edited command.

8. Click OK.

## Copying Commands in Request Types

To copy a command in a request types:

 On the PPM Workbench shortcut bar, click Demand Mgmt > Request Types.

The Request Type Workbench opens.

- 2. Open a request type.
- 3. In the Request Type window, click the **Commands** tab.
- 4. Select the command to copy.
- 5. Click Copy Cmd.
- 6. Click OK.

## Deleting Commands in Request Types

To delete a command in a request types:

 On the PPM Workbench shortcut bar, click Demand Mgmt > Request Types.

The Request Type Workbench opens.

- 2. Open a request type.
- 3. In the Request Type window, click the **Commands** tab.
- 4. Select the command to delete.
- 5. Click Remove.
- 6. Click OK.

## **Command Conditions**

In some cases, you might have to run a different set of commands depending on the context of execution. You can use *conditional commands* to achieve this flexibility. The **Condition** field for a command is used to define the situation under which the associated command steps execute.

Conditions are evaluated as boolean expressions. If the expression evaluates to true, the command is executed. If false, the command is skipped and the next command is evaluated. If no condition is specified, the command is always executed. The syntax of a condition is identical to the WHERE clause of a SQL statement, which allows enormous flexibility when evaluating scenarios. *Table 5-7* lists some example conditions.

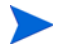

Be sure to place single quotes around string literals or tokens used to evaluate strings.

Table 5-7. Example conditions

| Condition                                         | Evaluates to                                                                                            |
|---------------------------------------------------|----------------------------------------------------------------------------------------------------|
| BLANK                                             | Command is executed in all situations.                                                                  |
| '[P.P_VERSION_LABEL]'<br>IS NOT NULL              | Command is executed if the parameter with the token<br>P_VERSION_LABEL in the package line is not null. |
| '[DEST_<br>ENV.ENVIRONMENT_<br>NAME]' = 'Archive' | Command is executed when the destination environment is named "Archive."                                |
| '[AS.SERVER_TYPE_<br>CODE]' = 'UNIX'              | Command is executed if the application server is installed on a UNIX® machine.                          |

The condition can include tokens. For detailed information about using tokens, see the *Commands, Tokens, and Validations Guide and Reference*.

# Configuring Sub-Types for Request Types

To classify a request type further, you can use *sub-types*. For example, a request type for software bugs might list each of the software applications supported by the IT organization as sub-types.

# Adding Sub-Types to Request Types

To add sub-types to the request type:

 On the PPM Workbench shortcut bar, click Demand Mgmt > Request Types.

The Request Type Workbench opens.

2. Open a request type.

The Request Type window opens.

3. In the Request Type window, click the **Sub-Types** tab.

| Request Type Name:   | Generic Request |                  |             | Reference Co                                      | ode:GENERIC_R | REQUEST      |           |
|----------------------|-----------------|------------------|-------------|---------------------------------------------------|---------------|--------------|-----------|
| reation Action Name: | Generic Req     | uest             |             | Request Header Type: Dofoult                      |               |              |           |
| Category:            | <b>▼</b>        |                  |             | <ul> <li>Request reduct type: [Default</li> </ul> |               |              |           |
| Extension:           | 11              |                  |             | -                                                 |               |              | New Op    |
| Description:         | General-purp    | pose request tra | cking       |                                                   |               |              |           |
| Meta Layer View:     | MREQ_           | GENERIC          | REQUEST     |                                                   |               |              |           |
| Max Fields:          | 50              |                  |             | ✓ Enabled:                                        |               | No           |           |
| Fields               | Layout          | Display C        | olumns      | Request Status                                    | Status Dep    | endencies    | Rules     |
| Commands             | Sub-Types       | Workflows        | User Access | Notifications User Data                           | Ownership     | Help Content | Resources |
|                      |                 |                  |             |                                                   |               |              |           |
| Sub-Type Name        |                 |                  | Description |                                                   | Enabled       |              |           |
| Sub-Type Name        |                 |                  | Description |                                                   | Enabled       |              |           |
| Sub-Type Name        |                 |                  | Description |                                                   | Enabled       |              |           |
| Sub-Type Name        |                 |                  | Description |                                                   | Enabled       |              |           |
| Sub-Type Name        |                 |                  | Description |                                                   | Enabled       |              |           |
| Sub-Type Name        |                 |                  | Description |                                                   | Enabled       |              |           |
| Sub-Type Name        |                 |                  | Description |                                                   | Enabled       |              |           |
| Sub-Type Name        |                 |                  | Description | Edit Remove                                       | Enabled       |              |           |

4. Click New.

The Request Sub-Type window opens.

| Request Sub-Type: New |
|-----------------------|
| Sub-Type Name:        |
| Description:          |
| Enabled:   Yes   No   |
| OK Add Cancel         |
| Ready                 |

5. Complete the fields described in the following table.

| Field Name    | Description                                                                                                    |
|---------------|----------------------------------------------------------------------------------------------------|
| Sub-Type Name | The name of the sub-type.                                                                                               |
| Description   | A description of the sub-type.                                                                                          |
| Enabled       | Select to make the sub-type available to the system.<br>Select <b>Yes</b> to make the sub-type available to the system. |

- 6. Click OK.
- 7. From the Sub-Types tab, click OK.

# Editing Sub-Types for Request Types

To edit a sub-type:

 On the PPM Workbench shortcut bar, click Demand Mgmt > Request Types.

The Request Type Workbench opens.

2. Open a request type.

The Request Type window opens.

- 3. Click the **Sub-Types** tab.
- 4. Select a subtype, and then click **Edit**.

The Request Sub-Type window opens.

5. Complete the fields described in the following table.

| Field Name    | Description                                                     |
|---------------|-----------------------------------------------------------------|
| Sub-Type Name | Name of the sub-type.                                           |
| Description   | Description of the sub-type.                                    |
| Enabled       | Select <b>Yes</b> to make the sub-type available to the system. |

- 6. Click OK.
- 7. On the Sub-Types tab, click OK.

# Deleting Subtypes from Request Types

To delete subtypes from a request type:

 On the PPM Workbench shortcut bar, click Demand Mgmt > Request Types.

The Request Type Workbench opens.

2. Open a request type.

- 3. In the Request Type window, click the Sub-Types tab.
- 4. Select the sub-type to delete, and then click Remove.
- 5. Click **OK**.

# Configuring Request Types to Work with Workflows

You can set up request types to work with all workflows, or with only selected workflows.

## Adding Workflows to Request Types

To add workflows to the request type:

 On the PPM Workbench shortcut bar, click Demand Mgmt > Request Types.

The Request Type Workbench opens.

- 2. Open a request type.
- 3. In the Request Type window, click the **Workflows** tab.

| Name:     Generic Request     Reference Code:     GENERIC_REQUEST       Name:     Generic Request     Request Header Type:     Default     III       Instant     Image: Status     Image: Status     Image: Status     Image: Status       View:     MREQ     GENERIC_REQUEST     Image: Status     Image: Status |                                                                                                    |                                                                                                    |                                                                                                    | 1                                                                                      |                                                                   |                    |
|----------------------------------------------------------------------------------------------------|----------------------------------------------------------------------------------------------------|----------------------------------------------------------------------------------------------------|----------------------------------------------------------------------------------------------------|----------------------------------------------------------------------------------------|-------------------------------------------------------------------|--------------------|
| Name:       Generic Request         egory: <ul> <li>Request Header Type:</li> <li>Default</li> <li>New:</li> <li>Default</li> <li>New:<!--</th--><td>Request Type Name:</td><td>Generic Reque</td><td>est</td><td>Reference Cod</td><td>e: _GENERIC_REQUEST</td><td></td></li></ul>                                               | Request Type Name:                                                                                      | Generic Reque                                                                                                    | est                                                                                                    | Reference Cod                                                                          | e: _GENERIC_REQUEST                                               |                    |
| egory:                                                                                                    | Creation Action Name:                                                                                   | Generic Reque                                                                                                    | est                                                                                                    |                                                                                        |                                                                   | F                  |
| nsion:                                                                                                    | Category:                                                                                               |                                                                                                    | •                                                                                                    | Request Header Type:  Default                                                          |                                                                   |                    |
| iption: General-purpose request tracking                                                                                                    | Extension:                                                                                              |                                                                                                    | -                                                                                                    |                                                                                        |                                                                   | New Op             |
| View:         MREQGENERIC_REQUEST           Fields:         50 <ul> <li>Enabled:</li> <li>Yes</li> <li>No</li> </ul> Layout         Display Columns         Request Status         Status Dependencies         Rules           Sub-Types         Workflows         User Access         Notifications         User Data         Ownership         Help Content         Resources           Workflows can be used with this Request Type.                 Allow all Workflows or limit by adding the the table below.               ws are allowed for this Request Type               me               Description               Workflow Enabled                                                                                                    | Description:                                                                                            | General-purpo                                                                                                    | se request tracking                                                                                                   |                                                                                        |                                                                   |                    |
| Fields:     50     Enabled:     Image: Templed:     Templed:     Image: Templed: Templed:     No       Layout     Display Columns     Request Status     Status Dependencies     Rules       Sub-Types     Workflows     User Access     Notifications     User Data     Ownership     Help Content     Resources       Workflows can be used with this Request Type.     Allow all Workflows or limit by adding the table below.                                                                                                    | Meta Layer View:                                                                                        | MREQ_                                                                                                    | GENERIC_REQUEST                                                                                                    |                                                                                        |                                                                   |                    |
| Layout         Display Columns         Request Status         Status Dependencies         Rules           Sub-Types         Workflows         User Access         Notifications         User Data         Ownership         Help Content         Resources           Workflows can be used with this Request Type.         Allow all Workflows or limit by adding the the table below.         ws are allowed for this Request Type         Workflow Enabled                                                                                                    | Max Fields:                                                                                             | 50                                                                                                    |                                                                                                    | <ul> <li>Enabled:          <ul> <li>Yes</li> </ul> </li> </ul>                         | No                                                                |                    |
| Sub-Types         Workflows         User Access         Notifications         User Data         Ownership         Help Content         Resources           Workflows can be used with this Request Type.         Allow all Workflows or limit by adding the trable below.                                                                                                    |                                                                                                    |                                                                                                    |                                                                                                    | 1                                                                                      |                                                                   |                    |
| Workflows can be used with this Request Type. Allow all Workflows or limit by adding the table below. ws are allowed for this Request Type me Description Workflow Enabled                                                                                                    | Fields                                                                                                  | Layout                                                                                                    | Display Columns                                                                                                    | Request Status                                                                         | Status Dependencies                                               | Rules              |
| me Description Workflow Enabled                                                                                                    | Fields   I<br>Commands  <br>Select which Workfl<br>Workflows to the tab                                 | Layout<br>Sub-Types<br>ows can be use<br>ble below.                                                                                                    | Display Columns<br>Workflows User Access<br>ed with this Request Type. Allow al                                       | Request Status Notifications User Data Il Workflows or limit by adding the             | Status Dependencies<br>Ownership Help Content                     | Rules              |
|                                                                                                    | Fields   I<br>Commands  <br>Select which Workfl<br>Workflows to the tab                                 | Layout<br>Sub-Types<br>ows can be use<br>ole below.<br>allowed for this Re                                                                                                    | Display Columns  <br>Workflows   User Access  <br>ed with this Request Type. Allow all<br>equest Type                 | Request Status  <br>Notifications   User Data  <br>II Workflows or limit by adding the | Status Dependencies<br>Ownership Help Content                     | Rules<br>Resources |
|                                                                                                    | Fields   I<br>Commands  <br>Select which Workfl<br>Workflows to the tab                                 | Layout<br>Sub-Types<br>ows can be use<br>ble below.                                                                                                    | Display Columns<br>Workflows User Access<br>ed with this Request Type. Allow al                                       | Request Status<br>Notifications User Data<br>Il Workflows or limit by adding the       | Status Dependencies<br>Ownership Help Content                     |                    |
|                                                                                                    | Fields I<br>Commands<br>Select which Workfl<br>Workflows to the tab<br>I Workflows are<br>Workflow Name | Layout Sub-Types<br>Sub-Types<br>ows can be use<br>ows can be use<br>ows can be use<br>ows can be use<br>ows can be use<br>ows can be use<br>ows can be use<br>ows can be use<br>of the set | Display Columns  <br>Workflows   User Access  <br>ed with this Request Type. Allow al<br>equest Type  <br>Description | Request Status  <br>Notifications   User Data  <br>II Workflows or limit by adding the | Status Dependencies<br>Ownership Help Content<br>Workflow Enabled | Rules              |
| New Remove                                                                                                    | Fields                                                                                                  | Layout<br>Sub-Types<br>ows can be use<br>ole below.<br>allowed for this Ru                                                                                                    | Display Columns  <br>Workflows User Access  <br>ed with this Request Type. Allow all<br>equest Type Description       | Request Status                                                                         | Status Dependencies<br>Ownership Help Content<br>Workflow Enabled | Rules Resources    |

- 4. Do one of the following:
  - To let all workflows use this request type, select the All Workflows are allowed for the Request Type option.
  - To specify the workflows that can use the request,
    - i. Clear the All Workflows are allowed for the Request Type option.
    - ii. Click New.

The Workflow window opens.

- iii. In the Workflow field, select a workflow.
- iv. Click OK.
- 5. From the Workflow tab, click OK.

## Deleting Workflows from Request Types

To delete workflows from the request type:

 On the PPM Workbench shortcut bar, click Demand Mgmt > Request Types.

The Request Type Workbench opens.

- 2. Open a request type.
- 3. In the Request Type window, click the Workflows tab.
- 4. Select a workflow to delete, and then click Remove.
- 5. Click **OK**.

# Configuring Participants for Requests

This section provides instructions on how to give users different levels of access to requests of a given type.

## Adding Request Participants to a Request Type

To add request participants to a request type:

- 1. Log on to PPM Center.
- 2. On the **Open** menu, click **Administration > Open Workbench**.

The PPM Workbench opens.

3. On the shortcut bar, click **Demand Mgmt > Request Types.** 

The Request Type Workbench opens.

4. Open a request type.

5. In the Request Type window, click the **User Access** tab.

| lequest Type Name:                                                                                                    | DEM - Appl                                                                                                    | Ication Enhancem                                                                                                    | nent                                                       |                                      | Reference C         | .ode:DEM_APH                                                                  | PLICATION_ENF    | HANCEMENT    |
|----------------------------------------------------------------------------------------------------|----------------------------------------------------------------------------------------------------|----------------------------------------------------------------------------------------------------|------------------------------------------------------------|--------------------------------------|---------------------|-------------------------------------------------------------------------------|------------------|--------------|
| eation Action Name:                                                                                                    | Request a                                                                                                    | n Application Enha                                                                                                    | ancement                                                   | Request Head                         |                     | Application Epha                                                              | ncomont          |              |
| Category:                                                                                                    |                                                                                                    |                                                                                                    |                                                            | <ul> <li>Request rieso</li> </ul>    | a type: [DEM-       | Application Enna                                                              | incement         |              |
| Extension:                                                                                                    |                                                                                                    |                                                                                                    |                                                            | -                                    |                     |                                                                               |                  | New Op       |
| Description:                                                                                                    | Application                                                                                                    | Enhancements s                                                                                                    | should be used to                                          | request new fund                     | ctionality in IT cu | rrent applications                                                            | 1                |              |
| Meta Laver View:                                                                                                    | MREQ DEM APPS ENHANCEMENT                                                                                                    |                                                                                                    |                                                            |                                      |                     |                                                                               |                  |              |
| May Fielder                                                                                                    |                                                                                                    | DEM_/41                                                                                                    | O_ENTINGCOMEN                                              |                                      | lad. @ Vaa          |                                                                               | @ N-             |              |
| Max Fields:                                                                                                    | 50                                                                                                    |                                                                                                    |                                                            | ▼ Enai                               | bied: I tes         |                                                                               | INO INO          |              |
| Fields                                                                                                    | Layout                                                                                                    | Display C                                                                                                    | olumns                                                     | Request S                            | tatus               | Status I                                                                      | Dependencies     | Rules        |
| Commands                                                                                                    | Sub-Types                                                                                                    | Workflows                                                                                                    | User Access                                                | Notifications                        | User Data           | Ownership                                                                     | Help Conte       | ent Resource |
| loto: Como ngnio                                                                                                    | are depend                                                                                                    | ent on others. For                                                                                                    | r example. view s                                          | ettings are autom                    | aucany appried      | lo users with othe                                                            | er capabilities. |              |
| Dedicional                                                                                                    | are depend                                                                                                    | ent on others. For                                                                                                    | r example. View s                                          | Ou ata                               | laucany appried     | c date is with other                                                          | Occessi          | Dalata       |
| Participant                                                                                                    | are depend                                                                                                    | ent on others. For                                                                                                    | r example. view s                                          | Create                               | View                | Edit                                                                          | Cancel           | Delete       |
| Participant<br>All Users                                                                                                    | are depend                                                                                                    | ent on others. For                                                                                                    | rexample. views                                            | Create                               | View                | Edit                                                                          | Cancel           | Delete       |
| Participant<br>Il Users<br>Vorkflow Security<br>Created By                                                                                                    | s are depend                                                                                                    | ent on others. For                                                                                                    | r example. view s                                          | Create                               | View                | Edit                                                                          | Cancel           | Delete       |
| Participant<br>NI Users<br>Vorkflow Security<br>Created By<br>Custom Token: [F                                                                                                    | REQ.CONTA                                                                                                    | ent on others. For                                                                                                    | r example. View s                                          | Create                               | View                | Edit                                                                          | Cancel           | Delete       |
| Participant<br>VII Users<br>Vorkflow Security<br>Created By<br>Custom Token: [F<br>Security Group: (F                                                                                                    | REQ.CONTAG                                                                                                    | ent on others. For<br>CT_NAME]                                                                                                    | tor                                                        | Create                               | View                | Edit                                                                          | Cancel           | Delete       |
| Participant<br>Norkflow Security<br>Created By<br>Custom Token: [F<br>Security Group: (F<br>Security Group: P                                                                                                    | REQ.CONTA(<br>REFERENCE<br>PM Administ                                                                                                    | CT_NAME]<br>() PPM Administra<br>rator                                                                                                    | tor                                                        | Create                               | View                | Edit                                                                          | Cancel           | Delete       |
| Participant<br>Norkflow Security<br>Created By<br>Custom Token: [F<br>Security Group: (F<br>Security Group: P<br>Security Group: P                                                                                                    | REQ.CONTA<br>REFERENCE<br>PM Administ<br>PM Demand                                                                                                    | CT_NAME]<br>CT_NAME]<br>CT_NAM | tor<br>ninistrator                                         | Create                               | View                | Edit                                                                          | Cancel           | Delete       |
| Participant<br>NI Users<br>Workflow Security<br>Created By<br>Custom Token: [F<br>Security Group: (P<br>Security Group: P<br>Security Group: P<br>Security Group: P                                                                                                    | REQ.CONTA<br>REPERENCE<br>PM Administ<br>PM Demand<br>PM Deploym                                                                                        | CT_NAME]<br>CT_NAME]<br>) PPM Administra<br>rator<br>Management Adr<br>ent Management A                                                                                                    | tor<br>ninistrator<br>Administrator                        | Create                               | View                | Edit                                                                          | Cancel           | Delete       |
| Participant<br>All Users<br>Norkflow Security<br>Created By<br>Custom Token: [F<br>Security Group: P<br>Security Group: P<br>Security Group: P<br>Security Group: P<br>Security Group: P                                                                                                    | REQ.CONTA<br>REFERENCE<br>PM Administ<br>PM Demand<br>PM Deploym<br>PM Project M                                                                        | CT_NAME]<br>CT_NAME]<br>() PPM Administra<br>rator<br>Management Adr<br>ent Management.<br>Janager                                                                                                    | tor<br>ninistrator<br>Administrator                        | Create<br>V<br>V<br>V<br>V<br>V<br>V | View                | Edit                                                                          | Cancel           | Delete       |
| Participant<br>II Users<br>Norkflow Security<br>Created By<br>Custom Token: [F<br>Security Group: P<br>Security Group: P<br>Security Group: P<br>Security Group: P<br>Security Group: P                                                                                                    | REQ.CONTA<br>REG.CONTA<br>REFERENCE<br>PM Administ<br>PM Demand<br>PM Deploym<br>PM Project M<br>PM User                                                | ent on others. For<br>CT_NAME]<br>() PPM Administra<br>rator<br>Management Adr<br>ent Manager                                                                                                    | itor<br>inistrator<br>Administrator                        | Create                               | View                | Edit                                                                          | Cancel           | Delete       |
| Participant<br>Norkflow Security<br>Created By<br>Lustom Token: [f<br>Security Group: P<br>Security Group: P<br>Security Group: P<br>Security Group: P<br>Security Group: P<br>Security Group: P                                                                                                    | REQ.CONTAG<br>REFERENCE<br>PM Administ<br>PM Demand<br>PM Deploym<br>PM Project M<br>PM User Administ                                                   | CT_NAME]<br>CT_NAME]<br>() PPM Administra<br>rator<br>Management Adr<br>ent Management .<br>anager<br>nin                                                                                                    | itor<br>ninistrator<br>Administrator                       | Create                               | View                | Edit                                                                          | Cancel           | Delete       |
| Participant<br>Vorkflow Security<br>Zreated By<br>Zustom Token: [F<br>Security Group: P<br>Security Group: P<br>Security                       | REQ.CONTA<br>REFERENCE<br>PM Administ<br>PM Demand<br>PM Deploym<br>PM Deploym<br>PM User<br>PM User Adr<br>REQ.ASSIG                                   | CT_NAME]<br>) PPM Administra<br>rator<br>Management Adr<br>ent Management.<br>anager<br>nin<br>NED_TO_GROUP                                                                                                    | itor<br>ministrator<br>Administrator                       | Create                               | View                | Edit                                                                          | Cancel           | Delete       |
| Participant<br>All Users<br>Workflow Security<br>Created By<br>Custom Token: [F<br>Security Group: P<br>Security Group: P<br>Security G<br>Security G | REQ.CONTAI<br>REQ.CONTAI<br>REFERENCE<br>PM Administ<br>PM Deploym<br>PM Project M<br>PM User<br>PM User Adr<br>REQ.ASSIGI<br>(REQ.ASSIGI               | CT_NAME]<br>CT_NAME]<br>) PPM Administra<br>rator<br>Management Adr<br>ent Management.<br>lanager<br>nin<br>VED_TO_GROUP<br>VED_TO_USER_1                                                                                                    | itor<br>ministrator<br>Administrator<br><br>D]             | Create                               | View                | Edit<br>V<br>V<br>Edit<br>V<br>V<br>V<br>V<br>V<br>V<br>V<br>V<br>V<br>V<br>V | Cancel           | Delete       |
| Participant<br>Norklow Security<br>Treated By<br>Zustom Token: [F<br>Security Group: P<br>Security Group: P<br>Security Group: P<br>Security Group: P<br>Security Group: P<br>Security Group: P<br>Security Group: P<br>Security Group: P<br>Security Group: P<br>Security Group: P<br>Security Group: P<br>Rondard Token: ]                                                                                                    | REQ.CONTAK<br>REFERENCE<br>PM Administ<br>PM Depaloy<br>PM Deploym<br>PM Deploym<br>PM User<br>PM User<br>Adr<br>REQ.ASSIG<br>REQ.ASSIG<br>ws cannot be | CT_NAME]<br>CT_NAME]<br>CT_NAM | tor<br>ininistrator<br>Administrator<br>' ID]<br>D]<br>New | Create                               | View                |                                                                               | Cancel           | Delete       |

6. Click New.

The Participant Security window opens.

| Participant Security               |  |  |  |  |  |  |  |
|------------------------------------|--|--|--|--|--|--|--|
| Enter a Security Group Name 🔻      |  |  |  |  |  |  |  |
| Security Group:                    |  |  |  |  |  |  |  |
| Security Type: Security Group Name |  |  |  |  |  |  |  |
| Tokens OK Add Cancel               |  |  |  |  |  |  |  |
| Ready                              |  |  |  |  |  |  |  |

- 7. To specify the request type participants, do one of the following:
  - To specify one or more security groups to act on the workflow step:
    - i. From the list at the top of the window, select **Enter a Security Group** Name.
    - ii. Use the **Security Group** auto-complete to select one or more security group names.
    - iii. Click Add.
  - To authorize one or more individual users to act on the workflow step:
    - i. From the list at the top of the window, select Enter a User Name.
    - ii. Use the User Name auto-complete to select one or more user names.
    - iii. Click Add.
  - To authorize user or security groups to act on the workflow step using a standard token (that resolves to a list users or security groups):
    - i. From the list at the top of the window, select Enter a Standard Token.
    - ii. Use the **Standard Token** auto-complete to select a standard token that returns the resources you want to act on the workflow step.
    - iii. Click Add.

The value displayed in the **Security Type** field is based on the token you selected. To add another token, repeat step i through step iii.

For information about standard tokens and how to use them, see the *Commands, Tokens, and Validations Guide and Reference.* 

- To specify a user-defined token that resolves to a list users or security groups:
  - i. From the list at the top of the window, select Enter a User Defined Token.

ii. If the token has already been defined, then in the User Defined Token field, type the token name. Otherwise, to open the Token Builder and define a new token that returns the resource(s) you want to act on the workflow step, click Tokens.

For information about how to use the Token Builder to create user-defined tokens, see the *Commands, Tokens, and Validations Guide and Reference.* 

- iii. In the **Security Type** list, select the security type to which the token resolves.
- iv. Click Add.
- v. To add another user-defined token, repeat step ii through step iv.
- vi. Click OK.

The User Access tab lists the selected participants.

8. Add the attributes for the participant.

Attributes are attached to a participant by clicking **Create**, **View**, **Edit**, **Cancel**, or **Delete**.

9. On the User Access tab, click OK.

### Editing Participants on Request Types

To edit participants of a request type:

 On the PPM Workbench shortcut bar, click Demand Mgmt > Request Types.

The Request Type Workbench opens.

- 2. Open a request type.
- 3. In the Request Type window, click the User Access tab.
- 4. Select a participant to edit, and then click Edit.

The Participant Security window opens.

5. Edit the attributes for the participant.

Attributes are attached to a participant by clicking **Create**, **View**, **Edit**, **Cancel**, or **Delete**.

6. On the User Access tab, click OK.

The changes to the request type are saved.

## **Deleting Participants from Request Types**

To delete participants from the request type:

 On the PPM Workbench shortcut bar, click Demand Mgmt > Request Types.

The Request Type Workbench opens.

- 2. Open a request type.
- 3. In the Request Type window, click the User Access tab.
- 4. Select a participant to delete, and then click **Remove.**
- 5. Click OK.

### Configuring View and Edit Access Grants for Request Creators

The View and Edit access grants for the creator of a request are configurable. You can restrict the creator's permissions on a request by configuring these access grants.

This is typically used in scenarios like the following:

- The request creators are assigned a new role that should not have enough permission to view or edit the requests they created.
- You delegate the creation of a request to someone who should not be able to view or edit the request after it is created.

To configure the View and Edit access grants for the creator of a request,

1. Open PPM Workbench, and then select Demand Mgmt > Request Types.

The Request Type Workbench opens.

2. Open the corresponding request type.

The Request Type window opens.

- 3. Click the **User Access** tab. Note that the View and Edit access grants for the Created By participant are configurable.
- 4. Select or clear the checkboxes for these access grants according to your business needs.

| Fields Layout Display Columns                                                                                                    | Reques                                     | t Status                               | Stab                                    | s Dependencies                           | Rules           |
|----------------------------------------------------------------------------------------------------|--------------------------------------------|----------------------------------------|-----------------------------------------|------------------------------------------|-----------------|
| Commands Sub-Types Workflows User Acces                                                                                                    | ss Notification                            | user Dati                              | Ownershi                                | p Help Cont                              | ent Resources   |
| This tab configures participants of a request type. Participant<br>grant checks still applies on top of these settings.<br>Note: Some rights are dependent on others. For example: Vi | ts can then be give<br>ew settings are aut | n specific access<br>omatically applie | rights to the req<br>d to users with of | uest type, user lic<br>her capabilities. | ense and access |
| Participant                                                                                                    | Create                                     | View                                   | Edit                                    | Cancel                                   | Delete          |
| All Lleare                                                                                                    | <b>V</b>                                   | P*1                                    | P*1                                     | P**                                      |                 |
|                                                                                                    |                                            |                                        |                                         |                                          |                 |
| Markflow Cogurity                                                                                                    |                                            |                                        |                                         |                                          |                 |
| Modeline Cogurity<br>Created By                                                                                                    |                                            | C                                      |                                         |                                          |                 |
| Created By<br>Security Created By<br>Security Group: PPM Administrator                                                                                                    |                                            |                                        |                                         |                                          |                 |
| Created By<br>Security Group: PPM Administrator<br>Security Group: PPM Program Manager                                                                                                |                                            |                                        | V                                       |                                          |                 |

By default, the View and Edit access grants are selected.

If you uncheck these two access grants, the request creator cannot view or edit the request unless other security settings provide the creator with the View and Edit access grants to the request.

Currently, this enhancement is only available for PPM Center version 8.03, version 9.10 and later. Request types migrated from other versions do not support this feature.

# Configuring Import and Export of Requests

This section provides instructions on how to enable users to import requests from XML files as well as export requests to XML files.

## Configuring an XML Importable Request Template

An XSLT template is necessary for importing XML files to create new requests or update existing requests.

XSLT Template is a standard XSL file that is used to convert a XML file of user-defined format to an XML data file of PPM format as PPM Center can accept PPM format XML data file only.

#### Developing an XSL File

If you want to import a request from an XML file with your own format, you need to develop an XSL file to convert the user-defined format file to a PPM format XML data file.

You may refer to the following XSD file to develop your own XSL file:

```
<?xml version="1.0" encoding="utf-8"?>
<xs:schema attributeFormDefault="unqualified" elementFormDefault="qualified"</pre>
xmlns:xs="http://www.w3.org/2001/XMLSchema">
  <xs:element name="requests">
    <xs:complexType>
      <xs:sequence>
        <xs:element minOccurs="0" maxOccurs="unbounded" name="request">
          <xs:complexType>
            <xs:sequence>
              <xs:element minOccurs="1" maxOccurs="1" name="requestType"</pre>
                                                                type="xs:string"/>
              <xs:element minOccurs="0" maxOccurs="unbounded" name="field">
                <xs:complexType>
                   <xs:sequence>
                     <xs:element minOccurs="0" name="token" type="xs:string"/>
                     <xs:element minOccurs="0" name="tableValue">
                       <xs:complexType>
                         <xs:sequence>
                           <xs:element minOccurs="0" maxOccurs="unbounded"</pre>
                                                              name="tableColumn">
                             <xs:complexType>
                               <xs:sequence>
                                 <xs:element minOccurs="0" name="columnToken"</pre>
                                                               type="xs:string"/>
                                <xs:element minOccurs="0" maxOccurs="unbounded"</pre>
                                             name="cellValue" type="xs:string"/>
                               </xs:sequence>
                             </xs:complexType>
                           </rs:element>
```

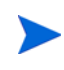

This XSD file defines the XML format accepted by PPM Center's generic request import operation. When you develop an XSL template, make ensure that the XML file generated using the XSL template conforms to the format defined by the XSD file. Do not use this file as a template directly.

If you import a request from an XML file without providing any XSL template, you need to ensure that your XML file conform with the format of PPM XML data file.

### Configuring an XSLT Template

When exporting a request, you can define an XSLT template to convert the raw data XML file to the desired format, such as XML, HTML, Text, and CSV. The XSLT template is a standard XSL file, it can convert the raw XML data file in PPM format.

For more technical details about the format of PPM XML data file, see the XSD file described in *Developing an XSL File* on page 241.

To configure an XSLT template,

- 1. Log on to PPM Center.
- 2. On the **Open** menu, click **Administration > Open Workbench**.

The PPM Workbench opens.

3. On the shortcut bar, click **Configuration > Validations**.

The Validation Workbench opens.

4. Click List, then locate and open the XML Importable Request Template validation.

The Validation: XML Importable Request Template window opens.

5. Click New.

The Add Validation Value dialogue box opens to Value Information tab.

6. On the Value Information tab, provide values for required **Code** and **Meaning** fields and optional field **Desc** as necessary.

The value of **Meaning** field will be displayed in the drop-down list for **XSLT Template** field on the Import Request from XML page.

- 7. To use this new template, for the Enabled? field, leave it selected.
- 8. If you want to set this new template default, select the checkbox for **Default** field. Otherwise, leave it empty.

For more information about the fields in the Add Validation Value dialogue box, see the *Configuring Static List Validations* section of the *Commands, Tokens, and Validations Guide and Reference*.

- 9. Click the **User Data** tab.
- 10. Click Add.

The Add Document dialog box opens.

| 🕼 Add Validation Value           | X      |
|----------------------------------|--------|
| Value Information User Data      |        |
| XSLT File (no document attached) | Add    |
| Ready                            | Cancel |

11. Do the following:

- a. Click **Browse** to locate and select the XSLT file you want to add. Normally it is the file you developed in *Developing an XSL File* on page 241.
- b. In the **Description** field, you can type a short description for the XSLT file.
- c. click Add.
- 12. To add more values and keep the Add Validation Value window open, click Add.
- 13. To save your changes and close the window, click **OK**.

### Exporting Requests to XML Files

Exporting a request to an XML file of a specific format involves the following tasks,

- 1. Enabling Report Type (REFERENCE) Export Request Report
- 2. Configuring an XML Exportable Request Template

### Enabling Report Type (REFERENCE) Export Request Report

To facilitate exporting a request to XML of a specific format, a new report type **(REFERENCE) Export Request Report** is added. This report type enables you to export a request report to a specific format.

To enable the report type,

- 1. Log on to PPM Center and launch the PPM Workbench.
- 2. On the shortcut bar, click **Configuration > Report Types**.

The Report Type Workbench opens.

- 3. Click List, then locate and select report type (REFERENCE) Export Request Report.
- 4. Click **Copy**.

The Copy Report Type window opens.

- 5. Type a Report Type Name. For example, Sample Report.
- 6. Click **Copy** to continue.
- 7. When prompted, click **Yes**.

The Report Type: <*Report Type Name*> window opens.

| 🔯 Report Type : S | ample Repor   | t                                       |         |                    |                     | - • ×             |  |  |  |
|-------------------|---------------|-----------------------------------------|---------|--------------------|---------------------|-------------------|--|--|--|
| Report Type Name  | e: Sample R   | Sample Report                           |         |                    |                     |                   |  |  |  |
| Reference Code    | e: SAMPLE_I   | AMPLE_REPORT                            |         |                    |                     |                   |  |  |  |
| Description       | n: Export Red | <br>Export Request Report               |         |                    |                     |                   |  |  |  |
| Requires Licens   | e: Demand M   | Demand Management   Enabled:   Yes   No |         |                    |                     |                   |  |  |  |
| Report Categor    | y: Demand M   | Management                              |         |                    |                     |                   |  |  |  |
| Fields Layout     | Commands      | Security Owner                          | ship    |                    |                     | 1                 |  |  |  |
| Prompt Tok        | en            | Parameter Col.                          | Display | Component Type     | Validation          |                   |  |  |  |
| Request ID TAR    | GET_REQ       | PARAMETER1                              | Y       | Auto Complete List | CRT - Request List  |                   |  |  |  |
| Template TEM      | PLATE         | PARAMETER2                              | Y       | Auto Complete List | XML Exportable Requ | est Template By R |  |  |  |
|                   |               |                                         |         |                    |                     |                   |  |  |  |
| •                 |               | "                                       | 1       |                    |                     | 4                 |  |  |  |
| New Edit Remove   |               |                                         |         |                    |                     |                   |  |  |  |
|                   |               |                                         |         |                    | OK Sa               | ve Cancel         |  |  |  |
| Ready             |               |                                         |         |                    |                     |                   |  |  |  |

- 8. For the **Enabled** field, select **Yes**.
- 9. Configure other fields or options as necessary.
- 10. Click **OK**.

#### Configuring an XML Exportable Request Template

To configure a specific format template for exporting a request to,

- 1. From the Validations Workbench, select validation XML Exportable Request Template.
- 2. Click New.

The Add Validation Value dialogue box opens to Value Information tab.

3. On the Value Information tab, provide values for required **Code** and **Meaning** fields and optional field **Desc** as necessary.

The value of **Meaning** field will be displayed in the drop-down list for **XSLT Template** field on the Import Request from XML page.

- 4. To use this new template, for the **Enabled?** field, leave it selected.
- 5. If you want to set this new template default, select the checkbox for **Default** field. Otherwise, leave it empty.

For more information about the fields in the Add Validation Value dialogue box, see the *Configuring Static List Validations* section of the *Commands, Tokens, and Validations Guide and Reference*.

- 6. Click the User Data tab.
- 7. Do the following:
  - a. In the **Request Type ID** field, select a request type ID using the autocomplete icon.
  - b. In the **Content Type** field, you can type a short description of the request type.
  - c. For XSLT File field, click Add.

The Add Document dialog box opens.

| M Add Validation  | Value     |                | 22            |
|-------------------|-----------|----------------|---------------|
| Value Information | User Data |                |               |
| Request Type ID   |           |                |               |
| Content Type      |           |                |               |
| XSLT File         | (No Docun | nent Attached) | Add           |
| Ready             |           | Add Docume     | OK Add Cancel |

i. Click **Browse** to locate and select the XSLT file you want to add.

- ii. In the **Description** field, you can type a short description for the XSLT file.
- iii. click Add.
- 8. To add more values and keep the Add Validation Value window open, click **Add**.
- 9. To save your changes and close the window, click **OK**.

## Exporting Requests by Running the Special Command

In general, a request is exported via the PPM Center report. A new special command (ksc\_export\_request\_as\_xml) is introduced to generate the exported file for the report. Setting true indicates report mode.

Report mode example:

```
ksc_export_request_as_xml [P.TARGET_REQUEST] "[P.TEMPLATE]"
true [RP.REPORT_SUBMISSION_ID]
```

where,

 $[P.TARGET_REQUEST] - ID of the request to be exported.$ 

[P.TEMPLATE] – The template code.

true - Report mode, indicates that the result is exported to report.

[RP.REPORT\_SUBMISSION\_ID] - Report submission ID.

You can also use this special command in request mode by integrating it into your own workflows. In this case, the special command generates the exported file and pastes the URL of the exported file to a corresponding field on a specified request. A URL field is necessary for this mode because it shows more readable file name while referring to the full address of the exported file.

Request mode example:

```
ksc_export_request_as_xml [P.TARGET_REQUEST] ``[P.TEMPLATE]"
false [REQ.REQUEST_ID] [REQD.P.RESULT]
```

where,

[P.TARGET REQUEST] - ID of the request to be exported.

[P.TEMPLATE] – The template code.

false – Non-report mode, indicates that the URL of the exported file is updated to an appropriate field of the request.

[REQ.REQUEST\_ID] – ID of the request that contains URL of the exported file.

[REQD.P.RESULT] – The field token that contains the URL of the exported file.

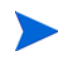

When you use the special command in a workflow to export a request, make sure to set **Workflow Scope** to **Requests** in the corresponding execution step. Otherwise you will not get an exported file successfully.

| Execution       |                                          |         |                         |                         |                             |                          | 23                |
|-----------------|------------------------------------------|---------|-------------------------|-------------------------|-----------------------------|--------------------------|-------------------|
| Execution Owne  | ership User Data L                       | lsed By |                         |                         |                             |                          |                   |
| Name            | DEM - New Export                         |         |                         | Workflow Scope          | Requests                    |                          | •                 |
| Reference Code  | DEMNEW_EXP                               | ORT     |                         |                         |                             |                          |                   |
| Description     |                                          |         |                         | 1                       |                             |                          |                   |
| Execution Type  | Workflow Step Com                        | imands  | •                       | Workflow Event          | NONE                        |                          | ~                 |
| Validation WF - | Standard Execution I                     | Results | II                      | Timeout                 | Da                          | ays                      | -                 |
|                 |                                          |         | New Open                | Icon                    |                             |                          |                   |
| Processing Type | Immediate                                |         | •                       | Enabled:                | Yes                         | O No                     |                   |
| Execution:      | <ul> <li>Display the required</li> </ul> | est pag | e immediately while exe | cution is still running | ng                          |                          |                   |
| Command         | Condition                                | Des     | Command                 |                         |                             |                          |                   |
| export reque    | est                                      | •       | ksc_export_request_a    | IS_XMI [P.TARGET_       | REQUEST] "[P.TEMPLATE]" tru | Je [RP.REPORT_SUBMISSION | <u>√_ID]</u><br>► |
|                 | ÷                                        | All 🗖   | All New Cmd             | Edit Cmd Co             | oy Cmd Remove               | Ŧ                        |                   |
| Verify Lan      | guage Options                            |         |                         |                         |                             | OK Save C                | ancel             |
| Ready           |                                          |         |                         |                         |                             |                          |                   |

# Configuring Quick Edit and Mass Update

To disable both the quick edit and the mass update features, you can set the server configuration parameter DISABLE\_QUICK\_EDIT\_MASS\_UPDATE to true. The default value is false.

# Configuring Resource Tracking

As a request is processed through its workflow, it is typically assigned to several different users who are responsible for it at different process stages. For some types of requests, it is important to keep track of all the users who were assigned on a request, and optionally, how much time they were expected to spend, and how much time they actually spent, working on the request. For this purpose, you can enable resource tracking for a request type.

For information on how to assign resources by configuring workflow steps, see Chapter 3, *Configuring Workflows*, on page 45.

For information on how to use HP Time Management to track time spent on requests, see *Configuring Request Types for Use with HP Time Management* on page 254.

## Tracking Resources Assigned to Requests

In HP Demand Management, you can assign a resource to a request. A request is typically assigned to different resources at different phases of its workflow.

You can configure request types to keep track which resource has been assigned to a request, what the scheduled effort is for the resource, how much work they actually contributed to the request and when by enabling resource tracking. After you enable resource tracking, you can configure security on the request type to determine who can edit the list of resources, allocate new resources, and so on.

The resource tracking information that you enable becomes available to authorized users based on the access you set for the request type. These authorized users can maximize the **Resources** section on the request detail page to view the information. (Without management capabilities, individual resources can only update their own actuals on the request details page.)

The **Resources** section is also controlled by HP Time Management in that, if resources are logging time sheets for the request, then the actual effort, actual start, and actual finish come from the time sheet.

In this case, resources are not allowed to manually change the actuals data directly on the request; they must go to the respective time sheet(s) to update their actuals. For more details on how to use HP Time Management in conjunction with requests, see *Configuring Request Types for Use with HP Time Management* on page 254.

To configure resource tracking on requests:

 On the PPM Workbench shortcut bar, click Demand Mgmt > Request Types.

The Request Type Workbench opens.

- 2. Open a request type.
- 3. In the Request Type window, click the **Resources** tab.
- 4. Select the Track resources checkbox.

| Request type . Di    | Em Applicat                   |                                          |                       |                                             |                                |                     |                |           |
|----------------------|-------------------------------|------------------------------------------|-----------------------|---------------------------------------------|--------------------------------|---------------------|----------------|-----------|
| Request Type Name:   | DEM - Appli                   | cation Enhancer                          | nent                  | Re                                          | eference Code                  | : _DEM_APPL         | ICATION_ENHANC | EMENT     |
| reation Action Name: | Request an                    | Application Enh                          | ancement              | Request Header Type:                        | DEM - Ann                      | lication Enhan      | cement         |           |
| Category:            |                               |                                          |                       |                                             | IDEM - App                     | incation Enhan      | coment         | Now Oo    |
| Extension:           |                               |                                          |                       | -                                           |                                |                     |                | INEW OP   |
| Description:         | Application                   | Enhancements :                           | should be used to     | o request new functionality                 | y in IT curren                 | t applications      |                |           |
| Meta Layer View:     | MREQ_                         | DEM_APP                                  | PS_ENHANCEME          | NT                                          |                                |                     |                |           |
| Max Fields:          | 50                            |                                          |                       | ▼ Enabled: ●                                | Yes                            |                     | No             |           |
| Fields               | Layout                        | Display C                                | Columns               | Request Status                              |                                | Status De           | ependencies    | Rules     |
| Commands             | Sub-Types                     | Workflows                                | User Access           | Notifications U                             | iser Data                      | Ownership           | Help Content   | Resources |
| Use Time M           | lanagement to                 | track actuals.                           |                       | Track resources.                            |                                |                     | -              |           |
|                      |                               |                                          |                       | Enabled fields:                             |                                |                     |                |           |
|                      |                               |                                          |                       | ✓ Resource: Val                             | lidation                       | II                  |                |           |
| the tim              | rces assigne<br>e sheet's tim | d to the request<br>e period             |                       | Scheduled E                                 | Effort                         |                     |                |           |
| All reso             |                               |                                          | Frack                 | Actual Effor                                | rt                             |                     |                |           |
| resour               | ces must be                   |                                          |                       | Ctual Start                                 | t and Actual Fi                | nich                |                |           |
| All use              |                               |                                          |                       | E Actuarotari                               |                                |                     |                |           |
| time sh              | neet's time pe                | eriod                                    |                       | Resource Security                           | r                              |                     |                |           |
| All reque            | est participants              |                                          |                       | If a user can edit a i<br>own assignment or | request, he c<br>n the request | an update actu<br>t | als for his    |           |
| All reso<br>(reque   |                               | ted in the staffing<br>- Asset field aro | g profile<br>up only) | The following users<br>allocations on the r | s can add, re<br>equest:       | move and edit       | resource       |           |
|                      |                               |                                          |                       | All users who can                           | edit the reque                 | st                  |                |           |
| Activity is requests |                               | me logged agair                          |                       | Specific Users:                             |                                |                     |                |           |
| 🔿 Allow all a        |                               |                                          |                       |                                             |                                |                     |                |           |
| (a) Allow spe        | cific activities              |                                          |                       | User or Group                               | p                              |                     |                |           |
| 4.0.0                |                               |                                          |                       |                                             |                                |                     |                |           |
| Activity             |                               |                                          |                       |                                             |                                |                     |                |           |
|                      |                               |                                          |                       |                                             |                                |                     |                |           |
|                      |                               |                                          |                       |                                             |                                |                     |                |           |

5. Use the **Resource: Validation** auto-complete to select the validation to use for the **Add Resource** button in the **Resources** section of the request details page.

If you do not specify a validation, then the validation used for the request type's **Assigned To** field is used.

6. To select the fields to track for requests of this type, select any or all of the following checkboxes:

#### Scheduled Effort

A resource who manages the request can use this **Scheduled Effort** field in the **Resources** section of the request detail page to allocate resources. If the request type also includes the Work Item field group, then this allocation will appear as workload for the resource in his Gantt view and in other visualizations of assignment workload used by project managers or resource managers. If, in addition, HP Time Management is used to track actuals, then these allocations will show up in the **Expected Hours** field on the time sheet for the allocated resource.

- Actual Effort
- Actual Start and Actual Finish

The **Resources** section on the request details page will display a column for the resource names, and for each of the fields you selected.

The **Resource Security** section lets you specify who can manage the **Resources** section on the request details page. (Individual resources can update their own actuals, if they have access to the request.)

- 7. To allow all users who can edit the request to create, edit, or remove resources on the request, select the **All users who can edit request** checkbox.
  - To specify individual resources or security groups who can manage request resources:
    - i. Click New.

The Participant Security window opens.

| Participant Security               | 23    |
|------------------------------------|-------|
| Enter a Security Group Name 🔻      |       |
| Security Group:                    | Ē     |
| Security Type: Security Group Name |       |
| Tokens OK Add Ca                   | incel |
| Ready                              |       |

- ii. To specify the request type participants, do one of the following:
- iii. To specify one or more security groups to manage request resources:
- iv. From the list at the top of the window, select **Enter a Security Group** Name.
- v. Use the **Security Group** auto-complete to select one or more security group names.
- vi. Click Add.
- To authorize one or more individual users to manage request resources:
  - i. From the list at the top of the window, select Enter a User Name.
  - ii. Use the User Name auto-complete to select one or more user names.
  - iii. Click Add.
- To authorize users or security groups to manage request resources using a standard token (that resolves to a list of users or security groups):
  - i. From the list at the top of the window, select Enter a Standard Token.
  - ii. Use the **Standard Token** auto-complete to select a standard token that returns the resources.
  - iii. Click Add.
  - iv. The value displayed in the **Security Type** field is based on the token you selected. To add another token, repeat step i through step iii.

For information about standard tokens and how to use them, see the *Commands, Tokens, and Validations Guide and Reference.* 

- To specify a user-defined token that resolves to a list users or security groups:
  - i. From the list at the top of the window, select Enter a User Defined Token.
  - ii. If the token has already been defined, then in the User Defined Token field, type the token name. Otherwise, to open the Token Builder and define a new token that returns the resource(s) you want to act on the workflow step, click Tokens.

For information about how to use the Token Builder to create user-defined tokens, see the *Commands, Tokens, and Validations Guide and Reference.* 

- iii. In the **Security Type** list, select the security type to which the token resolves.
- iv. Click Add.
- v. To add another user-defined token, repeat step ii through step iv.
- vi. Click OK.

The **User or Group** field on the **Resources** tab lists your selection(s).

### Configuring Request Types for Use with HP Time Management

In PPM Center, *actuals* represent the number of hours a resource has worked on an activity or request, and the dates on which that work was done. You can enable tracking of this data in HP Time Management from the **Resources** tab. Once you enable the request type for HP Time Management, you can specify at a more granular level who can log time against a request of that type.

To configure tracking of actuals in HP Time Management:

 On the PPM Workbench shortcut bar, click Demand Mgmt > Request Types.

The Request Type Workbench opens.

- 2. Open a request type.
- 3. In the Request Type window, click the **Resources** tab.
- 4. Expand the Request Type window so that you can view the entire **Resources** tab.

|                                            | Vame -            | DEM April                        | option Enhorses                           | ont                 |             |                                                                                               | Deference C        |                  | ICATION ENLIANC | EMENT     |  |
|--------------------------------------------|-------------------|----------------------------------|-------------------------------------------|---------------------|-------------|-----------------------------------------------------------------------------------------------|--------------------|------------------|-----------------|-----------|--|
| cequest Type I                             | vame:             | DEM - Appli                      | cation Enhancen                           | ieni.               |             |                                                                                               | Reference C        | JUE:DEM_APPL     | ICATION_ENHANC  | EMEINI    |  |
| eation Action I                            | Name:             | Request an                       | Application Enh                           | ancement            | Requ        | est Header T                                                                                  | Type: DEM - A      | pplication Enhan | cement          |           |  |
| Cate                                       | egory:            |                                  |                                           |                     | •           |                                                                                               |                    |                  |                 | New Op    |  |
| Exte                                       | nsion:            |                                  |                                           |                     | •           |                                                                                               |                    |                  |                 |           |  |
| Descri                                     | iption:           | Application                      | Enhancements s                            | hould be used to    | request     | new functio                                                                                   | onality in IT curi | ent applications |                 |           |  |
| Meta Layer                                 | View:             | MREQ_                            | DEM_APP                                   | S_ENHANCEME         | NT          | _                                                                                             |                    |                  |                 |           |  |
| Max F                                      | Fields:           | 50                               |                                           |                     |             | ▼ Enabled                                                                                     | d: 🔘 Yes           |                  | No              |           |  |
| Fields                                     |                   | Layout                           | Display C                                 | plumns              | R           | equest Stati                                                                                  | us                 | Status De        | ependencies     | Rules     |  |
| Commands                                   |                   | Sub-Types                        | Workflows                                 | User Access         | Noti        | fications                                                                                     | User Data          | Ownership        | Help Content    | Resources |  |
| V Use                                      | Time N            | lanagement to                    | track actuals.                            |                     | Track       | resources.                                                                                    |                    |                  |                 |           |  |
|                                            | - C-11            |                                  | - to                                      |                     | Ens         | bled fields                                                                                   |                    |                  |                 |           |  |
| Allow tr                                   | ne tolic          | wing resources                   | s to report time:                         |                     | 2110        |                                                                                               | e: Validation      | ==               |                 |           |  |
| R                                          | esou              | rces assigne                     | d to the request                          | during              |             | · resourc                                                                                     |                    | (and             |                 |           |  |
| th                                         | ie tim            | e sheet's tim                    | e period                                  |                     |             | Scheduled Effort                                                                              |                    |                  |                 |           |  |
| All resources listed on the request (Track |                   |                                  |                                           |                     |             | Actual Effort                                                                                 |                    |                  |                 |           |  |
| re                                         | esour             | ces must be (                    | checked)                                  |                     |             | A share Charles and A share Circles                                                           |                    |                  |                 |           |  |
|                                            |                   |                                  |                                           |                     |             | Actua                                                                                         | i Start and Actua  | i Finish         |                 |           |  |
| E Al                                       | ne st             | rs in the assi<br>neet's time pe | gned group durir<br>eriod                 | g the               | Res         | ource Sec                                                                                     | curity             |                  |                 |           |  |
| 📝 All                                      | reque             | st participants                  |                                           |                     | lf a<br>owr | If a user can edit a request, he can update actuals for his<br>own assignment on the request. |                    |                  |                 |           |  |
| Al<br>(r                                   | ll reso<br>eque   | ources allocat<br>sts with 'PFM  | ted in the staffing<br>- Asset field grou | profile<br>Ip only) | The<br>allo | The following users can add, remove and edit resource<br>allocations on the request:          |                    |                  |                 |           |  |
|                                            |                   |                                  |                                           |                     | ۲           | All users who                                                                                 | o can edit the re  | quest            |                 |           |  |
| Activ                                      | ity is i<br>iests | required for ti                  | me logged again                           | st                  | 0           | Caracteria                                                                                    |                    |                  |                 |           |  |
|                                            |                   |                                  |                                           |                     | O           | specific User                                                                                 | rs:                |                  |                 |           |  |
| Allo                                       | w all a           |                                  |                                           |                     |             | Liserer                                                                                       | Group              |                  |                 |           |  |
| Allo                                       | w spe             | cific activities                 |                                           |                     |             | User of C                                                                                     | Stoup              |                  |                 |           |  |
|                                            |                   |                                  |                                           |                     |             |                                                                                               |                    |                  |                 |           |  |
| A                                          | ctivity           |                                  |                                           |                     |             |                                                                                               |                    |                  |                 |           |  |
|                                            |                   |                                  |                                           |                     |             |                                                                                               |                    |                  |                 |           |  |
|                                            |                   |                                  |                                           |                     |             |                                                                                               |                    |                  |                 |           |  |

5. Select the Use Time Management to track actuals checkbox.

- 6. To specify who can log time against a request of this type, do the following:
  - a. To specify resources who are directly assigned to requests of this type during the current time sheet time period, select the **Resources** assigned to the request during the current time period checkbox.

To successfully enable assigned resources to log time against a request of this type, you must also perform the following steps:

- i. From the PPM Workbench, open the request header type used.
- ii. On the Attributes tab of the Assigned To field, set the Transaction History attribute to Yes.

- b. If you enabled resource assignment tracking, and you want to select all of the resources listed in the new resources tracking section, select the **All resources listed on the request** checkbox.
- c. To select users who belong to the assigned security group, select the All users in the assigned group checkbox.

To successfully enable assigned security group members to log time against a request of this type, you must also perform the following steps:

- i. From the PPM Workbench, open the request header type used.
- ii. On the Attributes tab of the Assigned Group field, set the Transaction History attribute to Yes.
- d. To allow all request participants (as specified through workflow security and the participant model) to log time against a request of this type, leave the **All request participants** checkbox selected. Otherwise, clear this checkbox.
- e. If this is an Asset request type, for which you use staffing profiles to allocate resources for an asset, you can select the **All resources allocated in the staffing profile** checkbox.
- 7. Click Save.

Any time the **Assigned To** field value changes in the request details page (any time the request is assigned to a different user), that new value is automatically added to the **Resources** section of the page, and is a resource on the request.

A resource who is managing the request can use the **Scheduled Effort** field in the **Resources** section to allocate resources. These allocations will be displayed in the **Expected Hours** field on the time sheet for that resource.

### Configuring Notifications for Request Types

You can configure a request type to send notifications based on field contents. You can send notifications to different recipients at different times, at different intervals, and based on different events.

### **Adding Notifications**

To add a notification:

 On the PPM Workbench shortcut bar, click Demand Mgmt > Request Types.

The Request Type Workbench opens.

- 2. Open a request type.
- 3. In the Request Type window, click the Notifications tab.
- 4. Click New.

The Add Notification for Step window opens.

5. Configure the **Setup** tab.

For information about how to configure the **Setup** tab, see *Configuring the Setup Tab* on page 258.

6. Configure the Message tab.

For information about how to configure the **Message** tab, see *Configuring Message Tab* on page 262.

7. Click OK.

The Notifications tab lists the notifications added.

8. Click **OK.** 

#### Configuring the Setup Tab

To configure the **Setup** tab:

 On the PPM Workbench shortcut bar, click Demand Mgmt > Request Types.

The Request Type Workbench opens.

- 2. Open a request type.
- 3. In the Request Type window, click the Notifications tab.
- 4. Click New.

The Add Notification for Step window opens to the Setup tab.

| Madd Notific | ation for 30992                     | 23    |
|--------------|-------------------------------------|-------|
| Setup Mess   | age                                 |       |
| Options      |                                     |       |
| Description: |                                     |       |
| Event:       | Field Change                        |       |
| Interval:    | 8:00 AM Daily M-F                   | -     |
|              | Field:                              |       |
|              | 🔘 Specific Value                    |       |
|              | Any Value                           |       |
|              | 💿 No Value                          |       |
|              | Send on Request submission          |       |
| Enabled:     | ● Yes ○ No       Don't send if obso | olete |
| Recipients - |                                     |       |
| Recipient Ty | pe Distribution Type Recipient      |       |
|              |                                     |       |
|              | New Edit Delete                     |       |
| Tokens       | ОКСа                                | ncel  |
| Ready        |                                     |       |

| Field Name     | Description                                                                                                    |
|----------------|----------------------------------------------------------------------------------------------------|
| Description    | Brief description of the notification.                                                                                                    |
| Event          | Type of event that triggers notification transmission. <b>Field</b><br><b>Changes</b> is the default and cannot be edited.                                                                                                    |
|                | A notification can be sent at different intervals. For<br>example, you might choose to send a notification of a final<br>approval step at midnight so that it is ready for approval in<br>the morning.                                 |
| Interval       | Note also that multiple notifications to a single recipient<br>can be brought together in a batch and sent together.<br>Selecting an interval other than <b>Immediate</b> allows this<br>batch and send to occur.                      |
|                | The available interval options are:                                                                                                    |
|                | • 8:00AM Daily M-F                                                                                                    |
|                | Hourly Daily M-F                                                                                                    |
|                | Immediate                                                                                                    |
| Field          | Selects the request type field that triggers the notification<br>from the list. If a change occurs in the selected field, the<br>notification is sent.                                                                                 |
| Specific Value | Send the notification when the selected field is the specified value. Selecting Specific Value enabled the text field. Type the value in the text field. Selecting <b>Specific Value</b> clears <b>Any Value</b> and <b>No Value</b> . |
| Any Value      | Send the notification when the selected field is changes to<br>any value. Selecting <b>Any Value</b> clears <b>Specific Value</b> and<br><b>No Value</b> .                                                                             |
| No Value       | Send the notification when the selected field is empty.<br>Selecting <b>No Value</b> clears <b>Specific Value</b> and <b>Any Value</b> .                                                                                               |

5. In the **Options** section, complete the fields described in the following table.

| Field Name                       | Description                                                                                                    |
|----------------------------------|----------------------------------------------------------------------------------------------------|
| Send on<br>Request<br>Submission | Send the notification when the request is first submitted.                                                                                                    |
| Enabled                          | Make the notification available to the system. Selecting <b>Yes</b> makes the notification available to the system.                                                                                                    |
| Don't send if<br>obsolete        | <ul> <li>Do not send the notification if the trigger values are no longer true. For repeating messages:</li> <li>8:00AM Daily M-F</li> <li>Hourly Daily M-F</li> <li>For example, if a notification is sent hourly when the field is empty, the notification will automatically stop when the field has a value.</li> </ul> |

- 6. To configure the **Recipients** section:
  - a. In the Recipients section, click New.

The Add New Recipient window opens.

- b. Click **To, Cc,** or **Bcc.**
- c. To specify the recipient:
  - i. Enter a Username. Select a user as the recipient of the notification. Selecting a user changes the name of the auto-complete to Username. The security type dynamically changes to Username.
  - ii. Enter an Email Address. Select an email address as the recipient of the notification. Selecting an email address changes the name of the auto-complete to Email Address. The security type is dynamically changed to Email Address.
  - iii. Enter a Security Group. Select a security group as the recipient of the notification. Selecting a security group changes the name of the auto-complete to Security Group. The security type is dynamically changed to Security Group.

- iv. Enter a Standard Token. Select a standard token to act upon the workflow step. Selecting a standard token changes the name of the auto-complete to Standard Token. The security type is left undefined. Select a standard token from the auto-complete. The Security Type field is defined based on the standard token chosen.
- V. Enter a User Defined Token. Select a user defined token to act upon the workflow step. Selecting a user defined token changes the name of the auto-complete to User Defined Token. The security type is dynamically changed to a list. The Tokens button is enabled. Click Tokens to open the Token Builder window and select a token. Select one of the following from the list:
  - Username. The selected token resolves to a username.
  - User ID. The selected token resolves to a user ID.
  - Security Group Name. The selected token resolves to a security group.
  - **Security Group ID.** The selected token resolves to a security group ID.
- d. Click OK.
- 7. On the Setup tab, click OK.

#### Configuring Message Tab

You can construct the notification's message to ensure that it contains the correct information for the recipient. For example, if a notification is sent to instruct you that a request requires your approval, the message should instruct you to log onto PPM Center and update the request status. Additionally, the notification should include a link (URL) to the referenced request.

The following features to make notifications simpler to configure and use:

- Select from a number of preconfigured notification templates to more quickly construct the body of your message.
- The body of the notification can be plain text or HTML.
- Multiple tokens can be included in the notification. These tokens will resolve to information relevant to the recipient. For example, you can include tokens for the URL to the request approval page, information on request status and priority, and emergency contacts.

To configure the **Message** tab:

 On the PPM Workbench shortcut bar, click Demand Mgmt > Request Types.

The Request Type Workbench opens.

- 2. Open a request type.
- 3. In the Request Type window, click the Notifications tab.
- 4. Click New.

The Add Notification for Step window opens to the Setup tab.

5. Click the **Message** tab.

| 🕼 Add No                                                      | otification for                                                                    | 30992                                                          | 2                                     |                  | <u> </u> |  |
|---------------------------------------------------------------|------------------------------------------------------------------------------------|----------------------------------------------------------------|---------------------------------------|------------------|----------|--|
| Setup Message                                                 |                                                                                    |                                                                |                                       |                  |          |  |
| Notification Template: Standard HTML Message (HTML)           |                                                                                    |                                                                |                                       |                  |          |  |
| Notificatio                                                   | on Format:                                                                         | НТМ                                                            | L                                     |                  | •        |  |
| From:                                                         |                                                                                    |                                                                |                                       | Choose           | Clear    |  |
| Reply To:                                                     | Choose Clear                                                                       |                                                                |                                       |                  | Clear    |  |
| Subject:                                                      | REQUEST_T                                                                          | YPE_                                                           | NAME] #[REQ.RE                        | QUEST_ID] has ch | nanged   |  |
| Body:                                                         |                                                                                    |                                                                |                                       |                  |          |  |
| changed                                                       | d from                                                                             |                                                                |                                       |                  | -        |  |
|                                                               | P3<br>NOTTE NEW                                                                    | 10t;[                                                          | NOTIF.OLD_VALU                        | JE]aquot; to     |          |  |
| aquot;                                                        |                                                                                    | _VALU                                                          | Elednor:                              |                  |          |  |
|                                                               |                                                                                    |                                                                |                                       |                  |          |  |
|                                                               | <td cla<="" td=""><th>155="</th><td>notificationbo</td><td>old"</td><td></td></td> | <th>155="</th> <td>notificationbo</td> <td>old"</td> <td></td> | 155="                                 | notificationbo   | old"     |  |
| nowrap:                                                       | >Descriptio                                                                        | on: </th <td>td&gt;</td> <td></td> <td></td>                   | td>                                   |                  |          |  |
|                                                               | <td cla<="" td=""><th>ass="</th><td>notificationte</td><td>ext</td><td></td></td>  | <th>ass="</th> <td>notificationte</td> <td>ext</td> <td></td>  | ass="                                 | notificationte   | ext      |  |
| notifi                                                        | cationcolpa                                                                        | ad">[                                                          | REQ.DESCRIPTIO                        | DN]              |          |  |
|                                                               |                                                                                    |                                                                |                                       |                  |          |  |
| · ·                                                           |                                                                                    |                                                                |                                       |                  |          |  |
| 1</td <td>td&gt;</td> <th></th> <td></td> <td></td> <td></td> | td>                                                                                |                                                                |                                       |                  |          |  |
| <0                                                            | i class="no                                                                        | DUIII                                                          | .cationspace">                        | c/ta>            |          |  |
| <pre> <!-- CE.<br--></pre>                                    | /                                                                                  |                                                                |                                       |                  |          |  |
| Kto                                                           | d height="2                                                                        | 20" c                                                          | olspan="2"> <td>td&gt;</td> <td></td> | td>              |          |  |
|                                                               | >                                                                                  |                                                                |                                       |                  |          |  |
| <td>e&gt;</td> <th></th> <td></td> <td></td> <td>=</td>       | e>                                                                                 |                                                                |                                       |                  | =        |  |
|                                                               |                                                                                    |                                                                |                                       |                  |          |  |
| <td>&gt;</td> <th></th> <td></td> <td></td> <td>-</td>        | >                                                                                  |                                                                |                                       |                  | -        |  |
| Tokens                                                        | 5                                                                                  |                                                                |                                       | ОКС              | ancel    |  |
| Ready                                                         |                                                                                    |                                                                |                                       |                  |          |  |

6. In the Notification Template field, select a template.

This updates the contents in the **Body** section with the information defined in the selected template.

7. In the Notification Format field, select the message format.

The HTML format provides more flexibility in creating the look and feel of the notification. You can write and test the HTML code in any HTML editor, and then paste the content into the Body window.

- 8. Provide values for the From and Reply to fields, as follows:
  - a. To the right of the From or Reply to field, click Choose.

The Email Header Field window opens.

b. Select the notification recipient(s), as follows:

- Enter a Username. Select a user as the recipient of the notification. Selecting a user changes the name of the auto-complete to Username. The security type is dynamically changed to Username.
- Enter an Email Address. Select an email address as the recipient of the notification. Selecting an email address changes the name of the auto-complete to Email Address. The security type is dynamically changed to Email Address.
- Enter a Standard Token. Select a standard token to act upon the workflow step. Selecting a standard token changes the name of the auto-complete to Standard Token. The security type is left undefined. Select a standard token from the auto-complete.
- Enter a User Defined Token. Select a user defined token to act upon the workflow step. Selecting a user defined token changes the name of the auto-complete to User Defined Token. The Tokens button is enabled. Click Tokens to open the Token Builder window and select a token.

Select one of the following from the list:

- Username. The selected token resolves to a username.
- User ID. The selected token resolves to a user ID.
- **Security Group Name.** The selected token resolves to a security group.
- **Security Group ID.** The selected token resolves to a security group ID.
- a. Click OK.

The Message tab lists the selected recipients.

1. Construct the body of the message.

When constructing the body, consider using the following:

• Token for the URL to the Request Detail page.

- Token for the URL to the package (PPM Workbench or standard interface).
- Tokens in the body of the message:

Click **Tokens** to access the Token Builder window where tokens can be added to the message body.

• Tokens related to specific package lines:

Add tokens to the **Linked Token** field to include tokens that resolve information related to the individual package line.

- 2. Click OK.
- 3. From the Notifications tab, click OK.

### **Editing Notifications**

To edit a notification:

 On the PPM Workbench shortcut bar, click Demand Mgmt > Request Types.

The Request Type Workbench opens.

- 2. Open a request type.
- 3. In the Request Type window, click the Notifications tab.
- 4. Select a notification that you want to change, and then click Edit.

The Add Notification for Step window opens to the Setup tab.

- 5. Edit the Setup tab (see *Configuring the Setup Tab* on page 258).
- 6. Edit the Message tab (see *Configuring Message Tab* on page 262).
- 7. Click **OK**.

### **Copying Notifications**

To copy a notification:

 On the PPM Workbench shortcut bar, click Demand Mgmt > Request Types.

The Request Type Workbench opens.

- 2. Open a request type.
- 3. In the Request Type window, click the Notifications tab.
- 4. Select the notification you want to copy, and then click Copy.

The Add Notification for Step window opens to the Setup tab.

For information about how to edit the **Setup** tab, see *Configuring the Setup Tab* on page 258. For information about how to edit the **Message** tab, see *Configuring Message Tab* on page 262.

5. On the Notifications tab, click OK.

The changes to the request type are saved.

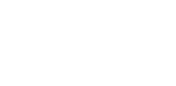

### **Deleting Notifications**

To delete a notification:

 On the PPM Workbench shortcut bar, click Demand Mgmt > Request Types.

The Request Type Workbench opens.

- 2. Open a request type.
- 3. In the Request Type window, click the Notifications tab.

| Request Type Name:                            | Generic Requ       | uest                 |             | Re                   |          |           |              |          |
|-----------------------------------------------|--------------------|----------------------|-------------|----------------------|----------|-----------|--------------|----------|
| eation Action Name:                           | Generic Reg        | uest                 |             |                      |          |           |              |          |
| Category:                                     |                    |                      |             | Request Header Type: | Default  |           |              |          |
| Extension:                                    | ision:             |                      |             | -                    |          |           |              | New Op   |
| Description: Conoral purpose request tracking |                    |                      |             |                      |          |           |              |          |
| Meta Laver View:                              |                    |                      | PEOLIEST    |                      |          |           |              |          |
| meta cayer view.                              |                    | GENERIC_             | REGOEST     |                      |          |           | 0.11         |          |
| Max Fields:                                   | 50                 |                      |             | Enabled:             | ) Yes    |           | No           |          |
| Fields                                        | Layout             | Display Co           | lumns       | Request Status       |          | Status De | pendencies   | Rules    |
| Commands                                      | Sub-Types          | Workflows            | User Access | Notifications U:     | ser Data | Ownership | Help Content | Resource |
| onfigure fields to ser                        | nd Notifications o | In field value chang | je:         |                      |          |           |              |          |
| Field                                         | Value              | 9                    | Descriptio  | n                    | Interval |           | Enabled      |          |
|                                               |                    |                      |             |                      |          |           |              |          |
|                                               |                    |                      |             |                      |          |           |              |          |
|                                               |                    |                      |             |                      |          |           |              |          |
|                                               |                    |                      |             |                      |          |           |              |          |
|                                               |                    |                      |             |                      |          |           |              |          |
|                                               |                    |                      |             |                      |          |           |              |          |
|                                               |                    |                      | New         | Edit Copy E          | Delete   |           |              |          |
|                                               |                    |                      |             |                      |          |           |              |          |

- 4. Select a notification that you want to remove, and then click **Delete.**
- 5. Click OK.

## Configuring Ownerships of Request Types

To configure request type ownership groups, you add security groups to the **Ownership** tab. If no ownership groups are associated with the entity, the entity is treated as global, and any user who can edit request types can edit, copy, or delete the entity. For more information about access grants, see the *Security Model Guide and Reference*.

If a security group is disabled or loses the its ability to edit a request type, that group can no longer edit the entity.

### Adding Ownerships to Request Types

To add an ownership:

 On the PPM Workbench shortcut bar, click Demand Mgmt > Request Types.

The Request Type Workbench opens.

- 2. Open a request type.
- 3. In the Request Type window, click the **Ownership** tab.

| Request Type : Ge     | eneric Request  |                  |                    |               |                                  |               |              | - 0       |
|-----------------------|-----------------|------------------|--------------------|---------------|----------------------------------|---------------|--------------|-----------|
| Request Type Name:    | Generic Requ    | iest             |                    |               | Reference Co                     | de: _GENERIC_ | REQUEST      |           |
| Creation Action Name: | Generic Requ    | iest             |                    | Bogupat Haad  | Descent line des Tures - Defende |               |              |           |
| Category:             |                 | • • •            |                    |               | Request Header Type:  Default    |               |              |           |
| Extension:            | Extension:      |                  |                    | •             |                                  |               |              | New Ope   |
| Description:          | General-purp    | ose request tra  | cking              |               |                                  |               |              |           |
| Meta Layer View:      | MREQ_           | GENERIC          | REQUEST            |               |                                  |               |              |           |
| Max Fields:           | 50              |                  |                    | ▼ Ena         | oled: () Yes                     |               | No           |           |
| Fields                | Layout          | Display Co       | olumns             | Request S     | tatus                            | Status De     | pendencies   | Rules     |
| Commands              | Sub-Types       | Workflows        | User Access        | Notifications | User Data                        | Ownership     | Help Content | Resources |
| Only groups listed    | below that have | the Edit Request | Types Access Grant | :             |                                  |               |              |           |
| Security Croup        |                 |                  |                    | Do            | cription                         |               |              |           |
|                       |                 |                  |                    |               |                                  |               |              |           |
|                       |                 |                  |                    | Add Remo      | /e                               |               |              |           |
|                       |                 |                  |                    |               |                                  |               |              |           |
|                       |                 |                  |                    |               |                                  |               | OK Sav       | e Cance   |

4. Select the ownership option.

The All users with the Edit Request Type access grant option gives all users who can edit request types access to the request type. The Only groups listed below that have the Edit Request Type access grant option requires selected groups to be added to the ownership of the request type.

If you select, **Only groups listed below that have the Edit Request Type**, complete the following:

a. On the **Ownership** tab, click **Add**.

The Add Security Groups window opens.

b. In the Security Groups field, select the security groups.

The Validate window opens.

c. Select one or more security groups, and then click **OK**.

The Add Security Groups window lists the selected security groups.

d. Click OK.

From the **Ownership** tab, the **Security Group** column lists the selected security groups.

5. Click OK.

### Deleting Ownerships from Request Types

To delete an ownership:

 On the PPM Workbench shortcut bar, click Demand Mgmt > Request Types.

The Request Type Workbench opens.

- 2. Open a request type.
- 3. In the Request Type window, click the **Ownership** tab.
- 4. Select an ownership.

The All users with the Edit Request Type access grant option gives all users who can edit request type access to the request type. The Only groups listed below that have the Edit Request Type access grant option requires selected groups to be added to the ownership of the request type.

- 5. Click Remove.
- 6. Click OK.

## Configuring Help Contents for Request Types

You can provide accessible online information to users who are processing the requests. Configure the request type to display additional, custom information about the request, sections or fields.

To add help to the request type:

 On the PPM Workbench shortcut bar, click Demand Mgmt > Request Types.

The Request Type Workbench opens.

- 2. Open a request type.
- 3. In the Request Type window, click the Help Content tab.
- 4. In the **Sections/Fields** section, select the item to which content is to be added.

| Request Type Name:                                                                            | Generic Reques             | st                                                                                                    | Reference Cor                                                                                         | de: _GENERIC_REQUEST  |             |  |
|-----------------------------------------------------------------------------------------------|----------------------------|----------------------------------------------------------------------------------------------------|----------------------------------------------------------------------------------------------------|-----------------------|-------------|--|
| Creation Action Name:                                                                         | Generic Reques             | st                                                                                                    | Description of the Trees Default                                                                      |                       |             |  |
| Category:                                                                                     |                            |                                                                                                    | Request header type: [Default                                                                         |                       |             |  |
| Extension:                                                                                    |                            |                                                                                                    | •                                                                                                    |                       | New Oper    |  |
| Description:                                                                                  | General-purpos             | e request tracking                                                                                                    |                                                                                                    |                       |             |  |
| Meta Layer View:                                                                              | MREQ_                      | GENERIC_REQUEST                                                                                                    |                                                                                                    |                       |             |  |
| Max Fields:                                                                                   | 50                         |                                                                                                    | <ul> <li>Enabled:          <ul> <li>Yes</li> </ul> </li> </ul>                                        | No                    |             |  |
| Fields                                                                                        | Layout                     | Display Columns                                                                                                    | Request Status                                                                                        | Status Dependencies   | Rules       |  |
| Commands                                                                                      | Sub-Types                  | Workflows User Access                                                                                                    | Notifications User Data                                                                               | Ownership Help Conten | t Resources |  |
| This tab configures t                                                                         | he help content for l      | Requests of this Request Type. The                                                                                              | e help Content can be plain text or HTM                                                               | ۱L.                   |             |  |
| This tab configures to<br>Sections/Fields:                                                    | he help content for<br>est | Requests of this Request Type. Th<br>Help Content forReques                                                                     | e help Content can be plain text or HTN<br>st Type : Generic Request                                  | и                     |             |  |
| This tab configures t<br>Sections/Fields:<br>Generic Requ                                     | he help content for<br>est | Requests of this Request Type. Th<br>Help Content forReques                                                                     | e help Content can be plain text or HTN<br>st Type : Generic Request                                  | n.                    |             |  |
| This tab configures to<br>Sections/Fields:<br>Generic Requ<br>Bummary<br>Display Help Icons a | t the:      Request        | Requests of this Request Type. Th<br>Help Content forReques<br>, Section and Field Level<br>and Section Level Only - Field Help | e help Content can be plain text or HTN<br>st Type : Generic Request<br>accessed through Section Help | 1.                    | Preview     |  |

5. In the **Help Content for Request Type** section, type the help content for the selected item.

Type plain text or HTML-formatted text.

6. To preview the help display, click **Preview**.

- 7. Provide additional, optional information to further define help content for those items.
- 8. From the **Display Help Icons at the:** field, specify how the help icons are to be displayed in the standard interface.
  - **Request, Section and Field Level.** Display a help icon (question mark) beside each request, section and field that has associated help content.
  - **Request and Section Level Only.** Does not display the help icon at the individual field level. Any help content defined for the fields can be accessed from the section level help.
- 9. From the Help Content tab, click Save.

# Configuring Request Header Types

Request header types define the collection of fields that appear in the header region of the requests. Request header types typically include more general information that is tracked between multiple types of requests. This can include such information as who logged the request, its priority, and a description of the issue.

Every request type must include a request header type. A single request header type can be used for multiple request types.

*Table 5-8* lists the HP-supplied request header types.

| System Header Type<br>(REFERENCE) | Description                                                                                       |
|-----------------------------------|---------------------------------------------------------------------------------------------------|
| Default                           | Default request header type. Includes a percentage complete (% Complete) field.                   |
| Comprehensive                     | Displays all information. Consistent with previous versions of PPM Center.                        |
| Simple                            | Displays only the most essential information.                                                     |
| Departmental                      | Example request header type for simple cross-departmental requests.                               |
| Application                       | Example request header type for simple cross-application requests.                                |
| Help Desk                         | Example request header type for help desk requests, including contact and assignment information. |

Table 5-8. Request header types

### Overview of Request Header Types

Request header types contain a set of standard predefined fields that can be enabled or disabled. Request header types can also contain custom fields. Request header types are created and configured in the Request Header Type window (*Figure 5-7*).

| 🕅 Request Header Type : Default 💿 💷 📧  |                                                     |              |                   |             |                      |  |  |
|----------------------------------------|-----------------------------------------------------|--------------|-------------------|-------------|----------------------|--|--|
| Request Header Type Name:              | Default                                             | Default      |                   |             |                      |  |  |
| Reference Code:                        | _DEFAU                                              | DEFAULT      |                   |             |                      |  |  |
| Description:                           | Default Request Header Type                         |              |                   |             |                      |  |  |
| Extension:                             |                                                     | •            | Enabl             | led: 💿 Yes  | © No                 |  |  |
| Fields Layout Filter Own               | Fields Layout Filter Ownership User Data References |              |                   |             |                      |  |  |
| Prompt                                 | Displ                                               | Display Only | Transaction Hist. | Notes Hist. | On Search/Filter Pag |  |  |
|                                        |                                                     |              | ĺ                 |             | A                    |  |  |
| Request No.:                           | Y                                                   | Y            | N                 | N           | N                    |  |  |
| Request Type:                          | Y                                                   | N            | N                 | N           | Y                    |  |  |
| ···· Created By:                       | Y                                                   | Y            | N                 | N           | Y                    |  |  |
| Department:                            | Y                                                   | N            | N                 | N           | Y                    |  |  |
| Sub-Type:                              | Y                                                   | N            | N                 | N           | Y                    |  |  |
| Created On:                            | Y                                                   | Y            | N                 | N           | Y v                  |  |  |
| •                                      |                                                     |              | •                 |             | •                    |  |  |
| H All All New Edit Remove Field Groups |                                                     |              |                   |             |                      |  |  |
|                                        |                                                     |              |                   | ОК          | Save Cancel          |  |  |
| Ready                                  |                                                     |              |                   |             |                      |  |  |

Figure 5-7. Request Header Type window

The main components of a request header type are as follows:

- General information. General information includes basic information concerning the request type, such as the request type name and the request type category. See *Configuring General Information for Request Header Types* on page 279.
- Fields. Every request header type has a set of predefined fields. The Fields tab is used to create additional fields for the request header type. Creating fields for a request header type is identical to creating fields for request types. See *Creating and Configuring Request Type Fields* on page 155.

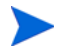

- PPM Center stores Request Header Type (RHT) fields in the KCRT\_REQ\_ HEADER\_DETAILS table, which has only 50 columns available.
- You cannot create a Table Component type field for a request header type.

- Layout. The layout of fields can be configured using the Layout tab. Laying out fields for request header types is identical to laying out fields for request types. See *Configuring Layouts for Request Types* on page 168.
- Filter. Several fields on request header types can be filtered to display specific information in a request. See *Configuring Filters for Request Header Types* on page 281.
- **Ownership.** Configure who can edit the request header type. Configuring who can edit the request header type is identical to configuring who can edit a request type. See *Configuring Ownerships of Request Types* on page 268.
- User Data. Product entities such as packages, workflows, requests and projects include a set of standard fields that provide information about those entities. While these fields are normally sufficient for day to day processing, user data fields provide the ability to capture additional information specific to each organization. User data is defined under the User Data tab. If there are no user data fields, the User Data tab is disabled.
- References. Displays reference information for the request header type.
- **Field Groups.** Request header type field groups are a way for PPM Center to distribute a collection of fields required for certain functionality. For more information, see *Request Header Type Field Groups* on page 275.

#### Request Header Type Field Groups

Request header type field groups are a way for PPM Center to distribute a collection of fields required for certain functionality. For example, HP Demand Management distributes a collection of fields for service level agreements in the Demand Management SLA Fields field group.

Field group fields behave just as normal fields do, with the restrictions that you cannot remove them except by removing the entire field group and you might not be able to modify some of the field properties. *Table 5-9* lists the request header type field groups that are delivered with various PPM Center products.

You can add field groups to request header types by clicking **Field Groups** in the Request Header Type window.

Each request header type field group has a custom token prefix that allows the user to access the data of that field by using the format:

REQ.P.<Field\_Group\_Token\_Starting\_With\_KNTA\_>

When field groups are associated with existing request types (through the request header type definition), PPM Center database tables are updated to handle this new configuration. Because of the scope of database changes, the Database Statistics should be rerun on your database. Instructions for this are included in the *Installation and Administration Guide*. Contact the application administrator for help with this procedure.

Figure 5-8. -Request header type Field Groups window

| Field Gro | x                                                                                                    |
|-----------|----------------------------------------------------------------------------------------------------|
| Please er | nable the Field Groups necessary for the desired functionality of this Request Header Type:               |
| Enabled   | Description                                                                                               |
|           | CMQC Application Project: CMQC Application Project (Also include PFM Project and CMQC QC/ALM Instar       |
|           | CMQC Project Status: CMQC Project Status field group                                                      |
|           | CMQC QC/ALM Administration: CMQC QC/ALM Administration field group                                        |
|           | CMQC QC/ALM Instance: CMQC QC/ALM Instance field group                                                    |
|           | CMQC Test Status: CMQC Test Status field group                                                            |
|           | CMQC Testing Project: CMQC Testing Project (Also include PFM Project and CMQC QC/ALM Instance field       |
|           | Demand Management SLA Fields: This Field Group contains the fields necessary to manage requests with      |
|           | Demand Management Scheduling Fields: This Field Group allows a request to be scheduled with the Dema      |
|           | PFM Asset: Allows Requests to be considered as Assets in a Portfolio.                                     |
|           | PFM Project: Required for any request type that will represent a project lifecycle (regardless of whether |
|           | PFM Proposal: Allows Requests to be considered as Proposals in the Portfolio Management process.          |
|           | Program Issue: Allows Requests to be considered as Issues in a Program.                                   |
|           | Program Reference: Contains a field that allows a user to add a Program reference to a Request.           |
|           | Program Risk: Allows Requests to be considered as Risks in a Program.                                     |
|           | Project Issue: Allows Requests to be considered as Issues in a Project.                                   |
|           | Project Reference: Contains a field that allows a user to add a Project reference to a Request.           |
|           | Project Risk: Allows Requests to be considered as Risks in a Project.                                     |
|           | Project Scope Change: Allows Requests to be considered as Scope Changes in a Project.                     |
|           | QC/ALM Defect Information: This field group contains fields for PPM-QC/ALM Defect integration             |
|           | QC/ALM Info: Allows Requests to use the special integration with QC/ALM                                   |
|           | QC/ALM Release Information: This field group contains fields for QC/ALM Metrics integration               |
|           | Service: Allows selection to identify the service associated with the request                             |
|           | Universal CMDB Impact Analysis: Enables integration with Universal CMDB                                   |
|           | Work Item Fields: These fields allow requests to be tracked as load in Resource Management visualization  |
| •         | (III)                                                                                                    |
|           | OK Cancel                                                                                                 |
| Ready     |                                                                                                    |

| Field Group                               | Description                                                                                                    |
|-------------------------------------------|----------------------------------------------------------------------------------------------------|
| CMQC Application<br>Project               | CMQC Application Project (Also include PFM Project and CMQC QC/ALM Instance field groups)                                                                                                    |
| CMQC Project Status                       | CMQC Project Status field group                                                                                                    |
| CMQC QC/ALM<br>Administration             | CMQC QC/ALM Administration field group                                                                                                    |
| CMQC QC/ALM<br>Instance                   | CMQC QC/ALM Instance field group                                                                                                    |
| CMQC Test Status                          | CMQC Test Status field group                                                                                                    |
| CMQC Testing<br>Project                   | CMQC Testing Project (Also include PFM Project and CMQC QC/ALM Instance field groups)                                                                                                    |
| Demand<br>Management SLA<br>Fields        | This Field Group contains the fields necessary to manage requests with SLA.                                                                                                    |
| Demand<br>Management<br>Scheduling Fields | This Field Group allows a request to be scheduled with the Demand Management solution.                                                                                                    |
| PFM Asset                                 | Allows Requests to be considered as Assets in a Portfolio.                                                                                                    |
|                                           | Required for any request type that will represent a project<br>lifecycle (regardless of whether the project will be<br>considered in the portfolio)<br>If the PPM Center system does not include the PFM -                                                                                   |
| PFM Project                               | Project request type, you can create a new request type,<br>add this field group to it, and then use this request type for<br>projects. This field group is required for any request type<br>that models the project lifecycle, regardless of whether the<br>project is part of a portfolio. |
| PFM Proposal                              | Allows requests to be considered as Proposals in the Portfolio Management process.                                                                                                    |

| Table 5-9. | Request | header t | ype field | groups | (page ) | 1 of 2) |
|------------|---------|----------|-----------|--------|---------|---------|
|            |         |          | / 1       | J I    | 1 5     |         |

| Field Group                       | Description                                                                                                    |
|-----------------------------------|----------------------------------------------------------------------------------------------------|
| Program Issue                     | Allows Requests to be considered as Issues in a Program.<br><b>Note:</b> After you enable field group <b>Program Issue:</b> Allows<br><b>Requests to be considered as Issues In a Program</b> for a<br>request header type, no Program Issue section is added to<br>the Fields tab of the request header type. This behavior is<br>by design and it has no functional impact. Request types<br>using this request header type can still be used as program<br>issue type and it works fine for program issue tracking. |
| Program Reference                 | Contains a field that allows a user to add a Program reference to a request.                                                                                                    |
| Program Risk                      | Allows Requests to be considered as Risks in a Program.                                                                                                    |
| Project Issue                     | Allows Requests to be considered as Issues in a Project.                                                                                                    |
| Project Reference                 | Contains a field that allows a user to add a Project reference to a Request.                                                                                                    |
| Project Risk                      | Allows Requests to be considered as Risks in a Project.                                                                                                    |
| Project Scope<br>Change           | Allows Requests to be considered as Scope Changes in a Project.                                                                                                    |
| QC/ALM Defect<br>Information      | This field group contains fields for PPM-QC/ALM Defect integration                                                                                                    |
| QC/ALM Info                       | Allows Requests to use the special integration with QC/<br>ALM                                                                                                    |
| QC/ALM Release<br>Information     | This field group contains fields for QC/ALM Metrics integration                                                                                                    |
| Service                           | Allows selection to identify the service associated with the request                                                                                                    |
| Universal CMDB<br>Impact Analysis | Enables integration with Universal CMDB                                                                                                    |
| Work Item Fields                  | These fields allow requests to be tracked as load in Resource Management visualizations.                                                                                                    |

| Table 5-9. | Request | header | type field | qroups | (paqe 2 of | 2) |
|------------|---------|--------|------------|--------|------------|----|
|            |         |        | /1         | J I    | <b>N</b> J |    |

### Opening the Request Header Type Workbench

To open the Request Header Type Workbench:

• On the PPM Workbench shortcut bar, click **Demand Mgmt > Request** Header Types.

The Request Header Type Workbench opens.

| 🕼 Red | quest Header Type Workber | ich 🗖                 |
|-------|---------------------------|-----------------------|
| ery   | Query:                    | None 🔹                |
| ð     | Request Header Type Name: |                       |
| Its   | Description:              |                       |
| Rest  | Enabled:                  | ALL   Extension: ALL  |
|       |                           |                       |
|       |                           |                       |
|       |                           |                       |
|       |                           |                       |
|       |                           |                       |
|       |                           |                       |
|       |                           |                       |
|       | New Request Header Type   | Save Query Clear List |
|       | Ready                     |                       |

### Configuring General Information for Request Header Types

To configure the general information of a request header type:

1. On the PPM Workbench shortcut bar, click **Demand Mgmt > Request** Header Types.

The Request Header Type Workbench opens.

2. Open a request header type.

The Request Header Type window opens.

| 🕼 Request Header Type : Default 📃 📼 💌  |           |                 |                   |             |                      |  |  |
|----------------------------------------|-----------|-----------------|-------------------|-------------|----------------------|--|--|
| Request Header Type Name:              | Default   | Default         |                   |             |                      |  |  |
| Reference Code:                        | _DEFAU    | ILT             |                   |             |                      |  |  |
| Description:                           | Default I | Request Heade   | r Type            |             |                      |  |  |
| Extension:                             |           | •               | Enabl             | ed: 💿 Yes   | © No                 |  |  |
| Fields Layout Filter Own               | ership    | Jser Data   Ref | erences           |             | 1                    |  |  |
| Prompt                                 | Displ     | Display Only    | Transaction Hist. | Notes Hist. | On Search/Filter Pag |  |  |
| □ Summary                              |           |                 |                   |             | A                    |  |  |
| Request No.:                           | Y         | Y               | N                 | N           | N                    |  |  |
| Request Type:                          | Y         | N               | N                 | N           | Y                    |  |  |
| Created By:                            | Y         | Y               | N                 | N           | Y                    |  |  |
| Department:                            | Y         | N               | N                 | N           | Y                    |  |  |
| Sub-Type:                              | Y         | N               | N                 | N           | Y                    |  |  |
| Created On:                            | Y         | Y               | N                 | N           | Y v                  |  |  |
| •                                      |           |                 |                   | ·           | •                    |  |  |
| H All All New Edit Remove Field Groups |           |                 |                   |             |                      |  |  |
| OK Save Cancel                         |           |                 |                   |             |                      |  |  |
| Ready                                  |           |                 |                   |             |                      |  |  |

3. Provide the information specified in the following table.

| Field Name                  | Description                                                                                                    |
|-----------------------------|----------------------------------------------------------------------------------------------------|
| Request Header<br>Type Name | The name of the request header type.                                                                               |
| Reference Code              | Code used to reference this request header type.                                                                   |
| Description                 | A useful description of how the request header type is used.                                                       |
| Extension                   | For request header types created for an HP Deployment<br>Management extension, select the extension from the list. |
| Enabled                     | Indicates whether or not the request header type is available to PPM Center.                                       |

- 4. Do one of the following:
  - To save the changes and close the window, click **OK**.
  - To save the changes and leave the window open, click **Save**.

### Configuring Filters for Request Header Types

To configure filters for a request header type,

1. On the PPM Workbench shortcut bar, click **Demand Mgmt > Request** Header Types.

The Request Header Type Workbench opens.

- 2. Open a request header type.
- 3. In the Request Header Type window, click the Filter tab.

| 🕼 Request Header Type : Default                                          |                |             |
|--------------------------------------------------------------------------|----------------|-------------|
| Request Header Type Name: Default                                        |                |             |
| Reference Code: _DEFAULT                                                 |                |             |
| Description: Default Request Header Type                                 |                |             |
| Extension:                                                               | Enabled: 💿 Yes | © No        |
| Fields Layout Filter Ownership User Data References                      |                |             |
|                                                                          |                | <u>^</u>    |
| All Contacts                                                             |                |             |
|                                                                          |                | =           |
| The Company field of the Request                                         |                |             |
| Use Validation defined in the Fields tab                                 |                |             |
| The selection of the Assigned Group field is limited by:                 |                |             |
| <ul> <li>Only Security Groups with the Request option enabled</li> </ul> |                |             |
| Participants only                                                        |                | -           |
|                                                                          | ОК             | Save Cancel |
| Ready                                                                    |                |             |

| Field Name                                                       | Description                                                                                                    |
|------------------------------------------------------------------|----------------------------------------------------------------------------------------------------|
| This section of<br>the Contact<br>Name field is<br>limited by:   | • All Contacts. Limit the number of contact names<br>displayed in the Contact Name field when creating or<br>updating a request header type by selecting one of the<br>contact name options available in the Filter tab. Selecting<br>this option will display all users with no restrictions on the<br>list of contact names.                                                                     |
|                                                                  | • The Company field of the Request. Users can limit the number of contact names shown in the Contact Name field when creating or updating a request header type by selecting one of the contact name options available in the Filter tab. Selecting this option will restrict the displayed list of contact names shown to those found in the Company field of the request.                        |
|                                                                  | • Use Validation defined in the Fields tab. Selecting this option will restrict the displayed list of contact names shown to those found in the <b>Contact Name</b> field of the request.                                                                                                    |
| This section of<br>the Assigned<br>Group Field is<br>limited by: | Only Security Groups with the Request option<br>enabled. Users can limit the number of group names<br>shown when creating or updating a request header type<br>by selecting one of two Assigned Group options available<br>on the Filter tab. Selecting this option will restrict the<br>displayed list of group names shown to only those security<br>groups where the request option is enabled. |
|                                                                  | • <b>Participants only.</b> Users can limit the number of group names they would see when creating or updating a request header type by selecting one of two Assigned Group options available on the <b>Filter</b> tab. Selecting this option will restrict the displayed list of group names shown to participants in the request.                                                                |
|                                                                  | • Use Validation defined in the Fields tab. Selecting this option will restrict the displayed list of contact names shown to those found in the <b>Contact Name</b> field of the request.                                                                                                    |

4. Provide the information specified in the following table.

| Field Name                                                    | Description                                                                                                    |
|---------------------------------------------------------------|----------------------------------------------------------------------------------------------------|
|                                                               | • Only users who are in Security Groups with the<br>Request option enabled. Limit the number of user<br>names displayed in the Assigned To field when creating<br>or updating a request header type by selecting one of two<br>Assigned To options available in the Filter tab. Selecting<br>this option restricts the displayed list of user names the<br>user would see to only those security groups where the<br>request option is enabled.                                                              |
| This section of<br>the Assigned To<br>field is limited<br>by: | • Participants only. Users can limit the number of user<br>names shown in the Assigned To field when creating or<br>updating a request header type by selecting one of two<br>Assigned To options available in the Filter tab. Selecting<br>this option restricts the displayed list of user names shown<br>to participants of the request. In this instance, participants<br>are defined as the assigned user, the creator of the<br>request, members of the assigned group, or members of<br>the workflow. |
|                                                               | • Use Validation defined in the Fields tab. Selecting this option will restrict the displayed list of contact names shown to those found in the <b>Contact Name</b> field of the request.                                                                                                    |

#### 5. Click OK.

# 6 Enabling Service for Requests

HP Project and Portfolio Management Center Service Portfolio Management is a new functionality introduced in PPM Center version 9.10. It is designed to add value to your organization. If your organization has adopted the ITIL definitions of services and service lifecycle, you may use this feature to track, categorize, and analyze business services and labor cost related IT project initiatives and requests. This offers possibility and flexibility to your organization in governing and maximizing your investments in business services and managing them for value.

### **Enabling Service for Requests**

With administrator privileges, you can enable a service field on the request creation page in PPM Center, so that users can associate their requests to a related service when they create and submit the requests.

To enable the **Service** field in the request creation page, perform the following tasks:

- 1. Enable Service Field Group for Request Header Type
- 2. Enable Service Field Group for Request Type

Then users can specify a service when they create and submit their requests. For information about specifying a service, see the *HP Demand Management User's Guide*.

### Enable Service Field Group for Request Header Type

Before you can enable service field for requests, you need to create a request type for the requests.

To create a request type with service enabled, you need to enable the newly introduced Service field group for its Request Header Type.

You can define a new request header type or modify an existing Request Header Type to meet your business needs.

To define a new request header type:

1. On the PPM Workbench shortcut bar, select **Demand Mgmt > Request** Header Types.

The Request Header Type Workbench opens.

2. Click New Request Header Type.

The Request Header Type window opens.

3. Type a name in the Request Header Type Name field, for example, RHT\_service.

The **Reference Code** field is populated automatically with the value you just provided for Request Header Type Name field.

| 🕼 Request Header Type : Unt            | itled1                    |                 |                   |             | - • ×                |  |
|----------------------------------------|---------------------------|-----------------|-------------------|-------------|----------------------|--|
| Request Header Type Name:              | er Type Name: RHT_service |                 |                   |             |                      |  |
| Reference Code:                        | RHT_SE                    | ERVICE          |                   |             |                      |  |
| Description:                           | Description               |                 |                   |             |                      |  |
| Extension:                             |                           | •               | Enable            | ed: 💿 Yes   | © No                 |  |
| Fields Layout Filter Own               | ership                    | Jser Data   Ref | erences           |             |                      |  |
| Prompt                                 | Displ                     | Display Only    | Transaction Hist. | Notes Hist. | On Search/Filter Pag |  |
| Summary                                |                           |                 |                   |             |                      |  |
| Request No.:                           | Y                         | Y               | N                 | N           | N =                  |  |
| Request Type:                          | Y                         | N               | N                 | N           | Y 🗐                  |  |
| Created By:                            | Y                         | Y               | N                 | N           | Y                    |  |
| Department:                            | Y                         | N               | N                 | N           | Y                    |  |
| Sub-Type:                              | Y                         | N               | N                 | N           | Y                    |  |
| Created On:                            | Y                         | Y               | N                 | N           | Y -                  |  |
| •                                      |                           |                 | •                 |             | •                    |  |
| H All All New Edit Remove Field Groups |                           |                 |                   |             |                      |  |
| OK Save Cancel                         |                           |                 |                   |             |                      |  |
| Ready                                  |                           |                 |                   |             |                      |  |

4. Click Field Groups.

The Field Groups window opens.

5. Select field group Service: Allows selection to identify the service associated with the request.

| Program Issue: Allows Requests to be considered as Issues in a Program.<br>Program Reference: Contains a field that allows a user to add a Program reference to a Request.<br>Program Risk: Allows Requests to be considered as Risks in a Program.<br>Project Issue: Allows Requests to be considered as Issues in a Project.<br>Project Reference: Contains a field that allows a user to add a Project reference to a Request.<br>Project Risk: Allows Requests to be considered as Risks in a Project. |
|----------------------------------------------------------------------------------------------------|
| Program Reference: Contains a field that allows a user to add a Program reference to a Request.<br>Program Risk: Allows Requests to be considered as Risks in a Program.<br>Project Issue: Allows Requests to be considered as Issues in a Project.<br>Project Reference: Contains a field that allows a user to add a Project reference to a Request.<br>Project Risk: Allows Requests to be considered as Risks in a Project.                                                                            |
| Program Risk: Allows Requests to be considered as Risks in a Program.<br>Project Issue: Allows Requests to be considered as Issues in a Project.<br>Project Reference: Contains a field that allows a user to add a Project reference to a Request.<br>Project Risk: Allows Requests to be considered as Risks in a Project.                                                                                                    |
| Project Issue: Allows Requests to be considered as Issues in a Project.<br>Project Reference: Contains a field that allows a user to add a Project reference to a Request.<br>Project Risk: Allows Requests to be considered as Risks in a Project.                                                                                                    |
| Project Reference: Contains a field that allows a user to add a Project reference to a Request.<br>Project Risk: Allows Requests to be considered as Risks in a Project.                                                                                                    |
| Project Risk: Allows Requests to be considered as Risks in a Project.                                                                                                    |
|                                                                                                    |
| Project Scope Change: Allows Requests to be considered as Scope Changes in a Project.                                                                                                    |
| QC/ALM Defect Information: This field group contains fields for PPM-QC/ALM Defect integration                                                                                                    |
| QC/ALM Info: Allows Requests to use the special integration with QC/ALM                                                                                                    |
| QC/ALM Release Information: This field group contains fields for QC/ALM Metrics integration                                                                                                    |
| Service: Allows selection to identify the service associated with the request                                                                                                    |
| Universal CMDB Impact Analysis: Enables integration with Universal CMDB                                                                                                    |
| Work Item Fields: These fields allow requests to be tracked as load in Resource Management visualiza                                                                                                    |
| 4 III                                                                                                    |
| OK Cancel                                                                                                    |
|                                                                                                    |

6. Click OK.

The Service field group is added. It contains only one field: Service.

| 🕼 Request Header Type : Untitled1 🛛 👘 🖃 🔫 |          |                  |                   |             |                      |  |  |
|-------------------------------------------|----------|------------------|-------------------|-------------|----------------------|--|--|
| Request Header Type Name:                 | RHT_se   | RHT service      |                   |             |                      |  |  |
| Reference Code:                           | RHT SE   | -<br>RHT_SERVICE |                   |             |                      |  |  |
| Description                               |          |                  |                   |             |                      |  |  |
|                                           | r        | 1                |                   |             | - ··                 |  |  |
| Extension:                                |          | •                | Enab              | led: 💿 Yes  | © N0                 |  |  |
| Fields Layout Filter Own                  | ership 🛛 | Jser Data   Ref  | erences           |             |                      |  |  |
| Prompt                                    | Displ    | Display Only     | Transaction Hist. | Notes Hist. | On Search/Filter Pag |  |  |
| Request Group:                            | Y        | N                | N                 | N           | Y 🔺                  |  |  |
| Contact Email:                            | Y        | N                | N                 | N           | Y                    |  |  |
| Description:                              | Y        | N                | N                 | N           | N                    |  |  |
| Company:                                  | N        | N                | N                 | N           | Y                    |  |  |
| % Complete:                               | N        | Y                | N                 | N           | N                    |  |  |
|                                           |          |                  |                   |             | =                    |  |  |
| Service:                                  | Y        | N                | N                 | N           | Y 👻                  |  |  |
| •                                         |          |                  |                   |             | •                    |  |  |
| H All All New Edit Remove Field Groups    |          |                  |                   |             |                      |  |  |
| OK Save Cancel                            |          |                  |                   |             |                      |  |  |
| Ready                                     |          |                  |                   |             |                      |  |  |

7. Double-click the newly added **Service** field.

The Field window opens.

| 🕼 Field: Ser  | vice:             |          |                       |                      |       | ×      |
|---------------|-------------------|----------|-----------------------|----------------------|-------|--------|
| Field Prompt: | Service:          |          | Token:                | KNTA_SERVICE         |       |        |
| Description:  | List of Service   | s        | -                     |                      |       |        |
| Validation    | Service List      |          | Component Type:       | Auto Complete List   |       | Ŧ      |
|               |                   | New Open | Multi-Select Enabled: | 🔿 Yes                | No    |        |
|               |                   |          | Enabled:              | Yes                  | No    |        |
| Attributes    | Default   Securit | y        |                       |                      |       |        |
|               | Section Name :    | Service  | •                     | Display Only: 🔘 Yes  | No    |        |
| Tran          | saction History:  | Yes      | No                    | Notes History: 🔘 Yes | No    |        |
| Display on Se | arch and Filter:  | Yes      | No                    | Display: 🔘 Yes       | No    |        |
| Search Valida | ation:            |          |                       |                      |       |        |
|               |                   |          | Open                  |                      |       |        |
|               |                   |          |                       | ОК                   | Apply | Cancel |
| Ready         |                   |          |                       |                      |       |        |

If you need to switch to Service List uCMDB validation, HP strongly recommends that you modify the server configuration parameter value to keep server configuration consistency. For more information, see the *HP Solution Integrations Guide*.

Changing validation value here in the Field workbench window is not recommended, as the change will apply to the current request header type only.

8. Review the default settings provided. Make sure that you change default settings only when necessary. Click **OK**.

The new request header type is created.

### Enable Service Field Group for Request Type

Create a new request type and enable the Service field group for it. For more information, see Chapter 5, *Configuring Request Types and Request Header Types*, on page 141.

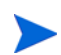

To leverage the new functionality, HP recommends that you create a new request type. Modifying existing request types might cause problems for existing requests that are based on those request types.
# 7 Configuring Workflow Components

# Overview of Workflow Step Sources

This chapter covers information about Demand Management workflows.

PPM Center includes a number of standard workflow step sources that you can add to a workflow. These sources are preconfigured with standard validations (transition values), workflow events, and workflow scope. These steps specify the following common attributes, which are expected to remain consistent across all workflows that use that step source:

- Validation associated with the step (and, thus, the list of valid transition values out of the step)
- Voting requirements of the step
- Default timeout value for the step. (You can configure a unique timeout value for each step.)
- Icon used for the step in the graphical layout.

Browse through all of the workflow step sources using the Available Workflow Steps window in the Workflow Workbench. If a step source that meets the process requirements is not available, one needs to be created.

If PPM Center has a workflow step source that meets the process requirements, you can copy and rename it. This can save configuration effort and avoid user processing errors. For example, if you need a step to route a request based on whether it needs more analysis, you could copy and use the preconfigured Request Analysis workflow step source.

Copy the step source so that it can be used uniquely for the processes. This allows you to control who can edit the step source, ensuring that the process will not be inadvertently altered by another user.

Create a new step source when the step requires any of the following:

- A unique validation (transition values) leaving the step
- A unique execution in the step: PL/SQL function, token, SQL function, or workflow step commands
- A different processing type: immediate versus manual
- A specific workflow scope
- A unique combination of these settings

### Restrictions on Configuring and Using Workflow Step Source

The following restrictions apply to workflow step sources:

- You cannot delete a step source that is in use in a workflow.
- You cannot change a validation for a step source that is in use. If you must change the validation, copy the associated step source, and then configure a new validation.
- You must enable the workflow step source before you can add it to a workflow.
- Only add step sources to a workflow if the workflow has a matching workflow scope, or the step source scope is set to All.
- You cannot delete a workflow step in a workflow that has processed a request, package line, or release. Deleting the step would compromise data integrity. Instead, remove all transitions to and from the workflow step, and then disable the step.

• If Mobility Access is enabled in your PPM Center system, make sure that the name of any validations you create for custom decision workflow step sources contain no single quote (°Æ) characters. Otherwise, the Mobility Access feature cannot work correctly. For information about Mobility Access, see Chapter 4, *PPM Center Mobility Access*, on page 123.

### Opening the Workflow Workbench

To open the Workflow Workbench:

- 1. Log on to PPM Center.
- 2. On the **Open** menu, click **Administration > Open Workbench.**

The PPM Workbench opens.

3. On the shortcut bar, click **Configuration > Workflows.** 

The Workflow Workbench opens.

| 🚳 We  | orkflow Workbencl | 1     |                              |               |
|-------|-------------------|-------|------------------------------|---------------|
| lery  | Query:            | None  |                              | •             |
| ō     | Workflow Name:    |       |                              |               |
| sults | Workflow Scope    | ALL 👻 | Enabled:                     | ALL 👻         |
| Re    | Subworkflow:      | ALL v | se in Release Distributions: | ALL 👻         |
|       | Description:      |       |                              |               |
|       |                   |       |                              |               |
|       |                   |       |                              |               |
|       |                   |       |                              |               |
|       |                   |       |                              |               |
|       |                   |       |                              |               |
|       | New Workflow      |       | Save Que                     | ry Clear List |
|       | Ready             |       |                              |               |

For information about how to search and select, copy, or delete a workflow, see the *Getting Started* guide.

# Creating Workflow Step Sources

You can create decision and execution workflow step sources from the Workflow Step Sources window. You cannot add to, delete, or modify condition steps.

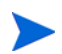

Subworkflow workflow steps are created by configuring a standard workflow as a subworkflow (see *Creating Subworkflow Workflow Step Sources* on page 313). You cannot add to, delete, or modify condition steps.

To create a workflow step source:

- 1. On the PPM Workbench shortcut bar, click **Configuration > Workflows**.
- 2. From the Workflow Workbench, open a workflow.

The Workflow window opens.

3. Select the Workflow Step Sources window.

| Workflow Step Sources                                                                        |   |
|----------------------------------------------------------------------------------------------|---|
| Filter by                                                                                    |   |
| Packages                                                                                     | • |
| Only items I can edit                                                                        | • |
| Workflow Step Sources<br>Decisions<br>Conditions<br>Conditions<br>Executions<br>Subworkflows |   |
| New Copy Open Delet                                                                          | e |
| Always on top                                                                                |   |

- 4. In the first Filter by field, select Requests, Packages, or Release Distributions, depending on the type of workflow.
- 5. In the second Filter by field, select Only items I can edit.

- 6. Under Workflow Step Sources, select Decisions or Executions.
- 7. Click New.

A window that corresponds to the selected workflow step source type opens.

8. Provide the required information and any optional information to define the workflow step.

For information about how to configure a specific workflow step source, see *Creating Decision Workflow Step Sources* on page 295 or *Creating Execution Workflow Step Sources* on page 299.

9. Configure the ownership of the workflow step source.

For information about configuring the ownership of a workflow step source, see *Configuring Ownership of Workflow Step Sources* on page 294.

- 10. For Enabled, select Yes.
- 11. Click **OK.**

The new workflow step source is now included in the Workflow Step Sources window. You can use it in any new or existing workflow with the corresponding workflow scope.

## Configuring Ownership of Workflow Step Sources

As you Configure a workflow step source, you can specify who can edit the workflow step source.

To configure ownership of a new workflow step source:

- 1. On the PPM Workbench shortcut bar, click **Configuration > Workflows**.
- 2. Open a workflow.

The Workflow window opens.

3. Open a decision or execution workflow step source window.

A window that corresponds to the selected workflow step source type opens.

4. Click the **Ownership** tab.

You use the **Ownership** tab to select the security groups that can edit this workflow step. The default is to allow all security groups who can edit workflows to edit a workflow step source.

- 5. Select Only groups listed below that have the Edit Workflows Access Grant.
- 6. Click Add.

The Add Security Group window opens.

- 7. Select a security group.
- 8. Click OK.

Only users who belong to a listed security group that can edit workflows can now edit this workflow step source.

9. From the **Ownership** tab, click **OK**.

The new workflow step source is now listed in the Workflow Step Sources window. You can use it in any new or existing workflow with the corresponding workflow scope.

# Creating Decision Workflow Step Sources

This section provides instructions for creating a decision workflow step source. Before you perform these steps, HP recommends that you first collect the information required to correctly configure the decision workflow step source. You can use the *Decision Workflow Step Worksheets* on page 371 to gather this information.

To create a new decision workflow step source:

- 1. On the PPM Workbench shortcut bar, click **Configuration > Workflows**.
- 2. Open a workflow.

The Workflow window opens.

- 3. In the first Filter by field, select Requests, Packages, or Release Distributions, depending on the type of workflow.
- 4. Select the Workflow Step Sources.
- 5. Under Workflow Step Sources, select Decisions.
- 6. Click New.

The Decision window opens.

| Field Name     | Description                                                                                                    |  |
|----------------|----------------------------------------------------------------------------------------------------|--|
| Name           | The name that describes the workflow step source. The step can be renamed when added to the workflow.                                                                                                    |  |
|                | Describes the type of workflow that will be using this step<br>source. Use the list to select a workflow scope. The<br>following lists the possible values:<br>• ALL. For all workflow types.                                                                                                    |  |
| Workflow Scope | Requests. For HP Demand Management request workflows.                                                                                                    |  |
|                | • <b>Packages.</b> For HP Deployment Management package workflows.                                                                                                    |  |
|                | <ul> <li>Release Distributions. For HP Deployment<br/>Management release workflows.</li> </ul>                                                                                                    |  |
| Description    | Description of the workflow step source.                                                                                                    |  |
| Validation     | Validations determine the transition values for the<br>workflow step. Use the list to select a validation.<br><b>Note:</b> If Mobility Access is enabled in your PPM Center<br>system, make sure that the name of any validations you<br>create for custom decision workflow step sources contain<br>no single quote (') characters. Otherwise, mobile access<br>feature cannot work correctly on workflow step<br>notifications. For information about Mobility Access, see<br>Chapter 4, <i>PPM Center Mobility Access</i> , on page 123. |  |

7. On the **Decision** tab, provide the information described in the following table.

| Field Name            | Description                                                                                                    |
|-----------------------|----------------------------------------------------------------------------------------------------|
|                       | Defines the number of decisions required for the workflow step. Use the list to select a value. The following lists the possible values:                                                                                                    |
|                       | • <b>One.</b> If selected, the workflow step can progress if any one user who is eligible to act on this step makes a decision.                                                                                                    |
| Decisions<br>Required | • At Least One. If selected, the workflow step waits for<br>the voters to vote on this step for a predefined amount<br>of time, designated as the timeout. If all voters mark<br>their decisions before the timeout period, it takes the<br>cumulative decision as the decision for the step and<br>proceeds forward. If any of the voting results differ<br>before the timeout period, the step will immediately<br>result in a No consensus outcome. A timeout period<br>must be defined to use this choice. You can define<br>Specific Errors in workflow steps such as Timeout and<br>No consensus as either Success or Failure in the Define<br>Transition window. If all voters decide on Approve, the<br>final decision is Approve. If all voters decide on Not<br>Approved, the final decision is Not Approved. If some<br>voters decide on Approved and one voter decides on<br>Not Approved, the result is No consensus. If at the end<br>of the timeout, only a few voters (or only one voter) have<br>cast their vote, the cumulative decision of the voters that<br>voted will be used. If at the end of the Timeout no one<br>has voted, the step will result in a Timeout. |
|                       | • All. If selected, the workflow step waits for all of the voters to vote. This workflow step is used along with a specified timeout period. Selecting All makes it mandatory for all voters to vote on the workflow step. The workflow step waits until the timeout period for the voters to vote. If all voters vote, the cumulative decision is considered. If some or none of the voters voted, the step remains open or closes due to a timeout, depending on the configuration.                                                                                                    |
|                       | When using All or At Least One, all users must<br>unanimously approve or not approve one of the<br>validation's selections. Otherwise, the result is No<br>Consensus.                                                                                                    |

| Field Name | Description                                                                                                    |  |  |
|------------|----------------------------------------------------------------------------------------------------|--|--|
|            | A timeout specifies the amount of time that a step can stay<br>eligible for completion before completing with an error (if<br><b>Decisions Required</b> is <b>AII, One,</b> or <b>At Least One).</b><br>Timeouts can be by minute, hour, weekday or week.<br>Timeout parameters for executions and decisions are a<br>combination of a numerical timeout value and a timeout<br>unit (such as weekdays). |  |  |
| Timeout    | If this workflow step remains eligible for the value provided<br>in the timeout value, the request, package, or release can<br>be configured to send an appropriate notification. This field<br>is often used in conjunction with the <b>At Least One</b> and <b>All</b><br>settings for <b>Decisions Required.</b>                                                                                      |  |  |
|            | Timeouts can be uniquely configured for each workflow<br>step in the <b>Layout</b> tab. The timeout value specified in the<br>workflow step source acts as the default timeout value for<br>the step. When adding a workflow step to the workflow<br>using this workflow step source, you can specify a different<br>timeout value for the workflow step.                                                |  |  |
| lcon       | A different graphic can be specified to represent steps of<br>this source for use on the workflow <b>Layout</b> tab.<br>The graphic needs to exist in the icons subdirectory. All<br>icons are in gif format.                                                                                                    |  |  |
| Enabled    | The workflow step source must be enabled in order to add the workflow step to the workflow layout.                                                                                                    |  |  |

8. Click the **Ownership** tab, and then specify the security groups that can edit this workflow step.

For detailed information about how to configure the **Ownership** tab, see *Configuring Ownership of Workflow Step Sources* on page 294.

9. Click the User Data tab.

Product entities such as packages, workflows, requests and projects include a set of standard fields that provide information about those entities. While these fields are normally sufficient for day to day processing, user data fields provide the ability to capture additional information specific to each organization. User data is defined under the **User Data** tab. If there are no user data fields, the **User Data** tab is disabled.

- 10. Click the **Used By** tab. The **Used By** tab displays reference information concerning the workflow step.
- 11. Click **OK.**

The new workflow step source is now included in the Workflow Step Sources window. It can be used in any new or existing workflow with the corresponding workflow scope.

# Creating Execution Workflow Step Sources

This section provides instructions on how to create an execution workflow step source. Before you start to perform these steps described in this section, HP recommends that you use the Execution Step Worksheets (see *Execution Workflow Step Worksheets* on page 369) to gather the information you will need to successfully create an execution workflow step source.

To create a new execution workflow step source:

- 1. On the PPM Workbench shortcut bar, click **Configuration > Workflows**.
- 2. Open a workflow.

The Workflow window opens.

- 3. Select the Workflow Step Sources window.
- 4. In Filter by field, select Requests, Packages, or Release Distributions, depending on the type of workflow.
- 5. Select the **Executions** folder.

#### 6. Click New.

The Execution window opens.

| Execution       |                            |          |                |                |    |      |      | Σ     |
|-----------------|----------------------------|----------|----------------|----------------|----|------|------|-------|
| Execution Owne  | rship User Data Used By    |          |                |                |    |      |      |       |
| Name            |                            |          | Workflow Scope | ALL            |    |      |      |       |
| Reference Code  |                            |          |                |                |    |      |      |       |
| Description     |                            |          |                | ,              |    |      |      |       |
| Execution Type  | Built-in Workflow Event    | •        | Workflow Event | wf_close_succe | SS |      |      |       |
| Validation WF - | Standard Execution Results |          | Timeout        |                |    | Days |      |       |
|                 |                            | New Open | Icon           |                |    |      |      |       |
| Processing Type | Manual                     | •        | Enabled:       | Yes            |    | No   |      |       |
| Execution:      |                            |          |                |                |    |      |      |       |
|                 |                            |          |                |                |    |      |      |       |
|                 |                            |          |                |                |    |      |      |       |
|                 |                            |          |                |                |    |      |      |       |
|                 |                            |          |                |                |    |      |      |       |
|                 |                            |          |                |                |    |      |      |       |
|                 |                            |          |                |                |    |      |      |       |
|                 |                            |          |                |                |    |      |      |       |
|                 |                            |          |                |                |    |      |      |       |
|                 |                            |          |                |                |    |      |      |       |
|                 |                            |          | Tokens         |                |    |      |      |       |
| Verify Lan      | guage Options              |          |                |                |    | ОК   | Save | Cance |
| eady            |                            |          |                |                |    |      |      |       |

7. Provide the information described in the following table.

| Field Name     | Description                                                                                                    |  |  |
|----------------|----------------------------------------------------------------------------------------------------|--|--|
| Name           | The name of the workflow step source. The step can be renamed when added to the workflow.                                                                   |  |  |
|                | Describes the type of workflow that will be using this step<br>source. Use the list to select a workflow scope. The<br>following lists the possible values: |  |  |
|                | ALL. For all workflow types.                                                                                                    |  |  |
| Workflow Scope | <ul> <li>Requests. For HP Demand Management request<br/>workflows.</li> </ul>                                                                               |  |  |
|                | <ul> <li>Packages. For HP Deployment Management package<br/>workflows.</li> </ul>                                                                           |  |  |
|                | Release Distributions. For HP Deployment<br>Management release workflows.                                                                                   |  |  |

| Field Name        | Description                                                                                                    |  |  |  |
|-------------------|----------------------------------------------------------------------------------------------------|--|--|--|
| Reference<br>Code | Code to refer to this execution workflow step source. PPM<br>Center automatically populates this box based on the value<br>you type in the <b>Name</b> box. You can accept the default<br>value or enter a different code. |  |  |  |
| Description       | Description of the step source.                                                                                                    |  |  |  |
|                   | Used to select the type of execution to be performed. Use<br>the list to select an execution type. The following lists the<br>possible values:                                                                             |  |  |  |
|                   | • <b>Built-in Workflow Event.</b> Executes a predefined command and returns its result as the result of the step.                                                                                                    |  |  |  |
|                   | • <b>SQL Statement.</b> Executes a SQL statement and returns its result as the result for the workflow step.                                                                                                    |  |  |  |
| Execution Type    | • <b>PL/SQL Function.</b> Runs a PL/SQL function and returns its result as the result for the workflow step.                                                                                                    |  |  |  |
|                   | • <b>Token.</b> Calculates the value of a token and returns its value as the result for the workflow step.                                                                                                    |  |  |  |
|                   | • Workflow Step Commands. Executes a set of commands, independent of an object, at a workflow step.                                                                                                    |  |  |  |

| Field Name         | Description                                                                                                    |
|--------------------|----------------------------------------------------------------------------------------------------|
|                    | For Execution Type Built-in Workflow Event, the specific<br>event to perform must be selected. The available choices<br>in the list depend on the workflow scope selected. The<br>choices include:                    |
|                    | • <b>execute_object_commands.</b> Executes the object type commands for a package line.                                                                                                    |
|                    | • <b>execute_request_commands.</b> Executes the request type commands for a request.                                                                                                    |
|                    | <ul> <li>create_package. Generates an HP Deployment<br/>Management package.</li> </ul>                                                                                                    |
|                    | <ul> <li>create_package_and_wait. Generates an HP<br/>Deployment Management package. The create<br/>workflow step that generates the package holds it until<br/>the package is closed.</li> </ul>                     |
| Workflow Event     | <ul> <li>create_request. Generates another request.</li> </ul>                                                                                                    |
|                    | • wf_close_success. Sets the request or package line as closed with an end status of Success.                                                                                                    |
|                    | <ul> <li>wf_close_failure. Sets the request or package line as<br/>closed with an end status of Failed.</li> </ul>                                                                                                    |
|                    | • wf_jump. (HP Deployment Management and HP Demand Management) Instructs the workflow to proceed to a corresponding Receive Workflow Step in another workflow.                                                        |
|                    | • wf_receive. (HP Deployment Management and HP Demand Management) Instructs the workflow to receive a Jump Workflow Step and continue processing a request or package line initiated in another workflow.             |
|                    | <ul> <li>wf_return. (HP Deployment Management and HP<br/>Demand Management) Used to route a subworkflow<br/>process back to its parent workflow.</li> </ul>                                                           |
| PL/SQL<br>Function | For Execution Type PL/SQL Function, the actual function<br>to run. The results of the function determine the outcome of<br>the step. The results must be a subset of the validation<br>values for that workflow step. |
| Token              | For Execution Type Token, the token that will be resolved.<br>The results of the token resolution determine the outcome<br>of the workflow step.                                                                      |

| Field Name                | Description                                                                                                    |  |  |  |
|---------------------------|----------------------------------------------------------------------------------------------------|--|--|--|
| SQL Statement             | For Execution Type SQL Statement, the actual query to<br>run. The results of the query will determine the outcome of<br>the workflow step.<br>The results of the query must be a subset of the validation<br>values for that step.                                  |  |  |  |
| Workflow step<br>commands | For Execution Type Workflow Step Commands, the actual commands to run. The commands will result with a Succeeded or Failed value. Use a validation with those values to enable transitioning out of the step based on the execution results.                        |  |  |  |
|                           | Defines when the execution is performed. Use the list to select a processing type. The following lists the possible values:                                                                                                    |  |  |  |
|                           | <ul> <li>Immediate. Executes the workflow step when the workflow step becomes eligible.</li> </ul>                                                                                                    |  |  |  |
| Processing<br>Type        | <ul> <li>Manual. Executes the workflow step manually by a user.</li> </ul>                                                                                                    |  |  |  |
|                           | <b>Note:</b> If the previous step is an execution step and the Processing Type is set to <b>Immediate</b> , the status dependencies, such as Clear, will not be triggered in the current step. It requires user interaction for these types of status dependencies. |  |  |  |
| Validation                | Validations determine the transition values for the workflow step. Use the list to select a validation.                                                                                                    |  |  |  |

| Field Name Description |                                                                                                    |  |
|------------------------|----------------------------------------------------------------------------------------------------|--|
|                        | Amount of time that a step is eligible before completing<br>with an error. Timeouts can expressed in minutes, hours,<br>days, or weeks. Timeout parameters for executions are a<br>combination of a numerical timeout value and a timeout<br>unit, such as days.<br>If this workflow step remains eligible for the value provided<br>in the timeout value, you can configure the request,<br>package line, or release to send an appropriate<br>notification. |  |
| Timeout                | Timeouts can be uniquely configured for each workflow<br>step on the <b>Layout</b> tab. The timeout value specified in the<br>workflow step source acts as the default timeout value for<br>the step. When adding a workflow step to the workflow<br>using this workflow step source, you can specify a different<br>timeout value for the workflow step.                                                                                                    |  |
|                        | For executions, timeouts can also be uniquely configured<br>for the amount of time that an execution is allowed to run<br>before completing with an error. This applies to the<br>workflow step commands and object type commands only.<br>Command-level timeouts are set in the Command window<br>of an object type.                                                                                                    |  |
| lcon                   | You can select a different graphic to represent this steps of<br>this workflow step source.<br>This graphic needs to exist in the icons subdirectory. All<br>icons are in gif format.                                                                                                    |  |
| Enabled                | The workflow step source must be enabled in order to add it to the workflow layout.                                                                                                    |  |

#### 8. Click the **Ownership** tab.

Use the **Ownership** tab to specify the security groups that can edit this workflow step. The default is to allow all security groups who can edit workflows to edit a workflow step source. For complete instructions on how to configure workflow step security, see *Configuring Ownership of Workflow Step Sources* on page 294.

9. Click the User Data tab.

Product entities such as packages, workflows, requests and projects include a set of standard fields that provide information about those entities. While these fields are sufficient for day-to-day processing, user data fields provide the ability to capture additional information specific to your organization. (User data is defined from the **User Data** tab. If there are no user data fields, the **User Data** tab is disabled.)

10. Click the **Used By** tab.

The Used By tab displays reference information about the workflow step.

11. Click **OK.** 

The new workflow step source is now included in the Workflow Step Sources window. It can be used in any new or existing workflow with the corresponding workflow scope.

### Setting Up Execution Steps

When setting up execution workflow steps, be sure to include workflow events (transitions) for both success and failure. If a workflow step has failed and users cannot select Failure as one of the workflow events, the workflow cannot continue to drive the request.

### **Defining Executions Types**

Execution workflow steps are used to perform specific actions. HP Demand Management provides a number of built-in workflow events for processing common execution events, such as running request type commands, object type commands, and closing a request. You can create custom executions based on SQL, PL/SQL, token resolution, and custom commands.

#### **Executing Request Type Commands**

Certain process steps require that specific commands be executed. Commands can be added to each request type and the workflow can be configured to execute request type commands at a specific step in the process. Each step runs its own commands to ensure the correct execution for that request type.

The execution workflow step source Execute Request Commands performs this task. Use this step source unless it does not meet the required specifications, such as validation or processing type.

To create the execution step source, make a copy of execution workflow step source Execute Request Commands and change the field values as shown in *Table 7-1*.

| Field Name      | Description                                                                                |
|-----------------|--------------------------------------------------------------------------------------------|
| Name            | Type a descriptive name for the step source.                                               |
| Workflow Scope  | Requests                                                                                   |
| Execution Type  | Built-in Workflow Event                                                                    |
| Workflow Event  | execute_request_commands                                                                   |
| Processing Type | Manual or Immediate                                                                        |
|                 | WF - Standard Execution Results                                                            |
| Validation      | This is the default selection. You can select another existing or create a new validation. |

Table 7-1. Execution window values to execute request type commands (page 1 of 2)

| Table 7-1. Execution window values to execute request type commands |
|---------------------------------------------------------------------|
| (page 2 of 2)                                                       |

| Field Name      | Description                                                                                                    |
|-----------------|----------------------------------------------------------------------------------------------------|
| Enabled         | Yes                                                                                                    |
| Processing Type | Manual                                                                                                    |
| Page Response   | This determines whether the step will complete the execution before reloading the request page for the user (enabling them to make further changes), or whether the request page will reload immediately while the execution is still in progress.           |
|                 | <b>Note:</b> If an immediate execution workflow step is set as the first step of a workflow, users can open the request before the step completes the execution, even if you select <b>Finish Execution before displaying the request page to the user</b> . |

#### **Closing Requests as Success**

You can create an execution step that closes a request and marks the request as successful. Each request workflow should must with a closed request. All the requests that were closed successfully can then be included in reports.

The execution workflow step sources Close (Immediate success) and Close (Manual success) perform this task. Use one of these step sources unless they do not meet the required specifications, such as validation or processing type.

To create the execution step source, make a copy of execution workflow step source Close (Immediate success) or Close (Manual success) and change the field values as defined in *Table 7-2*.

| Field Name     | Description                                                  |
|----------------|--------------------------------------------------------------|
| Name           | Type a descriptive name for the step source.                 |
| Workflow Scope | Requests                                                     |
| Reference Code | Accept the default value, or type a different reference code |

Table 7-2. Execution window values to close requests as success (page 1 of 2)

| Field Name      | Description                                                                                                    |
|-----------------|----------------------------------------------------------------------------------------------------|
| Execution Type  | Built-in Workflow Event                                                                                                    |
| Workflow Event  | wf_close_success                                                                                                    |
| Processing Type | Manual or Immediate                                                                                                    |
| Validation      | WF - Standard Execution Results<br>This is the default selection. You can select another<br>validation or create a new one. |
| Enabled         | Yes                                                                                                    |

Table 7-2. Execution window values to close requests as success (page 2 of 2)

#### Closing Requests as Failed

You can create an execution step that closes a request and marks the request as Failed. Each request workflow must resolve with a closed request. The execution workflow step source Close (Immediate failure) performs this task. Use this step source unless it does not meet the required specifications, such as validation or processing type.

To create the execution step source, make a copy of execution workflow step source Close (Immediate failure) and changes the field values as defined in *Table 7-3*.

| Field Name     | Description                                                  |
|----------------|--------------------------------------------------------------|
| Name           | Type a descriptive name for the step source.                 |
| Workflow Scope | Requests                                                     |
| Reference Code | Accept the default value, or type a different reference code |
| Execution Type | Built-in Workflow Event                                      |
| Workflow Event | wf_close_failure                                             |

Table 7-3. Execution window values to close requests as failed (page 1 of 2)

| Field Name      | Description                                                                                                    |
|-----------------|----------------------------------------------------------------------------------------------------|
| Processing Type | Manual or Immediate                                                                                                    |
| Validation      | WF - Standard Execution Results (This is the default selection. You can select another existing or create a new validation.) |
| Enabled         | Yes                                                                                                    |

Table 7-3. Execution window values to close requests as failed (page 2 of 2)

#### Executing PL/SQL Functions and Creating Transitions Based on the Results

PL/SQL function execution workflow steps are used when a workflow must be routed based on the results of the PL/SQL function. A PL/SQL function execution workflow step runs a PL/SQL function and returns its results as the result of that workflow step.

Create a new execution step source with the field values as defined in *Table 7-4*.

| Field Name      | Description                                                                                                    |
|-----------------|----------------------------------------------------------------------------------------------------|
| Name            | Type a descriptive name for the step source.                                                                                                    |
| Workflow Scope  | Requests                                                                                                    |
| Reference Code  | Accept the default value, or type a different reference code                                                                                                    |
| Execution Type  | PL/SQL Function                                                                                                    |
| Processing Type | Manual or Immediate                                                                                                    |
| Validation      | Selects or creates a validation that includes all of the possible values of the SQL query. You can also create a validation validated by SQL. Use the same SQL from the execution minus the WHERE clause. |
| Execution       | Type the PL/SQL function.                                                                                                    |
| Enabled         | Yes                                                                                                    |

Table 7-4. Execution window values for executing PL/SQL functions

#### Executing SQL Statements and Creating Transitions Based on the Results

SQL statement execution workflow steps are used when a workflow must be routed based on the result of a query. An SQL statement execution workflow step runs a SQL query and returns its results as the result of that workflow step.

The following rules apply to creating an SQL statement:

- Use only SELECT statements.
- You can use tokens within the WHERE clause.
- A query must return only one value.

Create a new execution step source with the field values as defined in *Table 7-5*.

| Field Name      | Description                                                                                                    |
|-----------------|----------------------------------------------------------------------------------------------------|
| Name            | Type a descriptive name for the step source.                                                                                 |
| Workflow Scope  | Requests                                                                                                    |
| Reference Code  | Accept the default value, or type a different reference code                                                                 |
| Execution Type  | SQL Statement                                                                                                    |
| Processing Type | Manual or Immediate                                                                                                    |
|                 | Selects or creates a validation that includes all of the possible values of the SQL query.                                   |
| Validation      | <b>Tip:</b> You can create a validation validated by SQL. Use the same SQL defined for the execution minus the WHERE clause. |
| Execution       | Type the SQL query.                                                                                                    |
| Enabled         | Yes                                                                                                    |

Table 7-5. Execution window values for executing SQL statements

#### Evaluating Tokens and Creating Transitions Based on the Results

HP Demand Management includes workflow execution steps that you can use to set up data-dependent rules for routing workflow processes. Token execution workflow steps enable a workflow to be routed based on the value of any field within a particular entity.

A token execution workflow step references the value of a given token and uses that value as the result of the workflow step. A transition can be made based on the value stored in the product by using tokens in the execution workflow step.

Create a new execution step source with the field values as defined in *Table 7-6*.

| Field Name      | Description                                                                                                    |  |  |  |
|-----------------|----------------------------------------------------------------------------------------------------|--|--|--|
| Name            | Type a descriptive name for the workflow step source.                                                                      |  |  |  |
| Workflow Scope  | Requests                                                                                                    |  |  |  |
| Reference Code  | Accept the default value, or type a different reference code                                                               |  |  |  |
| Execution Type  | Token                                                                                                    |  |  |  |
| Processing Type | Manual or Immediate                                                                                                    |  |  |  |
| Validation      | Selects or creates a validation that includes all of the possible values of the resolved token.                            |  |  |  |
|                 | For example, if the token is for the <b>Priority</b> field, use the validation for the <b>Priority</b> field here as well. |  |  |  |
| Execution       | Type the token for the value on which the transition is to be based.                                                       |  |  |  |
| Enabled         | Yes                                                                                                    |  |  |  |

Table 7-6. Execution window values for evaluating tokens

For example, IT needs to send an email notification to the Validate and Approve Requests group if the request priority is High or Critical.

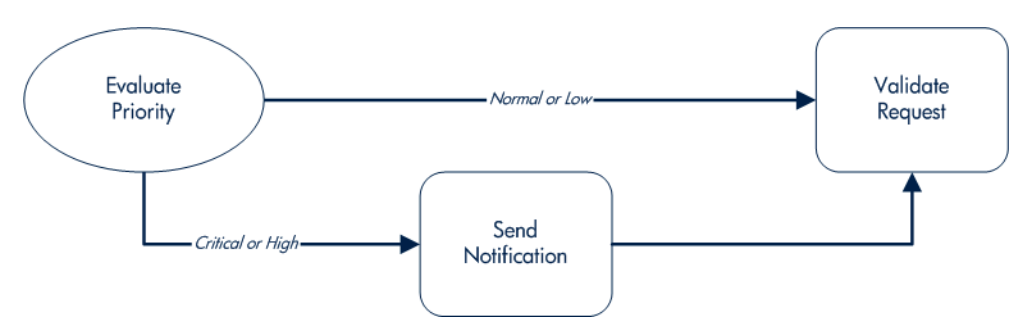

Figure 7-1. Transitioning based on a token

IT decides to use an execution workflow step to automatically evaluate the request priority and route it accordingly. If the request priority is High or Critical, it gets sent to an immediate execution workflow step that then sends a notification to the Validate and Approve Requests group before continuing along the workflow. To accomplish this, an execution workflow step source, Evaluate Priority, is configured with the parameters listed in *Table 7-7*.

| Field Name      | Description                                                  |
|-----------------|--------------------------------------------------------------|
| Name            | Evaluate Priority                                            |
| Workflow Scope  | Requests                                                     |
| Reference Code  | Accept the default value, or type a different reference code |
| Execution Type  | Token                                                        |
| Processing Type | Immediate                                                    |
| Validation      | CRT - Priority - Enabled                                     |
| Execution       | [REQ.PRIORITY_CODE]                                          |
| Enabled         | Yes                                                          |

| Table 7-7. | Example of | execution | window | values f | or eval | uating | tokens |
|------------|------------|-----------|--------|----------|---------|--------|--------|
|            |            |           |        |          |         |        |        |

#### Executing Multiple System-Level Commands

System-level commands can be run for execution steps of the following execution types:

- Built-in workflow event (execute\_request\_commands)
- Workflow step commands

When either the workflow or the request type commands execute at this step, the commands either succeed or fail. It may be preferable to retain the option of resetting failed execution steps, rather than immediately transitioning along a failed path. This is often helpful when troubleshooting the execution.

# Creating Subworkflow Workflow Step Sources

This section provides instructions on how to create a subworkflow workflow step source. Before you start to perform these steps described in this section, HP recommends that you use the Subworkflow Step Worksheet (see *Subworkflow Workflow Step Worksheets* on page 373) to gather the information you will need to successfully create a subworkflow workflow step source.

A subworkflow is a workflow that is referenced from within another workflow. Subworkflows enable you to model complex business processes into logical, more manageable, and reusable subprocesses.

You can drag a subworkflow from the Workflow Step Sources window and drop it onto the Layout tab. When the package, request, or release reaches the subworkflow step, it follows the path defined in that subworkflow. The subworkflow either closes within that workflow or returns to the parent workflow.

You define subworkflows from the PPM Workbench using the same process as you use to configure a workflow. To create a subworkflow, you must:

• Set the Sub-workflow option to Yes.

• Ensure that the validation for the step leaving the subworkflow layout matches the subworkflow step in the parent workflow.

### Subworkflows Returning to Demand Management Workflows

You can set up an execution workflow step so that it automatically returns from a subworkflow to its parent HP Demand Management workflow.

For a request to transition back to the parent workflow, the subworkflow must contain a return step. Transitions leading into the return step must match the validation established for the subworkflow step.

You must verify that the validation defined for the subworkflow step is synchronized with the transitions entering the return step. HP Demand Management includes the execution workflow step source Return from Subworkflow that performs this task. Use this step source unless it does not meet the required specifications, such as validation or processing type.

To create the execution step source, make a copy of execution workflow step source Return from Subworkflow and change the field values as defined in *Table 7-8*.

| Field Name      | Description                                                                                                    |
|-----------------|----------------------------------------------------------------------------------------------------|
| Name            | Type a descriptive name for the workflow step source.                                                                      |
| Workflow Scope  | Requests                                                                                                    |
| Reference Code  | Accept the default value, or type a different reference code                                                               |
| Execution Type  | Built-in Workflow Event                                                                                                    |
| Workflow Event  | wf_return                                                                                                    |
| Processing Type | Manual or Immediate                                                                                                    |
| Validation      | WF-Standard Execution Results (This is the default selection. You can select another existing or create a new validation.) |
| Enabled         | Yes                                                                                                    |

Table 7-8. Execution window values for subworkflows

# Using Workflow Parameters

Use workflow parameters to store the results of a workflow step. This value can then be used later to define a transition. The following lists the rules concerning workflow parameters:

- You can use the WFI. P token prefix to reference workflow parameters.
- You can use workflow parameters in PL/SQL and SQL workflow step executions.

### **Creating Workflow Parameters**

To create a workflow parameter:

- 1. Log on to PPM Center.
- 2. On the Open menu, click Administration > Open Workbench.

The PPM Workbench opens.

- 3. On the shortcut bar, click **Configuration > Workflows**.
- 4. Open a workflow.

| 🕼 Workflow : Issue Management Process |                                                                  |                                              |                 |           |               |            |
|---------------------------------------|------------------------------------------------------------------|----------------------------------------------|-----------------|-----------|---------------|------------|
| Package Workflows                     |                                                                  | Request Types                                | Owner           | ship      | Used By       | User Data  |
| Workflow                              | Layout                                                           | Step Sequence Deployment Management Settings |                 |           | Settings      |            |
| Name:                                 | Issue Managem                                                    | ent Process                                  | Reference Code: | _ISSUE_M  |               | PROCESS    |
| Workflow Scope                        | Requests                                                         |                                              |                 |           |               |            |
| Description:                          | Automated proc                                                   | ess for Issue manager                        | ment            |           |               |            |
| Enabled:                              | 🖲 Yes 🔘 No                                                       |                                              | First Step:     | Review an | d Assign Issu | e 🔹        |
|                                       |                                                                  |                                              | Reopen Step:    | Review an | d Assign Issu | e •        |
| Subworkflows                          |                                                                  |                                              |                 |           |               | 1          |
| Subworkflow: (                        | Subworkflow: O Yes O No Use in Release Distributions: O Yes O No |                                              |                 |           |               |            |
| Validation: En Icon Name:             |                                                                  |                                              |                 |           |               |            |
| Parameters                            |                                                                  |                                              |                 |           |               |            |
| Add Edit Remove                       |                                                                  |                                              |                 |           |               |            |
| Verify                                |                                                                  |                                              |                 |           | ок            | ave Cancel |
| Ready                                 |                                                                  |                                              |                 |           |               |            |

5. In the Parameters section of the Workflow tab, click Add.

The Workflow Parameter window opens.

| Workflow I     | Parameter | 23   |
|----------------|-----------|------|
| Prompt:        |           |      |
| Token:         |           |      |
| Description:   |           |      |
| Default Value: |           |      |
|                | OK Add Ca | ncel |
| Ready          |           |      |

- 6. Provide the following information:
  - a. In the **Prompt** field, type the name of the workflow parameter.
  - b. In the **Token** field, type the token name (for example, **LOOP\_COUNTER**).
  - c. In the **Description** field, you can type a short parameter description.
  - d. In the **Default Value** field, you can specify the initial parameter value.
- 7. In the Parameters section of the Workflow tab, click Add.
- 8. Click OK.
- 9. From the Workflow tab, click OK.

#### Example: Using Workflow Parameters to Build a Loop Counter

You can use a workflow parameter that generates a counter to keep track of the number of times a workflow step enters a state.

To build a loop counter:

- 1. On the PPM Workbench shortcut bar, click **Configuration > Workflows**.
- 2. Open a workflow.
- 3. In the Parameters section Workflow tab, click Add.
- 4. In the Workflow Parameter dialog box, complete the following fields:
  - a. In the **Prompt** field, type Loop Counter.

- b. In the Token field, type the token name (for example, LOOP\_COUNTER).
- c. In the **Description** field, you can type a short parameter description.
- d. In the Default Value field, you can specify a default parameter value.
- 5. In the Workflow Parameter dialog box, click Add.
- 6. Click OK.
- 7. From the Workflow tab, click OK.
- 8. Create a new immediate SQL execution workflow step.

For details on how to create an SQL execution workflow step, see *Creating Execution Workflow Step Sources* on page 299.

There are two key concepts to note about the new step definition.

- The result of the SQL execution workflow step returns the result LOOP\_COUNTER + 1. This return value is linked back into the parameter when the workflow step is generated on a workflow.
- A validation for a numeric text field is used. This allows you to use <=, <, >=, and > comparisons in transitions off this step.

The following shows the Execution window for the SQL execution workflow step.

9. Add the workflow step to a workflow and choose the new workflow parameter Loop Counter.

By choosing Loop Count, the workflow engine is told to assign the result of "select loop counter val + 1" from dual back into the loop counter parameter.

You can now add transitions to and from the new loop counter step. For example, you add the loop counter each time an execution fails. If the execution fails three times, a notification is sent to the user. If the execution fails five times, management is notified.

# Modifying Workflows Already In Use

Workflows can be modified while they are going through their workflow steps after a package or request has been initiated. These modifications include adding new workflow steps, as well as changing the transitions, security assignments and notifications from within the workflow.

You can make changes to workflows that are in use by using the same procedures that you used to define the workflows from the Workflow Workbench.

Keep in mind that, when you modify workflows that are in use, specific limitations apply to which entities you can add, change, delete, or rename. These limitations are described in *Table 7-9*.

| Entity                                                                            | Procedure                                                                                                    |  |  |
|-----------------------------------------------------------------------------------|----------------------------------------------------------------------------------------------------|--|--|
| Transitions<br>Security<br>Notifications<br>Workflow steps<br>Workflow parameters | You can change any of these entities or add them to a workflow that is in use.                                                                                                    |  |  |
| Transitions<br>Security<br>Notifications<br>Workflow parameters                   | You can delete any of these entities from a workflow in use.                                                                                                    |  |  |
| Workflow steps                                                                    | You cannot delete this entity from a workflow in use, but<br>you can rename it. You can delete transitions coming into<br>or going out of a workflow step to effectively remove it from<br>the workflow. |  |  |

Table 7-9. Rules for modifying production workflows

If a workflow that is in use is changed and saved, the changes take effect immediately. Any changes made to workflow steps are applied to all open package lines, requests, releases, and distributions.

Changes to a workflow can have undesirable effects on requests or packages that are in progress and are using that workflow.

Modifying a workflow that is in use can disrupt the normal flow in and out of the workflow and prevent it from reaching completion. For example, removing a transition from a workflow step may result in the requests or package lines getting stuck in that workflow step.

### Performance Considerations

Updating workflow step security with a specific configuration can affect system performance. When adding dynamic security to a step, such as based on a standard or user-defined token, in the Workflow Step window on the **Layout** tab, product database tables are updated to handle the new configuration.

Migrating a workflow with these types of changes into an instance of the PPM Center can also affect system performance. Product database tables must be updated to handle the new workflow.

Because of the scope of these database changes, HP recommends that you rerun statistics on your PPM Center database schema. For information about how to collect database statistics on your database, see the *Installation and Administration Guide*. For help with this procedure, contact your database administrator.

## Copying and Testing Trial Versions of Workflows

Before you modify a workflow that is in use, do the following:

- 1. Make a copy of the original workflow.
- 2. Modify the copied version of the workflow with the changed workflow steps.
- 3. Test the modified version of the workflow to ensure that it works correctly.
- 4. Determine if the workflow step is in use. To determine which steps are eligible, remove the incoming transition to the step that will be deleted and run the following reports:
  - To determine when the requests have flowed out of a workflow step, run the Workflow Detail Report. This report indicates if the step to delete is eligible for user action or has been completed.
  - To determine if any package lines are eligible for user action in a workflow, run the Packages Pending Report.

You can now to make the same changes to the original workflow.

### Modifying Production Workflows

The final step in modifying workflows already in use is to modify the production workflow. The following sections offer guidance on how to modify the production workflow.

#### **Disabling Workflow Steps**

As mentioned in *Table 7-9*, you cannot delete a step from a workflow that is in use. You can only disable it. However, you may want to change the process. Any changes to the process must be reflected in the workflow. This may require disabling existing steps and adding new steps.

To disable a step and add a new one:

- 1. Remove transitions to the workflow step you no longer want to use.
- 2. Add a new step to the workflow.
- 3. Redirect the transitions to the new workflow step.

#### **Redirecting Workflows**

If you disable a workflow step that is eligible for user action, the requests or package lines in that step become stuck. Because the step is disabled, the user cannot take action on it and so cannot proceed to the next step in the workflow.

The outgoing transition to be deleted is still intact, so the eligible package lines and requests will eventually be acted upon and flow out of the workflow step.

Add a new workflow step to the workflow and redirect the transitions to that new workflow step so that the movement of package lines and requests avoids the disabled step and is not interrupted.

For example, consider the workflow sequence shown in *Figure 7-2*, in which you want to disable step B.

Figure 7-2. Redirecting the workflow, step 1

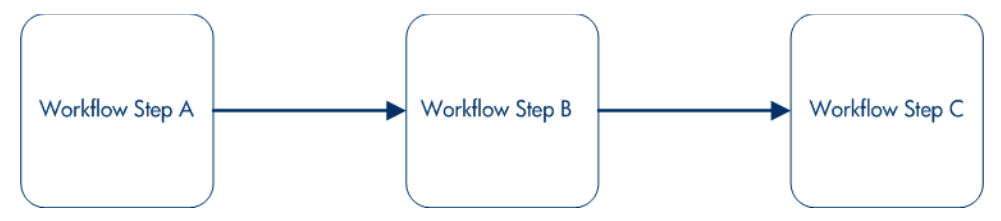

After you remove the incoming and outgoing transitions to B, add a new workflow step D, which connects steps A and C and allow the workflow to continue to process requests or package lines (see *Figure 7-3*).

Figure 7-3. Redirecting the workflow, step 2

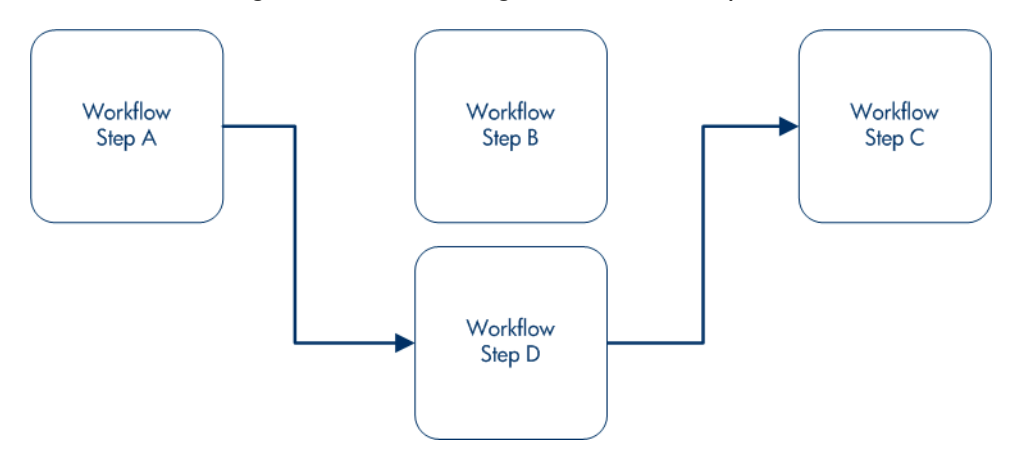

Run the report(s) again to ensure there are no entities eligible for action by the user in the disabled step.

#### Moving Requests or Packages Out of Steps

If the requests or packages are stuck in a step after a transition is removed from a workflow in use, add the deleted transition back to the workflow. After the requests or packages have flowed out of the step, delete the transition again.

# 8 Configuring Contacts

# **Overview of Contacts**

Contacts are resources used as a point of reference or information. Contacts must have a valid PPM Center username and the company they work for must be included in the validation, CRT - Company Validation. Contact information can be added for users in PPM Center as well as external users.

Contacts are created in the Contact window. The Contact window consists of a general information section and a large section reserved for potential user data fields (*Figure 8-1*).

| 🕼 Contact : Hu | ı, Deborah   |                |                 |             |
|----------------|--------------|----------------|-----------------|-------------|
| First Name:    | Deborah      | Last Name:     | Hu              |             |
| User:          | Admin User   |                |                 |             |
| Phone Number:  | 555 773-7678 | Email Address: | debhu@corpa.com |             |
| Company:       | Corp A       | Enabled:       | Yes             | © No        |
|                |              |                |                 |             |
|                |              |                |                 |             |
|                |              |                |                 |             |
|                |              |                |                 |             |
|                |              |                |                 |             |
|                |              |                |                 |             |
|                |              |                |                 |             |
|                |              |                |                 |             |
|                |              |                |                 |             |
| L              |              |                |                 |             |
|                |              |                | OK              | Save Cancel |
| Ready          |              |                |                 |             |

Figure 8-1. Contact window

# Opening the Contact Workbench

To open the Contact Workbench:

- 1. Log on to PPM Center.
- 2. On the **Open** menu, click **Administration > Open Workbench.**

The PPM Workbench opens.

3. On the shortcut bar, click **Demand Mgmt > Contacts.** 

The Contact Workbench opens.

| Contact Workbench |      |               |      |                |                       |
|-------------------|------|---------------|------|----------------|-----------------------|
|                   | ery  | Query:        | None |                | •                     |
| ė                 | 5    | First Name:   |      | Last Name:     |                       |
|                   | Itts | User:         |      |                |                       |
|                   | Resi | Phone Number: |      | Email Address: |                       |
| -                 | -    | Company:      |      | Enabled:       | ALL 👻                 |
|                   |      |               |      |                |                       |
|                   |      |               |      |                |                       |
|                   |      |               |      |                |                       |
|                   |      |               |      |                |                       |
|                   |      |               |      |                |                       |
|                   |      |               |      |                |                       |
|                   |      | New Contact   | M    | ax Rows 200    | Save Query Clear List |
|                   |      | Ready         |      |                |                       |
## **Creating Contacts**

To create a new contact:

1. On the PPM Workbench shortcut bar, click **Demand Mgmt > Contacts.** 

The Contact Workbench opens.

2. Click New Contact.

The Contact window opens.

| Contact       |      |    |               |     |      |  |
|---------------|------|----|---------------|-----|------|--|
| First Name:   |      |    | Last Name:    |     |      |  |
| User:         |      | *  |               |     |      |  |
| Phone Number: |      | Er | mail Address: |     |      |  |
| Company:      |      |    | Enabled:      | Yes | No   |  |
|               | <br> |    |               |     | <br> |  |
|               |      |    |               |     |      |  |
|               |      |    |               |     |      |  |
|               |      |    |               |     |      |  |
|               |      |    |               |     |      |  |
|               |      |    |               |     |      |  |
|               |      |    |               |     |      |  |
|               |      |    |               |     |      |  |
|               |      |    |               |     |      |  |
|               |      |    |               |     |      |  |
|               |      |    |               |     |      |  |
|               |      |    |               |     |      |  |
|               |      |    |               |     | <br> |  |

3. Provide the information described in the following table.

| Field Name   | Description                                                                                                    |
|--------------|----------------------------------------------------------------------------------------------------|
| First Name   | First name of the contact.                                                                                                    |
| Last Name    | Last name of the contact.                                                                                                    |
| User         | PPM Center username for the contact. This field is populated from the <b>KNTA - User Id - All Validation</b> auto-complete and cannot be edited. |
| Phone Number | Phone number of the contact.                                                                                                    |

| Field Name    | Description                                                                                                    |
|---------------|----------------------------------------------------------------------------------------------------|
| Email Address | Email address of the contact.                                                                                                    |
| Company       | Company that employs the contact. This field is populated from <b>CRT - Company Validation</b> auto-complete and cannot be edited. |
| Enabled       | Select <b>Yes</b> to make the notification available to the system.                                                                |

4. In the Contact window, click **OK**.

The changes to the notification template are saved.

# 9 Configuring Notification Templates

# **Overview of Notification Templates**

Notification templates are preconfigured notifications that you can use to quickly construct the body of a message (see *Figure 9-1*). You can use notification templates with the following PPM Center entities:

- Tasks
- Projects
- Requests
- Packages
- Releases
- Workflows
- Reports

| Template Name:                                                                                                    | Standard M    | lessage                                                                                                    |           |                          |                                                     |                                                                        |                                                                            |
|----------------------------------------------------------------------------------------------------|---------------|----------------------------------------------------------------------------------------------------|-----------|--------------------------|-----------------------------------------------------|------------------------------------------------------------------------|----------------------------------------------------------------------------|
| Matification Conner                                                                                                    | Deckerse      | <u> </u>                                                                                                    |           |                          |                                                     |                                                                        |                                                                            |
| Noulication Scope.                                                                                                    | Packages      |                                                                                                    |           |                          |                                                     |                                                                        |                                                                            |
| Notification Format:                                                                                                    | Plain Text    |                                                                                                    |           |                          |                                                     |                                                                        | ~                                                                          |
| Enabled:                                                                                                    | Yes           | No                                                                                                    |           | Default                  | t 🔘 Yes                                             | . (                                                                    | No                                                                         |
| From:                                                                                                    |               |                                                                                                    |           |                          |                                                     | Choose                                                                 | Clear                                                                      |
| Reply To:                                                                                                    |               |                                                                                                    |           |                          |                                                     | Choose                                                                 | Clear                                                                      |
| Subject: Project an<br>Body:                                                                                                    | d Portfolio N | lanagement - (                                                                                                    | Deploymen | t Manage                 | ment Alei                                           | t                                                                      |                                                                            |
| Description:                                                                                                    | Ī             | PKG.DESCRIP                                                                                                    | TION]     |                          |                                                     |                                                                        | ^                                                                          |
| Workflow:                                                                                                    | [             | WF.WORKFLOW                                                                                                    | _NAME]    |                          |                                                     |                                                                        | -                                                                          |
| Workflow Step:                                                                                                    | [             | WFS.STEP_NO                                                                                                    | ]. [WFS.9 | STEP_NAM                 | (E]                                                 |                                                                        | 5                                                                          |
| Priority:                                                                                                    | - P           | DWC DDTODTT                                                                                                    |           |                          |                                                     |                                                                        |                                                                            |
|                                                                                                    |               | PRG. PRIORII                                                                                                    | Y_NAME]   |                          |                                                     |                                                                        | -                                                                          |
| <br>Avail                                                                                                    | able Token:   | s                                                                                                    | Y_NAME]   |                          | L                                                   | inked Tokens                                                           | 5                                                                          |
| Avail<br>Token Name                                                                                                    | able Token:   | s<br>Token                                                                                                    | Y_NAME]   | Col#                     | L                                                   | inked Tokens<br>Name                                                   | s<br>Token                                                                 |
| Avail<br>Token Name<br>Execution Batch ID                                                                                                    | lable Token:  | s<br>Token                                                                                                    | Y_NAME]   | Col#                     | L<br>Token<br>PKGL S                                | inked Tokens<br>Name<br>Seq                                            | s<br>Token<br>[PKGL.SEQ]                                                   |
| Avail<br>Token Name<br>Execution Batch ID<br>Hidden Status                                                                                                    | lable Token   | s<br>Token<br>[WST.EXECI<br>[WST.HIDDE]                                                                           | Y_NAME]   | Col#<br>1<br>2           | L<br>Token<br>PKGL S<br>PKGL C                      | inked Tokens<br>Name<br>Seq<br>Object Name                             | Token<br>[PKGL.SEQ]<br>[PKGL.OBJECT]                                       |
| Avail<br>Token Name<br>Execution Batch ID<br>Hidden Status<br>Last Updated By                                                                                              | able Token    | s<br>Token<br>[WST.EXECL<br>[WST.HIDDE]<br>[WST.LAST_                                                             |           | Col#<br>1<br>2<br>3      | Token<br>PKGL S<br>PKGL C<br>PKGL C                 | inked Tokens<br>Name<br>Seq<br>Object Name<br>Object Type              | Token<br>[PKGL.SEQ]<br>[PKGL.OBJECT]<br>[PKGL.OBJECT]                      |
| Avail<br>Token Name<br>Execution Batch ID<br>Hidden Status<br>Last Updated By<br>Object Revision                                                                           | able Token    | S<br>Token<br>[WST.EXECL<br>[WST.HIDDE]<br>[WST.LAST_<br>[PKGL.OBJE                                               |           | Col#<br>1<br>2<br>3<br>4 | Token<br>PKGL S<br>PKGL C<br>PKGL C<br>Last Up      | inked Tokens<br>Name<br>Deq<br>Dbject Name<br>Dbject Type<br>odated By | Token<br>[PKGL.SEQ]<br>[PKGL.OBJECT]<br>[PKGL.OBJECT]<br>[WST.LAST_UP      |
| Avail<br>Token Name<br>Execution Batch ID<br>Hidden Status<br>Last Updated By<br>Object Revision<br>Object Type ID                                                         | able Token    | S<br>Token<br>[WST.EXECL<br>[WST.HIDDE]<br>[WST.LAST_<br>[PKGL.OBJE<br>[PKGL.OBJE                                 |           | Col#<br>1<br>2<br>3<br>4 | Token<br>PKGL S<br>PKGL C<br>PKGL C<br>Last Up      | inked Tokens<br>Name<br>Seq<br>Object Name<br>Object Type<br>odated By | s<br>Token<br>[PKGL.SEQ]<br>[PKGL.OBJECT,<br>[WST.LAST_UP                  |
| Avail<br>Token Name<br>Execution Batch ID<br>Hidden Status<br>Last Updated By<br>Object Revision<br>Object Type ID<br>Object Type Workbe                                   | able Token    | s<br>Token<br>[WST.EXECL<br>[WST.HIDDE]<br>[WST.LAST_<br>[PKGL.OBJE<br>[PKGL.WDB]<br>[PKGL.WDB]                   |           | Col#<br>1<br>2<br>3<br>4 | L<br>Token<br>PKGL S<br>PKGL C<br>PKGL C<br>Last Up | inked Tokens<br>Name<br>Seq<br>Object Name<br>Object Type<br>Idated By | s<br>Token<br>[PKGL.SEQ]<br>[PKGL.OBJECT,<br>[PKGL.OBJECT]<br>[WST.LAST_UP |
| Avail<br>Token Name<br>Execution Batch ID<br>Hidden Status<br>Last Updated By<br>Object Revision<br>Object Type ID<br>Object Type Workbe<br>PKGL App Code                  | able Token    | s<br>Token<br>[WST.EXECI<br>[WST.HDDE]<br>[WST.LAST_<br>[PKGL.OBJE<br>[PKGL.OBJE<br>[PKGL.WOR<br>[PKGL.WOR        |           | Col#<br>1<br>2<br>3<br>4 | L<br>Token<br>PKGL S<br>PKGL C<br>PKGL C<br>Last Up | inked Tokens<br>Name<br>Seq<br>Object Name<br>Object Type<br>Idated By | Token<br>[PKGL.SEQ]<br>[PKGL.OBJECT]<br>[PKGL.OBJECT]<br>[WST.LAST_UP]     |
| Avail<br>Token Name<br>Execution Batch ID<br>Hidden Status<br>Last Updated By<br>Object Revision<br>Object Type ID<br>Object Type Workbe<br>PKGL App Code                  | able Token    | s<br>Token<br>[WST.EXECL<br>[WST.HIDDE]<br>[WST.LAST_<br>[PKGL.OBJE<br>[PKGL.OBJE<br>[PKGL.OBJE<br>[PKGL.APP_<br> |           | Col#<br>1<br>2<br>3<br>4 | L<br>Token<br>PKGL S<br>PKGL C<br>PKGL C<br>Last Up | inked Tokens<br>Name<br>Seq<br>Object Name<br>Doject Type<br>Idated By | s<br>Token<br>[PKGL.SEQ]<br>[PKGL.OBJECT<br>[PKGL.OBJECT<br>[WST.LAST_UP   |
| Avail<br>Token Name<br>Execution Batch ID<br>Hidden Status<br>Last Updated By<br>Object Rvision<br>Object Type ID<br>Object Type ID<br>Object Type Workbe<br>PKGL App Code | nch URL       | s<br>Token<br>WST.EXECL<br>WST.HIDDE<br>[WST.LAST_<br>[PKGL_OBJE<br>[PKGL_OBJE<br>[PKGL_OBJE<br>[PKGL_APP_<br>]   |           | Col#<br>1<br>2<br>3<br>4 | L<br>Token<br>PKGL S<br>PKGL C<br>PKGL C<br>Last Up | inked Tokens<br>Name<br>Beq<br>Dbject Name<br>Dbject Type<br>odated By | s<br>Token<br>[PKGL.SEQ]<br>[PKGL.OBJECT<br>[WST.LAST_UP                   |

Figure 9-1. Notification Template window

# Opening the Notification Template Workbench

To create a notification template, you use the Notification Template Workbench.

To open the Notification Template Workbench:

- 1. Log on to PPM Center.
- 2. On the **Open** menu, click **Administration > Open Workbench.**

The PPM Workbench opens.

3. On the shortcut bar, click **Configuration > Notification Templates.** 

The Notification Template Workbench opens.

| 4 | 🖗 Noti | ification Template \ | Norkbench  |  |   |          |        |     |      | 9 |
|---|--------|----------------------|------------|--|---|----------|--------|-----|------|---|
|   | lery   | Query:               | None       |  |   |          |        |     | •    | 1 |
|   | ð      | Template Name:       |            |  |   |          |        |     |      |   |
|   | ults   | Notification Scope:  | ALL        |  | • | Enabled: | ALL    |     |      |   |
|   | Res    |                      |            |  |   |          |        |     |      | 1 |
|   |        |                      |            |  |   |          |        |     |      |   |
|   |        |                      |            |  |   |          |        |     |      |   |
|   |        |                      |            |  |   |          |        |     |      |   |
|   |        |                      |            |  |   |          |        |     |      |   |
|   |        |                      |            |  |   |          |        |     |      |   |
|   |        |                      |            |  |   |          |        |     |      |   |
|   |        | New Net Contract     | Translater |  |   |          |        |     | 11-4 |   |
|   |        | New Notification     | i emplate  |  |   | Save Qu  | ery Cl | ear | List |   |
|   |        | Ready                |            |  |   |          |        |     |      |   |

For information about how to search and select and copy an existing notification template, see the *Getting Started* guide.

### **Deleting Notification Templates**

You cannot delete notification templates that are referenced from an existing notification. To delete such a notification template, you must first remove these references. Referenced notification templates can be disabled. For information about how to determine whether a notification template is referenced, see *Checking the Usage of Notification Templates* on page 338. For information about how to delete a notification template type, see the *Getting Started* guide.

# **Creating Notification Templates**

To create a notification template:

 On the PPM Workbench shortcut bar, click Configuration > Notification Templates.

The Notification Template Workbench opens.

2. Click New Notification Template.

The Notification Template window opens.

| 💹 Notification Template : Standard Message 📃 🔲 🔤 |               |                  |          |           |                  |               |  |
|--------------------------------------------------|---------------|------------------|----------|-----------|------------------|---------------|--|
| Template Name:                                   | Standard I    | itandard Message |          |           |                  |               |  |
| Notification Scope:                              | Packages      | ackages 👻        |          |           |                  |               |  |
| Notification Format:                             | Plain Text    |                  |          |           |                  | -             |  |
| Enabled                                          | @ Vaa         | No.              |          | Default   | Non              | @ No          |  |
| Enabled.                                         | le res        |                  |          | Delault   | o res            | 0 110         |  |
| From:                                            |               |                  |          |           | Choose           | Clear         |  |
| Reply To:                                        |               |                  |          |           | Choose           | Clear         |  |
| Subject: Project an                              | d Portfolio N | lanagement - De  | eploymen | t Managen | nent Alert       |               |  |
| Body:                                            |               |                  |          |           |                  |               |  |
| Description:                                     |               | [PKG.DESCRIPT    | ION]     |           |                  | *             |  |
| Workflow:                                        |               | [WF.WORKFLOW_]   | NAME ]   |           |                  |               |  |
| Workflow Step:                                   |               | [WFS.STEP_NO]    | . [WFS.5 | TEP_NAME  | []               | E             |  |
| Priority:                                        |               | PKG.PRIORITY     | NAME]    |           |                  | -             |  |
| Avail                                            | lable Token   | S                | _        |           | Linked Token     | s             |  |
| Token Name                                       |               | Token            |          | Col#      | Token Name       | Token         |  |
| Execution Batch ID                               |               | [WST.EXECL .     |          | 1         | PKGL Seq         | [PKGL.SEQ]    |  |
| Hidden Status                                    |               | [WST.HIDDE       | )        | 2         | PKGL Object Name | [PKGL.OBJECT_ |  |
| Last Updated By                                  |               | [WST.LAST_       |          | 3         | PKGL Object Type | [PKGL.OBJECT_ |  |
| Object Revision                                  |               | [PKGL.OBJE       |          | 4         | Last Updated By  | [WST.LAST_UPD |  |
| Object Type ID                                   |               | [PKGL.OBJE       |          |           |                  |               |  |
| Object Type Workbe                               | ench URL      | [PKGL.WOR        |          |           |                  |               |  |
| PKGL App Code                                    |               | [PKGL.APP        |          |           |                  |               |  |
| <b>I</b> ■ 111                                   | -             | 4                |          | •         | III              | •             |  |
|                                                  |               |                  |          |           |                  |               |  |
| Tokens Used By Ownership OK Save Cancel          |               |                  |          |           |                  |               |  |
|                                                  |               |                  |          |           |                  |               |  |

- 3. In the **Template Name** field, type a name for the template.
- 4. To indicate the range of use for this new notification, from the **Notification Scope** list, select a PPM Center product area.

The default notification scope is **Packages.** Selecting a different scope changes the notification template format.

- 5. To specify a message format, from the Notification Format list, select Plain Text or HTML.
- 6. To make this template available in PPM Center, for the **Enabled** option, leave **Yes** selected.
- 7. To make this template the default notification template for PPM Center, for the **Default** option, select **Yes**.
- 8. To specify "From" address:
  - a. In the From row, click Choose.

The Email Header Field window opens.

b. From the list at the top of the window, select the sender category.

The context-sensitive required field is dynamically updated to gather the necessary information for that category. For instance, if you select **Enter an Email Address** from the list, then it is necessary to specify an email address. If you select **User Defined Token**, click **Tokens** to bring up a list of available tokens or type in a specific token.

| Email Header Field          |          | 🚺 Email He  | eader Field                  |
|-----------------------------|----------|-------------|------------------------------|
| Enter an Email Address 👻    |          | Enter a     | Standard Token 👻             |
| Email Address:              |          | Standard To | oken:                        |
| Type: Email Address         |          |             | Type:                        |
| Tokens 🕢 Email Header Field | <b>)</b> | Tokens      | 🕼 Email Header Field 🛛 🕅     |
| Enter a Username            | •        | Ready       | Enter a User Defined Token 🔻 |
| Username:                   |          |             | User Defined Token:          |
| Type: Username              |          |             | Type: User ID 🔻              |
| Tokens                      | Cancel   |             | Tokens OK Cancel             |
| Ready                       |          |             | Ready                        |

- c. Complete the required field.
- d. If you select **User Defined Token**, select the token type that corresponds to the evaluated token value.
- e. In the Email Header Field window, click **OK**.

- 9. In the Notification Template window, provide a reply-to address, as follows:
  - a. Next to From, click Choose.

The Email Header Field window opens.

b. Select the recipient category.

The context-sensitive required field is dynamically updated to gather the necessary information for that category. For instance, if **Enter an Email Address** is selected, then it is necessary to provide an email address. If **User Defined Token** is selected, click **Tokens** to bring up a complete list of available tokens or type in a specific token.

- c. Provide the information in the required fields.
- d. If **User Defined Token** is specified, select the token type that corresponds with the evaluated token value.
- e. In the Email Header Field window, click **OK**.
- 10. In the **Body** field, type the notification content.

Ensure that the message body format is the same as that specified in **Notification Format.** 

- 11. In the **Body** field, add tokens to the body of the text, as follows:
  - a. Click Tokens.

The Token Builder window opens.

- b. Select a token.
- c. In the **Token** field, copy the token name and then paste it in the **Body** field.
- d. Click Close.

12. Configure the ownership of the notification template.

For detailed information about how to configure the ownership of the notification template, see *Configuring Ownership of Notification Templates*.

13. Click **OK**.

### Configuring Ownership of Notification Templates

Ownership groups are defined by adding security groups to the Ownership window. If no ownership groups are associated with a particular entity, the entity is considered global and any user who has the edit access grant for the entity can edit, copy, or delete it. For detailed information about access grants, see the *Security Model Guide and Reference*.

If a security group is disabled or loses the edit access grant, members of that group can no longer edit the entity.

To configure the ownership of a custom notification template:

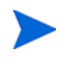

You can only configure ownership for custom notification templates, and not for the preconfigured templates.

 On the PPM Workbench shortcut bar, click Configuration > Notification Templates.

The Notification Template Workbench opens.

2. Open a custom notification template.

The Notification Template window opens.

| 💯 Notification Template : Standard HTML Message 📃 💼 📧                                       |                                                                                                    |                      |                  |                                                                     |                                                               |  |  |
|---------------------------------------------------------------------------------------------|----------------------------------------------------------------------------------------------------|----------------------|------------------|---------------------------------------------------------------------|---------------------------------------------------------------|--|--|
| Template Name:                                                                              | Standard HTML Messa                                                                                                    | tandard HTML Message |                  |                                                                     |                                                               |  |  |
| Notification Scope:                                                                         | Packages                                                                                                    |                      |                  |                                                                     | ~                                                             |  |  |
| Notification Format:                                                                        | HTML                                                                                                    |                      |                  |                                                                     | ~                                                             |  |  |
| Enabled:                                                                                    | ⊚ Yes !                                                                                                    | No                   | Default:         | Yes                                                                 | ) No                                                          |  |  |
| From:<br>Reply To:<br>Subject: Project an                                                   | d Portfolio Management                                                                                                    | - Deploymen          | t Managerr       | Choose<br>Choose                                                    | Clear<br>Clear                                                |  |  |
| Use the token [NOTH Package lines                                                           | <pre>view of the second second</pre> |                      |                  |                                                                     |                                                               |  |  |
| Avail                                                                                       | lable Tokens                                                                                                    |                      |                  | Linked Tokens                                                       | 3                                                             |  |  |
| Token Name                                                                                  | Token                                                                                                    |                      | Col#             | Token Name                                                          | Token                                                         |  |  |
| Execution Batch ID<br>Hidden Status<br>Last Updated By<br>Object Revision<br>Object Type ID | WST.EXEC<br>WST.HIDD<br>WST.LAST<br>[PKGL.OBJ]<br>[PKGL.OBJ]                                                                                                    |                      | 1<br>2<br>3<br>4 | PKGL Seq<br>PKGL Object Name<br>PKGL Object Type<br>Last Updated By | [PKGL.SEQ]<br>[PKGL.OBJECT_<br>[PKGL.OBJECT_<br>[WST.LAST_UPE |  |  |
|                                                                                             |                                                                                                    |                      |                  |                                                                     |                                                               |  |  |
| Ready (Read-Only S                                                                          | ed By Ownership<br>Seed Data)                                                                                                    |                      |                  | OK                                                                  | e Cancel                                                      |  |  |

3. At the bottom of the window, click **Ownership**.

The Ownership window opens.

| 🕼 Ownership                                                             | X                            |
|-------------------------------------------------------------------------|------------------------------|
| Give ability to edit this Notification Template to :                    | es Crant                     |
| <ul> <li>Only groups listed below that have the Edit Notific</li> </ul> | ation Templates Access Grant |
| Security Group                                                          | Description                  |
|                                                                         | ,                            |
|                                                                         |                              |
|                                                                         |                              |
|                                                                         |                              |
|                                                                         |                              |
| bbA                                                                     | Remove                       |
|                                                                         |                              |
|                                                                         | OK Apply Cancel              |
| Ready                                                                   |                              |

- 4. Select one of the following ownership options:
  - All users with the Edit Notification Template Access Grant
  - Only groups listed below that have the Edit Notification Template Access Grant
- 5. If you selected Only groups listed below that have the Edit Notification Template Access Grant:
  - a. Click Add.

The Add Security Groups window opens.

- b. Use the Security Groups auto-complete to select one or more security groups.
- c. Click OK.

The **Ownership** tab lists the selected security groups.

6. Click OK.

The changes to the notification template are saved.

#### **Deleting Ownerships from Notification Templates**

To delete an ownership:

 On the PPM Workbench shortcut bar, click Configuration > Notification Templates.

The Notification Template Workbench opens.

- 2. Open a notification template.
- 3. Click Ownership.
- 4. In the Ownership window, select an ownership to remove.
- 5. Click Remove.
- 6. Click OK.

# **Configuring Notification Intervals**

To create a new notification template:

1. On the PPM Workbench shortcut bar, click **Configuration > Notification Templates.** 

The Notification Template Workbench opens.

2. On the PPM Workbench menu, click **Notification Templates > Intervals.** 

The Notification Intervals window opens.

| Notification Intervals                 |                                           | 22      |  |  |
|----------------------------------------|-------------------------------------------|---------|--|--|
| Interval Name                          | Interval Description                      | Enabled |  |  |
| 8:00 AM Daily M-F                      | Send email messages once daily at 8:00 AM | Y       |  |  |
| Hourly M-F                             | Send email messages every hour, Monday    | Y       |  |  |
| Immediate                              | Send notification immediately upon event  | Y       |  |  |
| four hrs                               |                                           | Y       |  |  |
|                                        |                                           |         |  |  |
| New Open Delete                        | Refresh                                   | Close   |  |  |
| 4 Notification Interval Records Loaded |                                           |         |  |  |

3. Click New.

The Notification Interval: New window opens to the Interval tab.

| Notification Interval  | : New    |     |       |       |       |       | ×      |
|------------------------|----------|-----|-------|-------|-------|-------|--------|
| Interval Used By       |          |     |       |       |       |       |        |
| Interval Name:         |          |     |       |       |       |       |        |
| Description:           |          |     |       |       |       |       |        |
| Interval Type:         | Periodic |     |       |       |       |       | ~      |
| Start Time:            |          |     |       |       |       |       |        |
| End Time:              |          |     |       |       |       |       | 12     |
| Time Interval (Hours): |          |     |       |       |       |       |        |
| Days:                  | 🔄 Sun    | Mon | 🔽 Tue | Ved 🗸 | 🔽 Thu | 🗸 Fri | Sat    |
| Enabled:               | Yes      |     |       | © No  |       |       |        |
|                        |          |     |       |       |       |       |        |
|                        |          |     |       |       |       |       |        |
|                        |          |     |       |       |       |       |        |
|                        |          |     |       |       |       |       |        |
|                        |          |     |       |       |       |       |        |
|                        |          |     |       |       |       |       |        |
|                        |          |     |       |       |       |       |        |
|                        |          |     |       |       | ОК    | Save  | Cancel |
| Ready                  |          |     |       |       |       |       |        |

4. Provide the information described in the following table.

| Field Name<br>(*Required) | Description                                                                                                    |
|---------------------------|----------------------------------------------------------------------------------------------------|
| *Interval Name            | Name assigned to the interval.                                                                                           |
| Description               | (Optional) Description of the interval.                                                                                  |
| *Interval Type            | For internal use. This is always set to <b>Periodic,</b> unless<br>Immediate Interval is used.                           |
| *Start Time               | Time to start sending out notifications and to start counting down the time interval until the next batch.               |
| *End Time                 | Time to stop sending out notifications.                                                                                  |
| *Time Interval<br>(Hours) | Number of hours to wait after the start time or the last batch sent, before sending out the next batch of notifications. |
| *Days                     | Used to select which days on which this interval is to execute.                                                          |
| *Enabled                  | If set to <b>Yes</b> , this interval is selectable. If set to <b>No</b> , this interval is unavailable.                  |

#### 5. Click OK.

6. Click Close.

The new notification interval can now be used in any workflow step notification.

If notifications are sent at an hourly or daily interval, there are sometimes several notifications pending for a particular user. In this case, all notifications are grouped together in one email message. The subject of each notification is displayed in a **Summary** section at the top of the message.

# Checking the Usage of Notification Templates

To check the usage of a notification template:

 On the PPM Workbench shortcut bar, click Configuration > Notification Templates.

The Notification Template Workbench opens.

2. Open the notification template.

| Motification Temp                                                       | late : Standard HTM | L Messa | ge         |          |             |                        |                |
|-------------------------------------------------------------------------|---------------------|---------|------------|----------|-------------|------------------------|----------------|
| Template Name:                                                          | Standard HTML Me    | ssage   |            |          |             |                        |                |
| Notification Scope:                                                     | Packages            |         |            |          |             |                        | -              |
| Notification Format:                                                    | HTML                |         |            |          |             |                        | -              |
| Enabled:                                                                | Yes                 | 🔿 No    |            | Default: | @ Yes       |                        | ) No           |
| From:                                                                   |                     |         |            |          |             | Choose                 | Clear          |
| Reply To:                                                               |                     |         |            |          |             | Choose                 | Clear          |
| Subject: Project and Portfolio Management - Deployment Management Alert |                     |         |            |          |             |                        |                |
| <br><br>Use the token [NOTIF<br>Backage lines                           | F.NOTIFICATION_D    | ETAILS  | to include | an HTML  | table of li | nked tokens            | For associated |
| Avail                                                                   | able Tokens         |         |            |          | Lir         | nked Tokens            |                |
| Token Name                                                              | Token               |         |            | Col#     | Token N     | lame                   | Token          |
| Execution Batch ID                                                      | [WST.E              | XECL 🔺  |            | 1        | PKGL Se     | peq                    | [PKGL.SEQ]     |
| Hidden Status                                                           | [WST.H              | IDDE    |            | 2        | PKGL 0      | bject Name             | [PKGL.OBJECT_  |
| Object Revision                                                         |                     | OBJE    |            | 3        | LastUp      | bject Type<br>tated By | WSTLAST UPD    |
| Object Type ID                                                          | [PKGL.              | OBJE +  |            |          | Lastop      | atod by                |                |
| ۰ III                                                                   |                     | •       |            | •        | 111         |                        | •              |
|                                                                         |                     |         |            |          |             |                        |                |
| Tokens                                                                  | ed By Ownerst       | nip     |            |          | C           | K                      | Cancel         |
| Ready (Read-Only, S                                                     | Seed Data)          |         |            |          |             |                        |                |

3. Click Used By.

The Used By window opens and lists all references to the notification template.

- 4. Click OK.
- 5. In the Notification Template window, click **OK**.

# 10 Configuring User Data

### Overview of User Data

Product entities such as packages, workflows, requests, and projects include a set of standard fields that provide information about the entities. While these fields are normally sufficient for day-to-day processing, you can create *user data fields* to capture additional information specific to your organization. For example, if you want to include an additional field on every package, you can open the **Validation Value User Data** user data type (with global scope) and define the extra field, which is then displayed on the **User Data** tab for a validation.

You configure user data types from the User Data Context window in the User Data Workbench. In *Figure 10-1*, the User Data Workbench **Results** tab lists some of the preconfigured user data types available.

| <b>N</b> | User Data Type                | Scope   | Context Field   | Context Value      | Enabled |
|----------|-------------------------------|---------|-----------------|--------------------|---------|
| ā        | Security Group User Data      | Giopai  | 1               |                    | Y       |
|          | Service Item User Data        | Global  |                 |                    | Y       |
| ŧ        | Staff Prof Position User Data | Global  |                 |                    | Y       |
| est      | Staffing Profile User Data    | Global  |                 |                    | Y       |
| ~        | Task User Data                | Global  |                 |                    | Y       |
|          | Time Sheet Line User Data     | Global  |                 |                    | Y       |
|          | User User Data                | Global  |                 |                    | Y       |
|          | Validation Value User Data    | Global  | Validation Name |                    | Y       |
|          | Validation Value User Data    | Context | Validation Name | CONNECTION_PR      | Y       |
|          | Validation Value User Data    | Context | Validation Name | DATA_MASK          | Y       |
|          | Validation Value User Data    | Context | Validation Name | Default Type       | Y       |
|          | Validation Value User Data    | Context | Validation Name | IT Request Copying | . Y     |
|          | Validation Value User Data    | Context | Validation Name | CRT - Platform     | Y       |
|          | Validation Value Licer Nata   | Context | Walidation Name | TRANSFER PROT      | lv<br>► |
|          | New                           | Open    | Copy Delete     | Refresh            |         |

Figure 10-1. User data types

The following four columns in the User Data Workbench define the components that fully define a user data type:

• User Data Type. This column displays the user data type names, which are predefined and uneditable in PPM Center.

Although you cannot create new user data types, you can create new user data *contexts* (based on the Validation Value User Data, the Package User Data, or the Environment User Data types) and define user data fields for them.

- **Scope.** This column displays the scope of the user data type field. The two possible scope values are:
  - **Global.** If the user data type field has a global scope, the **User Data** tab for every designated entity contains the defined user data field.
  - **Context.** If the user data type field has a context scope, then the defined user data field is added only to the **User Data** tab for entities that have specific **Context Field** and **Context Value** definitions.
- **Context Field.** This column displays the context-sensitive fields. It applies only to user data type fields with context scope. Because each user data type only has one available context field value, the cells in this column are populated automatically.
- **Context Value.** This column lists the value (context) for the context-sensitive field. It applies only to user data type fields with a context scope. You cannot create a new context value. You can only assign an existing one.

You can define up to 20 user data type fields for display on the **User Data** tab of a defined entity. You can configure the major attributes of each field, including its graphical presentation, the validation method, and whether it is required.

#### **Referencing User Data**

Once you have a user data field, you can refer to it from other parts of the product (in notifications and command executions) by using its token name, preceded by the entity abbreviation and the user data (UD) qualifier. For example, Validation Value User Data might have the field "Class Name" with the token value CLASS\_NAME, and the user data qualifier USER\_DATA1.

#### **Migrating User Data**

For any configuration entity that has user data type fields, the data in the user data type fields is migrated with the entity.

- If two instances have identical user data configurations, then the user data is migrated correctly.
- If two instances do not have identical user data configurations, then the user data is mapped to the data model according to the storage configuration in the source instance. Verify that the two instances have the same user data fields. Otherwise, you must correct the user data after migration.
- If the user data is context-sensitive, then a corresponding context-sensitive configuration must exist in the destination instance, or the migration fails.
- User data fields that have hidden and visible values can cause problems. If the hidden value of a user data field refers to a primary key (such as Security Group ID) that is different in the source and destination instances, the migrator does not correct the hidden value. In this case, you must correct the user data manually, after migration.

#### User Data Configuration Tasks

The following sections provide instructions for configuring user data, which involves the following tasks:

• Open the User Data Workbench (*Opening the User Data Workbench*)

- Open a user data type and view general information (*Viewing General Information for User Data Types* on page 343)
- Create user data fields (*Configuring User Data Fields* on page 347)
- Configure user data field layout (*Configuring User Data Layouts* on page 360)

### Opening the User Data Workbench

To open the User Data Workbench:

- 1. Log on to PPM Center.
- 2. On the menu bar, click Administration > Open Workbench.

The PPM Workbench opens.

3. On the shortcut bar, click **Configuration > User Data**.

| I | 🕼 Use | er Data Workben | h       |          |             |      |
|---|-------|-----------------|---------|----------|-------------|------|
|   | lery  | Query:          | None    |          |             | •    |
|   | ð     | User Data Type: | ALL 🔹   | Enabled: | ALL         |      |
|   | sults |                 |         |          |             |      |
|   | Re    |                 |         |          |             |      |
|   |       |                 |         |          |             |      |
|   |       |                 |         |          |             |      |
|   |       |                 |         |          |             |      |
|   |       |                 |         |          |             |      |
|   |       |                 |         |          |             |      |
|   |       | New User Date   | Centrut | Caus     | Query Clarr |      |
|   |       | INEW User Data  | Context | Save     | Query Clear | List |
|   |       | Ready           |         |          |             |      |

For information about how to search for and select existing user data, copy user data, and delete user data, see the *Getting Started* guide.

# Viewing General Information for User Data Types

To view general information for a user data type in the User Data Context window:

• From the User Data Workbench, open a user data type, or create a new user data context.

| 🕼 User Data Co   | ontext : Valid | ation Value User I | Data    |              |       |            |         | - • *        |
|------------------|----------------|--------------------|---------|--------------|-------|------------|---------|--------------|
| User Data Type:  | Validation     | Value User Data    |         |              |       |            |         |              |
| Context Field:   | Validation     | Name               | Cor     | ntext Value: | CON   | NECTION_P  | ROTOCOL | III          |
| Enabled:         | ) Yes          | No                 |         | Scope:       | Conte | ext        |         |              |
| Meta Layer View: |                |                    |         |              |       |            |         |              |
| Fields Layout    |                |                    |         |              |       |            |         |              |
| Prompt           | Token          | User Data Col.     | Display | Compone      | nt Ty | Validation | Requir  | Display Only |
| Class Name:      | CLASS_N        | USER_DATA1         | Y       | Text Area    |       | Text Area  | Ν       | N            |
|                  |                |                    |         |              |       |            |         |              |
|                  |                |                    |         |              |       |            |         |              |
|                  |                |                    |         |              |       |            |         |              |
|                  |                |                    |         |              |       |            |         |              |
|                  |                |                    |         |              |       |            |         |              |
|                  |                |                    |         |              |       |            |         |              |
|                  |                |                    |         |              |       |            |         |              |
|                  |                | N                  | ew Viev | N Rem        | iove  |            |         |              |
|                  |                |                    |         |              |       |            | OK Sa   | ve Cancel    |
| Ready (Read-Only | y, Seed Data)  |                    |         |              |       |            |         |              |

*Table 10-1* lists descriptions of the fields in the User Data Context window.

| Field Name<br>(*Required) | Description                                                                                                    |
|---------------------------|----------------------------------------------------------------------------------------------------|
| *User Data Type           | User data type name. For global user data types, this field is automatically populated. If you are creating a context-sensitive user data context, you select the type from the list.                                                                                                    |
| *Context Field            | For user data types and user data contexts that have context scope, this field is automatically populated with the name of the context-sensitive field.                                                                                                    |
|                           | The <b>Context Field</b> auto-complete is only enabled for the Environment User Data and Package User Data user data types.                                                                                                    |
|                           | For context-sensitive user data types, this field displays the value for the context field. This field is disabled for user data types with global scope.                                                                                                    |
| *Context Value            | You can only define one context value for the context field. For<br>example, you cannot have two context-sensitive user data<br>types with the same context field and context value (such as a<br>field labeled <b>Priority</b> with a value of "Critical").                                 |
| Enabled                   | Use this option to enable (default) or disable the user data type in PPM Center.                                                                                                    |
|                           | Scope of the user data type. This field is automatically populated based on the user data type. The possible scopes for a user data type are:                                                                                                    |
| Scope                     | • <b>Global.</b> Standard user data type scope. If the scope is global, the <b>User Data</b> tab for every designated entity displays the defined field(s).                                                                                                    |
|                           | • <b>Context.</b> Indicates that this is a context-sensitive user data type. If the user data type has the context scope, the <b>User Data</b> tab displays the defined field(s) only if the designated entities have the correct <b>Context Field</b> and <b>Context Value</b> definitions. |
| *Meta Layer View          | Meta layer views relate information specific to PPM Center. For<br>example, the reporting meta layer view MREQ_OPENED_<br>CLOSED_BY_TYPE_D provides summary information for<br>request submission and completion activity, broken down by<br>request type and by calendar day.               |

#### Table 10-1. Fields in the User Data Context window

## Creating a User Data Context

Although you cannot create a new user data type in PPM Center, you can create a user data context that is based on one of the following user data types:

• Validation Value User Data. Create user data fields for a named drop-down validation. Typically, you create this new user data context in order to associate more data with values available for users to select.

Example: Your PPM Center system has a **US States** drop-down list validation that has 50 validation values. Somewhere else in the system, you need to get the capital of the state that a user has selected. So, you create a new user data context for the **US States** list and add the **Capital** field to it.

You next open the **US States** drop-down list validation, and for each validation value (state), you complete the **Capital** field. Now, the system can detect which state a user has selected and pick up the capital.

- Environment User Data
- Package User Data

To create a new user data context for a drop-down list validation:

1. Open the User Data Workbench.

2. On the Query tab, click New User Data Context.

The User Data Context Window opens.

| 🕼 User Data Co   | ontext : Untitled1 |         |             |              |        |              | - • •    |
|------------------|--------------------|---------|-------------|--------------|--------|--------------|----------|
| User Data Type:  |                    |         |             |              |        |              | <b>I</b> |
| Context Field:   |                    |         | Cor         | ntext Value: |        |              | I        |
| Enabled:         | 🔿 Yes 💿 No         |         |             | Scope:       |        |              |          |
| Meta Layer View: |                    |         |             |              |        |              |          |
| Fields Layout    |                    |         |             |              |        |              |          |
| Pro To           | User Data Col.     | Display | Component T | Validation   | Requir | Display Only |          |
|                  |                    |         |             |              |        |              |          |
|                  |                    |         |             |              |        |              |          |
|                  |                    |         |             |              |        |              |          |
|                  |                    |         |             |              |        |              |          |
|                  |                    |         |             |              |        |              |          |
|                  |                    |         |             |              |        |              |          |
|                  |                    | N       | lew View    | Remove       | ]      |              |          |
|                  |                    |         |             |              |        | OK Save      | Cancel   |
| Ready            |                    |         |             |              |        |              |          |

3. Click User Data Type.

The User Data Type field displays the value Validation Value User Data, the Context Field field displays the value Validation Name, and the Scope field displays Context.

- 4. Use the **Context Value** auto-complete to select a validation value for the **Validation Name** context field.
- 5. Create one or more user data fields.

For information about how to create a user data field, see *Configuring User Data Fields*.

6. Click OK.

## Configuring User Data Fields

This section provides instructions on how to configure a user data field to capture information specific to your organization.

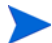

Not all user data field types have Dependency and Security tabs.

To create a user data field:

- 1. Open the User Data Workbench (for instructions, see *Opening the User Data Workbench* on page 342).
- 2. Open a user data type, or create a new user data context (for instructions, see *Creating a User Data Context* on page 345).

The User Data Context window opens to the Fields tab.

3. Click New.

The Field: New window opens.

| D Field: New                    |                      | ×             |
|---------------------------------|----------------------|---------------|
| Field Prompt:                   | Token:               |               |
| Description:                    |                      |               |
| Enabled:   Yes   No             |                      |               |
| Validation III                  | Component Type: None | ▼             |
| New Open                        | Multiselect: 🔘 Yes   | (i) No        |
| Attributes Default Dependencies |                      |               |
| User Data Col.: USER_DATA1      | Display Only: Never  | ▼             |
| Display: () Yes () No           | Required: Never      | •             |
|                                 |                      |               |
| Copy From                       |                      | OK Add Cancel |
| Ready                           |                      |               |

| Field Name   | Description                                                                                                    |
|--------------|----------------------------------------------------------------------------------------------------|
| Field Prompt | Label displayed for the user data field in the request.                                                                                                    |
| Token        | Uppercase text string used to identify the token. The token name must be unique to the specific user data. An example of a token name is ASSIGNED_TO_USER_ID.                                                      |
| Description  | Type a description of the user data field in this field.                                                                                                    |
| Enabled      | To disable the field in PPM Center, select <b>No.</b> (The user data field is enabled by default.)                                                                                                    |
| Validation   | Use the <b>Validation</b> auto-complete to specify the logic to use to determine the valid values for this field. This could be a list of user-defined values, a rule that the result must be a number, and so on. |
|              | After you select the validation logic, the <b>Component Type</b> field displays the type of component (for example, drop-down list, text field, auto-complete list) used in the validation.                        |
| Multiselect  | If the validation uses an auto-complete list component type,<br>and you want users to be able to specify multiple values,<br>select <b>Yes.</b>                                                                    |

4. Provide information for the fields described in the following table.

5. If the **Attributes** tab is displayed, provide the information listed in the following table.

| Field Name    | Description                                                                                                    |
|---------------|----------------------------------------------------------------------------------------------------|
| User Data Col | Indicates the internal column in which the field value is to<br>be stored. These values are then be stored in the<br>corresponding column in the table for the given entity (such<br>as KNTA_USERS for the users entity). |
|               | User data provides the ability to store information in up to 20 columns, thus allowing for up to 20 fields. No two fields in user data can use the same column.                                                           |
| Display Only  | Indicates whether the field is read-only. Select <b>Use</b><br><b>Dependency Rules</b> to use the logic defined on the<br><b>Dependencies</b> tab.                                                                        |
| Display       | Indicates whether the user can view this field on the <b>User Data</b> tab.                                                                                                    |
| Required      | Indicates whether the user must specify a value for this field. Select <b>Use Dependency Rules</b> to use the logic defined on the <b>Dependencies</b> tab.                                                               |

6. If the **Defaults** tab is displayed, click it, and then provide the information listed in the following table.

| Field Name    | Description                                                                                                    |
|---------------|----------------------------------------------------------------------------------------------------|
|               | Specifies whether the field is to have default value, and if it<br>is, whether the default value is a constant value or a<br>parameter value.                                                                                                    |
| Default Type  | <b>Note:</b> If the new user data field has a default value, the field is added to all existing requests, but has a NULL value for those requests. This affects request searches that use this field because users cannot specify NULL as a field value in the search criteria. |
| Visible Value | If you select the <b>Constant</b> default type, specify the constant value here.                                                                                                    |
| Depends On    | To default from another field, choose the token name for<br>that field. When using this user data, every time a value is<br>provided or updated in the source field, it will automatically<br>be provided or updated in this destination field.                                 |

7. If the **Dependencies** tab is displayed, click it, and them provide the information listed in the following table.

| Field Name                       | Description                                                                                                    |
|----------------------------------|----------------------------------------------------------------------------------------------------|
| Clear When the Following Changes | Indicates whether the field is to be cleared when the specified field changes.                                                                                                    |
| Display Only When                | Indicates that the field is to be editable only<br>if certain logical criteria are satisfied. The<br>field functions with two adjacent fields, a list<br>that contains logical qualifiers, and a text<br>field. To enable this functionality, on the<br>Attributes tab, from the <b>Display Only</b> list,<br>select <b>Use Dependency Rules</b> . |
| Required When                    | Indicates that the field is to be required only<br>if certain logical criteria are satisfied. The<br>field functions with two adjacent fields, a list<br>of logical qualifiers, and a text field. To<br>enable this functionality, on the <b>Attributes</b><br>tab, from the <b>Required</b> list, select <b>Use</b><br><b>Dependency Rules</b> .  |

- 8. If the **Security** tab is visible, to specify the users who can view and edit this field, do the following:
  - a. Click the **Security** tab.

By default, the new user data field is visible to and editable by all users.

#### b. Click Edit.

The Edit Field Security window opens.

| Edit Field Security: New Set default security for this field. Note: Security may still be affected by Status Depen This field is:  Visible to all users Editable by all users | dencies, Field Level Depende | ncies, etc.            |         |          |
|----------------------------------------------------------------------------------------------------|------------------------------|------------------------|---------|----------|
| Select Users/Security Groups that can                                                                                                    | This field is visible to th  | ese Users/Security Gro | ups:    |          |
| view this field:<br>Security Group  Security Group: Provide Editing Rights Tokens Add:                                                                                        | Security Type                | Security               | Visible | Editable |
|                                                                                                    |                              | Re                     | move    | OK Canc  |

#### c. Configure the security-related fields described in the following table.

| Field or Option       | Description                                                                                                    |
|-----------------------|----------------------------------------------------------------------------------------------------|
| Visible to all users  | To make the field visible only to specific users or<br>security group members, start by clearing this<br>checkbox. This clears the <b>Editable by all users</b><br>checkbox and enables fields in the <b>Select User/</b><br><b>Security Group that can view this field</b> section.                                             |
| Editable by all users | To make the field editable only by specific users or<br>security group members, start by clearing this<br>checkbox. (If you cleared the <b>Visible to all users</b><br>checkbox, this checkbox is already cleared.) This<br>enables fields in the <b>Select User/ Security Group</b><br><b>that can edit this field</b> section. |

| Field or Option                                                           | Description                                                                                                    |  |  |  |  |
|---------------------------------------------------------------------------|----------------------------------------------------------------------------------------------------|--|--|--|--|
| Select Users/<br>Security Groups<br>that can view this<br>field<br>(list) | To indicate how you want to specify field visibility or editability permission, select one of the following from the list:                                                                                                    |  |  |  |  |
|                                                                           | • Security Group. Enables you to specify one or<br>more security groups whose members can view<br>and/or edit the field. This selection dynamically<br>updates the auto-complete displayed under the list<br>to provide security group names.   |  |  |  |  |
|                                                                           | • Username. Enables you to specify one or more<br>user who can view and/or edit the field. (The user<br>must have an email address.) This selection<br>dynamically updates the auto-complete displayed<br>under the list to provide user names. |  |  |  |  |
|                                                                           | • Standard Token. Enables you to select a standard token that resolves to a security group (based on group name or ID) or user name, or user (based on username or ID) who can view and/or edit the field.                                      |  |  |  |  |
|                                                                           | • User Defined Token. Enables you to define a token that resolves to a security group (based on group name or ID) or user (based on username or ID) who can view and/or edit the field.                                                         |  |  |  |  |

| Field or Option                                                                          | Description                                                                                                    |  |  |  |
|------------------------------------------------------------------------------------------|----------------------------------------------------------------------------------------------------|--|--|--|
|                                                                                          | The label for this field changes dynamically based on<br>the value you select from the <b>Select Users/Security</b><br><b>Groups that can view this field</b> list.<br>Do one of the following:                                             |  |  |  |
|                                                                                          | • Use the <b>Security Group</b> auto-complete to specify one or more security groups to view and/or edit the field.                                                                                                    |  |  |  |
|                                                                                          | <ul> <li>Use the Username auto-complete to select the<br/>names of one or more users who can view and/or<br/>edit the field.</li> </ul>                                                                                                    |  |  |  |
| Security Group<br>Username Standard<br>Token or<br>User Defined Token<br>(auto-complete) | • Use the <b>Standard Token</b> auto-complete to select a standard token that resolves to a security group (based on group name or ID) or user name, or user (based on username or ID) who can view and/or edit the field.                  |  |  |  |
|                                                                                          | • Use the <b>User Defined Token</b> auto-complete to define a token that resolves to a security group (based on group name or ID) or user (based on username or ID) who can view and/or edit the field.                                     |  |  |  |
|                                                                                          | You can use the <b>Tokens</b> button to access the<br>Token Builder). For information on how to use the<br>Token Builder to create user-defined tokens, see<br>the <i>Commands, Tokens, and Validations Guide and</i><br><i>Reference</i> . |  |  |  |
| Provide Editing<br>Rights                                                                | To give the security groups and users you selected (using the auto-complete) permission to edit the user data field, leave this checkbox selected (the default), and then click the <b>Add</b> button <b>b</b> .                            |  |  |  |
|                                                                                          | To prevent the security groups and users you selected (using the auto-complete) from editing the user data field, clear this checkbox, and then click the <b>Add</b> button <b>→</b> .                                                      |  |  |  |

#### 9. Click **OK**.

The Field window displays the new field.

10. Click **OK**.

### Copying a Field Definition

You can streamline the process of configuring a new field by copying the definition of an existing field.

To copy a field definition:

1. On the PPM Workbench shortcut bar, click **Configuration > User Data**.

The User Data Workbench opens.

2. Open an existing user data type or create a new user data type.

The User Data Context window opens to the Fields tab.

| 🕼 User Data Co   | ontext : Distributio | n User Data |             |                |        | [            | - • ×  |
|------------------|----------------------|-------------|-------------|----------------|--------|--------------|--------|
| User Data Type:  | Distribution Us      | er Data     |             |                |        |              | ⊞      |
| Context Field:   |                      |             |             | Context Value: |        |              | I      |
| Enabled:         | Yes      No     No   |             |             | Scope:         | Global |              |        |
| Meta Layer View: |                      |             |             |                |        |              |        |
| Fields Layout    |                      |             |             |                |        |              |        |
| Pro To           | User Data Col.       | Display     | Component T | y Validation   | Requir | Display Only |        |
|                  |                      |             |             |                |        |              |        |
|                  |                      |             |             |                |        |              |        |
|                  |                      |             |             |                |        |              |        |
|                  |                      |             |             |                |        |              |        |
|                  |                      |             |             |                |        |              |        |
|                  |                      |             |             |                |        |              |        |
|                  |                      | Ne          | ew Edit     | Remove         |        |              |        |
|                  |                      |             |             |                |        | OK Save      | Cancel |
| Ready            |                      |             |             |                |        |              |        |

3. Click New.

The Field: New window opens.

4. Click Copy From.

The Field Selection window opens.

5. To search for the field to copy, complete one or more of the fields, and then click List.

The Field Selection window lists the fields that match your search criteria.

You can query fields using several criteria, including the token name or field prompt. You can also perform more complex queries. For example, you can list all fields that reference a specific validation or all fields that a specific entity uses.

| Field Selection                         |                       |        |                       |                               | x   |
|-----------------------------------------|-----------------------|--------|-----------------------|-------------------------------|-----|
| Prompt                                  | Product               | ALL    |                       |                               | •   |
| Token:                                  | Component Type:       | ALL    |                       | Validation:                   | Ē   |
| Used By Entity:                         | H                     |        | d                     |                               |     |
| Query Results                           |                       |        |                       |                               |     |
| Prompt                                  | Token                 |        | Product               | Validation                    |     |
| DSN                                     | P SUB PATH            |        | Deployment Management | Directory Chooser             |     |
| File Location                           | P FILE LOCATION       |        | Deployment Management | DLV - File Location           | -   |
| Member                                  | P FILENAME            |        | Deployment Management | File Chooser - Full File Name |     |
| Content bundle filename:                | P FILENAME            |        | Deployment Management | File Chooser - Full File Name | -   |
| (Entity ID)                             | ENTITY ID             |        | Deployment Management | Text Field - 40               | -   |
| Preview import?                         | PREVIEW IMPORT        |        | Deployment Management | Radio Buttons (Y/N)           | -   |
| Replace existing special cmds?          | REPLACE SPECIAL       | COM    | Deployment Management | Radio Buttons (Y/N)           | -   |
| Replace existing data source?           | REPLACE DATA SOU      | JRCE   | Deployment Management | Yes No Radio Buttons          | -   |
| Replace existing step sources?          | REPLACE WF STEP       | SO     | Deployment Management | Radio Buttons (Y/N)           | -   |
| Replace existing validations?           | REPLACE_VALIDATIO     | N      | Deployment Management | Radio Buttons (Y/N)           | -   |
| PPM dest password:                      | DEST_PASSWD           |        | Deployment Management | Password Field                | -   |
| (Filename prefix)                       | FILENAME_PREFIX       |        | Deployment Management | Text Field - 40               | -   |
| Add missing security groups?            | ADD_SECURITY_GRO      | OUP    | Deployment Management | Radio Buttons (Y/N)           | -   |
| Replace existing workflow?              | REPLACE_WORKFLC       | W      | Deployment Management | Radio Buttons (Y/N)           | -   |
| Migrator action:                        | MIGRATOR_ACTION       |        | Deployment Management | PPM - PPM Migrator Action     | -   |
| Data source:                            | KINTANA_OBJECT        |        | Deployment Management | PPM - PPM objects from migrat | tic |
| PPM source password:                    | SOURCE_PASSWD         |        | Deployment Management | Password Field                | -   |
|                                         |                       |        |                       |                               | Þ.  |
| Сору                                    |                       |        | Max Rows 200          | Cancel Clear Li               | ist |
| 200 Record(s) loaded. Query results lim | ited by max rows para | meter. |                       |                               |     |

6. Select the field to copy, and then click **Copy**.

The Field: New window displays the attributes of the copied field.

7. Make any necessary changes, and then click **OK**.

### Editing User Data Fields

To edit a user data field:

1. On the PPM Workbench shortcut bar, click **Configuration > User Data**.

The User Data Workbench opens.

2. Open a user data type.

The User Data Context window opens to the Fields tab.

| 7                |                                                       |                |             |               |                 |        |  |
|------------------|-------------------------------------------------------|----------------|-------------|---------------|-----------------|--------|--|
| 🕼 User Data Co   | 🕼 User Data Context : Time Sheet Line User Data 👘 💼 📧 |                |             |               |                 |        |  |
| User Data Type:  | ata Type: Time Sheet Line User Data                   |                |             |               |                 |        |  |
| Context Field:   |                                                       |                |             | Value:        |                 | I      |  |
| Context riciar   | 1                                                     |                | Lag Context |               |                 |        |  |
| Enabled:         | Yes No                                                |                |             | Scope: Global |                 |        |  |
| Meta Layer View: |                                                       |                |             |               |                 |        |  |
| Table 1          |                                                       |                |             |               |                 |        |  |
| Fields   Layout  |                                                       | -              |             |               | -               |        |  |
| Prompt           | Token                                                 | User Data Col. | Display     | Component T   | Validation      | Requir |  |
| Group            | TM_GROUP                                              | USER_DATA3     | Y           | Text Field    | Text Field - 40 | N      |  |
| Business Unit    | TM_BUSINESS_U                                         | USER_DATA2     | Y           | Text Field    | Text Field - 40 | N      |  |
| Cost Center      | TM_COST_CENT                                          | USER_DATA1     | Y           | Text Field    | Text Field - 20 | N      |  |
|                  |                                                       |                |             |               |                 |        |  |
|                  |                                                       |                |             |               |                 |        |  |
|                  |                                                       |                |             |               |                 |        |  |
|                  |                                                       |                |             |               |                 |        |  |
|                  |                                                       |                |             |               |                 |        |  |
|                  |                                                       |                |             |               |                 |        |  |
| •                | ۰ III ا                                               |                |             |               |                 |        |  |
|                  | New Edit Remove                                       |                |             |               |                 |        |  |
|                  |                                                       |                |             | (             | OK Save         | Cancel |  |
| Ready            |                                                       |                |             |               |                 |        |  |

3. Select the field to edit, and then click Edit.

The Field window opens.

4. Make the required changes, and then click **OK**.

Make sure that you include the **Attributes**, **Default**, and **Dependencies** tabs. For information about these tabs, see *Configuring User Data Fields* on page 347.

5. In the User Data Context window, click **OK**.

### Configuring User Data Field Dependencies

Field behavior and properties can be linked to the value of other fields defined for that entity. A **Report Type** field can become required when the value in another field in that report type is **Critical**.

You can configure a field to:

- Clear after the value in another field changes.
- Become read-only after another field meets a logical condition defined in *Table 10-2*.
- Become required after another field meets a logical condition defined in *Table 10-2*.

| Logical Qualifier        | Description                                                                                 |
|--------------------------|---------------------------------------------------------------------------------------------|
| like                     | Looks for close matches of the value to the contents of the selected field.                 |
| not like                 | Looks for contents in the selected field that are not close matches to the specified value. |
| is equal to              | Looks for an exact match of the value to the contents of the selected field.                |
| is not equal to          | Is true when no results exactly match the value specified in the field.                     |
| is null                  | Is true when the selected field is blank.                                                   |
| is not null              | Is true when the selected field is populated.                                               |
| is greater than          | Looks for a numerical value greater than the value specified.                               |
| is less than             | Looks for a numerical value less than the value specified in the field.                     |
| is less than equal to    | Looks for a numerical value less than or equal to the value specified.                      |
| is greater than equal to | Looks for a numerical value greater than or equal to the value specified.                   |

#### Table 10-2. Field dependencies

To configure a user data field dependency:

1. on the PPM Workbench shortcut bar, click **Configuration > User Data.** 

The User Data Workbench opens.

2. Open a user data type.

The User Data Context window opens to the Fields tab.

3. Select the field, and then click **Edit**.

The Field window opens.

4. Click the **Dependencies** tab.

| ield Prompt:                      | 1             | Token:        |     |
|-----------------------------------|---------------|---------------|-----|
| Description:                      |               |               |     |
| Enabled:   Yes   No               | b             |               |     |
| Validation                        | Component     | Type: None    |     |
| Ne                                | W Open Multis | select: 🔿 Yes | No  |
| Attributes Default Dependencies   |               |               |     |
| Clear When The Following Changes: | None          |               | •   |
| Display Only When:                | None -        | • like        | · · |
| Required When:                    | None -        | like          |     |
|                                   |               |               |     |

- 5. Use the following fields to set the field dependencies:
  - To clear the current field whenever the value in another field changes, from the **Clear When The Following Changes** list, select the field to trigger the clearing of the current field.
  - To make the field become read-only after another field satisfies a logical criterion, from the **Display Only When** list, select the field which, when changed, is to make the current field read-only.

The **Display Only When** list functions with the two lists to the right. One is a list of logical qualifiers (described in *Table 10-2*), and the other, a list that dynamically changes to a date, list, or text field, depending on the validation specified for the current field.

• To make the current field become required after a selected (trigger) field meets the condition selected from the list of logical qualifiers (described in *Table 10-2*), from the **Required When** field, select a trigger field

The **Required When** list functions with the two lists to its right. One is a list of logical qualifiers (described in *Table 10-2*), and the other, a list that dynamically changes to a date, list, or text field, depending on the validation specified for the current field.

- 6. Click OK.
- 7. In the Field window, click **OK**.
- 8. In the User Data Context window, click **OK**.

### **Removing Fields**

To permanently remove a field from a user data type:

- on the PPM Workbench shortcut bar, click Configuration > User Data. The User Data Workbench opens.
- 2. Select an existing user data type or create a new user data type.

The User Data Context window opens to the Fields tab.

- 3. Select the field to remove, and then click **Remove**.
- 4. Click OK.

# Configuring User Data Layouts

The layout of user data fields can be changed in the **Layout** tab of the User Data Context window.

| 🕼 User Data Co   | ontext : Validation Valu | ie User Data |                |                | - • •       |
|------------------|--------------------------|--------------|----------------|----------------|-------------|
| User Data Type:  | Validation Value Us      | er Data      |                |                |             |
| Context Field:   | Validation Name          |              | Context Value: | TRANSFER_PROTO | COL III     |
| Enabled:         | ) Yes 🕐 No               |              | Scope:         | Context        |             |
| Meta Layer View: |                          |              |                |                |             |
| Fields Layout    |                          |              |                |                |             |
| Class Nam        | ie:                      |              |                |                |             |
| Transfer Ty      | pe:                      |              |                |                |             |
|                  |                          |              |                |                |             |
|                  |                          |              |                |                |             |
|                  |                          |              |                |                |             |
|                  |                          |              |                |                |             |
|                  |                          |              |                |                |             |
|                  |                          |              |                |                |             |
| Fi               | eld Width 📘 👻 Comp       | onent Lines  | Move Fiel      |                | Swap Mode   |
|                  |                          |              |                |                | Preview     |
|                  |                          |              |                | ОК             | Save Cancel |
| Ready (Read-Only | r, Seed Data)            |              |                |                |             |

Figure 10-2. User Data window Layout tab
## Changing Column Widths

To change the column width of a field:

1. On the PPM Workbench shortcut bar, click **Configuration > User Data**.

The User Data Workbench opens.

2. Select an existing user data type or create a new user data type.

The User Data Context window opens to the Fields tab.

- 3. Click the **Layout** tab.
- 4. Select the field.
- 5. From the Field Width list, select 1 or 2 (inches).

You cannot make changes that conflict with another field in the layout. For example, you cannot change the width of a field from 1 to 2 if another field exists in column two on the same row.

For fields of component type Text Area, you can determine the number of lines the text area is to display. Select the Text Area type field and change the value in the **Component Lines** attribute. If the selected field is not of type Text Area, this field is not enabled.

6. Click OK.

## Moving Fields

To move a field or a set of fields:

1. On the PPM Workbench shortcut bar, click **Configuration > User Data**.

The User Data Workbench opens.

2. Select an existing user data type or create a new user data type.

The User Data Context window opens to the Fields tab.

- 3. Click the Layout tab.
- 4. Select the field.

To select more than one field, press shift, and then select the first and last fields in a set. (You can only select adjacent fields.)

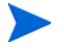

You cannot move a field to a position occupied by another field.

- 5. Use the directional arrows to move the fields in the layout builder.
- 6. Click **OK**.

#### Swapping Positions of Two Fields

To swap the positions of two fields:

1. On the PPM Workbench shortcut bar, click **Configuration > User Data**.

The User Data Workbench opens.

2. Select an existing user data type or create a new user data type.

The User Data Context window opens to the Fields tab.

- 3. Click the Layout tab.
- 4. Select the field.

5. Select the Swap Mode option.

An S is displayed in the option section of the selected field.

- 6. Double-click the field to swap positions with the selected field.
- 7. Click OK.

#### Previewing the Layout

You can preview the field layout as it will be displayed to users.

To preview field layout:

• In the User Data Content window, click the Layout tab, and then click **Preview.** 

The Field Layout Preview window opens and displays the user data fields as they are to be displayed.

| D Field Layout Preview | ×           |
|------------------------|-------------|
| # Staff Affected:      | Department: |
| Initiative Type:       |             |
|                        | ОК          |
| Ready                  |             |

If all fields have a width of one column, all displayed columns automatically span the entire available section when an entity of the given user data is viewed or generated.

Hidden fields do not affect the layout.

## Configuring User Data for Resources

Pages in PPM Center display a set of standard fields for collecting and displaying information. User data is the set of custom fields that can be defined by the system administrator.

If you want to include additional fields in a resource's page, you can define them in the User Data Workbench.

Resource user data are customizable resource attributes that are added to the **Details** tab in a resource's page. The system administrator configures the resource attributes that are displayed in a resource's page and the resource can modify the values of these resource attributes from the **Details** tab.

Resource user data is not available in the Search Resources page nor can they be modified for multiple resources simultaneously.

To configure user data,

- 1. Log on to PPM Center.
- 2. Select Open > Administration > Open Workbench.

The PPM Workbench opens.

3. From the shortcut bar, select **Configuration > User Data.** 

The User Data Workbench opens.

4. Click List.

The Results tab opens with the available user data types.

- To configure resource user data, select Resource User Data and click Open.
   The User Data Context window opens.
- 6. To add a field, click **New**.

The Field: New window opens.

- 7. From the Field: New window, do the following:
  - a. Configure up to 100 fields. Enter the following information:
    - i. In the Field Prompt box, type the label to display for the new field.
    - ii. In the **Token** box, type an uppercase text string to use to identify this field.

The token name must be unique to the specific user data. An example token name is ASSIGNED\_TO\_USER\_ID.

- iii. In the **Description** box, you can enter text that describes what the field captures and how it is to be used.
- iv. To enable the new field, leave **Enabled** selected.
- v. In the **Validation** box, enter or select the validation logic to use to determine the valid values for the field.

This can be a list of user-defined values, a rule that the result must be a number, and so on.

- vi. The **Component Type** field indicates the field type (list, free-form text field, and so on). This read-only field is derived from the validation you selected.
- vii. If the field lists selectable items, and you want users to be able to select more than one of these, select **Multiselect**.

If you select **Multiselect**, the PPM Workbench displays a dialog box that lists limitations imposed on multiselect user fields.

If you selected **Multiselect**, make a note of the limitations, and then click **Yes**.

- b. On the Attributes tab, enter the following information:
  - i. In the User Data Col list, select the internal column in which the field value is to be stored.

You can store information in up to 100 columns, which means that you can create up to 100 custom fields for resources. No two fields in user data can use the same column.

- ii. To make the new field read-only at all times, in the **Display Only** list, select **Always.** To make the field editable at all times, select **Never.**
- iii. To make the field visible to users, next to **Display**, leave **Yes** selected. To hide the field, select **No**.
- iv. To make the field required (the user must specify a value) at all times, in the **Required** list, select **Always.** To make the field optional at all times, select **Never.**
- c. To configure a default value for the user data field, open the **Default** tab and enter the following information:
  - i. To indicate that the field is to have a default value, in the **Default Type** list, do one of the following:
    - To specify that the field default is to be a constant value, select **Constant.**
    - To specify that the field default is to have no default, select **None.**
  - ii. If you specified a constant default type, then in the **Visible Value** list, select the constant value.
- 8. To save your changes and create another field, click **Add**. The Field window clears so that you can create another new field. Repeat step 7, as needed.

To save your changes and close the Field window, click OK.

- 9. From the User Data Context window, use the **Layout** tab to rearrange the fields as you want the user to view them from the **Details** tab.
- 10. Click **OK.**

## Configuration Workflow Worksheet

| #  | Step Name | Description | Туре⁰ | Transition Values |
|----|-----------|-------------|-------|-------------------|
| 1  |           |             |       |                   |
| 2  |           |             |       |                   |
| 3  |           |             |       |                   |
| 4  |           |             |       |                   |
| 5  |           |             |       |                   |
| 6  |           |             |       |                   |
| 7  |           |             |       |                   |
| 8  |           |             |       |                   |
| 9  |           |             |       |                   |
| 10 |           |             |       |                   |
| 11 |           |             |       |                   |
| 12 |           |             |       |                   |
| 13 |           |             |       |                   |
| 14 |           |             |       |                   |
| 15 |           |             |       |                   |

Table A-1. Workflow skeleton (page 1 of 2)

| #                                                                                         | Step Name | Description | Type⁰ | Transition Values |
|-------------------------------------------------------------------------------------------|-----------|-------------|-------|-------------------|
| 16                                                                                        |           |             |       |                   |
| 17                                                                                        |           |             |       |                   |
| 18                                                                                        |           |             |       |                   |
| 19                                                                                        |           |             |       |                   |
| 20                                                                                        |           |             |       |                   |
| a. Type = Workflow Step Type: Decision (D), Execution (E), Condition (C), Subworkflow (S) |           |             |       |                   |

Table A-1. Workflow skeleton (page 2 of 2)

## Execution Workflow Step Worksheets

| Workflow Step                                                                                                    | Value         |
|----------------------------------------------------------------------------------------------------|---------------|
| Step Name                                                                                                    |               |
| Goal/Result of Step                                                                                                    |               |
| Validation                                                                                                    | See Table A-3 |
| Execution Type                                                                                                    | See Table A-4 |
| Processing Type                                                                                                    |               |
| Timeout (Days)                                                                                                    |               |
| Source Environment (Group)                                                                                                    |               |
| Dest Environment (Group)                                                                                                    |               |
| <ul><li>Security (who can act on step):</li><li>User Name</li><li>Standard Token</li><li>User Defined Token</li></ul>                                   |               |
| Include Notification (Yes/No)                                                                                                    |               |
| Notification Event                                                                                                    |               |
| Notification Recipient: <ul> <li>Username</li> <li>Email Address</li> <li>Security Group</li> <li>Standard Token</li> <li>User Defined Token</li> </ul> |               |
| Notification Message                                                                                                    |               |
| Request Status at Step                                                                                                    |               |

Table A-2. Workflow step [execution], step number \_\_\_\_ (page 1 of 2)

## Table A-2. Workflow step [execution], step number \_\_\_\_ (page 2 of 2)

| Workflow Step                 | Value |
|-------------------------------|-------|
| Request % Complete at Step    |       |
| Authentication Required (Y/N) |       |
| Authentication Type (if Y)    |       |

#### Table A-3. Validation Information

| Validation Information                                         | Value |
|----------------------------------------------------------------|-------|
| Existing Validation?                                           |       |
| New Validation?                                                |       |
| Validation Type: (text field, auto-complete, list, and so on.) |       |
| Validation Definition (list of values or SQL)                  |       |

| Table A-4. | Workflow step | [execution], ste | p number | execution type |
|------------|---------------|------------------|----------|----------------|
|------------|---------------|------------------|----------|----------------|

| Execution Type           | Value |
|--------------------------|-------|
| Built-in Workflow Event: |       |
| Execute Commands         |       |
| Close                    |       |
| Jump/Receive             |       |
| Ready for Release        |       |
| Return from Subworkflow  |       |
| PL/SQL Function          |       |
| Token                    |       |
| SQL Statement            |       |
| Workflow step commands   |       |

## Decision Workflow Step Worksheets

| Workflow Step                                                                                                    | Value                                                  |
|----------------------------------------------------------------------------------------------------|--------------------------------------------------------|
| Step Name                                                                                                    |                                                        |
| Goal/Result of Step                                                                                                    |                                                        |
| Validation                                                                                                    |                                                        |
| Decisions Required<br>(Vote on Step's outcome?)                                                                                                    | <ul><li>One</li><li>At Least One</li><li>All</li></ul> |
| Timeout (Days)                                                                                                    |                                                        |
| <ul> <li>Security (who can act on step):</li> <li>Security Group</li> <li>User Name</li> <li>Standard Token</li> <li>User Defined Token</li> </ul>      |                                                        |
| Include Notification (Yes/No)                                                                                                    |                                                        |
| Notification Event                                                                                                    |                                                        |
| Notification Recipient: <ul> <li>Username</li> <li>Email Address</li> <li>Security Group</li> <li>Standard Token</li> <li>User Defined Token</li> </ul> |                                                        |
| Notification Message                                                                                                    |                                                        |
| Request Status at Step                                                                                                    |                                                        |
| Request % Complete at Step                                                                                                    |                                                        |

Table A-5. Workflow step [decision], step number \_\_\_\_\_ (page 1 of 2)

## Table A-5. Workflow step [decision], step number \_\_\_\_\_ (page 2 of 2)

| Workflow Step                 | Value |
|-------------------------------|-------|
| Parent Assigned To User       |       |
| Authentication Required (Y/N) |       |
| Authentication Type (if Y)    |       |

Table A-6. Workflow step [decision], step number \_\_\_\_\_ validation

| Validation Information*                                        | Value |
|----------------------------------------------------------------|-------|
| Existing Validation?                                           |       |
| New Validation?                                                |       |
| Validation Type: (text field, auto-complete, list, and so on.) |       |
| Validation Definition (list of values or<br>SQL)               |       |

## Subworkflow Workflow Step Worksheets

| Workflow Step                                                                                                    | Value |
|----------------------------------------------------------------------------------------------------|-------|
| Step Name                                                                                                    |       |
| Goal/Result of Step                                                                                                    |       |
| Validation*                                                                                                    |       |
| Vote on Step outcome?                                                                                                    |       |
| Timeout (Days)                                                                                                    |       |
| Source Environment (Group)                                                                                                    |       |
| Dest Environment (Group)                                                                                                    |       |
| <ul> <li>Security (who can act on step):</li> <li>Security Group</li> <li>User Name</li> <li>Standard Token</li> <li>User Defined Token</li> </ul> |       |
| Include Notification (Yes/No)                                                                                                    |       |
| Notification Event                                                                                                    |       |
| Notification Recipient:<br>• Username<br>• Email Address<br>• Security Group<br>• Standard Token<br>• User Defined Token                           |       |
| Notification Message                                                                                                    |       |
| Request Status at Step                                                                                                    |       |
| Request % Complete at Step                                                                                                    |       |
| Authentication Required (Y/N)<br>Authentication Type (if Y)                                                                                        |       |

Table A-7. Workflow step [subworkflow], step number \_\_\_\_\_

| Validation Information*                                       | Value |
|---------------------------------------------------------------|-------|
| Existing Validation?                                          |       |
| New Validation?                                               |       |
| Validation Type: (text field, auto-complete, list, and so on) |       |
| Validation Definition (list of values or SQL)                 |       |

## Table A-8. Workflow step [subworkflow], step number \_\_\_\_\_ validation

## Request Type Configuration Sheets

| Table A-9. | Request type | information |
|------------|--------------|-------------|
|------------|--------------|-------------|

| Information                       | Value |
|-----------------------------------|-------|
| Request Type Name                 |       |
| Associated Request<br>Header Type |       |
| Description                       |       |

#### Table A-10. Request type field information

| #  | Field Name | Description |
|----|------------|-------------|
| 1  |            |             |
| 2  |            |             |
| 3  |            |             |
| 4  |            |             |
| 5  |            |             |
| 6  |            |             |
| 7  |            |             |
| 8  |            |             |
| 9  |            |             |
| 10 |            |             |
| 11 |            |             |
| 12 |            |             |
| 13 |            |             |
| 14 |            |             |
| 15 |            |             |

| Command                         | Value |
|---------------------------------|-------|
| Goal of Commands                |       |
| Command Steps                   |       |
| Conditions<br>(When to execute) |       |

#### Table A-11. Request type commands

| Status | Corresponds to Workflow Step |  |  |  |
|--------|------------------------------|--|--|--|
|        |                              |  |  |  |
|        |                              |  |  |  |
|        |                              |  |  |  |
|        |                              |  |  |  |
|        |                              |  |  |  |
|        |                              |  |  |  |
|        |                              |  |  |  |
|        |                              |  |  |  |
|        |                              |  |  |  |
|        |                              |  |  |  |
|        |                              |  |  |  |
|        |                              |  |  |  |
|        |                              |  |  |  |
|        |                              |  |  |  |
|        |                              |  |  |  |

Table A-12. Request type status values

| Information                                      | Value        |
|--------------------------------------------------|--------------|
| Field Name                                       |              |
| Validation                                       |              |
| Field Behavior                                   |              |
|                                                  | • Display    |
| Attributes (select one):                         | Editable     |
| Aunoules (select one).                           | Display Only |
|                                                  | Required     |
| Default Value                                    |              |
| Users/Security Groups allowed to View Field      |              |
| Users/Security Groups allowed to Edit Field      |              |
| Status Dependencies                              |              |
| Clear field when Status = ?                      |              |
| Display only when Status = ?                     |              |
| Reconfirm only when Status = ?                   |              |
| Required when Status = ?                         |              |
| Auto-Population Behavior                         |              |
| Auto-Population triggered by (Depends on) Field: |              |
| Value used to populate Field:                    |              |

Table A-13. Request type attributes

| Validation Information                                                     | Value |
|----------------------------------------------------------------------------|-------|
| Existing Validation?                                                       |       |
| New Validation?                                                            |       |
| Validation Type: (text field, auto-complete, list, and so on.)             |       |
| Validation Definition (list of values or SQL)                              |       |
| Notes on Validation (data<br>masks, auto-complete<br>behavior, and so on.) |       |

| Table A-15. Request | header type | information |
|---------------------|-------------|-------------|
|---------------------|-------------|-------------|

| Request Header Type        | Value |
|----------------------------|-------|
| Request Header Type Name   |       |
| Associated Request Type(s) |       |
| Description                |       |
| Associated Field Group(s)  |       |

| Prompt            | Display | Display Only | Transaction<br>History | Notes History | Search Filter<br>Page |
|-------------------|---------|--------------|------------------------|---------------|-----------------------|
| Request No        |         |              |                        |               |                       |
| Request Type      |         |              |                        |               |                       |
| Created By        |         |              |                        |               |                       |
| Department        |         |              |                        |               |                       |
| Sub-Type          |         |              |                        |               |                       |
| Created On        |         |              |                        |               |                       |
| Workflow          |         |              |                        |               |                       |
| Request<br>Status |         |              |                        |               |                       |
| Priority          |         |              |                        |               |                       |
| Application       |         |              |                        |               |                       |
| Contact Name      |         |              |                        |               |                       |
| Assigned To       |         |              |                        |               |                       |
| Assigned<br>Group |         |              |                        |               |                       |
| Contact Phone     |         |              |                        |               |                       |
| Request Group     |         |              |                        |               |                       |
| Contact Email     |         |              |                        |               |                       |
| Description       |         |              |                        |               |                       |
| Company           |         |              |                        |               |                       |
| % Complete        |         |              |                        |               |                       |

#### Table A-16. Existing request header type field information

## **B** Examples

# A Simple PL/SQL Function for Execution Steps and Field Population

In this example, you create a simple PL/SQL function to return a boolean value. Then you create PL/SQL function execution workflow steps to run the PL/SQL function and return its results as the results of the PL/SQL function execution workflow steps. You will configure the workflow transitions and run the workflow to populate a request type field.

Follow the steps below:

1. Create a simple function.

```
CREATE OR REPLACE FUNCTION yes_or_no
    RETURN VARCHAR2
IS
    tmpvar VARCHAR2 (10);
BEGIN
    tmpvar := 'YES';
    RETURN tmpvar;
EXCEPTION
    WHEN NO_DATA_FOUND
    THEN
        NULL;
    WHEN OTHERS
    THEN
        RAISE;
END yes_or_no;
```

2. Log on to PPM Center, and open PPM Workbench. On the shortcut bar, select **Configuration > Validations**, click **New Validation** and create a new validation.

| Name:              | Yes or No      |          | Reference Code        | YES_OR_NO |               |  |
|--------------------|----------------|----------|-----------------------|-----------|---------------|--|
| Description:       |                |          |                       |           |               |  |
| Enabled:           |                |          | Use in Workflow       | ? 🔽       |               |  |
| Component Type:    | Drop Down List |          |                       |           | •             |  |
| Validated By: List |                |          |                       |           |               |  |
| /alidation Values: |                |          |                       |           |               |  |
| Seq                | Code           | Meaning  | Description           | Enabled   | Default       |  |
|                    | 1 YES          | YES      |                       | Y         | N             |  |
|                    | 2 NO           | NO       |                       | Y         | N             |  |
|                    |                |          |                       |           |               |  |
| 4                  |                |          |                       |           | ŀ             |  |
| ٩ [                |                |          |                       |           | ,             |  |
| ٩ [                |                | New Edit | III<br>Delete Copy Fr | m         |               |  |
| ∢ [                | Ownership      | New Edit | III<br>Delete Copy Fr | am T      | K Save Cancel |  |

Make sure to select **Enabled** and **Use** in **Workflow** checkboxes.

Save the validation.

- 3. On the PPM Workbench shortcut bar, select **Configuration > Workflows**. Click **List**, locate a workflow of your choice and open it.
  - a. From the Workflow Step Sources window, click **New**. The Execution window opens.
  - b. For the **Execution Type** field, select **PL/SQL Function** from the dropdown list; For the **Validation** field, select the validation you just created in step 2; Type the function you created in step 1 in the **Execution** text area.

Other option for the Execution Type field: SQL Statement.

| Execution       |                                                                |                      |          |         | ×      |
|-----------------|----------------------------------------------------------------|----------------------|----------|---------|--------|
| Execution Owne  | ership User Data Used By                                       |                      |          |         |        |
| Name            | SQL Function Test                                              | Workflow Scope       | Requests |         | •      |
| Reference Code  | SQL_FUNCTION_TEST                                              |                      |          |         |        |
| Description     |                                                                | 1                    | -        |         |        |
| Execution Type  | PL/SQL Function                                                | Workflow Event       | NONE     |         | Ŧ      |
| Validation Yes  | or No                                                          | Timeout              |          | Days    | •      |
|                 | New                                                            | Icon                 |          |         |        |
| Processing Type | Manual                                                         | Enabled:             | Yes      | © No    |        |
| Page Response   | Finish Execution before displaying the requi                   | est page to the use  | r        |         |        |
|                 | <ul> <li>Display the request page immediately while</li> </ul> | execution is still r | unning   |         |        |
| Execution:      |                                                                |                      |          |         |        |
| yes_or_no()     |                                                                |                      |          |         |        |
|                 |                                                                |                      |          |         |        |
|                 |                                                                |                      |          |         |        |
|                 |                                                                |                      |          |         |        |
|                 |                                                                |                      |          |         |        |
|                 |                                                                |                      |          |         |        |
|                 |                                                                |                      |          |         |        |
|                 |                                                                |                      |          |         |        |
|                 |                                                                | Tokens               |          |         |        |
| Verify          | guage Options                                                  | Tokens               |          | OK Save | Cancel |

#### c. Click Verify.

| Execution                                                 |                                                                                                    |                             |                       |          |   |           | X     |
|-----------------------------------------------------------|----------------------------------------------------------------------------------------------------|-----------------------------|-----------------------|----------|---|-----------|-------|
| Execution Owne                                            | rship   User Data   U                                                                                                    | sed By                      |                       |          |   |           |       |
| Name                                                      | SQL Function Test                                                                                                    |                             | Workflow Scope        | Requests |   |           | •     |
| Reference Code                                            | SQL_FUNCTION_T                                                                                                    | EST                         |                       |          |   |           |       |
| Description                                               | ,                                                                                                    |                             |                       |          |   |           |       |
| Execution Type                                            | PL/SQL Function                                                                                                    | •                           | Workflow Event        | NONE     |   |           | Ψ     |
| Validation Yes                                            | or No                                                                                                    | III                         | Timeout               |          |   | Days      | •     |
|                                                           |                                                                                                    | New Open                    | Icon                  |          |   |           |       |
| Processing Type                                           | Manual                                                                                                    | •]                          | Enabled:              | Yes      |   | © No      |       |
| Page Response                                             | Finish Execution                                                                                                    | before displaying the reque | st page to the use    | r        |   |           |       |
|                                                           | O Display the required in the second second seco | est page immediately while  | execution is still ru | inning   |   |           |       |
| Execution:                                                |                                                                                                    | Message                     |                       |          | × |           |       |
| yes_or_no() The execution has been verified successfully. |                                                                                                    |                             |                       |          |   |           |       |
| Tokens                                                    |                                                                                                    |                             |                       |          |   |           |       |
| Verify Lan                                                | guage Options                                                                                                    |                             |                       |          |   | OK Save C | ancel |
| Ready                                                     |                                                                                                    |                             |                       |          |   |           |       |

- d. Save the execution step.
- 4. Go to **Layout** tab of the workflow, drag necessary workflow steps from the Workflow Step Sources window and drop to the **Layout** tab area, configure the transitions, and save your changes.

| 🙆 Workflow : Yes Or No SQL Fund             | ction Test                     |                         |                        | - 0 X                | Workflow Step Sources                                                                                                    |
|---------------------------------------------|--------------------------------|-------------------------|------------------------|----------------------|----------------------------------------------------------------------------------------------------|
| Package Workflows<br>Workflow Layout        | Request Types<br>Step Sequence | Ownership<br>Deployment | Used By t Management S | User Data<br>ettings | Filter by Requests                                                                                                    |
| 2. Close (III<br>NO<br>1. SQL Function Test | VES 3. 0                       |                         | 20%                    |                      | Only items I can edit  PM - Create Project  PM - Launch Project  PM - Plan Project  PM - Plan Project  PM - Plan Project  PM - Evaluate CR Level  PM - Evaluate CR Level  PM - Evaluate CR Level  Reguest Priority  CLNDB Basic Execution Command  downloadPDF  Capy Open Delete  Always on top |
| Scale: 100%   Export image                  | 16                             |                         |                        |                      |                                                                                                    |
| Verify                                      |                                |                         | OK Sav                 | e Cancel             |                                                                                                    |
| Ready                                       |                                |                         |                        |                      |                                                                                                    |

- 5. Create a new Request Type with a new field.
  - a. On the PPM Workbench shortcut bar, click **Demand Mgmt > Request Types**. The Request Type Workbench opens.
  - b. Click New Request Type. Provide values as necessary.
  - c. Go to the **Fields** tab, click **New** to add a new field.

| 🙆 Request Type : Ye   | es or No SQI | L Function Test   |             |                                    |                |              |              | - • ×        |
|-----------------------|--------------|-------------------|-------------|------------------------------------|----------------|--------------|--------------|--------------|
| Request Type Name:    | Yes or No    | SQL Function Test |             |                                    | Reference Co   | de: YES_OR_N | SQL_FUNCTION | _TEST        |
| Creation Action Name: | Yes or No    | SQL Function Test |             |                                    | -              |              |              | [==]         |
| Category:             |              |                   |             | <ul> <li>Request Header</li> </ul> | Type: [Default |              |              |              |
| Extension:            |              |                   |             | •                                  |                |              |              | New Open     |
| Description:          |              |                   |             |                                    |                |              |              |              |
| Meta Layer View:      | MREQ_        | YES_OR_I          | NO_SQL_FUNC | т                                  |                |              |              |              |
| Max Fields:           | 50           |                   |             | ✓ Enable                           | d: 💿 Yes       |              | No           |              |
| Commands              | Sub-Types    | Workflows         | User Access | Notifications                      | User Data      | Ownership    | Help Content | Resources    |
| Fields                | Layout       | Display Co        | olumns      | Request Sta                        | tus            | Status De    | pendencies   | Rules        |
| Prompt                | Т            | oken              | Enab        | Component Type                     | Validation     |              |              | Display Only |
| Summary               |              |                   |             |                                    |                |              |              |              |
| Request Type F        | ields        |                   |             | Drop Down List                     | Vac. or No.    |              |              | N            |
| res_or_ivo            | lieid fi     | ES_OK_NO_FIELD    |             | Drop Down List                     | Tes of No      |              |              |              |
|                       |              |                   |             |                                    |                |              |              |              |
|                       |              |                   |             |                                    |                |              |              |              |
| •                     |              |                   |             |                                    |                |              |              |              |
|                       |              |                   |             |                                    |                |              |              |              |
|                       |              |                   |             |                                    |                |              | OK Sa        | ve Cancel    |
| Ready                 |              |                   |             |                                    |                |              |              |              |

d. Go to **Commands** tab, create a command to populate the new field.

| Dit Command                                    |                                  |          | ×      |
|------------------------------------------------|----------------------------------|----------|--------|
| Command:                                       | populate Yes_Or_No               |          |        |
| Condition:                                     |                                  |          |        |
| Description:                                   |                                  |          |        |
| Timeout (s):                                   | 90                               |          |        |
| Enabled:                                       | Yes O No                         |          |        |
| Steps:                                         |                                  |          |        |
| ksc_comment "[SOL_OU]<br>ksc_store REQD.P.YESC | PUT]"<br>RNOFIELD="[SQL_OUTPUT]" |          |        |
| Tokens Special Cm                              | d Show Desc                      | OK Apply | Cancel |
| Ready                                          |                                  |          |        |

e. Go to **Rules** tab, add a rule for the request type.

| Rule Name: Default Workflow                                                         |                                                                                                    |
|-------------------------------------------------------------------------------------|----------------------------------------------------------------------------------------------------|
| Description:                                                                        |                                                                                                    |
| Enabled? () Yes () No                                                               |                                                                                                    |
| Rule Event: Apply on creation                                                       | Process subsequent rules?                                                                                                    |
| Rule Type: Simple Defaults                                                          | (If an event triggers multiple rules, they are processed in sequentia<br>order. Check 'No' above if you do not want subsequent rules to be<br>processed after this rule completes.) |
| Dependencies                                                                        |                                                                                                    |
| Department:                                                                         |                                                                                                    |
|                                                                                     |                                                                                                    |
| Application:                                                                        |                                                                                                    |
|                                                                                     |                                                                                                    |
| Results                                                                             |                                                                                                    |
| Workflow: Yes Or No SQL Function Test                                               |                                                                                                    |
| Kesuits<br>Workflow: Yes Or No SQL Function Test<br>Assigned To:                    |                                                                                                    |
| Workflow: Yes Or No SQL Function Test Assigned To:                                  | [<br>]<br>                                                                                                    |
| Results<br>Workflow: Yes Or No SQL Function Test<br>Assigned To:<br>Assigned Group: | 1<br>                                                                                                    |
| Results<br>Workflow: Yes Or No SQL Function Test<br>Assigned To:<br>Assigned Group: |                                                                                                    |
| Results<br>Workflow: Yes Or No SQL Function Test<br>Assigned To:<br>Assigned Group: |                                                                                                    |
| Results<br>Workflow: Yes Or No SQL Function Test<br>Assigned To:<br>Assigned Group: | E<br>                                                                                                    |
| Results<br>Workflow: Yes Or No SQL Function Test<br>Assigned To:<br>Assigned Group: |                                                                                                    |

f. Save the changes.

6. Go back to the Workflow workbench. Create a workflow Execution step, later you will use which to execute the command you just created in step d.

| Difference Execution |                                                                | 199                   |                          |           | X      |
|----------------------|----------------------------------------------------------------|-----------------------|--------------------------|-----------|--------|
| Execution Owne       | rship User Data Used By                                        |                       |                          |           |        |
| Name                 | Execute_Request_Commands                                       | Workflow Scope        | Requests                 |           | Ŧ      |
| Reference Code       | EXECUTE_REQUEST_COMMANDS                                       |                       |                          |           |        |
| Description          |                                                                |                       | 7                        |           |        |
| Execution Type       | Built-in Workflow Event 👻                                      | Workflow Event        | execute_request_commands |           | •      |
| Validation WF -      | Standard Execution Results                                     | Timeout               |                          | Days      | •      |
|                      | New Open                                                       | Icon                  |                          |           |        |
| Processing Type      | Manual 👻                                                       | Enabled:              | Yes                      | © No      |        |
| Page Response        | Finish Execution before displaying the reque                   | ist page to the use   | r                        |           |        |
|                      | <ul> <li>Display the request page immediately while</li> </ul> | execution is still ru | unning                   |           |        |
| Execution:           |                                                                |                       |                          |           |        |
|                      |                                                                |                       |                          |           |        |
|                      |                                                                |                       |                          |           |        |
|                      |                                                                |                       |                          |           |        |
|                      |                                                                |                       |                          |           |        |
|                      |                                                                |                       |                          |           |        |
|                      |                                                                |                       |                          |           |        |
| I                    |                                                                |                       |                          |           |        |
|                      |                                                                | Tokens                |                          |           |        |
| Verify Lan           | guage Options                                                  |                       |                          | OK Save ( | Cancel |
| Ready                |                                                                |                       |                          |           |        |

7. Add a step to the workflow to populate the field using the command you just created.

| 💯 Workflow : Yes (                                                                                                    | Dr No SQL Fund | tion Test     |           |                  | - • ×       |  |  |
|----------------------------------------------------------------------------------------------------|----------------|---------------|-----------|------------------|-------------|--|--|
| Package V                                                                                                    | Vorkflows      | Request Types | Ownership | Used By          | User Data   |  |  |
| Workflow                                                                                                    | Layout         | Step Sequence | Deployme  | ent Management S | Settings    |  |  |
| All Results<br>1. SQL Function Test VES All Results All Results S. Close (Immediate success) - 100% Commands Commands Com |                |               |           |                  |             |  |  |
| Scale: 100% -                                                                                                    | Export image   | 9             |           |                  |             |  |  |
| Verify                                                                                                    |                |               |           | ОК               | Save Cancel |  |  |
| Ready                                                                                                    |                |               |           |                  |             |  |  |

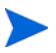

Make sure to set **Source Environment**.

| Source Environment:       | KINTANA_SERVER |    |
|---------------------------|----------------|----|
| Source Environment Group: |                | II |

8. In PPM Center, create a request using the Request Type you created in step 5 and submit it.

| - Request Type Fields |   |
|-----------------------|---|
| Yes_or_No_field       |   |
|                       | ▼ |

- 9. Open the request you just created, click **Execute Now** to trigger the PL/SQL function.
- 10. Click View Full Status Below > Graphical View to view the execution status.

| - Request Type Fields                                                                           |                |
|-------------------------------------------------------------------------------------------------|----------------|
| Yes_Or_No_Field                                                                                 |                |
| YES                                                                                             |                |
| 🍘 Graphical Workflow - Windows Internet Explorer                                                |                |
| Project and Portfolio Management Center                                                         | -              |
| Graphical Workflow                                                                              |                |
| Generating graphical view, image will appear below when complete.                               |                |
| Legend:<br>Steps: visited active Transitions: traversed —> Showing: Current transaction         | n status       |
| All Results                                                                                     | =              |
| Succeeded<br>12505 PM CST<br>3. Execute_Request_Commands<br>5. Close Unimediate success) - 100% |                |
|                                                                                                 | Done           |
| Im     Deep                                                                                     | 100% - 0100% - |
|                                                                                                 | 100E.011 (1)   |

## Executing PL/SQL Functions With A Parameter and Creating Transitions Based on the Results

In this example, you create a PL/SQL function with a parameter that can be passed. Then you create PL/SQL function execution workflow steps to run the function in order to route a PPM workflow based on the results the function returns. You will configure the workflow transitions and execute the PL/SQL function execution workflow steps to pass the parameter in order to populate request type fields.

Perform the following steps.

1. Create a function with a parameter that can be passed.

```
CREATE OR REPLACE FUNCTION sample_param (p_num IN NUMBER)
RETURN NUMBER IS
tmpVar NUMBER;
BEGIN
  tmpVar := p_num;
  RETURN tmpVar;
  EXCEPTION
   WHEN NO_DATA_FOUND THEN
    NULL;
   WHEN OTHERS THEN
    -- Consider logging the error and then re-raise
    RAISE;
END sample_param;
/
```

2. Create a validation to match the values to be returned by the function.

| 🕼 Validation : Sa  | ample Number L | ist      |                 |               |                |
|--------------------|----------------|----------|-----------------|---------------|----------------|
| Name:              | Sample Numbe   | er List  | Reference Cod   | SAMPLE_NUMBER | LIST           |
| Description:       |                |          |                 |               |                |
| Enabled:           | $\checkmark$   |          | Use in Workflow | v? 🔽          |                |
| Component Type:    | Drop Down List |          |                 |               | ▼              |
| Validat            | ed By: List    |          |                 |               | •]             |
| Validation Values: |                |          |                 |               |                |
| Seq                | Code           | Meaning  | Description     | Enabled       | Default        |
|                    | 10             | 0        |                 | Y             | N              |
|                    | 21             | 1        |                 | Y             | N              |
|                    | 32             | 2        |                 | Y             | N              |
|                    | 43             | 3        |                 | Y             | N              |
|                    | 54             | 4        |                 | Y             | N              |
|                    | 76             | 6        |                 | V             | N              |
|                    |                | New Edit | Delete Copy F   | rom           |                |
| Used By            | Ownership      |          |                 | 0             | OK Save Cancel |

Make sure to select Enabled and Use in Workflow checkboxes.

Save the validation.

- 3. Create a new workflow and a workflow Execution step.
  - a. On the PPM Workbench shortcut bar, select Configuration > Workflows. Click New Workflow. In the workflow window that opens, provide necessary values.

| 🕼 Workflow : Sample_Param Passing 📃 🔳 📧 |                           |                 |                       |                   |            |  |  |  |
|-----------------------------------------|---------------------------|-----------------|-----------------------|-------------------|------------|--|--|--|
| Package                                 | Workflows                 | Request Types   | Ownership             | Used By           | User Data  |  |  |  |
| Workflow                                | Layout                    | Step Sequence   | Deployme              | ent Management S  | Settings   |  |  |  |
| Name:                                   | Sample_Param              | Passing Referen | ce Code: SAMPLE_F     | PARAM_PASSING     |            |  |  |  |
| Workflow Scope                          | Requests                  | -               |                       |                   |            |  |  |  |
| Description:                            |                           |                 |                       |                   |            |  |  |  |
| Enabled:                                | 🖲 Yes 🔘 No                | F               | irst Step: Sample_P   | aram SQL Function | on Test 🔻  |  |  |  |
|                                         |                           | Reo             | pen Step:             |                   | •          |  |  |  |
| Subworkflows                            |                           |                 |                       |                   | 1          |  |  |  |
| Subworkflow: (                          | 🔿 Yes 💿 No                | Use in R        | elease Distributions: | 🔿 Yes 🔘 No        |            |  |  |  |
| Validation:                             | Validation: En Icon Name: |                 |                       |                   |            |  |  |  |
| Parameters                              |                           |                 |                       |                   |            |  |  |  |
|                                         |                           | Add Edit        | Remove                |                   |            |  |  |  |
| Verify                                  |                           |                 |                       | ОК В              | ave Cancel |  |  |  |
| Ready                                   |                           |                 |                       |                   |            |  |  |  |

- b. From the Workflow Step Sources window, click **New**. The Execution window opens.
- c. For the Execution Type field, select PL/SQL Function from the drop-down list; For the Validation field, select the validation you just created in step 2; Type the function you created in step 1 in the Execution text area.

| Difference Execution |                                |                |      | ×              |
|----------------------|--------------------------------|----------------|------|----------------|
| Execution Owne       | rship User Data Used By        |                |      |                |
| Name                 | Sample_Param SQL Function Test | Workflow Scope | ALL  | ~              |
| Reference Code       | SAMPLE_PARAM_SQL_FUNCTION_TEST |                |      |                |
| Description          |                                | 1              | r    |                |
| Execution Type       | PL/SQL Function •              | Workflow Event | NONE |                |
| Validation Sam       | ple Number List                | Timeout        |      | Days •         |
|                      | New Open                       | Icon           |      |                |
| Processing Type      | Manual 🗸                       | Enabled:       | Yes  | © No           |
| Execution:           |                                |                |      |                |
| sample_param(        | REQD.P.SAMPLEFIELD1])          |                |      |                |
|                      |                                |                |      |                |
|                      |                                |                |      |                |
|                      |                                |                |      |                |
|                      |                                |                |      |                |
|                      |                                |                |      |                |
|                      |                                |                |      |                |
|                      |                                |                |      |                |
|                      |                                | Tokens         |      |                |
| Verify Lan           | guage Options                  |                |      | OK Save Cancel |
| Ready                |                                |                |      |                |

- d. Click Verify.
- e. Save the execution step.
- 4. Create a new Request Type with two new fields.
  - a. On the PPM Workbench shortcut bar, select **Demand Mgmt > Request Types**. The Request Type Workbench opens.
  - b. Click **New Request Type**. Provide values as necessary for the new request type.

c. On the **Fields** tab, add two new fields using the validation you created in step 2.

| 22 Request Type        | . Sample_Pa         | aram Fassing With SQL Fun    | L           |                       |              |                       |               |                    |
|------------------------|---------------------|------------------------------|-------------|-----------------------|--------------|-----------------------|---------------|--------------------|
| Request Type Na        | me: Sample          | _Param Passing with SQL      | Func        |                       | Refere       | nce Code: SAMPLE_PARA | M_PASSING_WIT | H_SQL_FUNC         |
| Creation Action Na     | me: Sample          | Param Passing with SQL       | Func        | Request Head          | ler Type: De | fault                 |               | II                 |
| Extens                 | vien.               | 5 Field: New                 |             |                       |              |                       | ×             | New Open           |
| Descript               | Henry               | Field Prompt: sample fiel    | d2          | Token:                | SAMPLE F     | ELD2                  |               |                    |
| Moto Lower W           |                     | Description:                 |             |                       |              |                       |               |                    |
| Max Fie                | elds: 50            | Enabled:   Yes               | No          |                       |              |                       |               |                    |
| Commands<br>Fields     | Sub-Typ             | Validation Sample Num        | ber List    | Component Type:       | Drop Down    | List                  | v itent       | Resources<br>Rules |
| Prompt                 |                     |                              | New         | Multi-Select Enabled: | 🕑 Yes        | No                    | Display 0     | )<br>Dnly Transa   |
| Summary                |                     | Attributes Default Store     | ge Security | 1                     |              |                       |               | _                  |
| Request Type<br>sample | pe Fields<br>field1 | Section Name                 | Request     | Type Fields           | - Display Or | nly: 🔿 Yes 🛛 💿 No     | N             |                    |
|                        |                     | Transaction History          | : O Yes     | No                    | Notes Histo  | ry: 🔿 Yes 🛛 💿 No      |               |                    |
|                        |                     | Display on Search and Filter | : 🔘 Yes     | No                    | Displ        | ay: 💿 Yes 💿 No        |               |                    |
|                        |                     | Search Validation:           |             | Ope                   | <b>n</b>     |                       |               |                    |
| •                      | _                   | Copy From                    |             |                       |              | OK Add Ca             | ncel          |                    |
|                        |                     | Ready                        |             |                       |              |                       |               |                    |
|                        |                     |                              |             |                       |              |                       | Sav           | e Cance            |
| eady                   |                     |                              |             |                       |              |                       |               |                    |
| Fields                 | Layout              | Display Colum                | ns          | Request Stat          | us           | Status Deper          | ndencies      | Rules              |
| ompt                   |                     | Token                        | Enab        | Component Type        | Validation   |                       |               | Display O          |
| Summary                |                     |                              |             |                       | 1            |                       |               |                    |
| Request Typ            | e Fields            |                              |             |                       |              |                       |               |                    |
| sample_t               | field1              | SAMPLEFIELD1                 | Y           | Text Field            | Text Field - | 40                    |               | N                  |
| sample_t               | field2              | SAMPLEFIELD2                 | I Y         | I ext Field           | ext Field -  | 40                    |               | I N                |

#### d. Go to **Commands** tab, create a command to populate the new fields.

| Edit Command                                       | Σ                                                                                                    |
|----------------------------------------------------|----------------------------------------------------------------------------------------------------|
| Command:                                           | Populate Sample_Param                                                                                                    |
| Condition:                                         |                                                                                                    |
| Description:                                       |                                                                                                    |
| Timeout (s):                                       | 90                                                                                                    |
| Enabled:                                           | Yes No                                                                                                    |
| Steps:                                             |                                                                                                    |
| ksc_comment "(SQL_OUTFU<br>ksc_store REQD.P.SAMPLE | IRING SELEC SAMPLE_DITAM([ROU.:.SAMPLEFILLD]) FROM dual LAV_NAML= KINIANA_DERVER<br>]"<br>FIELD2="[SQL_OUTPUT]","[SQL_OUTPUT]" |
| Tokens Special Cmd                                 | Show Desc OK Apply Cancel                                                                                                    |
| Ready                                              |                                                                                                    |

e. Go to **Rules** tab, add a rule for the request type using the workflow you created earlier.

| Rule Name: default rule        |                                                                                                    |
|--------------------------------|----------------------------------------------------------------------------------------------------|
| Description:                   |                                                                                                    |
| Enabled?   Yes   No            |                                                                                                    |
| Rule Event: Apply on creation  | Process subsequent rules? ( ) Yes ( ) No                                                                                                    |
| Rule Type: Simple Defaults     | (If an event triggers multiple rules, they are processed in sequentis<br>order. Check 'No' above if you do not want subsequent rules to be<br>processed after this rule completes.) |
| Dependencies                   |                                                                                                    |
| Department:                    |                                                                                                    |
|                                |                                                                                                    |
| Application:                   |                                                                                                    |
| Results                        |                                                                                                    |
| Workflow: Sample_Param Passing |                                                                                                    |
| Assigned To:                   | 1                                                                                                    |
|                                |                                                                                                    |
| Assigned Group:                |                                                                                                    |
|                                |                                                                                                    |
|                                |                                                                                                    |
|                                |                                                                                                    |
|                                |                                                                                                    |
|                                |                                                                                                    |

- f. Save the changes.
- 5. Go back to the Workflow workbench. Create a workflow Execution step to execute the command you just created in step d.

| Discution       |                                                                |                      |                          | and the second | 23     |
|-----------------|----------------------------------------------------------------|----------------------|--------------------------|----------------|--------|
| Execution Owne  | rship User Data Used By                                        |                      |                          |                |        |
| Name            | Execute_Request_Commands                                       | Workflow Scope       | Requests                 |                | Ŧ      |
| Reference Code  | EXECUTE_REQUEST_COMMANDS                                       |                      |                          |                |        |
| Description     |                                                                |                      |                          |                |        |
| Execution Type  | Built-in Workflow Event 👻                                      | Workflow Event       | execute_request_commands |                | •      |
| Validation WF - | Standard Execution Results                                     | Timeout              |                          | Days           | •      |
|                 | New Open                                                       | Icon                 |                          |                |        |
| Processing Type | Manual 👻                                                       | Enabled:             | Yes                      | © No           |        |
| Page Response   | Finish Execution before displaying the reque                   | est page to the use  | r                        |                |        |
|                 | <ul> <li>Display the request page immediately while</li> </ul> | execution is still r | unning                   |                |        |
| Execution:      |                                                                |                      | -                        |                |        |
|                 |                                                                |                      |                          |                |        |
|                 |                                                                |                      |                          |                |        |
|                 |                                                                |                      |                          |                |        |
|                 |                                                                |                      |                          |                |        |
|                 |                                                                |                      |                          |                |        |
|                 |                                                                |                      |                          |                |        |
|                 |                                                                |                      |                          |                |        |
|                 |                                                                | Tokens               |                          |                |        |
| Verify Lan      | guage Options                                                  |                      |                          | OK Save        | Cancel |
| Ready           |                                                                |                      |                          |                |        |

- 6. Go to **Layout** tab of the workflow, add the execution step to the workflow to populate the new fields using the command you just created.
  - From the Workflow Step Sources window, drag the workflow step of your choice and drop it to the **Layout** tab area.
  - In the Workflow Step window that opens, set Source Environment.

|  | Source Environment:       | KINTANA_SERVER |  |
|--|---------------------------|----------------|--|
|  | Source Environment Group: | E              |  |

• Go to **Security** tab, click **New**. In the Workflow Step Security dialog box, add yourself to make sure you have the step execution security.

| Workflow Step Security  |  |  |  |  |  |  |  |
|-------------------------|--|--|--|--|--|--|--|
| Enter a Username 👻      |  |  |  |  |  |  |  |
| Username: admin         |  |  |  |  |  |  |  |
| Security Type: Username |  |  |  |  |  |  |  |
| Tokens OK Add Cancel    |  |  |  |  |  |  |  |
| Ready                   |  |  |  |  |  |  |  |

• Configure the transitions, and save your changes.

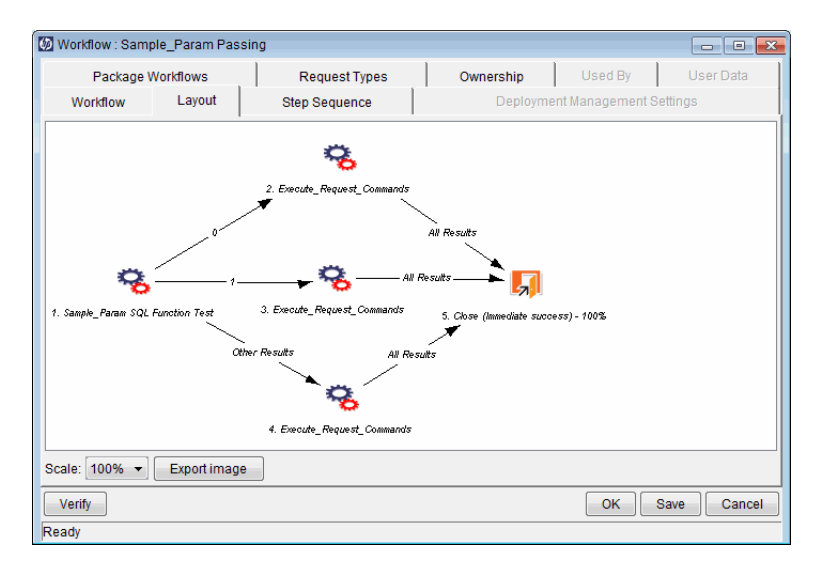

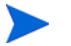

Other Results are based on the validation.

- 7. In PPM Center, create a request using the Request Type you created earlier and submit it.
- 8. Open the request you just created, set a value for the first field that will be used in PL/SQL Function.

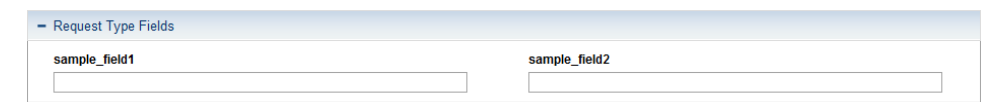

9. The toolbar displays available actions you can take for the first execution step you configured earlier. Click **Execute Now**.

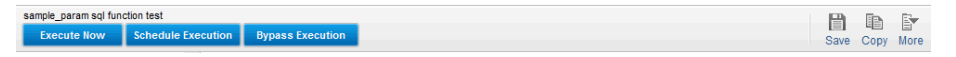

The execution step with PL/SQL function determines which transition to take next based on the value you set for the first field. In this example, it is Step 4 (as shown below).

| - | - Request Type Fields  |                                         |                         |           |              |                                   |  |  |
|---|------------------------|-----------------------------------------|-------------------------|-----------|--------------|-----------------------------------|--|--|
|   | sample_field1<br>3     |                                         |                         | ample_fie | ld2          |                                   |  |  |
| + | + Notes No Notes Exist |                                         |                         |           |              |                                   |  |  |
| - | - Status               |                                         |                         |           |              |                                   |  |  |
|   | Seq                    | Workflow Step Name                      | Step Status             |           | Completed By | Date                              |  |  |
|   | 1                      | Sample_Param SQL Function Test          | 3                       |           | Admin User   | September 4, 2012 01:19:54 PM CST |  |  |
|   | 2                      | Execute_Request_Commands                |                         |           |              |                                   |  |  |
|   | 3                      | Execute_Request_Commands                |                         |           |              |                                   |  |  |
|   | 4                      | Execute_Request_Commands                | Execute_Request_Command | s         |              | September 4, 2012 01:19:54 PM CST |  |  |
|   | 5                      | Close (Immediate success)               |                         |           |              |                                   |  |  |
|   | 🞢 Graph                | ical View 🛛 🛃 Approval Details 🛛 🙀 Tran | saction Details         |           |              |                                   |  |  |

From the toolbar, click **Execute Now.** 

10. The second request type field is successfully populated by the execution steps.

| - Request Type Fields |                                                           |                 |               |                                   |  |  |  |  |  |
|-----------------------|-----------------------------------------------------------|-----------------|---------------|-----------------------------------|--|--|--|--|--|
| sample_f              | field1                                                    |                 | sample_field2 |                                   |  |  |  |  |  |
| 3                     |                                                           |                 | 3             |                                   |  |  |  |  |  |
| - Status              | - Status                                                  |                 |               |                                   |  |  |  |  |  |
| Seq                   | Workflow Step Name                                        | Step Status     | Completed By  | Date                              |  |  |  |  |  |
| 1                     | Sample_Param SQL Function Test                            | 3               | Admin User    | September 4, 2012 01:27:44 PM CST |  |  |  |  |  |
| 2                     | Execute_Request_Commands                                  |                 |               |                                   |  |  |  |  |  |
| 3                     | Execute_Request_Commands                                  |                 |               |                                   |  |  |  |  |  |
| 4                     | Execute_Request_Commands                                  | Succeeded (log) | Admin User    | September 4, 2012 01:27:46 PM CST |  |  |  |  |  |
| 5                     | Close (Immediate success)                                 | Succeeded       | Admin User    | September 4, 2012 01:27:46 PM CST |  |  |  |  |  |
| 🔀 Graph               | 🔀 Graphical View 🕑 Approval Details 🔣 Transaction Details |                 |               |                                   |  |  |  |  |  |

#### Click Graphical View to view the execution status.

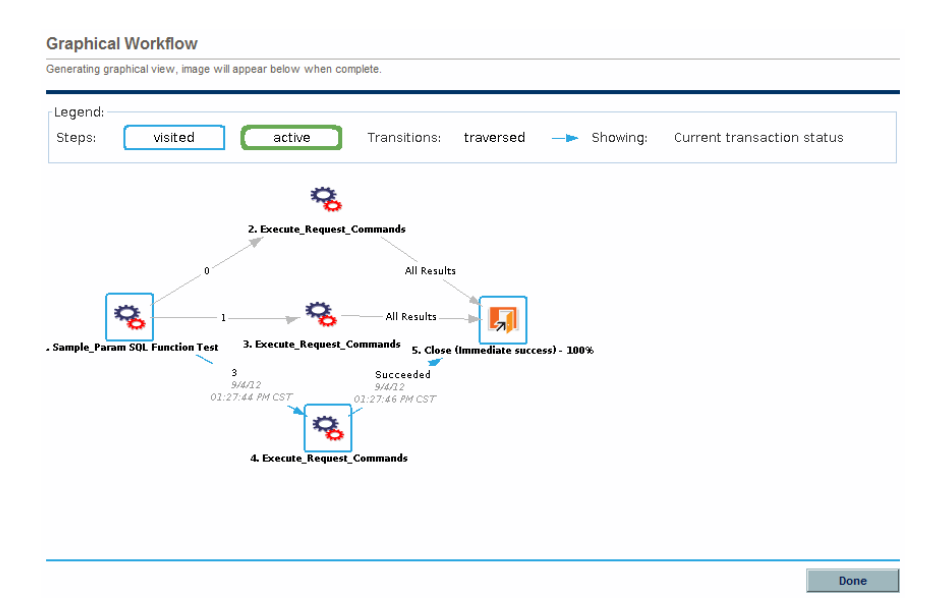

## Examples of Using Advanced Rule with SQL-default Logic

### PL/SQL Function Example

In this example, you create a PL/SQL function, and a SQL statement that returns a single row with two values. You will create an advanced rule with SQL-default logic to set a new value in any fields in the request, based on the SQL statement.

1. Create a function with a parameter that can be passed.

```
CREATE OR REPLACE FUNCTION sample_param (p_num IN NUMBER)
RETURN NUMBER IS
tmpVar NUMBER;
BEGIN
  tmpVar := p_num;
  RETURN tmpVar;
  EXCEPTION
    WHEN NO_DATA_FOUND THEN
    NULL;
    WHEN OTHERS THEN
        -- Consider logging the error and then re-raise
        RAISE;
END sample_param;
/
```

- 2. Create a new Request Type and add two new fields.
  - a. On the PPM Workbench shortcut bar, select **Demand Mgmt > Request Types**. The Request Type Workbench opens.
  - b. Click **New Request Type**. Provide values as necessary for the new request type.
  - c. On the Fields tab, add two new fields.
| 🚺 Request Type : PL   | SQL Fund                                    | ion in F | Rule      |          |                                |                |               |                |           |              |              |
|-----------------------|---------------------------------------------|----------|-----------|----------|--------------------------------|----------------|---------------|----------------|-----------|--------------|--------------|
| Request Type Name:    | PLSQL Function in Rule                      |          |           |          |                                | Reference Co   | de: PLSQL_FUN | ICTION_IN_RULE |           |              |              |
| Creation Action Name: | PLSQL Function in Rule                      |          |           |          | Page part Hander Types Default |                |               |                |           |              |              |
| Category:             | <b>•</b>                                    |          |           |          | Request Header                 | Type: [Default |               |                |           |              |              |
| Extension:            | Extension:                                  |          |           | 1        |                                |                |               | New Open       |           |              |              |
| Description:          | Description:                                |          |           |          |                                |                |               |                |           |              |              |
| Meta Layer View:      | Meta Layer View: MREQ_ SAMPLE_PARAM_WITH_PL |          |           |          |                                |                |               |                |           |              |              |
| Max Fields:           | 50                                          |          |           | ▼ Enable | ed: 💿 Yes                      |                | No No         |                |           |              |              |
| Commands              | Sub-Types                                   | v        | Vorkflows | Use      | er Acces                       | ,              | Notifications | User Data      | Ownership | Help Content | Resources    |
| Fields                | Layout                                      |          | Display C | olumns   |                                |                | Request Sta   | tus            | Status De | ependencies  | Rules        |
| Prompt                |                                             | Token    |           |          | Enab                           | Con            | nponent Type  | Validation     |           |              | Display Only |
| ⊡ Summary             |                                             |          |           |          |                                |                |               |                |           |              |              |
| Field1                | ields                                       | IELD1    |           |          |                                | Drop           | Down List     | sample Num     | ber List  |              | N            |
| Field2                | F                                           | IELD2    |           |          | Y                              | Drop           | Down List     | sample Num     | ber List  |              | N            |
| < m ,                 |                                             |          |           |          |                                |                |               |                |           |              |              |
| CK Save Cancel        |                                             |          |           |          |                                |                |               |                |           |              |              |

d. Go to the **Rules** tab, create an advanced rule for the request type that uses the PL/SQL function.

| Rule Name: pl/sql                                      | function call           |                                                                           |                                                     |                                                                                                    |  |  |
|--------------------------------------------------------|-------------------------|---------------------------------------------------------------------------|-----------------------------------------------------|----------------------------------------------------------------------------------------------------|--|--|
| Description:                                           |                         |                                                                           |                                                     |                                                                                                    |  |  |
| Enabled? 💿 Ye                                          | s ©                     | No                                                                        |                                                     |                                                                                                    |  |  |
| Rule Event: Apply                                      | on field change         | •                                                                         | Process sub                                         | sequent rules? 💿 Yes 🔘 No                                                                                                    |  |  |
| Rule Type: Advar                                       | nced                    | •                                                                         | (If an event tri<br>Check 'No' ab<br>this rule comp | ggers multiple rules, they are processed in sequential order<br>ove if you do not want subsequent rules to be processed af<br>iletes.) |  |  |
| Dependencies —                                         |                         |                                                                           |                                                     |                                                                                                    |  |  |
| Field Name                                             |                         |                                                                           | Condition                                           |                                                                                                    |  |  |
|                                                        |                         |                                                                           |                                                     | contains any value                                                                                                    |  |  |
| Field1                                                 |                         | New                                                                       | Contains any                                        | e                                                                                                    |  |  |
| Results                                                |                         | New                                                                       | Contains any                                        | a .                                                                                                    |  |  |
| Results                                                |                         | New                                                                       | Contains any                                        | e loor SOL Default y ?                                                                                                    |  |  |
| Field1 Results Results Fields: Field Name              | Column                  | New                                                                       | Contains any                                        | e Logic: SOL Default v ?                                                                                                    |  |  |
| Field1  Results  Result Fields:  Field Name  Field2    | Column<br>1             | New<br>Token<br>REQD.P.FIELD2                                             | contains any                                        | select sample_param([REOD P.FIELD1]),                                                                                                  |  |  |
| Results                                                | Column<br>1<br>2        | Token<br>REQD.P.FIELD2<br>REQD.VP.FIELD2                                  | contains any                                        | select sample_param((REOD P.FIELD 1)), sample_param((REOD P.FIELD 1)) from sys.dua                                                     |  |  |
| Results<br>tesult Fields:<br>Field Name<br>Field2<br>< | Column<br>1<br>2        | New<br>Token<br>REOD P.FIELD2<br>REOD.VP.FIELD2                           | contains any                                        | select sample_param((REQD.P.FIELD 1)), from sys.dua                                                                                    |  |  |
| Results                                                | Column<br>1<br>2<br>Nev | New<br>Token<br>REOD P. FIELD2<br>REOD VP. FIELD2<br>"<br>REOD VP. FIELD2 | contains any                                        | value                                                                                                    |  |  |

- e. Save the changes.
- 3. In PPM Center, create a request using the Request Type you just created and submit it.

4. Open the request you just created, set a value for the first field based on the SQL Statement to trigger the PL/SQL function. The second field is populated automatically.

| - Request Type Fields |        |   |        |   |  |
|-----------------------|--------|---|--------|---|--|
|                       | Field1 |   | Field2 |   |  |
|                       | 3      | • | 3      | • |  |

# Syntax Examples

## Example A

The following example shows a query with select statement in relation to PPM when using tokens. The syntax includes single quotes when a nested token is of VARCHAR2 data type.

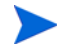

No need to include single quotes when a nested token is of Number data type.

| Rule Name: Set SLA Violation Date From Requestor Priority Description:                                                                                                    |  |  |  |  |  |  |  |
|----------------------------------------------------------------------------------------------------|--|--|--|--|--|--|--|
|                                                                                                    |  |  |  |  |  |  |  |
| Enabled?   Yes  No                                                                                                    |  |  |  |  |  |  |  |
| Rule Event: Apply on field change 🔹 Process subsequent rules? 🛞 Yes 🕐 No                                                                                                    |  |  |  |  |  |  |  |
| Rule Type: Advanced   (If an event friggers multiple rules, they are processed in sequential order. Check 'No' above if you do not want subsequent rules to be processed after this rule completes.)                                                                                                    |  |  |  |  |  |  |  |
| Dependencies                                                                                                    |  |  |  |  |  |  |  |
| Field Name Condition                                                                                                    |  |  |  |  |  |  |  |
| Request Priority: Contains any value                                                                                                    |  |  |  |  |  |  |  |
| New Edit Remove                                                                                                    |  |  |  |  |  |  |  |
| · . Results                                                                                                    |  |  |  |  |  |  |  |
| RealTrieds:                                                                                                    |  |  |  |  |  |  |  |
| Field Name Column Token                                                                                                    |  |  |  |  |  |  |  |
| SLA Violation Date: 1 REQ.P.KNTA_SLA_VIOLATION_DATE select                                                                                                    |  |  |  |  |  |  |  |
| 2 REG VP KNTA_SLA_VIOLATION_DATE [Circled SLAG (Reg Prints_CO_SLA_FROMIT_REGUESTOR), REG. Prints_CO_SLA_FROMIT_REGUESTOR, REG. Prints_CO_SLAG (Reg Prints_CO_SLA_FROMIT_REGUESTOR), REG. Prints_CO_SLAG (Reg Prints_CO_SLAG (Reg P |  |  |  |  |  |  |  |
| Adjusted SLA Violation SLA Violation DATE and "SLA_Code" = [REQ.P.INS_CO_SLA_PRIORITY_REQUESTOR]).                                                                                                    |  |  |  |  |  |  |  |
| TREAPLIN_IMPACTED_ENVIRONMENT;                                                                                                    |  |  |  |  |  |  |  |
| (seled bale_type trink_code*=TREO_FINS_CO_SLA_PROBMITY_REQUESTORT),YYYYAMADD H125MISS),<br>and "SLA_Code*=TREO_FINS_CO_SLA_PROBMITY_REQUESTORT),YYYYAMADD H125MISS),                                                                                                    |  |  |  |  |  |  |  |
| to char/client SLAs(TREO.P.INS_CO_SLA_PRIORITY_REO.LESTORY TREO.VP.I.N_CO_CLIENTY                                                                                                    |  |  |  |  |  |  |  |
| (select SLA_Days' from CP_SLAs@RegroProd where "Client = [REC VP.IN_CO_CLIENT]                                                                                                    |  |  |  |  |  |  |  |
| and "SLA_Code" = [REQ.P.INS_CO_SLA_PRIORITY_REQUESTOR]),[REQ.P.I.N_IMPACTED_ENVIRONMENT],                                                                                                    |  |  |  |  |  |  |  |
| (select 'Date_lype' from CP_SLAs@RegproProd where 'Client' = [REQ.VP.LN_CO_CLIEN1]<br>and 'SIA Code' = TBCO PINS_CO_SIA_PDIODEVY XVXXMLDD LU2AVIISS'' **                                                                                                    |  |  |  |  |  |  |  |
| Remove FROM DUAL                                                                                                    |  |  |  |  |  |  |  |
|                                                                                                    |  |  |  |  |  |  |  |
| OK Add Cancel                                                                                                    |  |  |  |  |  |  |  |
| Ready                                                                                                    |  |  |  |  |  |  |  |

```
Syntax:
```

```
-- Set SLA Violation Date From Requestor Priority
select
         to_char(client_SLAs( '[REQ.P.INS_CO_SLA_PRIORITY_REQUESTOR]',
                                 '[REQ.VP.LN_CO_CLIENT]',
                                 ( select "SLA Days" from CP SLAs@ReqproProd
                                   where "Client" = '[REQ.VP.LN_CO_CLIENT]'
                                   and "SLA Code" = '[REQ.P.INS CO SLA PRIORITY
REOUESTOR] '
                                 ),
                                 '[REQ.P.LN IMPACTED ENVIRONMENT]',
                                 ( select "Date Type" from CP SLAs@ReqproProd
                                  where "Client" = '[REQ.VP.IN_CO_CLIENT]'
and "SLA_Code" = '[REQ.P.INS_CO_SLA_PRIORITY_
REOUESTOR1 ')
                              ) .
                              'YYYY-MM-DD HH24:MI:SS'
         to_char(client_SLAs( '[REQ.P.INS_CO_SLA_PRIORITY_REQUESTOR]',
                                 '[REQ.VP.LN_CO_CLIENT]',
                                  ( select "SLA Days" from CP SLAs@ReqproProd
                                    where "Client" = '[REQ.VP.LN_CO_CLIENT]'
and "SLA_Code" = '[REQ.P.INS_CO_SLA_PRIORITY_
REQUESTOR] '
                                  ),
'[REQ.P.LN_IMPACTED_ENVIRONMENT]',
                                  ( select "Date Type" from CP SLAs@ReqproProd
                                    where "Client" = '[REQ.VP.IN_CO_CLIENT]'
                                    and "SLA Code" = '[REQ.P.INS CO SLA PRIORITY
REQUESTOR] ')
                                'YYYY-MM-DD HH24:MI:SS'
                 ),
           ۰۰,
           . .
FROM DUAL
```

# Example B

Here is a syntax example of PL/SQL function:

```
select LN_CUSTOM.ValidateCompanions('[REQ.P.LNCOMPANIONREQNO]')
from dual
```

This syntax launches a select statement and returns the result back into LN\_WARNING.

| Rules Windo    | w                                                                                                    | X                                                                                                    |  |  |  |  |  |
|----------------|----------------------------------------------------------------------------------------------------|----------------------------------------------------------------------------------------------------|--|--|--|--|--|
| Rule Name:     | ValidateCompanions                                                                                                    |                                                                                                    |  |  |  |  |  |
| Description:   | Check the companions field has been correctly entered - empty or one or more valid request numbers comma separated. Returns warning message. |                                                                                                    |  |  |  |  |  |
| Enabled?       | Yes O No                                                                                                    |                                                                                                    |  |  |  |  |  |
| Rule Event:    | Apply on field change                                                                                                    | Process subsequent rules? 💿 Yes 💿 No                                                                                                    |  |  |  |  |  |
| Rule Type:     | Advanced 🔹                                                                                                    | (if an event triggers multiple rules, they are processed in sequential order. Check 'No' above if you<br>do not want subsequent rules to be processed after this rule completes.) |  |  |  |  |  |
| Field Nome     | 5                                                                                                    | Condition                                                                                                    |  |  |  |  |  |
| Componion P    | equest No:                                                                                                    | containon                                                                                                    |  |  |  |  |  |
| Results        | New                                                                                                    |                                                                                                    |  |  |  |  |  |
| Result Fields: | Column Tokon                                                                                                    | Logic: SQL Default 🔻 ?                                                                                                    |  |  |  |  |  |
| Warning Mess   | sage: 1 REQD.P.WARNING_MESSAGE<br>2 REQD.VP.WARNING_MESSAGE                                                                                  | select LN_CUSTOM.ValidateCompanions([REQ.P.LNCOMPANIONREQNO]) from dual                                                                                                    |  |  |  |  |  |
| •              | Image: New Remove                                                                                                    |                                                                                                    |  |  |  |  |  |
|                |                                                                                                    | OK Add Cancel                                                                                                    |  |  |  |  |  |
| Ready          |                                                                                                    |                                                                                                    |  |  |  |  |  |

# Index

# A

access grants, 42 actuals tracking in HP Time Management, 254 adding commands to request types, 225 help for request types, 271 notification intervals to notification templates, **336** notifications to request types, 257 notifications to workflow steps, 69 ownerships to request types, 268 participants to requests, 235 sections on request types, 172 sub-types to request types, 230 transitions back to the same step, 99 workflows to request types, 233 advanced request type rules about, **198** creating, 211

AND condition workflow steps, 54

#### B

best practices for Mobility Access add-in, 126

#### С

closing requests as failed, 308

described, 189

requests as success, 307 workflow steps, **58** commands adding to request types, 225 conditions, 229 conditions examples, 230 copying to request types, 228 deleting from request types, 229 editing in request types, 227 executing request type commands, 306 condition steps, 27 condition workflow steps, 54 configuring automatically update fields, 158 color for workflow steps, 107 commands on request types, 225, 227 contacts, 323 display columns for request types, 176 execution workflow steps rules, 305 filters for request header types, 281 follow up notifications, 78 general information for request header types, **279** help for request types, 271 layouts for request types, 168 notification intervals on notification templates, 336 notification setup for workflow steps, 72 notification templates, 330 notifications for workflow steps, 69 notifications on request types, 257

ownership of notification templates, 333 ownership of workflow step sources, 294 ownerships for request types, 268 participants on requests, 235 recipients for notifications, 79 reopening workflows, 59 request header types, 273 request statuses for request types, 178, 181 request type defaults, 150 request type field width, 169 request type fields, 155 request type notifications, 262 request types and workflows, 233 request types general information, 153 scheduling notifications, 77 section names on request types, 174 sections on request types, 172 security for workflow steps, 66 sending notifications on specific errors, 75 sending notifications on specific results, 73 sending notifications when workflow step eligible, 72 status dependencies for request types, 183 sub-types for request types, 230, 232 timeouts for workflow steps, 86 transitions back to step, 99 transitions based on all but one specific value, 96 transitions based on all results, 97 transitions based on data, 96 transitions based on errors, 98 transitions based on field values, 93 transitions based on specific events, 97 transitions based on specific results, 90 transitions based on workflow results, 102 transitions for subworkflows, 104 transitions for workflow steps, 89 transitions not based on specific results, 93 user data, 341 user data column widths, 361 user data field dependencies, 357 user data field widths, 361 user data fields, 356, 361, 362 user data general information, 343 user data layouts, 360

validations and execution types, 106 validations for workflow steps, 105 workflow general information, 50 workflow step sequences, **60** workflow step source restrictions, 290 workflow steps, 63, 64 workflow transitions based on PL/SQL, 309 workflow transitions based on SQL results, 310 workflows to request types, 233 contacts, 15 creating, 325 defining, **39** opening Workbench, 324 overview, 323 context scope user data type fields, 340 copying commands on request types, 228 notifications on request types, 266 request type fields, **166** user data fields, 354 workflows for trial versions, 320 creating advanced request type rules, 211 contacts, 325 decision workflow step sources, 295 execution workflow steps, 299 notification templates, 330 request statuses for request types, 181 request type fields, 155, 159 simple default rules, **195** subworkflow workflow step sources, 313 transitions based on token results, 311 user data fields, 347 workflow parameters, 315 workflow step sources, 292 overview, 289

#### D

decision steps, 24

decision workflow steps, 53 sources, 295 defining condition steps, 27 contacts, 39 decision steps, 24 execution steps, 25 notification templates, 40 request types, 32 security, 42 subworkflows. 28 user data. 41 workflows, 29 deleting commands on request types, 229 notification templates, 329 notifications on request types, 267 ownerships from notification templates, 335 ownerships from request types, 270 participants from request types, 239 request type fields, **168** sections on request types, 175 sub-types from request types, 232 user data fields, 359 workflows from request types, 234 deploying for Mobility Access, 128 display settings adding color to workflow steps, 107

## E

editable fields in request types, 157 editing

commands to request types, 227 notifications on request types, 265 participants on request types, 238 sub-types on request types, 232 user data fields, 356

#### enable

service field for requests, 285

Service field group for request header type, 286 Service field group for request type, 288 service for requests, 285 enabling, 154 Mobility Access add-on, 129 Mobility Access Service, 129 request types, 154 service for requests, 285 workflows. 61 environments checklist, **39** executing multiple system level commands, 313 request PL/SQL functions, 309 request SQL function results, 310 request type commands, 306 execution step source creating, 299 execution steps, 25 execution workflow steps, 55 configuring, 305 set up rules, 305 executions configuring workflow steps with validations, 106 types in workflows, 301

## F

field groups, 275 fields configuring for request types, 155 configuring to automatically update, 158 configuring user data dependencies, 357 configuring user data fields, 356 copying in request types, 166 copying user data, 354 copying user data, 354 creating for user data, 347 creating request type fields, 159 defaults for request types, 158 deleting from user data, deleting in request types, deleting user data fields, modifying width in request types, moving in request types, moving user data fields, **361**, preview layout, preview layout in request types, request types, user data, user data dependencies, filters configured for request header types,

# G

global scope user data type fields, 340

# 

information, related, 19
installing Mobility Access add-on, 128
integrating request statuses and workflows, 110 request type commands and workflows, 112 request types and workflows, 110

requests and packages, 113

J

jump step generation, 117 jump/receive workflow steps, 121

#### L

licenses, **42** loop counter example, **316** 

#### Μ

migrating user data, 341

Mobility Access enabling, 129 overview, 123 Mobility Access add+n best practices, 126 Mobility Access add-on deploying, 128 Mobility Access Service enabling and scheduling, 129 modifying active workflows, 318 production workflows, 321

#### Ν

notification templates, 15 adding notification intervals, 336 checking usage, 338 configuring ownership, 333 creating, 330 defining, 40 deleting, 329 deleting notifications, 335 opening Workbench, 328 overview, 327 notifications adding to workflow steps, 69 configuring, 69 configuring for request types, 257 configuring message, 82 configuring messages, 72 configuring request type messages, 258, 262 copying on request types, 266 deleting from request types, 267 editing on request types, 265 scheduling, 77 sending follow ups, 78 sending on specific errors, 75 sending on specific results, 73 sending to recipients, 79 sending with step eligible, 72 smart URL tokens, 86

using smart URLs, **85** using tokens, **84** 

#### 0

opening Contact Workbench, 324 Notification Template Workbench, 328 Request Header Type Workbench, 279 request type Workbench, 149 User Data Workbench, 342 Workflow Workbench, 49, 291

OR condition workflow steps, 54

## P

packages
integrating with requests, 113
moving out of workflow steps, 322
parameters in workflows, 315
process requirements overview, 21

#### R

receive steps, referencing user data, related information, request header types configuring, configuring filters, configuring general information, field groups, list, **273** opening Workbench, overview, request type rules about advanced rules, effects of rule events on field behavior,

simple default versus advanced, 189

request types, 154, 230 adding commands, 225 adding help, 271

adding ownerships, 268 adding sections, 172 adding workflows, 233 changing section names, 174 closing as failed, 308 closing as success, 307 components and configuration options, 143 configuring commands, 225 configuring defaults, 150 configuring display columns, 176 configuring fields, 155 configuring general information, 153 configuring layout, 168 configuring notifications, 257, 258, 262 configuring request statuses, 178 configuring status dependencies, 183 configuring sub-types, 230 configuring to workflows, 233 copying commands, 228 copying fields, **166** copying notifications, 266 creating fields, 155, 159 creating request statuses, 181 criteria for default fields, 158 defining, 32 deleting commands, 229 deleting fields, 168 deleting notifications, 267 deleting ownerships, 270 deleting participants, 239 deleting sections, 175 deleting sub-types, 232 deleting workflows, 234 editable fields, 157 editing commands, 227 editing notifications, 265 editing participants, 238 editing sub-types, 232 executing commands, **306** executing multiple system level commands, 313 executing PL/SQL functions, 309 executing SQL function based on results, integrating commands with workflows, 112

integrating request statuses with workflows, **110** integrating with workflows, 110 linking status values to workflow steps, 110 modifying fields, 169 moving fields, 170 opening Workbench, 149 overview, 14, 141 preview layout, 173, 174 request statuses overview, 178 requirements for fields, 32 requirements for workflow interaction, 32, 35 resolutions, 15 status dependencies interaction, 187 storage tab, 163 visibility field behavior, 155 requests configuring participants, 235 definition, 15 executing request type commands, 306 integrating with packages, 113 moving out of workflow steps, 322 tracking actuals in HP Time Management, 254 tracking assigned resources, 249 workflow interacting, 35 resources tracking resources assigned to requests, 249 rule events effects on field behavior, 192 rules creating simple default rules, **195** 

# S

scheduling Mobility Access Service, 129 scope of user data type fields, 340 security access grants, 42

checklists, 43 configuring workflow steps, 66 defining, 42 licenses, 42 segregation of duties, 108 sending notification follow ups, 78 notification recipients, 79 notifications at specific times, 77 notifications on specific errors, 75 notifications on specific results, 73 notifications when workflow steps become eligible, 72 service portfolio described, 285 Service Portfolio Management described. 285 setting execution workflow steps rules, 305 simple default request type rules described, 189 smart URL tokens, 86 status linking request type status values to workflow steps, 110 status dependencies interactions, 187 step sources execution, 299 overview, 292 storage tab in request types, 163 sub-types for request types, 230 subworkflow steps, 28 subworkflows configuring to and from workflow steps, 104 returning to Demand Management workflows, 314 workflow steps, 55

# T

timeouts in workflow steps, 86 tokens creating transitions based on results, 311 using in notifications, 84 tracking resources assigned to requests, 249 transitions back to same step, 99 based on PL/SQL functions, 309 based on SQL function results, 310 based on workflow results, 102 configuring for specific results, 90 configuring for workflow steps, 89 configuring for workflow steps based on all but one specific value, 96 configuring for workflow steps based on all results. 97 configuring for workflow steps based on data. 96 configuring for workflow steps based on errors, 98 configuring for workflow steps based on field values, 93 configuring for workflow steps based on specific events, 97 configuring not based on specific results, 93 creating transition based on token results, 311 executing multiple system level commands, 313 to and from subworkflows, 104 U UI rules

examples, 202 user data changing column widths, 361 configuration tasks, 341 configuring field dependencies, 357 configuring fields, 356

configuring general information, 343 configuring layouts, 360 copying fields, 354 creating fields, 347 defining, 41 deleting fields, 359 editing fields, 356 field dependencies, 357 migrating, 341 moving fields, 361, 362 opening Workbench, 342 overview, 339 previewing the layout, 363 referencing, 341 removing fields, 359 swapping field positions, 362 viewing general information, 343 User Data Context window, 339 user data fields described, 339 user data type components, 340 user data type fields scope of, 340 using smart URLs in notifications, 85 tokens in notifications, 84 workflow step source restrictions, 290

#### V

validations configuring for workflow steps, 105 configuring workflow steps with execution types, 106
validations in jump/receive workflow steps, 115
verifying workflows, 61
viewing user data general information, 343
visibility field behavior in request types, 155

## W

workflow steps adding color to, **107** AND condition, 54 choosing, 52 closing, **58** condition, 54 configuring, 63 configuring general information, 64 configuring notification setup, 72 configuring notifications, 69 configuring security, 66 configuring sequences, 60 configuring step source ownership, 294 configuring subworkflows, 313 configuring timeouts, 86 configuring to and from subworkflows, 104 configuring transitions, 89 configuring transitions based on all but one specific value, 96 configuring transitions based on all results, configuring transitions based on data, 96 configuring transitions based on errors, 98 configuring transitions based on field values, **93** configuring transitions based on results, 102 configuring transitions based on specific events, 97 configuring transitions based on specific results, 90 configuring transitions not based on specific results, 93 configuring validations, 105 configuring validations and execution types, **106** creating decision sources, 295 decision, 53 defining execution types, 305 disabling, 321 execution, 55 execution set up rules, 305 linking to request type status, 110

moving packages out of steps, 322 moving requests out of steps, 322 OR condition, 54 reopening, 59 restrictions, 290 sources overview, 289 subworkflow, 55 using smart URLs in notifications, 85 using tokens in notifications, 84 workflows, 14 added to request types, 233 adjusting step sequence, 60 AND condition workflow steps, 54 checklist, 29 choosing steps, 52 closing, 58 condition steps, 27 condition workflow steps, 54 configured to request types, 233 configuring notification setup for workflow steps, 72 configuring notifications for workflow steps, 69 configuring security for workflow steps, 66 configuring workflow steps, 63, 64 creating parameters, 315 creating step source, 292 creating subworkflows, 313 decision steps, 24 decision workflow steps, 53 deleted from request types, 234 design guidelines, 29 disabling workflow steps, 321 dragging and dropping, 56 enabling, 61 events, 302 executing request type commands, **306** execution step source, 299 execution steps, 25 execution types, 301 execution workflow steps, 55 integrating jump step source, 117 integrating receive step source, **119** integrating with request statuses, 110

integrating with request type commands, 112 integrating with request types, 110 interacting with requests, 32 jump/receive validations, 115 jump/receive workflow steps, 121 logical rules, 29 loop counter example, **316** modifying in production, 321 modifying while in use, **318** open the Workbench, 291 opening Workbench, 49 OR condition workflow steps, 54 overview, 45 redirecting workflows, 321 reopening, 59 requirements for request interaction, 32, 35 subworkflow steps, 28 subworkflow workflow steps, 55 subworkflows and Demand Management, 314 trail versions, 320 using parameters, 315 verifying, 61 worksheet. 367 worksheets decision workflow step, 371, 372 execution workflow step, 369, 370 existing request header type fields, 380 request header type, 379 request type, 375 request type statuses, 377 subworkflow step, 373, 374 workflow, **367**